# Oracle VM Server for SPARCを使ってみよう

### (構築・運用手順書)

## 2012年3月

### 第2版

### 富士通株式会社

1

FUĴĨTSU

#### 本資料について

- Oracle VM Server for SPARCの構築手順を紹介しています。別冊の「Oracle VM Server for SPARCを使ってみよう(構築・ 運用編)」を参照しながら、本手順書を活用してください。
- 参考URL http://primeserver.fujitsu.com/sparcenterprise/technical/#ldom-kouchiku
- 本書に記載されているコマンドの実行結果は環境によって異なる場合があります。
- 本資料は、SPARC ENterprise T5120, Oracle VM Server for SPARC 2.1, Oracle Solaris 10 8/11を使用した手順を紹介して います。

#### 使用条件

- 著作権・商標権・その他の知的財産権について
- 日にTHE POINTE CONTEON NPDM 医椎につい C コンテンツ(文書・画像・音声等)は、著作権・商標権・その他の知的財産権で保護されています。本コンテンツは、個人的に使 用する範囲でプリントアウトまたはダウンロードできます。ただし、これ以外の利用(ご自分のページへの再利用や他のサーバ へのアップロード等)については、当社または権利者の許諾が必要となります。 保証の制限
- 本コンテンツについて、当社は、その正確性、商品性、ご利用目的への適合性等に関して保証するものではなく、そのご利用 により生じた損害について、当社は法律上のいかなる責任も負いかねます。本コンテンツは、予告なく変更・廃止されることが あります。

#### 商標

- UNIXは、米国およびその他の国におけるオープン・グループの登録商標です。
- SPARC Enterprise、SPARC64およびすべてのSPARC商標は、米国SPARC International, Inc.のライセンスを受けて使用して いる、同社の米国およびその他の国における商標または登録商標です。
- OracleとJavaは、Oracle Corporation およびその子会社、関連会社の米国およびその他の国における登録商標です。
- その他各種製品名は、各社の製品名称、商標または登録商標です。

| <ul> <li>■ 目次</li> <li>1. 実機環境の確認         <ul> <li>(1) ファームウェア版数のご</li> <li>(2) Solaris OS環境の確認</li> <li>(2) Solaris OS環境の確認</li> </ul> </li> <li>2. 制御ドメインの構築         <ul> <li>(1) Oracle VM Server fot</li> <li>(2) 基本仮想サービスの備第</li> <li>(3) 制御ドメインの初期設</li> <li>(4) ドメインの構築             <li>(1) ゲストドメインの構築             <li>(1) ゲストドメインの内構築                 <li>(1) ゲストドメインのの時に</li> <li>(2) ゲストドメインのの優化                 <li>(1) ゲストドメインの操作                 <li>(1) 横葉後のゲストドメイン</li> </li></li></li></li></li></ul> </li> <li>4. ゲストドメインの操作         <ul> <li>(1) 使用リソースの確認</li> <li>(2) ゲストドメインの回動・</li> </ul> </li> <li>5. リソース操作         <ul> <li>(1) 使用リソースの確認</li> <li>(2) ゲストドメインのの目い</li> <li>(5) 仮想ディスクの追加                 <li>(6) 仮想ディスクの追加                 <li>(7) 物理!/0デバイスの追                 </li> <li>(1) ドメインのディスクとど                 <li>(2) ロールバック機能                      <ul> <li>(4) Idom2のシステム再構</li> </ul> </li> </li></li></li></ul> </li> </ul> | 確認<br>&<br>r SPARC Software のインストール<br>設定<br>環境設定<br>インストール<br>ールログイン<br>ンの環境確認<br>停止<br>加・削除<br>リソースの追加・削除<br>リソースの追加・削除<br>リソースの追加・削除<br>いースの追加・削除<br>いたの及FSの活用<br>iSoの状態確認                                                                                                    |  |  |
|----------------------------------------------------------------------------------------------------|----------------------------------------------------------------------------------------------------|--|--|
| <ul> <li>日次         <ol> <li>実機環境の確認                 <ol> <li>アームウェア版数のi</li> <li>Solaris OS環境の確認</li></ol></li></ol></li></ul>                                                                                                    | 確認<br>2<br>r SPARC Software のインストール<br>数定<br>定<br>環境設定<br>インストール<br>ールログイン<br>ンの環境確認<br>停止<br>加・削除<br>リノースの追加・削除<br>リノースの追加・削除<br>リノースの追加・削除<br>シノースの追加・削除<br>シノースの追加・削除<br>シノースの追加・削除<br>シノースの追加・削除<br>シノースの追加・削除<br>シノースの追加・削除<br>シノースの追加・削除<br>シノースの追加・削除<br>シノースの追加・削除<br>シノースの追加・削除                                                                                                    |  |  |
| <ol> <li>実機環境の確認         <ol> <li>ファームウェア版数のi</li> <li>Solaris OS環境の確認</li> <li>Solaris OS環境の確認</li> </ol> </li> <li>第個ドメインの構築         <ol> <li>Oracle VM Server fo</li> <li>基本仮想サービスの設</li> <li>第インの構築                 <ol> <li>ディンの初期設</li> <li>ボインの構築</li></ol></li></ol></li></ol>                                                                                                    | 確認<br>8<br>r SPARC Software のインストール<br>数定<br>環境設定<br>インストール<br>ールログイン<br>ンの環境確認<br>停止<br>加・削除<br>リソースの追加・削除<br>リソースの追加・削除<br>いノースの追加・削除<br>にか<br>RCへのZFSの活用<br>FSの状態確認                                                                                                    |  |  |
| <ol> <li>(1) アームワエア Maggin</li> <li>(2) Solaris OS環境の確認</li> <li>2. 制御ドメインの構築         <ol> <li>(1) Oracle VM Server fo</li> <li>(2) 基本仮想サービスの</li> <li>(3) 制御ドメインの初期設</li> <li>(4) ドメインの構築             <li>(1) ゲストドメインの構築             <li>(1) ゲストドメインのの</li> <li>(2) ゲストドメインのの構築             <li>(1) ゲストドメインののでは</li> <li>(2) ゲストドメインのの構築             <li>(1) ゲストドメインののの</li> <li>(3) ガストドメインのの目</li> <li>(2) ゲストドメインのの目</li> <li>(2) ゲストドメインのの型の</li> </li></li></li></li></ol> </li> <li>4. ゲストドメインの操作         <ol> <li>(1) 使用リソースの確認</li> <li>(2) ゲストドメインの起動・</li> </ol> </li> <li>5. リソース操作         <ol> <li>(1) 使用リソースの確認</li> <li>(2) 仮想ディスクの追加</li> <li>(6) 仮想ディスクの追加</li> <li>(6) 仮想ディスクの副除             <li>(7) 物理!/0デバイスの追             </li></li></ol> </li> <li>6. Oracle VM Server for SPAI         <ol> <li>(1) ドメインのディスクレンジ</li> <li>(2) ロールバック機能</li> <li>(3) クローン機能</li> <li>(4) Idom2のシステム再構</li> </ol> </li> </ol>                                   | <sup>産産認</sup><br>g<br>g<br>g<br>g<br>定<br>環<br>環<br>強設定<br>インストール<br>ールログイン<br>シの環境確認<br>停止<br>加・削除<br>リソースの追加・削除<br>リソースの追加・削除<br>リソースの追加・削除<br>パン<br>にな<br>がの<br>ま<br>な<br>た<br>の<br>活<br>に<br>に<br>い<br>前<br>に<br>い<br>の<br>に<br>に<br>い<br>の<br>に<br>に<br>に<br>に<br>い<br>に<br>に<br>に<br>い<br>に<br>い<br>に<br>の<br>に<br>し<br>い<br>し<br>の<br>し<br>し<br>し<br>の<br>し<br>し<br>し<br>の<br>し<br>し<br>し<br>の<br>し<br>し<br>し<br>の<br>し<br>し<br>し<br>の<br>し<br>し<br>し<br>の<br>し<br>し<br>の<br>し<br>し<br>し<br>の<br>し<br>し<br>し<br>の<br>し<br>の<br>し<br>の<br>し<br>し<br>し<br>の<br>し<br>の<br>し<br>の<br>し<br>の<br>し<br>の<br>し<br>の<br>し<br>の<br>し<br>の<br>し<br>の<br>し<br>の<br>し<br>の<br>し<br>の<br>し<br>の<br>し<br>の<br>し<br>の<br>し<br>の<br>し<br>の<br>し<br>の<br>し<br>の<br>し<br>の<br>し<br>の<br>し<br>の<br>し<br>の<br>し<br>の<br>し<br>の<br>し<br>の<br>し<br>の<br>こ<br>の<br>し<br>の<br>し<br>の<br>し<br>の<br>し<br>い<br>一<br>の<br>し<br>の<br>し<br>い<br>う<br>い<br>し<br>い<br>っ<br>し<br>い<br>し<br>い<br>し<br>い<br>し<br>い<br>し<br>い<br>し<br>い<br>し<br>い<br>し<br>い<br>し<br>い<br>し<br>い<br>し<br>い<br>し<br>い<br>し<br>い<br>し<br>い<br>し<br>い<br>し<br>い<br>し<br>い<br>し<br>い<br>し<br>い<br>し<br>い<br>し<br>、<br>し<br>い<br>し<br>い<br>し<br>い<br>し<br>い<br>し<br>い<br>し<br>い<br>し<br>い<br>し<br>い<br>し<br>い<br>し<br>い<br>し<br>い<br>し<br>い<br>し<br>い<br>し<br>い<br>し<br>し<br>し<br>い<br>し<br>い<br>し<br>い<br>し<br>い<br>し<br>い<br>し<br>い<br>し<br>い<br>し<br>い<br>し<br>し<br>し<br>し<br>い<br>し<br>い<br>し<br>い<br>し<br>で<br>こ<br>の<br>い<br>に<br>い<br>つ<br>し<br>い<br>し<br>い<br>し<br>し<br>し<br>し<br>し<br>い<br>し<br>し<br>し<br>し<br>し<br>し<br>し<br>し<br>し<br>し<br>し<br>し<br>し |  |  |
| <ol> <li>制御ドメインの構築         <ol> <li>(1) Oracle VM Server for (2) 基本仮想サービスの割 (3) 制御ドメインの初期設 (4) ドメインのネットワーク:</li> <li>デストドメインの構築                  <ol></ol></li></ol></li></ol>                                                                                                    | r SPARC Software <b>のインストール</b><br>安定<br>環境設定<br>インストール<br>ールログイン<br>ンの環境確認<br>停止<br>加・削除<br>リンースの追加・削除<br>リンースの追加・削除<br>シリースの追加・削除<br>シリースの追加・削除<br>シリースの追加・削除<br>シリースの追加・削除<br>シリースの追加・削除<br>シリースの追加・削除<br>シリースの追加・削除<br>シリースの追加・削除<br>シリースの追加・削除                                                                                                    |  |  |
| <ul> <li>(1) Oracle VM Server fo         <ul> <li>(2) 基本仮想サービスの設</li></ul></li></ul>                                                                                                    | r SPARC Software <b>のインストール</b><br>設定<br>設定<br>環境設定<br>インストール<br>ールロダイン<br>ンの環境確認<br>停止<br>加・削除<br>リソースの追加・削除<br>リソースの追加・削除<br>ドレースの追加・削除<br>に加<br>RCへのZFSの活用<br>FSの状態確認                                                                                                    |  |  |
| <ul> <li>(2) 基本(D 想)「レスクの)</li> <li>(3) 制御ドメインの初期数</li> <li>(4) ドメインの構築</li> <li>(1) ゲストドメインの構築</li> <li>(2) ゲストドメインの内護</li> <li>(2) ゲストドメインの見た</li> <li>(3) ゲストドメインの操作</li> <li>(1) 構築後のゲストドメイン</li> <li>(2) ゲストドメインの規作</li> <li>(1) 構築後のゲストドメイン</li> <li>(2) ゲストドメインの規作</li> <li>(1) 使用リソースの確認</li> <li>(2) 仮想にクリリソースの追い</li> <li>(3) ゲストドメインのスモリリ</li> <li>(4) 制御ドメインのメモリリ</li> <li>(5) 仮想ディスクの追加</li> <li>(7) 物理!/0デバイスの追</li> <li>(7) 物理!/0デバイスの追</li> <li>(3) グローン機能</li> <li>(4) はのm2のシステム再構</li> <li>(1) 仮想ディスクの応用</li> <li>(1) 仮想ディスクの方子イリ</li> </ul>                                                                                                    | <sup>設定</sup><br>定<br>環境設定<br>インストール<br>ールログイン<br>ンの環境確認<br>停止<br>加・削除<br>リソースの追加・削除<br>リソースの追加・削除<br>いースの追加・削除<br>に加<br>RCへのZFSの活用<br>FSの状態確認                                                                                                    |  |  |
| <ul> <li>(4) ドメインのネットワーク:</li> <li>ボストドメインの構築         <ul> <li>(1) ボストドメインの構築                 <ul></ul></li></ul></li></ul>                                                                                                    | 環境設定<br>インストール<br>ールログイン<br>ンの環境確認<br>停止<br>加・削除<br>リソースの追加・削除<br>リソースの追加・削除<br>リソースの追加・削除<br>に加<br>RCへのZFSの活用<br>FSの状態確認                                                                                                    |  |  |
| <ol> <li>ゲストドメインの構築         <ol> <li>ゲストドメインの構築</li></ol></li></ol>                                                                                                    | インストール<br>ールロダイン<br>ンの環境確認<br>停止<br>加・削除<br>リソースの追加・削除<br>リソースの追加・削除<br>リノースの追加・削除<br>に加<br>RCへのZFSの活用<br>FSの状態確認                                                                                                    |  |  |
| <ol> <li>(1) ゲストドメインの作成         <ol> <li>(2) ゲストドメインののS-</li> <li>(3) ゲストドメインのコンソ</li> </ol> </li> <li>4. ゲストドメインの操作         <ol> <li>(1) 構築後のゲストドメイン</li> <li>(2) ゲストドメインの起動・</li> </ol> </li> <li>5. リソース操作         <ol> <li>(1) 使用リソースの確認             <li>(2) ゲストドメインの起動・</li> </li></ol> </li> <li>5. リソース操作         <ol> <li>(1) 使用リソースの確認             <li>(2) 仮想にPUリソースの確認                 <li>(3) ゲストドメインのメモリリ                 <li>(4) 制御ドメインのメモリリ                 <li>(5) 仮想ディスクの追加                 <li>(7) 物理I/0デバイスの追                 </li> <li>(6) 仮想ディスクの削除                 <li>(7) 物理I/0デバイスの追                 </li> <li>(1) ドメインのディスクとど                 <li>(2) ロールバック機能                 <li>(4) Idom2のシステム互相                 </li> <li>(1) 仮想ディスクの応用                 <li>(1) 仮想ディスクの応用                 </li> <li>(1) 仮想ディスクの下月</li> </li></li></li></li></li></li></li></li></li></ol> </li> </ol>                                                     | インストール<br>ールログイン<br>ンの環境確認<br>停止<br>加・削除<br>リンースの追加・削除<br>リンースの追加・削除<br>れ<br>RCへのZFSの活用<br>FSの状態確認                                                                                                    |  |  |
| <ul> <li>(3) ゲストドメインの昇作         <ul> <li>(1) 構築後のゲストドメイン</li> <li>(2) ゲストドメインの提作</li> <li>(1) 構築後のゲストドメイン</li> <li>(2) ゲストドメインの起動・</li> </ul> </li> <li>5. リソース操作         <ul> <li>(1) 使用リソースの確認</li> <li>(2) 仮想にPUリソースの違</li> <li>(3) ゲストドメインのメモリリ</li> <li>(4) 制御ドメインのメモリリ</li> <li>(5) 仮想ディスクの追加</li> <li>(7) 物理I/0デバイスの追</li> <li>(7) 物理I/0デバイスの追</li> <li>(7) 物理I/0デバイスの追</li> <li>(1) ドメインのディスクと2F</li> <li>(2) ロールバック機能</li> <li>(3) クローン機能</li> <li>(4) Idom2のシステム再構</li> </ul> </li> <li>7. 仮想ディスクの応用         <ul> <li>(1) 仮想ディスクの応用</li> <li>(1) 仮想ディスクのアナガ</li> </ul> </li> </ul>                                                                                                    | ールログイン<br>ンの環境確認<br>停止<br>加・削除<br>リソースの追加・削除<br>リソースの追加・削除<br>に加<br>RCへのZFSの活用<br>FSの状態確認                                                                                                    |  |  |
| <ol> <li>ゲストドメインの操作         <ol> <li>(1) 構築後のゲストドメイン<br/>(2) ゲストドメインの起動・</li> <li>ゲストドメインの起動・</li> </ol> </li> <li>(1) 使用リソースの確認         <ol> <li>(2) 仮想CPUリソースの追                 <li>(3) ゲストドメインのメモリリ                 <ol> <li>(4) 制御ドメインのメモリリ                     <li>(5) 仮想ディスクの追加</li></li></ol></li></li></ol></li></ol>                                                                                                    | ンの環境確認<br>停止<br>加・削除<br>リソースの追加・削除<br>リソースの追加・削除<br>コン<br>RCへのZFSの活用<br>FSの状態確認                                                                                                    |  |  |
| <ol> <li>(1) 構築後のゲストドメイン<br/>(2) ゲストドメインの起動・</li> <li>5. リソース操作         <ul> <li>(1) 使用リソースの確認</li> <li>(2) 仮想CPUリソースの追</li> <li>(3) ゲストドメインのメモリリ</li> <li>(4) 制御ドメインのメモリリ</li> <li>(5) 仮想ディスクの追加</li> <li>(6) 仮想ディスクの副除</li> <li>(7) 物理I/0デバイスの追</li> </ul> </li> <li>6. Oracle VM Server for SPAI         <ul> <li>(1) ドメインのディスクとZF</li> <li>(2) ロールバック機能</li> <li>(3) クローン機能</li> <li>(4) Idom2のシステム再構</li> <li>(1) 仮想ディスクの応用             <ul> <li>(1) 仮想ディスクのアナガ</li> </ul> </li> </ul></li></ol>                                                                                                    | ンの環境確認<br>停止<br>加・削除<br>リソースの追加・削除<br>リソースの追加・削除<br>に加<br>RCへのZFSの活用<br>FSの状態確認                                                                                                    |  |  |
| <ul> <li>(2) アメーアトランジョン</li> <li>(2) 使用リソースの確認         <ul> <li>(2) 仮想CPUリソースの違</li> <li>(3) ゲストドメインのメモリ</li> <li>(4) 制御ドメインのメモリ</li> <li>(5) 仮想ディスクの追加             <li>(6) 仮想ディスクの削除             <li>(7) 物理!/0デバイスの追</li> </li></li></ul> </li> <li>6. Oracle VM Server for SPAI         <ul> <li>(1) ドメインのディスクとZF</li> <li>(2) ロールバック機能             <li>(4) Idom2のジステム再構</li> <li>(7) 仮想ディスクの応用             <ul> <li>(1) 仮想ディスクのファイリ</li> <li>(1) 仮想ディスクのアナリ</li> </ul> </li> </li></ul></li></ul>                                                                                                    | hr - 前除<br>リソースの追加・前除<br>リソースの追加・前除<br>リースの追加・前除<br>に加<br>RC <b>への</b> ZFS <b>の活用</b><br>FSの状態確認                                                                                                    |  |  |
| <ol> <li>リソース操作         <ul> <li>(1) 使用リソースの確認</li> <li>(2) 仮想CPUリソースの道</li> <li>(3) ゲストドメインのメモリリ</li> <li>(4) 制御ドメインのメモリリ</li> <li>(5) 仮想ディスクの追加</li> <li>(6) 仮想ディスクの削除</li> <li>(7) 物理I/0デバイスの追</li> </ul> </li> <li>6. Oracle VM Server for SPAI         <ul> <li>(1) ドメインのディスクと打</li> <li>(2) ロールバック機能</li> <li>(3) クローン機能</li> <li>(4) Idom2のシステム再構</li> <li>(1) 仮想ディスクの応用             <ul> <li>(1) 仮想ディスクの応用</li> <li>(1) 仮想ディスクのホーカ</li> <li>(1) 仮想ディスクのホーカ</li> <li>(1) 仮想ディスクのホーカ</li> </ul> </li> </ul></li></ol>                                                                                                    | 加・削除<br>リソースの追加・削除<br>リソースの追加・削除<br>に加<br>RC <b>への</b> ZFS <b>の活用</b><br>FSの状態確認                                                                                                    |  |  |
| <ul> <li>(2) 仮想CPUUソースの追</li> <li>(3) ゲストドメインのメモリ</li> <li>(4) 制御ドメインのメモリ</li> <li>(5) 仮想ディスクの追加</li> <li>(6) 仮想ディスクの副除</li> <li>(7) 物理I/0デバイスの追</li> <li>(7) 物理I/0デバイスの追</li> <li>(1) ドメインのディスクと21</li> <li>(2) ロールバック機能</li> <li>(3) クローン機能</li> <li>(4) Idom2のシステム再構</li> <li>7. 仮想ディスクの応用</li> <li>(1) 仮想ディスクのアナガ</li> </ul>                                                                                                    | 加・削除<br>リソースの追加・削除<br>リソースの追加・削除<br>加<br>RC <b>への</b> ZFS <b>の活用</b><br>FSの状態確認                                                                                                    |  |  |
| <ul> <li>(3) ケストドネインのメモリ」</li> <li>(4) 制御ドメインのメモリ」</li> <li>(5) 仮想ディスクの追加</li> <li>(6) 仮想ディスクの削除</li> <li>(7) 物理I/0デバイスの追</li> <li>6. Oracle VM Server for SPAI</li> <li>(1) ドメインのディスクとZF</li> <li>(2) ロールバック機能</li> <li>(3) クローン機能</li> <li>(4) Idom2のシステム再構</li> <li>7. 仮想ディスクの応用</li> <li>(1) 仮想ディスクのファイリ</li> <li>(5) 仮想ディスクのファイリ</li> </ul>                                                                                                    | ックースの追加・削除<br>リンースの追加・削除<br>加<br>RCへのZFSの活用<br>FSの状態確認                                                                                                    |  |  |
| <ul> <li>(5) 仮想ディスクの追加</li> <li>(6) 仮想ディスクの削除</li> <li>(7) 物理//0デバイスの追</li> <li>6. Oracle VM Server for SPAI</li> <li>(1) ドメインのディスクとZF</li> <li>(2) ロールバック機能</li> <li>(3) クローン機能</li> <li>(4) Idom2のシステム再構</li> <li>7. 仮想ディスクの応用</li> <li>(1) 仮想ディスクのファイリ</li> </ul>                                                                                                    | 加<br>RC <b>への</b> ZFS <b>の活用</b><br>Sの状態確認                                                                                                    |  |  |
| <ul> <li>(7) 物理I/0デバイスの追</li> <li>6. Oracle VM Server for SPAI         <ul> <li>(1) ドメインのディスクとZf</li> <li>(2) ロールバック機能</li> <li>(3) クローン機能</li> <li>(4) Idom2のシステム再構</li> </ul> </li> <li>7. 仮想ディスクの応用         <ul> <li>(1) 仮想ディスクのファイリ</li> <li>(2) 仮想ディスクのアナリ</li> </ul> </li> </ul>                                                                                                    | 加<br>RC <b>への</b> ZFS <b>の活用</b><br>FSの状態確認                                                                                                    |  |  |
| <ol> <li>Oracle VM Server for SPAI         <ol> <li>ドメインのディスクとZf</li> <li>ロールバック機能</li> <li>クローン機能</li> <li>クローン機能</li> <li>ノローン機能</li> <li>レオンクステム再構</li> </ol> </li> <li>た想ディスクの応用         <ol> <li>仮想ディスクのファイリ</li> <li>のまたコンクのアイリ</li> </ol> </li> </ol>                                                                                                    | RC <b>への</b> ZFS <b>の活用</b><br>issの状態確認                                                                                                    |  |  |
| <ul> <li>(1) ドメインのディスクとZF</li> <li>(2) ロールバック機能</li> <li>(3) クローン機能</li> <li>(4) Idom2のシステム再構</li> <li>7. 仮想ディスクの応用</li> <li>(1) 仮想ディスクのファイリ</li> </ul>                                                                                                    | FS <b>の状態確認</b>                                                                                                    |  |  |
| (2) ロールン機能<br>(3) クローン機能<br>(4) Idom2のシステム再構<br>7. 仮想ディスクの応用<br>(1) 仮想ディスクのファイリ                                                                                                    | s at                                                                                                    |  |  |
| (4) Idom2のシステム再構<br>7.仮想ディスクの応用<br>(1) 仮想ディスクのアイノ                                                                                                    | E FÜ                                                                                                    |  |  |
| 7. 仮想ディスクの応用<br>(1) 仮想ディスクのファイル                                                                                                    | 5.02                                                                                                    |  |  |
| (1) 仮想ディスクのファイノ                                                                                                    |                                                                                                    |  |  |
| (2) 仮想ナイスクの共用                                                                                                    | UYX74                                                                                                    |  |  |
| (3) 制御ドメイン、ゲストド                                                                                                    | メイン間の物理ディスクの共用                                                                                                    |  |  |
| 8. ネットワークの冗長化                                                                                                    |                                                                                                    |  |  |
| (1) 制御ドメインでの冗長<br>(1-1) 仮想スイッチの設定                                                                                                    | 1L                                                                                                    |  |  |
| (1-2) 制御ドメイン上でのIP                                                                                                    | MP <b>の設定</b>                                                                                                    |  |  |
| (1-3) IPMP設定の確認<br>(1-4) 仮想ネットワークスイッ                                                                                                    | ノチと制御ドメインのルーティングの設定                                                                                                    |  |  |
| (1-5) ゲストドメインの設定<br>(2) ゲストドメインでの冗長                                                                                                    | ≣.(K.                                                                                                    |  |  |
|                                                                                                    |                                                                                                    |  |  |
| 9. ハツクアツノ・リストア<br>(1) ゲストドメインのバック                                                                                                    | アップ                                                                                                    |  |  |
| (2) ゲストドメインのリストス                                                                                                    | <del>ب</del>                                                                                                    |  |  |
| 10. Oracle VM Server for SP/                                                                                                    | ARC環境の削除                                                                                                    |  |  |
| (1) ゲストドメイン環境の間<br>(2) 制御ドメイン環境の間                                                                                                    | 削除<br> 除                                                                                                    |  |  |
| (1) ゲストドメイン環境の制<br>(2) 制御ドメイン環境の削                                                                                                    | 削除<br> 除                                                                                                    |  |  |

FUĴĨTSU

| 11. Status on all<br>11. Status on all<br>11. Status on a subscription of the subscription of the subscription                                                                                                    |                            | Oracle VM Server for SPARCを使ってみよう(構築・運用手順                                                                  | 書)                                                                                                    | 作成日                                                                                                    | 2012年2月                                                                                                    |                                    |
|----------------------------------------------------------------------------------------------------|----------------------------|----------------------------------------------------------------------------------------------------|----------------------------------------------------------------------------------------------------|----------------------------------------------------------------------------------------------------|----------------------------------------------------------------------------------------------------|------------------------------------|
| <pre>(1) 77- 477 58 00 58<br/>(1) 1000 27 547 58 00 58<br/>(1) 1000 27 547 58 00 58<br/>(1) 1000 27 547 58<br/>(1) 1000 27 547 57<br/>(1) 1000 27 547 57<br/>(1) 1000 27 547 57<br/>(1) 100</pre>                                                                                                    | 1. 実機3                     | 景境の確認                                                                                                    | -> show /HOST<br>/HOST<br>Targets:                                                                                                    |                                                                                                    |                                                                                                    |                                    |
| show rHOST     if read bulgers and read bulgers and                                                                                                    | (1) 77-4<br>1) ILON        | ムウェア版数の確認<br>M上でファームウェア版数を確認します。                                                                           | bootmode                                                                                                    |                                                                                                    |                                                                                                    |                                    |
| <pre>     transf discrete = rest     term     term     te</pre>                                                                                                    | -> 9                       | show /HOST                                                                                                 | diag                                                                                                    |                                                                                                    |                                                                                                    |                                    |
| Point<br>h->** (#1L0M0/TD>Th-ty,<br>fille of the second second s                                                                                                    | 3                          | ※「7.4.0.b」 <b>以降であることを確認します。</b><br>(SPARC Enterprise T5xxx / Oracle VM Server for SPARC 2.1の場合)           | domain<br>tpm<br>Properties:<br>autorestart =                                                                                                    | reset                                                                                                    |                                                                                                    |                                    |
| <pre>start = Solid is remits<br/>with service is Backgrade Firmer 7. 4.0.6 2001/02/10 15:24<br/>~ (%8) ~<br/>* (%8) ~<br/>* (%8</pre> |                            | Point<br>"->" はILOMのプロンプトです。                                                                               | autorunomerro<br>bootfailrecov<br>bootrestart =<br>boottimeout =<br>hypervisor_ve<br>macaddress =<br>maxbootfail =<br>obp_version =<br>post_version<br>send_break_acc | r = false<br>ery = poweroff<br>: none<br>: 0<br>rrsion = Hyperv<br>00:14:4f:d5:03<br>: 3<br>: 0penBoot 4.33<br>= POST 4.33.0.0<br>tion = (Cannot                                                                                                    | isor 1.10.0.a 2<br>:c2<br>0.b 2011/05/16<br>d 2011/07/14 21<br>show property)                                                | 2011/07/15 11:50<br>5 16:27<br>:47 |
| 1) - Sogarzy/KL®RLaft.       -> start / SP/console         1) -> start / SP/console       -> start / SP/console         2) tool 2                                                                                                    | (2) Solaris                | - OS <b>環境の確認</b>                                                                                          | status = Sola<br>sysfw_versior<br>~(省略)~                                                                                                    | ris running<br>= <b>Sun System</b>                                                                                                    | Firmware 7.4.0.                                                                                                    | <b>d</b> 2011/08/10 15:24          |
| start /SP/console<br>the you are you wan to start (% control (%) %<br>be real control for start (% control (%) %<br>be real control for start (% control (%) %<br>the control (%) (% control (%) (%) (%) (%) (%) (%) (%) (%) (%) (%)                                                                                                    | 1) OSO                     | シーズシールに接続します。                                                                                              | -> start /SP/console                                                                                                    |                                                                                                    |                                                                                                    |                                    |
| 2) root 1-97C9724, 0.50 /// 100 // 100 //                                                                                                    | -> 9                       | start /SP/console                                                                                          | Are you sure you want<br>Serial console starts                                                                                                    | to start /SP/                                                                                                    | console (y/n)?<br>vpe #.                                                                                                    | У                                  |
| primary# cat /etc/release       Grade Solar 10 8/11 s10_ut0es_17b_SMC<br>Grade Solar 10 8/11 s10_ut0es_17b_SMC<br>Grade Solar 10 8/11 s10_ut0es_17b_SMC<br>Grade Solar 10 8/11 s10_ut0es_17b_SMC<br>Grade Solar 10 8/11 s10_ut0es_17b_SMC<br>Ascended 23 August 2011         3) サーバの構成情報を確認します,<br>primary# particulor up       million op         million op       million op         ** Oracle Solar 10 8/11 s10_ut10es_17b_SMC<br>Grade Solar 10 9/11 s10_ut10es_17b_SMC<br>Ascended 23 August 2011       Ascended 23 August 2011         ** Torving faiting optiming - up<br>million optiming - up<br>million optim<br>million optiming - up<br>million optiming - up<br>million                                                                                                    | <b>2</b> ) root            | ユーザでログインし、OSの版数を確認します。                                                                                     |                                                                                                    |                                                                                                    |                                                                                                    |                                    |
| ** Oracle Solaris10 9/10以降     Corylint (c) 193, 201, Oracle and/or its affiliates. All rights reserved.       ** Oracle Solaris10 9/10以降     Ausombied 23 August 2011       ** CPUB&STERULEST.     primary# poinfo -vp       ** CPUB&STERULEST.     Primary# poinfo -vp       ** T-right:Lights & CPUB     State Conf. yp 184.5 (B) 25 7.0 ± yp 5 ± 5 ± 5 ± 023 ± 2-30       ** T-right:Lights & CPUB     Primary# price of -vp 1846       ** T-right:Lights & CPUB     Primary# price of -vp 1846       ** T-right:Lights & CPUB     Primary# price of -vp 1846       ** T-right:Lights & CPUB     Primary# price of -vp 1846       ** T-right:Lights & CPUB     Primary# price of -vp 1846       ** T-right:Lights & CPUB     Primary# price of -vp 1846       ** T-right:Lights & CPUB     Primary# price of -vp 1846       ** T-right:Lights & CPUB     Primary# price of -vp 1846       ** T-right:Lights & CPUB     Primary# price of -vp 1846       ** T-right:Lights & CPUB     Primary# price of -vp 1846       ** T-right:Lights & CPUB     Primary# price of -vp 1846       ** T-right:Lights & CPUB     Primary# price of -vp 1846       ** T-right:Lights & CPUB     Primary# price of Figure 1846       ** T-right:Lights & CPUB     Primary# price of Figure 1846       ** T-right:Lights & CPUB     145808-04 DB       ** T-right:CPUB     Primary# price of Figure 186       ** T-right:CPUB     Pr                                                                                                    | prin                       | mary# cat /etc/release                                                                                     | primary# cat /etc/re<br>0                                                                                                    | lease<br>r <mark>acle Solaris 1</mark>                                                                                                    | <b>0 8/11</b> s10s_u1                                                                                                    | Owos_17b SPARC                     |
| <ul> <li>3) P-/AQ#R##24820_57.</li> <li>primary# psinfo -vp<br/>w CPU248480_57.</li> <li>* ヤーバ環境により具なることがかります.</li> <li>primary# priconf -v   head<br/>% カールアーキアグティ、メモリケイスを確認します.</li> <li>* カールアーキアグティ、メモリケイスを確認します.</li> <li>* カールアーキアグティ、メモリケイスを確認します.</li> <li>* コールアーキアグティ、メモリケイスを確認します.</li> <li>* コールアーボック(二) head (Software Rodes):</li> <li>* オールアーキアグティ、メモリケイスを確認します.</li> <li>* ローボ環境により点なることがあります.</li> <li>* ローボ環境により点なることがあります.</li> <li>* ローボ環境により点なることがあります.</li> <li>* コールアーボック(二) head (Software Rodes):</li> <li>* (#8) ~</li> <li>* ローボ環境により点なることがあります.</li> <li>* ローボ環境により点なることがあります.</li> <li>* ローボ環境により点なることがあります.</li> <li>* ローボ環境により点なることがあります.</li> <li>* ローボ環境により点なることがあります.</li> <li>* ローボ環境により点なることがあります.</li> <li>* ローボ環境により点なることがあります.</li> <li>* ローボ環境により点なることがあります.</li> <li>* ローボ環境により点なることがあります.</li> <li>* ローボ環境により点は、ローボーボーボーボーボーボーボーボーボーボーボーボーボーボーボーボーボーボーボ</li></ul>                                                                                                    | ;                          | ※ Oracle Solaris10 9/10 <b>以降</b>                                                                          | Copyright (c) 1983,<br>reserved.                                                                                                    | 2011, Oracle<br>Assembl                                                                                                    | and/or its aff<br>ed 23 August 20                                                                                            | iliates. All rights<br>D11         |
| primary# psinfo -vp       primary# psinfo -vp         * CPUB&VBRUE.F1.       Primary# priceonf -v1 [head<br>System Configuration: Sum Nuccesstems: sun-V<br>Mucrosoftware Nuccesstems: Sun-V<br>Mucrosoftware Nuccesstems: Sun-V<br>Primary# diadm show-link<br>e10000g       Primary# diadm show-link<br>e10000g       Primary# di                                                                                                    | 3) <u>サー</u>               | バの構成情報を確認します。                                                                                              |                                                                                                    |                                                                                                    |                                                                                                    |                                    |
| <ul> <li>* CPU数を確認します。         <ul> <li>* サーバ環境により具なるととがあります。</li> </ul> </li> <li>* リーバ環境により具なるととがあります。</li> <li>* リーバ環境により具なるととがあります。</li> <li>* アーボックテキクティ、メモリサイズを確認します。             <ul></ul></li></ul>                                                                                                    | prin                       | mary# psrinfo -vp                                                                                          | 」primary# psrinfo -vp<br>物理プロセッサは <mark>32</mark>                                                                                                    | 📶の仮想 プロセ                                                                                                    | ッサ を持ちます                                                                                                    | ≢ (0-23 32-39)                     |
| primary# priconf -v   head       primary# priconf -v   head         * カーネルアーキテクチャ、メモリサイズを確認します。       System Configuration: Sum Norcosystem: sum/v<br>Massaward Sum Paripherals Gottume Nodes):         • サーイス環境により異なることがあります。       Vietam Paripherals Gottume Nodes):         • オープ・ボード       Primary# diade show-link         primary# diade show-link       Primary# diade show-link         * 表示されるティバイスを確認します。       Primary# diade show-link         * 表示されるティバイスを使用していることを確認します。       Primary# diade show-link         * 教育されるティバイスを行いることを確認します。       Primary# diade show-link         * * 数できれるティバイスを行いることを確認します。       Primary# Jack Structure Structure Stru                                                                                                    | * (                        | CPU数を確認します。<br>サーバ環境により異なることがあります。                                                                         | UITRASPARG-12 (CNI                                                                                                    | ρια υ, стоск τ                                                                                                    | 165 MHZ)                                                                                                    |                                    |
| ** カーネルアーキテクラ・、メモリウイスを確認します.       Benery #12: 800 Headback/1960         ** サーバ環境により異なることがあります.       System Peripherals (Boltware Bodes): ~ (宿助)~         ** サーバ環境により異なることがあります.       ~ (宿助)~         ** オーパ環境により異なることがあります.       ** (宿助)~         ** オーパ環境により見なることがあります.       ** (宿助)~         ** オーパ環境によりなることがあります.       ** (宿助)~         ** オーパ環境により見なることがあります.       ** (宿助)~         ** オーパ環境によります.       ** (宿助)~         ** オーパ環境によります.       ** (宿助)~         ** 素売れるデバイスがGLD3に対応していることを確認します.       ** (10002)         ** 100023       タイブ: 非 vian ntu: 1500       デバイス: e100021         ** 100023       タイブ: 非 vian ntu: 1500       デバイス: e100023         ** 100021       タイブ: 非 vian ntu: 1500       デバイス: e100023         ** 100021       タイブ: 非 vian ntu: 1500       デバイス: e100023         ** 100021       ** (1020)***********************************                                                                                                    | prin                       | mary# prtconf -v   head <                                                                                  | primary# prtconf -v<br>System Configuration                                                                                                    | head<br>: Sun Microsys                                                                                                    | stems sun4v                                                                                                    |                                    |
| <ul> <li>1. キャワークケバイスを確認します.</li> <li>primary# dladm show-link</li> <li>* 表示されるデバイスかGLDv3に対応していることを確認</li> <li>* 表示されるデバイスかGLDv3に対応していることを確認</li> <li>* さののの<br/>クイブ 非 vian ntu: 1500 デバイス: e1000g1<br/>クイブ 非 vian ntu: 1500 デバイス: e1000g2<br/>クイブ 非 vian ntu: 1500 デバイス: e1000g3</li> <li>* 142909-17 以降 141514-02 以降 145868-04 以降<br/>(Oracle Wa Serve for SPARC 2.10場合)</li> <li>* 142909-17 以降 141514-02 以降 145868-04 以降<br/>(Oracle Wa Serve for SPARC 2.10場合)</li> <li>* 142909-17 以下 141514-02 以降 145868-04 以降<br/>(Oracle Wa Serve for SPARC 2.10場合)</li> <li>* 155 3.0 以下<br/>(SPARC Enterprise T5120 / Oracle VM Server for SPARC 2.10場合)</li> <li>* ESF 3.0 以下<br/>(SPARC Enterprise T5120 / Oracle VM Server for SPARC 2.10場合)</li> <li>* ESF 3.0 以下<br/>(SPARC Enterprise 7ァームウェアダウクレード</li> <li>* SET 3.0 以下<br/>(SPARC Enterprise 7ァームウェアダウクレード</li> <li>* SET 3.0 以下<br/>(SPARC Enterprise 7ァームウェアダウンード 宮主造<br/>http://udatestaia.fuitisu.com/unix/io/download/firmware/</li> <li>アームウェアの, ブグレードを変更してアップグリード</li> <li>* DLMののマニッバ・ゲックフェースを使用してアップグリード</li> <li>* ILDMのWEBインタフェースを使用してアップグリード</li> <li>* JLOMのマニッバ・ゲックフェースを使用してアップグリード</li> <li>* JLOMのマニッバ・ゲックフェースを使用してアップグリード</li> <li>* JLOMのマニッバ・ゲックフェースを使用してアップグリード</li> <li>* Solaris Osよりアップグリード</li> </ul>                                                                                                    | * 1<br>* 1                 | カーネルアーキテクチャ、メモリサイズを確認します。<br>サーバ環境により異なることがあります。                                                           | Memory size: <b>8064 Me</b><br>System Peripherals(<br>~(省略)~                                                                                                    | <b>gabytes</b><br>Software Nodes)                                                                                                    | :                                                                                                    |                                    |
| primary# dladm show-link       000001       ダイブ: 非 vlan mtu: 1900       デバイス: 100001         ** 表示されるデバイスかGLDv3に対応していることを確認       ウイブ: 非 vlan mtu: 1900       デバイス: 100001         ** 3示されるデバイスかGLDv3に対応していることを確認       ウイブ: 非 vlan mtu: 1900       デバイス: 100001         ** 3示されるデバイスかGLDv3に対応していることを確認       ウイブ: 非 vlan mtu: 1900       デバイス: 100002         ** 142909-17 以降       141514-02 以降       14568-04 以降         ** 142909-17 以降       141514-02 以降       14568-04 以降         ** 142909-17 以降       141514-02 以降       14568-04 以降         ** 153 0 以降       14568-04 以降         ** ESF 3.0 以降       respect of sPARC 2.10場合)         ** ESF 3.0 以降       (SPARC Enterprise 15120 / Oracle VM Server for SPARC 2.10場合)         ** ESF 3.0 以降       respect of sPARC 2.10場合)         ** SF3 0.0 以降       アームウェアアッブグレード         ** SF3 0.0 以降       アームウェアアッブグレード         ** SF3 0.0 以降       アームウェアアッブグレード         ** SF3 0.0 以降       アームウェアアッブグレード         ** SF3 0.0 以降       アームウェアッブグレード         ** SF3 0.0 以降       アームウェアアッブグレード         ** SF3 0.0 以降       アームウェアッグ・         ** SF3 0.0 以降       アームウェアッブグレード         ** SF3 0.0 以降       アームウェアッブグレード         ** SF3 0.0 以降       アームウェアッブグレード         ** SF3 0.0 以降 <t< th=""><th>4)<u>ネッ</u>ト</th><th>トワークデバイスを確認します。</th><th>primary# dladm_show-</th><th>link</th><th></th><th></th></t<>                                                                                                    | 4) <u>ネッ</u> ト             | トワークデバイスを確認します。                                                                                            | primary# dladm_show-                                                                                                    | link                                                                                                    |                                                                                                    |                                    |
| ※ 表示されるデバイスがGLDV3に対応していることを確認       デバイス: e1000g2         91000g2       タイブ: 非 vian mtu: 1500       デバイス: e1000g2         91000g2       タイブ: 非 vian mtu: 1500       デバイス: e1000g2         91000g2       タイブ: 非 vian mtu: 1500       デバイス: e1000g2         91000g2       タイブ: 非 vian mtu: 1500       デバイス: e1000g2         91000g2       タイブ: 非 vian mtu: 1500       デバイス: e1000g2         91000g2       タイブ: 非 vian mtu: 1500       デバイス: e1000g2         91000g2       タイブ: 非 vian mtu: 1500       デバイス: e1000g2         91000g2       タイブ: 非 vian mtu: 1500       デバイス: e1000g2         91000g2       タイブ: 非 vian mtu: 1500       デバイス: e1000g2         91000g2       タイブ: 非 vian mtu: 1500       デバイス: e1000g2         91000g2       タイブ: 非 vian mtu: 1500       デバイス: e1000g2         91000g2       タイブ: 非 vian mtu: 1500       デバイス: e1000g2         91000g2       9100g2       9100g2       9100g2         910000g2       9100g2       9100g2       9100g2         91000g2       9100g2       9100g2       9100g2         91000g2       9100g2       9100g2       9100g2         91000g2       9100g2       9100g2       9100g2         91000g2       9100g2       9100g2       9100g2                                                                                                    | prin                       | mary# dladm show-link <                                                                                    | e1000g0 タイ<br>le1000g1 タイ                                                                                                    | プ:非 vlan mtu<br>プ:非 vlan mtu                                                                                                    | i: 1500 =                                                                                                    | デバイス: e1000g0<br>デバイス: e1000g1     |
| primary# showrev - p   grep [patch-ID]         ** 142909-17 以降       141514-02 以降         145868-04 以降         Coracle WM Server for SPARC 2.10場合)         **       Immary# /opt/FJSVbse/bin/esfver -1         **       FFF 3.0 以降         (SPARC Enterprise T5120 / Oracle VM Server for SPARC 2.10場合)         Cell       アームウェアアップグレードを実施する場合は、「LOMユーザーズガイド」を参照してくたさい。         MIXサーバ SPARC Enterprise 7アームウェアダウンロード       著士通         htts://uddatesite.io.fuiltsu.com/unix/io/download/firmware/         アームウェアは、下記の3種類の方法でアップグレードが可能です。         1) ILOMMOWEB4ンタフェースを使用してアップグリード         2) ILOMMOTZマンドインターフェースを使用してアップグリード         3) Solaris OSよりアップグリード                                                                                                    | ※ <b>3</b><br>5)必須         | 表示されるデバイスがGLDv3に対応していることを確認<br>『パッチが適用されていることを確認します。                                                       | e1000g2 タイ<br>e1000g3 タイ                                                                                                    | プ: 非 vlan mtu<br>プ: 非 vlan mtu<br>プ: 非 vlan mtu                                                                                                    | i: 1500 <del></del><br>i: 1500 <del></del>                                                                                   | デバイス: e1000g2<br>デバイス: e1000g3     |
| * 142009-17 以降       141514-02 以降         (Oracle VM Server for SPARC 2.10場合)         () インストールされているESFの版数を確認します。         primary# /opt/FJSVbse/bin/esfver -1         * ESF 3.0 以降         (SPARC Enterprise T5120 / Oracle VM Server for SPARC 2.10場合)         (Z参引 ファームウェアアップグレード         ステームウェアのアップグレードを実施する場合は、「ILOMユーサーズガイド」を参照してくたさい。         UNIXサーバ SPARC Enterprise ファームウェアダウンロード 富士通<br>https://updatesite.jp.fulitisu.com/unix/ip/download/firmware/         ファームウェア化、下記の3種類の方法でアップグレード         1) ILOMのWEBインタフェースを使用してアップグレード         3) Solaris OSよリアップグレード                                                                                                    | prin                       | mary# showrev -p   grep [patch-ID]                                                                         |                                                                                                    |                                                                                                    |                                                                                                    |                                    |
| <ul> <li>6) インストールされているESFの版数を確認します。</li> <li>primary# /opt/FJSVbse/bin/esfver -1</li> <li>* ESF 3.0 以降<br/>(SPARC Enterprise T5120 / Oracle VM Server for SPARC 2.1の場合)</li> <li>(参考) ファームウェアアップグレード</li> <li>アームウェアのアップグレードを実施する場合は、「ILOMユーザーズガイド」を参照してください。<br/>最新のファームウェアの入手については、富士通のWebサイトをご確認ください。</li> <li>UNIXサーバ SPARC Enterprise ファームウェアダウンロード 富士通<br/>https://undatesite.ip.fuiftsu.com/unix/jp/download/firmware/</li> <li>ファームウェアは、下記の3種類の方法でアップグレードが可能です。</li> <li>1) ILOMのWEBF/ンタフェースを使用してアップグレード</li> <li>3) Solaris OSよりアップグレード</li> </ul>                                                                                                    | * 1<br>(                   | 142909-17 <b>以降</b> 141514-02 <b>以降</b> 145868-04 <b>以降</b><br>(Oracle VM Server for SPARC 2.1 <b>の場合)</b> |                                                                                                    |                                                                                                    |                                                                                                    |                                    |
| primary# /opt/FJSVbse/bin/esfver -1<br>* ESF 3.0 以降<br>(SPARC Enterprise T5120 / Oracle VM Server for SPARC 2.1の場合)                                                                                                    | 6)インス                      | ストールされているESFの版数を確認します。                                                                                     |                                                                                                    |                                                                                                    |                                                                                                    |                                    |
| <ul> <li>* ESF 3.0 以降<br/>(SPARC Enterprise T5120 / Oracle VM Server for SPARC 2.1の場合)</li> <li>(参考) ファームウェアアップグレード</li> <li>ファームウェアのアップグレードを実施する場合は、「ILOMユーザーズガイド」を参照してくたさい。<br/>最新のファームウェアの入手については、富士通のWebサイトをご確認くたさい。</li> <li>UNIXサーバ SPARC Enterprise ファームウェアダウンロード 富士通<br/>https://updatesite.jp.fuiltsu.com/unix/jp/download/firmware/</li> <li>ファームウェアは、下記の3種類の方法でアップグレードが可能です。</li> <li>1) ILOMのWEBインタフェースを使用してアップグレード</li> <li>2) ILOMのコマンドインターフェースを使用してアップグレード</li> <li>3) Solaris OSよりアップグレード</li> </ul>                                                                                                    | prin                       | mary# /opt/FJSVbse/bin/esfver -I                                                                           |                                                                                                    |                                                                                                    |                                                                                                    |                                    |
| 【参考】ファームウェアのアップグレード          ファームウェアのアップグレードを実施する場合は、「ILOMユーザーズガイド」を参照してください。         最新のファームウェアの入手については、富士通のWebサイトをご確認ください。         UNIXサーバ SPARC Enterprise ファームウェアダウンロード 富士通         https://updatesite.jo.fuitisu.com/unix/ip/download/firmware/         ファームウェアは、下記の3種類の方法でアップグレードが可能です。         1) ILOMのWEBインタフェースを使用してアップグレード         2) ILOMのコマンドインターフェースを使用してアップグレード         3) Solaris OSよりアップグレード                                                                                                    | * E<br>(                   | ESF 3.0 <b>以降</b><br>(SPARC Enterprise T5120 / Oracle VM Server for SPARC 2.1 <b>の場合)</b>                  |                                                                                                    |                                                                                                    |                                                                                                    |                                    |
| ファームウェアのアップグレードを実施する場合は、「LLOMユーザーズガイド」を参照してください。<br>最新のファームウェアの入手については、富士通のWebサイトをご確認ください。 UNIXサーバ SPARC Enterprise ファームウェアダウンロード 富士通<br>https://updatesite.jp.fujitsu.com/unix/jp/download/firmware/ ファームウェアは、下記の3種類の方法でアップグレードが可能です。 1) ILOMのWEBインタフェースを使用してアップグレード 3) Solaris OSよりアップグレード                                                                                                    | 【参考】ファ                     | ァームウェアアップグレード                                                                                              | Sine for - beingested Lighte Core                                                                                                    | Reager - Nursall Street Explore                                                                                                    |                                                                                                    |                                    |
| UNIXサーバ SPARC Enterprise ファームウェアダウンロード 宮士通<br>https://updatesite.jp.fujitsu.com/unix/jp/download/firmware/<br>ファームウェアは、下記の3種類の方法でアップグレードが可能です。<br>1) ILOMのWEBインタフェースを使用してアップグレード<br>2) ILOMのコマンドインターフェースを使用してアップグレード<br>3) Solaris OSよりアップグレード                                                                                                    | ファーム'<br>最新のフ              | ウェアのアップグレードを実施する場合は、「ILOMユーザーズガイド」を参照してください<br>ファームウェアの入手については、富士通のWebサイトをご確認ください。                         |                                                                                                    | in the second second se |                                                                                                    | 3 0 10                             |
| ファームウェアは、下記の3種類の方法でアップグレードが可能です。         1) ILOMのWEBインタフェースを使用してアップグレード         2) ILOMのコマンドインターフェースを使用してアップグレード         3) Solaris OSよりアップグレード                                                                                                    | UNIXサ–<br>https://u        | - バ SPARC Enterprise ファームウェアダウンロード 富士通<br>'updatesite.jp.fujitsu.com/unix/jp/download/firmware/            |                                                                                                    | Interreted                                                                                                    | FUJI                                                                                                    | 150                                |
| 3) Solaris OSよりアップグレード                                                                                                    | 77-4<br>1) ILON<br>2) ILON | ウェアは、下記の3種類の方法でアップグレードが可能です。<br>MのWEBインタフェースを使用してアップグレード<br>Mのコマンドインターフェースを使用してアップグレード                     |                                                                                                    | Pressure di<br>Daritanic (<br>Passare (                                                                                                    | autor out manager                                                                                                    |                                    |
|                                                                                                    | 3) Sola                    | ris OS <b>よりアップグレード</b>                                                                                    |                                                                                                    |                                                                                                    | n and Tolsan phan Subly in annual<br>International Angele and Subly in Article<br>International Angele Internal and Subly of |                                    |

| Oracle VM Server for SPARC <sup>7</sup>                                                                                                    | を使ってみよう(構築・運用手順書)                                                                                                  | 作成日                                                                                                    | 2012年2                                                  | 月                                                     |
|----------------------------------------------------------------------------------------------------|----------------------------------------------------------------------------------------------------|----------------------------------------------------------------------------------------------------|---------------------------------------------------------|-------------------------------------------------------|
| 「創催ドメインの遺華」                                                                                                    |                                                                                                    |                                                                                                    |                                                         |                                                       |
| <ul> <li>・・・・・・・・・・・・・・・・・・・・・・・・・・・・・・・・・・・・</li></ul>                                                                                                    | primary# ./Install/inst<br>Welcome to the Oracle V                                                                 | all-ldm<br>M Server for SPARC insta                                                                    | iller.                                                  |                                                       |
| primary# cd /opt/software                                                                                                    | You are about to instal                                                                                            | I the LDoms Manager pack                                                                               | age, SUNWIdm, 1                                         | that will enable                                      |
| ※ ここではダウンロードしたOracle VM Server for SPAF<br>をこのディレクトリに配置しています。                                                                                                    | C Software<br>also be given the optic<br>Assistant (Idmconfig) t                                                   | and control other domain<br>n of running the Oracle<br>o setup the control doma                        | ns on your syste<br>VM Server for S<br>ain and create g | em. You will<br>SPARC Configuration<br>guest domains. |
| 2) ソフトウェアを展開します。<br>primary# unzip -q p12569204_210_SOLAR                                                                                                    | RIS64.zip                                                                                                    | Toolkit (SST) is insta<br>control domain.                                                              | led, you will b                                         | be prompted to                                        |
| 3) 展開したディレクトリに移動します。<br>primary# cd OVM Server SPARC-2 1                                                                                                    | Installing LDoms packag<br>pkgadd -n -d "/opt/soft<br>Copyright (c) 2010, Ora                                      | es.<br>ware/OVM_Server_SPARC-2<br>cle and/or its affiliate                                             | _1/Product"-a p<br>es. All rights n                     | okg_admin SUNWldm.v<br>reserved.                      |
|                                                                                                    | <pre></pre>                                                                                                    | レに成功しました。<br>ware/OVM_Server_SPARC-2_<br>cle and/or its affiliate                                      | _1/Product″-a p<br>as_ All rights p                     | okg_admin SUNWldmp2v<br>reserved                      |
| primary# ./ Instail/instail-iom                                                                                                    | <sunw1dmp2v> のインスト</sunw1dmp2v>                                                                                    | ールに成功しました。                                                                                             |                                                         |                                                       |
|                                                                                                    | Oracle VM Server for SP<br>~(省略)~                                                                                  | ARC Configuration                                                                                      |                                                         |                                                       |
|                                                                                                    | Select an option for co                                                                                            | nfiguration:                                                                                           |                                                         |                                                       |
|                                                                                                    | y) Yes, launch the Conf<br>n) No thanks, I will co                                                                 | iguration Assistant afte<br>nfigure the system manua                                                   | er install<br>Ally later                                |                                                       |
|                                                                                                    | Enter y or n [y]: <b>n</b>                                                                                         |                                                                                                    |                                                         |                                                       |
|                                                                                                    |                                                                                                    |                                                                                                    |                                                         |                                                       |
|                                                                                                    | Verifying that all pack                                                                                            | ages are fully installed                                                                               | i. ok.                                                  |                                                       |
|                                                                                                    | Verifying that all pack                                                                                            | ages are fully installed                                                                               | i. OK.                                                  |                                                       |
| 5) LDomsデーモン(Idmd) が起動していることを確認します<br>primary# sycs Idmd                                                                                                    | Verifying that all pack                                                                                            | ages are fully installed                                                                               | i. OK.                                                  |                                                       |
| 5) LDomsデーモン(Idmd) が起動していることを確認します<br>primary# svcs Idmd<br>※ STATEがonlineであることを確認します。                                                                                                    | Verifying that all pack                                                                                            | ages are fully installed                                                                               | I. OK.                                                  |                                                       |
| 5) LDomsデーモン(Idmd) が起動していることを確認します<br>primary# svcs Idmd<br>※ STATEがonlineであることを確認します。<br>6) Idmコマンドを実行して、Oracle VM Server for SPARCの                                                                                                    | Verifying that all pack<br>。<br>管理コマンドが機能することを確認します。                                                               | ages are fully installed                                                                               | і. ок.                                                  |                                                       |
| 5) LDomsデーモン(Idmd) が起動していることを確認します<br>primary# svcs Idmd<br>※ STATEがonlineであることを確認します。<br>6) Idmコマンドを実行して、Oracle VM Server for SPARCの<br>primary# Idm list-domain                                                                                                    | Verifying that all pack<br>。<br>管理コマンドが機能することを確認します。<br>「primary# ldm<br>NAME STA<br>primary act                   | ages are fully installed<br>I list-domain<br>TE FLAGS CONS<br>ive -n-c SP                              | i. ок.<br>VCPU МЕМОРҮ<br>32 8064М                       | UT1L UPTIME<br>0.1% 2d 17h 51m                        |
| 5) LDomsデーモン(Idmd) が起動していることを確認します<br>primary# svcs Idmd<br>※ STATEかonlineであることを確認します。<br>6) Idmコマンドを実行して、Oracle VM Server for SPARCの<br>primary# Idm list-domain                                                                                                    | Verifying that all pack<br>。<br>管理コマンドが機能することを確認します。<br>Primary# Idm<br>NAME STA<br>primary act<br>利御ドメイ<br>変更するこ  | ages are fully installed<br>list-domain<br>TE FLAGS CONS<br>ive -n-c SP<br>ンの名前は常に「prima<br>とはできません。   | ₩. ОК.<br>VCPU MEMORY<br>32 8064M<br>агу」です。            | UTIL UPTIME<br>0.1% 2d 17h 51m                        |
| 5) LDomsデーモン(Idmd) が起動していることを確認します<br>primary# svcs Idmd<br>※ STATEがonlineであることを確認します。<br>6) Idmコマンドを実行して、Oracle VM Server for SPARCの<br>primary# Idm list-domain                                                                                                    | Verifying that all pack<br>で。<br>管理コマンドが機能することを確認します。<br>Primary# ldm<br>NAME STA<br>primary act<br>利御ドメイ<br>変更するこ | ages are fully installed<br>ilist-domain<br>TE FLAGS CONS<br>ive -n-c- SP<br>ンの名前は常に「prima<br>とはできません。 | I. OK.<br>VCPU MEMORY<br>32 8064M<br>ary」です。            | UTIL UPTIME<br>0.1% 2d 17h 5im                        |
| 5) LDomsデーモン(Idmd) が起動していることを確認します<br>primary# svcs Idmd<br>※ STATEがonlineであることを確認します。<br>6) Idmコマンドを実行して、Oracle VM Server for SPARCの<br>primary# Idm list-domain<br>(参考)Idm コマンドのコマンドバスについて<br>LDoms1.1以前 /opt/SUNWIdm/bin/Idm                                                               | Verifying that all pack<br>で<br>管理コマンドが機能することを確認します。<br>Primary# ldt<br>Primary act<br>利御ドメイ<br>変更するこ              | ages are fully installed<br>ilist-domain<br>TE FLAGS CONS<br>ive -n-c SP<br>ンの名前は常に「prima<br>とはできません。  | VCPU MEMORY<br>32 8064M<br>ary」です。                      | UTIL UPTIME<br>0.1% 2d 17h 51m                        |
| 5) LDomsデーモン(Idmd) が起動していることを確認します<br>primary# svcs Idmd<br>※ STATEがonlineであることを確認します。<br>6) Idmコマンドを実行して、Oracle VM Server for SPARCの<br>primary# Idm list-domain<br>(参考)Idm コマンドのコマンドバスについて<br>LDoms1.1以前 /opt/SUNWIdm/bin/Idm<br>LDoms1.2以降 /usr/sbin/Idm<br>※ /opt/SUNWIdm/bin/Idm は/usr/s | Verifying that all pack<br>・<br>・<br>・<br>・<br>・<br>・<br>・<br>・<br>・<br>・<br>・<br>・<br>・                           | ages are fully installed<br>ilist-domain<br>TE FLAGS CONS<br>ive -n-c SP<br>ンの名前は常に「prima<br>とはできません。  | i. OK.<br>VCPU MEMORY<br>32 8064M<br>ary」です。            | UTIL UPTIME<br>0.1% 2d 17h 51m                        |

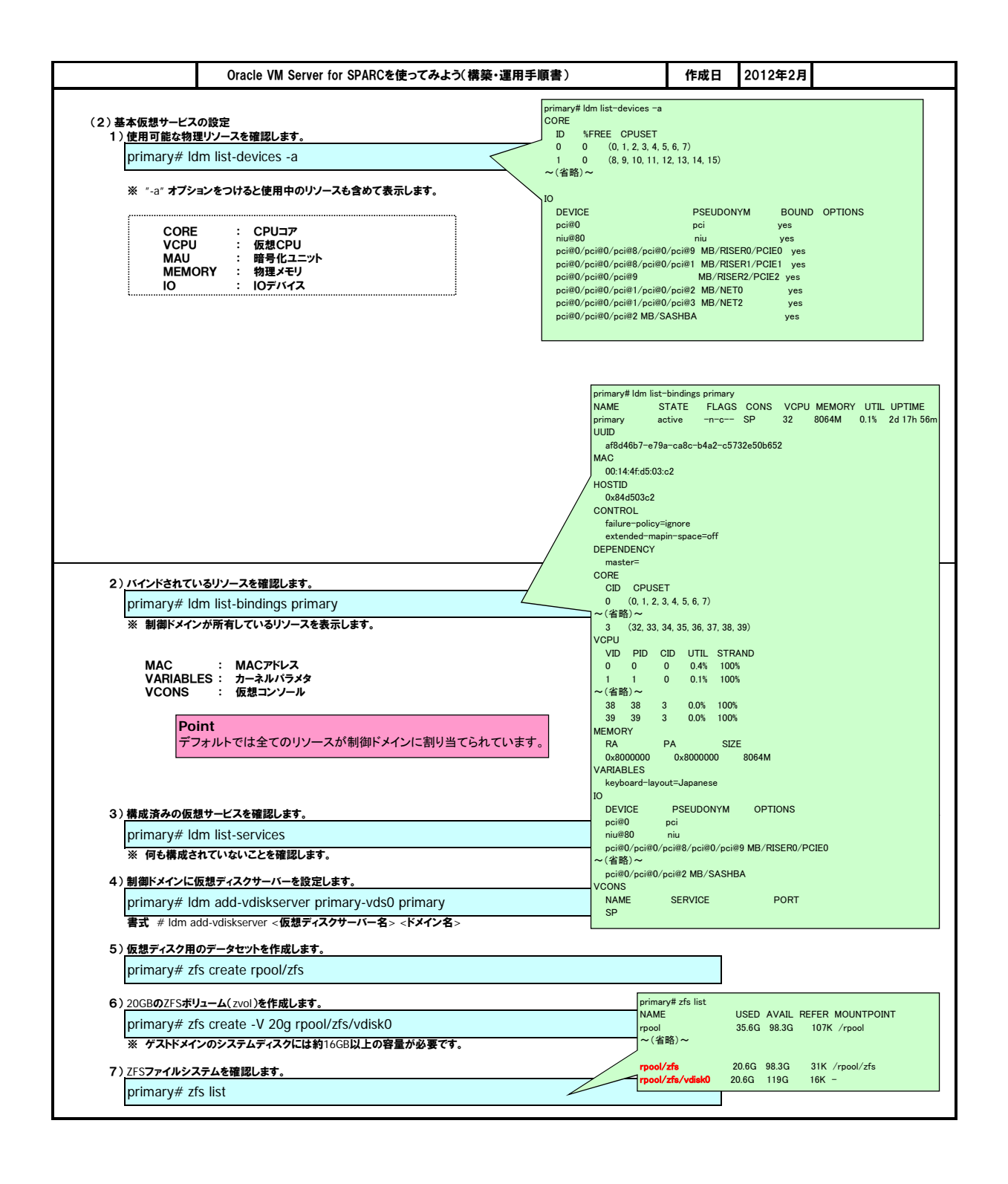

| Oracle VM Server fo                                                                                                    | r SPARCを使ってみよう(構築・                                                                                                    | ·運用手順書)                                                                                                    | 作成日                                                                                                    | 2012年2月                                                                                                    |
|----------------------------------------------------------------------------------------------------|----------------------------------------------------------------------------------------------------|----------------------------------------------------------------------------------------------------|----------------------------------------------------------------------------------------------------|----------------------------------------------------------------------------------------------------|
| )仮想ディスクサービスにZFSボリュームを割り当                                                                                                    | てます。                                                                                                    |                                                                                                    |                                                                                                    |                                                                                                    |
| primary# Idm add-vdiskserverdevid                                                                                                    | ce /dev/zvol/dsk/rpool/zfs/                                                                                                    | vdisk0 vol0@primary                                                                                                    | -vds0                                                                                                    |                                                                                                    |
| 書式 #Idm add-vdiskserverdevice [-f] [-q]                                                                                                    | [options={ro,slice,excl}] [mpgro                                                                                                    | oup= <mpgroup>] <backe< td=""><td>nd&gt; &lt;<b>ボリューム名</b>&gt;@</td><td>&lt;仮想ディスクサービス名&gt;</td></backe<></mpgroup>                                                                                                    | nd> < <b>ボリューム名</b> >@                                                                                                    | <仮想ディスクサービス名>                                                                                                    |
| )仮想ディスクサービスにISOイメージを Read O                                                                                                    | nly <b>で割り当てます</b> 。                                                                                                    |                                                                                                    |                                                                                                    |                                                                                                    |
| primary# Idm add-vdiskserverdevid                                                                                                    | ce options=ro /ISO/Sol10u                                                                                                    | 10.iso vol_iso@prima                                                                                                    | ary-vds0                                                                                                    |                                                                                                    |
|                                                                                                    |                                                                                                    |                                                                                                    |                                                                                                    |                                                                                                    |
| 0)仮想コンソールを設定します。                                                                                                    | 5000 5100 minutes                                                                                                    |                                                                                                    |                                                                                                    |                                                                                                    |
| primary# Idm add-vconscon port-ra                                                                                                    | ange=5000-5100 primary-                                                                                                    | -vcc0 primary                                                                                                    |                                                                                                    |                                                                                                    |
| 書式 # Iam add-VConscon port-range=<4                                                                                                    | (一)和田> < 7一こみる> < ト ^ 1 。                                                                                                    | <b>2</b> 名>                                                                                                    |                                                                                                    |                                                                                                    |
| 1)仮想スイッチサービスを設定します。                                                                                                    |                                                                                                    |                                                                                                    |                                                                                                    |                                                                                                    |
| primary# Idm add-vswitch net-dev                                                                                                    | =e1000g0 primary-vsw0 p                                                                                                    | orimary                                                                                                    | ļ                                                                                                    |                                                                                                    |
| 書式 # Idm add-vswitch [-q] [defauit-vian<br>[net-dev= <device>] [linkpro</device>                                                                                                    | -id= <vid>] [pvia=<pvia>] [via=<br/>op=phys-state] [mode=<mode></mode></pvia></vid>                                                                                                    | = <vid1,vid2,>j[mac-aud<br/>&gt;1 [mtu=<mtu>] [id=<sw< td=""><td>r=<num>]<br/>itchid&gt;] [inter-vnet-liı</num></td><td>nk=<on off>] &lt;<b>サービス名</b>&gt; &lt;<b>ドメイン</b></on off></td></sw<></mtu></vid1,vid2,>                                                                                                    | r= <num>]<br/>itchid&gt;] [inter-vnet-liı</num>                                                                                                    | nk= <on off>] &lt;<b>サービス名</b>&gt; &lt;<b>ドメイン</b></on off>                                                                                                    |
| ・<br>つ`恐中!.たサーレフを確認!.ます                                                                                                    |                                                                                                    | primary# Idm list-services                                                                                                    |                                                                                                    | ······································                                                                                                    |
| 2) 設たしにソービへを理論します。<br>primary# Idm list-services                                                                                                    |                                                                                                    |                                                                                                    |                                                                                                    |                                                                                                    |
|                                                                                                    |                                                                                                    | primary-vcc0 primary                                                                                                    | 5000-5100                                                                                                    |                                                                                                    |
|                                                                                                    |                                                                                                    | VSW                                                                                                    | MAC NET-                                                                                                    | DEV ID DEVICE LINKPROP                                                                                                    |
|                                                                                                    |                                                                                                    | DEFAULT-VLAN-ID PVI                                                                                                    | VID MTU MODE IN                                                                                                    | TER-VNET-LINK                                                                                                    |
|                                                                                                    |                                                                                                    | 1 1                                                                                                    | 1500                                                                                                    | 0 0 switch@u<br>on                                                                                                    |
|                                                                                                    |                                                                                                    | VDS<br>NAME LDOM                                                                                                    | VOLUME OPTIONS M                                                                                                    | PGROUP DEVICE                                                                                                    |
|                                                                                                    |                                                                                                    | primary-vds0 primary                                                                                                    | vol0                                                                                                    | /dev/zvol/dsk/rpool/zfs/vdisk                                                                                                    |
| り御ドメインの初期設定                                                                                                    |                                                                                                    |                                                                                                    | vol_iso ro                                                                                                    | /ISO/Sol10u10.iso                                                                                                    |
| )基本で割り当てられている暗号化テバイスを開                                                                                                    | <u>}除します。</u>                                                                                                    |                                                                                                    |                                                                                                    |                                                                                                    |
| primary# idm set-mau o primary                                                                                                    |                                                                                                    |                                                                                                    |                                                                                                    |                                                                                                    |
| )制御ドメインに割り当てる仮想CPU(スレッド)                                                                                                    | の数を指定します。                                                                                                    |                                                                                                    |                                                                                                    |                                                                                                    |
| primary# ldm set-vcpu 8 primary                                                                                                    |                                                                                                    | Initiating a delaye                                                                                                    | d reconfiguration opera                                                                                                    | ation on the primary domain.                                                                                                    |
| \制御!!! 人,大百万字供书业卷/二 十十                                                                                                    |                                                                                                    | All configuration                                                                                                    | changes for other doma                                                                                                    | ains are disabled until the primary                                                                                                    |
| )制御トメインを進進再構成状態にしまり。                                                                                                    |                                                                                                    | domain reboots, a                                                                                                    | t which time the new o                                                                                                    | configuration for the primary domain                                                                                                    |
| ) 動曲トメインを連起門構成な肌にします。<br>primary# idm start-reconf primary<br>※ 制御ドメインのメモリ容量を自由に指定する<br>本操作を省略する場合(動的なギモリ容量<br>メモリの変動サイズが256MBの倍数になる<br>メモリ容量を指定する必要があります。                                                                                                    | るために、遅延再構成にします。<br>の変更)、<br>らように、                                                                                                    | domain reboots, a<br>will also take effe                                                                                                    | t which time the new o                                                                                                    | configuration for the primary domain                                                                                                    |
| ) 割御ドメインを選組持構成状態にします。<br>primary# Idm start-reconf primary<br>※ 割御ドメインのメモリ容量を自由に指定する<br>本是作を省略する場合(動的なメモリ容量<br>メモリの変動サイズが256MBの倍数になる<br>メモリ容量を指定する必要があります。<br>) 割御ドメインに割り当てるメモリサイズを指定し                                                                                                    | るために、遅延再構成にします。<br>の変更)、<br>らように、<br>ます。                                                                                                    | domain reboots, a<br>will also take effe                                                                                                    | t which time the new oct.                                                                                                    | configuration for the primary domain<br>ess of a delayed reconfiguration.<br>will only take effect after it reboots.                                                                                                    |
| ) 新御ドメインを連延科構成な態にします。<br>primary# Idm start-reconf primary<br>※ 制御ドメインのメモリ容量を自由に指定す。<br>本是りの変動サイズが256MBの倍数になる<br>メモリの変動サイズが256MBの倍数になる<br>メモリ容量を指定する必要があります。<br>) 制御ドメインに割り当てるメモリサイズを指定し<br>primary# Idm set-memory 2g prim                                                                                                    | るために、遅延再構成にします。<br>の変更)、<br>らように、<br>ます。<br>ary                                                                                                    | Any changes made                                                                                                    | t which time the new oct.                                                                                                    | configuration for the primary domain<br>ess of a delayed reconfiguration.<br>will only take effect after it reboots.                                                                                                    |
| <ul> <li>) 前側トメインを建築持構成状態にします。</li> <li>primary# Idm start-reconf primary</li> <li>※ 制御ドメインのメモリ容量を自由に指定す。</li> <li>本モリの変動サイズが256MBの倍数になる<br/>メモリの変動サイズが256MBの倍数になる</li> <li>オモリの変動サイズが256MBの倍数になる</li> <li>新御ドメインに割り当てるメモリサイズを指定し</li> <li>primary# Idm set-memory 2g primary# Idm set-memory 2g primary# Idm set-memory# Idm set-memory# Idm set-memory# Idm set-memory# Idm set-memory# Idm set set set set set set set set set set</li></ul> | るために、遅延再構成にします。<br>の変更)、<br>らように、<br>ary<br>Point<br>「2g」で2048MBI                                                                                                    | domain reboots, a<br>will also take effe<br>Notice: The primary<br>Any changes made                                                                                                    | t which time the new o<br>ct.                                                                                                    | configuration for the primary domain<br>ess of a delayed reconfiguration.<br>will only take effect after it reboots.                                                                                                    |
| <ul> <li>) 前側トメインを連延持病成で服にします。</li> <li>primary# Idm start-reconf primary</li> <li>※ 制御ドメインのメモリ容量を自由に指定す;<br/>本操作を省略する場合(動的なメモリ容量<br/>メモリの変動サイズが256MBの倍数になる<br/>メモリ容量を指定する必要があります。</li> <li>) 制御ドメインに割り当てるメモリサイズを指定し</li> <li>primary# Idm set-memory 2g primation</li> </ul>                                                                                                    | るために、遅延再構成にします。<br>の変更)、<br>ちように、<br>ary<br>Point<br>「2g」で2048MBI                                                                                                    | domain reboots, a<br>will also take effe<br>Notice: The primary<br>Any changes made                                                                                                    | t which time the new oct.                                                                                                    | configuration for the primary domain<br>ess of a delayed reconfiguration.<br>will only take effect after it reboots.                                                                                                    |
| <ul> <li>) 前側トメインを連起具有限以て限にします。</li> <li>primary# / Idm start-reconf primary</li> <li>※ 制御ドメインのメモリ容量を自由に指定す;<br/>本操作を省略する場合(動的なメモリ容量<br/>メモリの変動サイズが256MBの倍数になる<br/>メモリ容量を指定する必要があります。</li> <li>) 制御ドメインに割り当てるメモリサイズを指定し</li> <li>primary# Idm set-memory 2g prim</li> </ul>                                                                                                    | るために、遅延再構成にします。<br>の変更)、<br>ちように、<br>ary<br>Point<br>「2g」で2048MBI                                                                                                    | مستاب reboots، و<br>will also take effe<br>Notice: The primary<br>Any changes made<br>ددهای تحری<br>پریسی المالی الفاد المالی و المالی المالی المالی المالی المالی الفاد المالی و المالی المالی المالي المالي المالي المالي المالي المالي المالي المالي المالي المالي المالي المالي المالي مالي                                                                                                    | t which time the new of ct.                                                                                                    | configuration for the primary domain<br>ess of a delayed reconfiguration.<br>will only take effect after it reboots.                                                                                                    |
| ) 前側トメインを連続持構成で服にします。<br>primary# / Idm start-reconf primary<br>※ 制御ドメインのメモリ容量を自由に指定す;<br>本操作を省略する場合(動的なメモリ容量<br>メモリの変動サイズが256MBの倍数になる<br>メモリ容量を指定する必要があります。<br>) 制御ドメインに割り当てるメモリサイズを指定し<br>primary# Idm set-memory 2g prim                                                                                                    | るために、遅延再構成にします。<br>の変更)、<br>ちように、<br>ます。<br>ary<br>Point<br>「2g」で2048MBI                                                                                                    | Any changes primary<br>Any changes made<br>cctoUます。                                                                                                    | t which time the new of<br>ct.<br>v domain is in the proc<br>to the primary domain<br>v domain is in the proc<br>to the primary domain<br>v domain is in the proc<br>to the primary domain<br>v domain is in the proc<br>to the primary domain<br>v domain is in the proc<br>to the primary domain<br>v domain is in the proc<br>to the primary domain<br>v domain is in the proc<br>to the primary domain<br>v domain is in the proc<br>to the primary domain<br>v domain is in the proc<br>to the primary domain<br>v domain is in the proc<br>to the primary domain<br>v domain is in the proc<br>v domain is in the proc<br>v domain is in the proc<br>v domain is in the proc<br>v domain<br>v domain<br>v domai | configuration for the primary domain<br>ass of a delayed reconfiguration.<br>will only take effect after it reboots.                                                                                                    |
| ) 動御ドメインを連転持て株成で服にします。<br>primary# / Idm start-reconf primary<br>※ 制御ドメインのメモリ容量を自由に指定す;<br>本操作を省略する場合(動的なメモリ容量<br>メモリ容量を指定する必要があります。<br>) 制御ドメインに割り当てるメモリサイズを指定し<br>primary# Idm set-memory 2g prim<br>) 制御ドメインに割り当てられる予定のリソースを                                                                                                    | るために、遅延再構成にします。<br>の変更)、<br>ちように、<br>ary<br>Point<br>「2g」で2048MBI                                                                                                    | domain reboots, a     will also take effe     Notice: The primary     Any changes made       cxります。      primary# Idm list-bindings primar     NAME STATE FLAG     primary# active -ndev     UUID     af6446b7-e79a-ca8c-b4a2-c                                                                                                    | t which time the new of<br>ct.<br>v domain is in the proce-<br>to the primary domain<br>s CONS VCPU MEMOR<br>S CONS VCPU MEMOR<br>S CONS VCPU MEMOR<br>5 CONS 2G0                                                                                                    | configuration for the primary domain<br>ass of a delayed reconfiguration.<br>will only take effect after it reboots.                                                                                                    |
| ) 動御ドメインを連転持構成で施にします。<br>primary# / Idm start-reconf primary<br>※ 制御ドメインのメモリ容量を自由に指定す;<br>本操作を省略する場合(動的なキビ)容量<br>メモリ容量を指定する必要があります。<br>) 制御ドメインに割り当てるメモリサイズを指定し<br>primary# Idm set-memory 2g prim<br>) 制御ドメインに割り当てられる予定のリソースを<br>primary# Idm list-bindings primary                                                                                                    | るために、遅延再構成にします。<br>の変更)、<br>Sように、<br>ary<br>Point<br>「2g」で2048MBI                                                                                                    | domain reboots, a<br>will also take effe<br>Notice: The primary<br>Any changes made<br>                                                                                                    | t which time the new oct.<br>v domain is in the proce-<br>to the primary domain<br>S CONS VCPU MEMOR<br>S CONS VCPU MEMOR<br>S CONS 8 2G                                                                                                    | configuration for the primary domain<br>ess of a delayed reconfiguration.<br>will only take effect after it reboots.                                                                                                    |
| ) 朝御ドメインを連転持て株成で紙にします。<br>primary# / ldm start-reconf primary<br>※ 制御ドメインのメモリ容量を自由に指定す;<br>本操作を省略する場合(動的なメモリ容量<br>メモリ容量を指定する必要があります。<br>) 制御ドメインに割り当てるメモリサイズを指定し<br>primary# ldm set-memory 2g prim<br>) 制御ドメインに割り当てられる予定のリソースを<br>primary# ldm list-bindings primary<br>※ FLAGSにつける状態は、<br>再起動後に構成されることを表しています                                                                                                    | るために、遅延再構成にします。<br>の変更)、<br>Sように、<br>ary<br>Point<br>「2g」で2048MBI<br>:確認します。                                                                                                    | domain reboots, a<br>will also take effe<br>Notice: The primary<br>Any changes made<br>                                                                                                    | t which time the new oct.                                                                                                    | configuration for the primary domain<br>ass of a delayed reconfiguration.<br>will only take effect after it reboots.<br>Y UTIL UPTIME<br>0.3% 2d 19h 15m                                                                                                    |
| <ul> <li>) 前側ドメインを連載持構成で施にします。         <pre>primary# idm start-reconf primary</pre> <pre>&gt;&gt;&gt;&gt;&gt;&gt;&gt;&gt;&gt;&gt;&gt;&gt;&gt;&gt;&gt;&gt;&gt;&gt;&gt;&gt;&gt;&gt;&gt;&gt;&gt;&gt;&gt;&gt;&gt;&gt;&gt;&gt;&gt;&gt;&gt;</pre></li></ul>                                                                                                    | るために、遅延再構成にします。<br>の変更)、<br>Sように、<br>ary<br>Point<br>「2g」で2048MBI<br>:確認します。                                                                                                    | domain reboots, a<br>will also take effe<br>Notice: The primary<br>Any changes made<br><br>Cay ます。<br>primary# Idm list-bindings primar<br>NAME STATE FLAG<br>primary# Idm list-bindings primar<br>NAME STATE FLAG<br>primary# Idm list-bindings primar<br>primary# Idm list-bindings primar<br>NAME STATE FLAG<br>primary# Idm list-bindings primar<br>NAME STATE FLAG<br>primary# Idm list-bindings primar<br>NAME STATE FLAG<br>primary# Idm list-bindings primar<br>NAME STATE FLAG<br>primary# Idm list-bindings primar<br>NAME STATE FLAG<br>primary# Idm list-bi                                                                                                    | t which time the new oct.                                                                                                    | configuration for the primary domain<br>ess of a delayed reconfiguration.<br>will only take effect after it reboots.<br>Y UTIL UPTIME<br>0.3% 2d 19h 15m                                                                                                    |
| <ul> <li>) 前側ドメインを連起門構成状態にします。         <pre>primary# idm start-reconf primary</pre> <pre>&gt;&gt;&gt;&gt;&gt;&gt;&gt;&gt;&gt;&gt;&gt;&gt;&gt;&gt;&gt;&gt;&gt;&gt;&gt;&gt;&gt;&gt;&gt;&gt;&gt;&gt;&gt;&gt;&gt;&gt;&gt;&gt;&gt;&gt;&gt;</pre></li></ul>                                                                                                    | るために、遅延再構成にします。<br>の変更)、<br>らように、<br>ます。<br>ary<br>Point<br>「2g」で2048MBI<br>:確認します。                                                                                                    | domain reboots, a<br>will also take effe<br>Notice: The primary<br>Any changes made<br><br>Catoline State FLAG<br>primary#Idm list-bindings primar<br>NAME STATE FLAG<br>primary#Idm list-bindings primar<br>NAME STATE FLAG<br>primary#Idm list-bi                                                                                                    | t which time the new oct.                                                                                                    | eonfiguration for the primary domain<br>ess of a delayed reconfiguration.<br>will only take effect after it reboots.<br>Y UTIL UPTIME<br>0.3% 2d 19h 15m                                                                                                    |
| ) 朝御ドメインを連起背構成で服にします。<br>primary# ldm start-reconf primary<br>※ 制御ドメインのメモリ容量を自由に指定す;<br>本操作を省略する場合(勤的なメモリ容量<br>メモリ容量を指定する必要があります。<br>) 制御ドメインに割り当てるメモリサイズを指定し<br>primary# ldm set-memory 2g prim<br>) 制御ドメインに割り当てられる予定のリソースを<br>primary# ldm list-bindings primary<br>※ FLAGSに*d*が表示されている状態は、<br>再起動後に構成されることを表しています<br>(参考) FLAGSの意味                                                                                                    | るために、遅延再構成にします。<br>の変更)、<br>らように、<br>ます。<br>ary<br>Point<br>「2g」で2048MB<br>:確認します。                                                                                                    | domain reboots, a<br>will also take effe<br>Notice: The primary<br>Any changes made<br><br>Drimary#Idm list-bindings primar<br>NAME STATE FLAG<br>primary#Idm list-bindings primar<br>NAME STATE FLAG<br>primary#Idm list-bindings primar<br>NAME STATE FLAG<br>primary#Idm list-bindings primar<br>NAME STATE FLAG<br>primary#Idm list-bindings primar<br>NAME STATE FLAG<br>primary#Idm list-bindings primar<br>NAME STATE FLAG<br>primary#Idm list-bindings primar<br>NAME STATE FLAG<br>primary#Idm list-bindings primar<br>NAME STATE FLAG<br>reflexed<br>O (0.1.2.3.4.5.6.7)<br>VCPU<br>VCPU<br>VD PID CID UTIL STR<br>O 0.0.4.% 100%<br>~ (省略) ~ 0.0.4.% 100%<br>~ (省略) ~ 0.0.4.% 100%<br>~ (省略) ~ 0.0.4.% 100%<br>~ (省略) ~ 0.0.4.% 100%<br>~ (省略) ~ 0.0.4.% 100%<br>~ (省略) ~ 0.0.4.% 100%<br>~ (省略) ~ 0.0.4.% 100%<br>~ (省略) ~ 0.0.4.% 100%<br>~ (省略) ~ 0.0.4.% 100%<br>~ (省略) ~ 0.0.4.% 100%<br>~ (省略) ~ 0.0.4.% 100%<br>~ (省略) ~ 0.0.4.% 100%<br>~ (100 PUSET 0.0.0.% 100%<br>~ (100 PUSET 0.0.0.% 100%<br>~ (100 PUSET 0.0.0.4.% 100%<br>~ (100 PUSET 0.0.0.4.% 100%<br>~ (100 PUSET 0.0.0.4.% 100%<br>~ (100 PUSET 0.0.0.4.% 100%<br>~ (100 PUSET 0.0.0.4.% 100%<br>~ (100 PUSET 0.0.0.4.% 100%<br>~ (100 PUSET 0.0.0.4.% 100%<br>~ (100 PUSET 0.0.0.4.% 100%<br>~ (100 PUSET 0.0.0.4.% 100%<br>~ (100 PUSET 0.0.0.4.% 100%<br>~ (100 PUSET 0.0.0.4.% 100%<br>~ (100 PUSET 0.0.0.4.% 100%<br>~ (100 PUSET 0.0.0.4.% 100%<br>~ (100 PUSET 0.0.0.4.% 100%<br>~ (100 PUSET 0.0.0.0.4.% 100%<br>~ (100 PUSET 0.0.0.0.4.% 100%<br>~ (100 PUSET 0.0.0.0.4.% 100%<br>~ (100 PUSET 0.0.0.0.4.% 100%<br>~ (100 PUSET 0.0.0.0.0.0.0.0.0.0.0.0.0.0.0.0.0.0.0.                                                                                                    | t which time the new oct.                                                                                                    | 200 Figuration for the primary domain<br>2015 Sof a delayed reconfiguration.<br>2016 will only take effect after it reboots.<br>2017 UTIL UPTIME<br>0.3% 2d 19h 15m                                                                                                    |
| <ul> <li>) 割価ドメインを連起門構成状態にします。         <pre>primary# idm start-reconf primary</pre>         ※ 制御ドメインのメモリ容量を自由に指定す;         本操作を省略する場合(勤的なメモリ容量<br/>メモリ容量を指定する必要があります。     </li> <li>) 制御ドメインに割り当てるメモリサイズを指定し         <pre>primary# idm set-memory 2g prim</pre> </li> <li>) 制御ドメインに割り当てられる予定のリソースを         <pre>primary# idm list-bindings primary         <pre>x FLAGSに*d*が表示されている状態は、             再起動後に構成されることを表しています         </pre>     </pre></li> </ul>                                                                                                    | るために、遅延再構成にします。<br>の変更)、<br>らように、<br>ます。<br>ary<br>Point<br>「2g」で2048MB<br>:確認します。                                                                                                    | domain reboots, a<br>will also take effe<br>Notice: The primary<br>Any changes made<br>                                                                                                    | t which time the new oct.                                                                                                    | 200 Figuration for the primary domain<br>2015 Sof a delayed reconfiguration.<br>2016 will only take effect after it reboots.<br>2017 UTIL UPTIME<br>0.3% 2d 19h 15m                                                                                                    |
| <ul> <li>) 前側ドメインを選組持構成状態にします。         <pre>primary# Idm start-reconf primary</pre> <pre>&gt;&gt;&gt;&gt;&gt;&gt;&gt;&gt;&gt;&gt;&gt;&gt;&gt;&gt;&gt;&gt;&gt;&gt;&gt;&gt;&gt;&gt;&gt;&gt;&gt;&gt;&gt;&gt;&gt;&gt;&gt;&gt;&gt;&gt;&gt;</pre></li></ul>                                                                                                    | るために、遅延再構成にします。<br>の変更)、<br>らように、<br>ます。<br>ary<br>Point<br>「2g」で2048MB<br>:確認します。                                                                                                    | domain reboots, a<br>will also take effe<br>Notice: The primary<br>Any changes made<br><br>Drimary#Idm list-bindings primar<br>NAME STATE FLAG<br>primary#Idm list-bindings primar<br>NAME STATE FLAG<br>primary#Idm list-bindings primar<br>NAME STATE FLAG<br>primary#Idm list-bindings primar<br>NAME STATE FLAG<br>primary#Idm list-bindings primar<br>NAME STATE FLAG<br>primary#Idm list-bindings primar<br>NAME STATE FLAG<br>primary#Idm list-bindings primar<br>NAME STATE FLAG<br>primary#Idm list-bindings primar<br>NAME STATE FLAG<br>primary#Idm list-bindings primar<br>NAME STATE FLAG<br>O Adds 100 - 0.04<br>(0, 1, 2, 3, 4, 5, 6, 7)<br>VGPU<br>VID PID CID UTIL STR<br>0 0 0 - 0.4% 100%<br>7 7 0 - 0.2% 100%<br>MEMORY<br>RA PA SS<br>0x8000000 0.x8000000                                                                                                    | t which time the new oct.                                                                                                    | 200 Figuration for the primary domain<br>2015 Sof a delayed reconfiguration.<br>2016 will only take effect after it reboots.<br>2017 UTIL UPTIME<br>0.3% 2d 19h 15m                                                                                                    |
| <ul> <li>) 割価ドメインを連続持構成状態にします。         <pre>primary# idm start-reconf primary</pre> <pre>&gt;&gt;&gt;&gt;&gt;&gt;&gt;&gt;&gt;&gt;&gt;&gt;&gt;&gt;&gt;&gt;&gt;&gt;&gt;&gt;&gt;&gt;&gt;&gt;&gt;&gt;&gt;&gt;&gt;&gt;&gt;&gt;&gt;&gt;&gt;</pre></li></ul>                                                                                                    | るために、遅延再構成にします。<br>の変更)、<br>らように、<br>ます。<br>ary<br>Point<br>「2g」で2048MB<br>:確認します。                                                                                                    | domain reboots, a<br>will also take effe<br>Notice: The primary<br>Any changes made<br>                                                                                                    | t which time the new oct.                                                                                                    | configuration for the primary domain configuration for the primary domain configuration. sets of a delayed reconfiguration. will only take effect after it reboots.                                                                                                    |
| 割御ドメインを選挙持構成状態にとます。           primary# Idm start-reconf primary           ※ 制御ドメインのメモリ容量を自由に指定す;           本操作を省略する場合(勤的なメモリ容量<br>メモリ容量を指定する必要があります。           > 制御ドメインに割り当てら水る予定のリソースを<br>primary# Idm set-memory 2g prim           > 創御ドメインに割り当てられる予定のリソースを<br>primary# Idm list-bindings primary           ※ FLAGSE:"d*が表示されている状態は、<br>再起動後に構成されることを表しています           【参考】FLAGSの意味           -: 可変部分<br>c: 制御ドメイン           d: 遅延再構成状態<br>n: 過常(OSE動)状態<br>s: 起動中(停止中)           t: 切り替え(OSP)状態<br>v: 仮想)(OSF2)                                                                                                    | るために、遅延再構成にします。<br>の変更)、<br>らように、<br>ます。<br>ary<br>Point<br>「2g」で2048MB<br>・<br>確認します。                                                                                                    | domain reboots, a<br>will also take effe<br>Notice: The primary<br>Any changes made<br>                                                                                                    | t which time the new oct.                                                                                                    | configuration for the primary domain configuration for the primary domain configuration. sets of a delayed reconfiguration. will only take effect after it reboots.                                                                                                    |
| 割御ドメインを選挙持構成状態にします。           primary# Idm start-reconf primary           ※ 制御ドメインのメモリ容量を自由に指定す;           本操作を省略する場合(勤的なメモリ容量<br>メモリ容量を指定する必要があります。           > 創御ドメインに割り当てら水る予定のリゾースを<br>primary# Idm set-memory 2g prim           > 創御ドメインに割り当てられる予定のリゾースを<br>primary# Idm set-memory 2g prim           ※ FLAGSに"d"が表示されている状態は、<br>再起動後に構成されることを表しています           (参考) FLAGSの意味           -: 可変部分<br>c: 制御ドメイン           d: 遅延再構成状態<br>n: 過常(OS起動)状態<br>s: 起動中(停止中)           t: 切り替え(OSP)状態<br>v: 仮想//Oドメイン                                                                                                    | るために、遅延再構成にします。<br>の変更)、<br>ちように、<br>:ます。<br>:ary<br>Point<br>「2g」で2048MB<br>:確認します。                                                                                                    | Constant and a second and a second and a second a second a  | t which time the new oct.                                                                                                    | Proving units of the primary domain Proving units of a delayed reconfiguration. Proving units of a delayed reconfiguration. Proving units of a delayed re            |
| ) 割値ドメインを連載特徴な形にします。           primary# Idm start-reconf primary           ※ 割御ドメインのメモリ容量を自由に指定す;           本操作を省略する場合(勤的なメモリ容量<br>メモリ容量を指定する必要があります。           >割御ドメインに割り当てられる予定のリゾースを<br>primary# Idm set-memory 2g prim           ) 創御ドメインに割り当てられる予定のリゾースを<br>primary# Idm set-memory 2g prim           ※ FLAGSに"d"が表示されている状態は、<br>再起動後に構成されることを表しています           (参考) FLAGSの意味           -: 可変部分<br>c:制御ドメイン           : 遅延再構成状態<br>n: 過ぎ(OS起動)状態<br>s:起動中(停止中)           t: 切り替え(OSP)状態<br>v: 仮想!/0ドメイン                                                                                                    | るために、遅延再構成にします。<br>の変更)、<br>ちように、<br>:ます。<br>:ary<br>Point<br>「2g」で2048MB<br>:確認します。                                                                                                    | domain reboots, a<br>will also take effe<br>Notice: The primary<br>Any changes made<br>                                                                                                    | t which time the new oct.                                                                                                    | configuration for the primary domain         ess of a delayed reconfiguration.         will only take effect after it reboots.         qr       UTIL UPTIME         0.3%       2d 19h 15m                                                                                                    |
| 朝御ドメインを連続持構成状態にします。           primary# Idm start-reconf primary           ※ 制御ドメインのメモリ容量を自由に指定す;           本操作を省略する場合(勤的なメモリ容量<br>メモリの変動サイズが256MBの借数になる<br>メモリ容量を指定する必要があります。           ) 制御ドメインに割り当てられる予定のリゾースを<br>primary# Idm set-memory 2g prim           ) 創御ドメインに割り当てられる予定のリゾースを<br>primary# Idm set-memory 2g prim           (参考) FLAGSに"d"が表示されている状態は、<br>再起動後に構成されることを表しています           (参考) FLAGSの意味           -: 可変部分<br>c:制御ドメイン<br>d:遅延再構成状態<br>n:過夢(OS起動)状態<br>s:起動中(停止中)<br>t:切替え(OSP)状態<br>V: 仮想I/Oドメイン                                                                                                    | るために、遅延再構成にします。<br>の変更)、<br>ちように、<br>:ます。<br>:ary<br>Point<br>「2g」で2048MB<br>:確認します。                                                                                                    | Any changes take effe     will also take effe     Notice: The primary     Any changes made     Any changes made     Core     Core     Cib CPUSET     0 (0, 1, 2, 3, 4, 5, 6, 7)     VCU     VID PID CID UTIL STR     0 0 0 0.4% 100%     ~(省略)~     CORE     CID CPUSET     0 (0, 1, 2, 3, 4, 5, 6, 7)     VCU     VID PID CID UTIL STR     0 0 0 0.4% 100%     ~(省略)~     7 7 0 0.2% 100%     MEMORY     RA PA SI     0.8000000     VARIABLES     Keyboard-layout=Japanese     IO     DEVICE PP     pci@0/pci@0/pci@     VCC     VCC                                                                                                    | t which time the new oct.                                                                                                    | AY UTIL UPTIME 0.3% 2d 19h 15m                                                                                                    |
| ) 割値ドメインを連続持構成状態にします。           primary# Idm start-reconf primary           ※ 割御ドメインのメモリ容量を自由に指定す;           本操作を省略する場合(勤的なメモリ容量<br>メモリの変動サイズが256MBの借数になる<br>メモリ容量を指定する必要があります。           >割御ドメインに割り当てられる予定のリゾースを<br>primary# Idm set-memory 2g prim           >創御ドメインに割り当てられる予定のリゾースを<br>primary# Idm set-memory 2g prim           ・           「ELAGSEですが表示されている状態は、<br>再起動後に構成されることを表しています           ・           ・           ・           ・           ・           ・           ・           ・           ・           ・           ・           ・           ・           ・           ・           ・           ・           ・           ・           ・           ・           ・           ・           ・           ・           ・           ・           ・           ・           ・           ・           ・           ・           ・           ・           ・           ・           ・                                                                                                    | るために、遅延再構成にします。<br>の変更)、<br>ちように、<br>:ます。<br>.ary<br>Point<br>「2g」で2048MB<br>:確認します。                                                                                                    | domain reboots, a<br>will also take effe<br>Notice: The primary<br>Any changes made<br>Device: The primary<br>Any changes made<br>Core<br>CORE<br>CID OPUSET<br>O (0, 1, 2, 3, 4, 5, 6, 7)<br>VED PID CID UTIL STR<br>O 0 0 0.4% 100%<br>~ (名略)~<br>CORE<br>CID OPUSET<br>O (0, 1, 2, 3, 4, 5, 6, 7)<br>VED PID CID UTIL STR<br>O 0 0 0.4% 100%<br>~ (名略)~<br>CORE<br>CID OPUSET<br>O 0 0 0.4% 100%<br>~ (名略)~<br>CORE<br>CID OPUSET<br>O 0 0 0.4% 100%<br>~ (名略)~<br>CORE<br>CID OPUSET<br>O 0 0 0.4% 100%<br>~ (名略)~<br>CORE<br>CID OPUSET<br>O 0 0 0.4% 100%<br>~ (名略)~<br>CORE<br>CID OPUSET<br>O 0 0 0.4% 100%<br>~ (名略)~<br>CORE<br>CID OPUSET<br>O 0 0 0.4% 100%<br>~ (名略)~<br>O 0 0 0.4% 100%<br>~ (名略)~<br>O 0 0 0.4% 100%<br>~ (名略)~<br>O 0 0 0.4% 100%<br>~ (名略)~<br>O 0 0 0.4% 100%<br>~ (名略)~<br>O 0 0 0.4% 100%<br>~ (3%)~<br>CORE<br>CID OPUSET<br>O 0 0 0.4% 100%<br>~ (3%)~<br>O 0 0 0.4% 100%<br>~ (3%)~<br>O 0 0 0.4% 100%<br>~ (3%)~<br>O 0 0 0.4% 100%<br>~ (3%)~<br>O 0 0 0.4% 100%<br>~ (3%)~<br>O 0 0 0.4% 100%<br>~ (3%)~<br>O 0 0 0.4% 100%<br>O 0 0 0.4% 100%<br>O 0 0 0 0.4% 100%<br>O 0 0 0 0 0 0 0 0 0 0 0 0 0 0 0 0 0                                                                                                    | t which time the new oct.                                                                                                    | AY UTIL UPTIME<br>0.3% 2d 19h 15m                                                                                                    |
| 朝御ドメインを連続持構成状態にします。           primary# Idm start-reconf primary           ※ 制御ドメインのメモリ容量を自由に指定す;           本操作を省略する場合(勤的なメモリ容量、<br>本モリの変動サイズが256MBの倍数になる<br>メモリ容量を指定する必要があります。           ) 制御ドメインに割り当てられる予定のリソースを<br>primary# Idm set-memory 2g prim           ) 創御ドメインに割り当てられる予定のリソースを<br>primary# Idm set-memory 2g prim           (参考) FLAGSにではが表示されている状態は、<br>再起動後に構成されることを表しています           : 可変部分<br>c:制御ドメイン<br>d:遅延再構成状態<br>n:過源(COSE動)状態<br>s:起動中(停止中)<br>t:切替え(COSP)状態<br>V:仮想I/Oドメイン                                                                                                    | δために、遅延再構成にします。<br>の変更)、<br>ちように、<br>ます。<br>hary<br>Point<br>「2g」で2048MB<br>?確認します。                                                                                                    | Identify and the second second | t which time the new oct.<br>ct.<br>ct.<br>ct.<br>ct.<br>ct.<br>ct.<br>ct.                                                                                                    | TY UTIL UPTIME<br>0.3% 2d 19h 15m                                                                                                    |
| ) 割価ドメインを連続持構成状態にします。           primary# Idm start-reconf primary           ※ 割御ドメインのメモリ容量を自由に指定す;           本操作を省略する場合(勤的なメモリ容量、<br>本モリの変動サイズが256MBの倍数になる<br>メモリ容量を指定する必要があります。           > 割御ドメインに割り当てられる予定のリソースを<br>primary# Idm set-memory 2g prim           > 創御ドメインに割り当てられる予定のリソースを<br>primary# Idm set-memory 2g prim           ※ FLAGSにでが表示されている状態は、<br>再起動後に構成されることを表しています           (参考) FLAGSの意味           -: 可変部分<br>c:制御ドメイン<br>d:遅延再構成状態<br>n: 過激(COSED動)状態<br>y:仮想I/Oドメイン           y: 仮想I/Oドメイン           ) 設定した構成情報をILOM(Service Process                                                                                                    | δために、遅延再構成にします。<br>の変更)、<br>ちように、<br>:ます。<br>.ary<br><u>Point</u><br>「2g」で2048MB<br>:確認します。<br>。                                                                                                    | In the point of the primary and the primary and the primary and the primary and the primary and the primary and the primary active and the primary active and the primary active and the primary active and the primary active and the primary active and the primary active and the primary active and the primary active and the primary active and the primary active active and the primary active active act | t which time the new oct.<br>ct.<br>ct.<br>ct.<br>ct.<br>ct.<br>ct.<br>ct.                                                                                                    | 2001 Section for the primary domain<br>2003 Section 2004 Section 2004<br>2004 Section 2004 Section 2004<br>2004 Section 2004 Section 2004<br>2004 Section 2004 Section 2004 Section 2004<br>2004 Section 2004 Section 2004 Sect |
| ) 割価ドメインを連続持構成状態にします。           primary# Idm start-reconf primary           ※ 割御ドメインのメモリ容量を自由に指定す;           本操作を省略する場合(勤的なメモリ容量<br>メモリの変動サイズが256MBの倍数になる<br>メモリ容量を指定する必要があります。           ) 割御ドメインに割り当てられる予定のリソースを<br>primary# Idm set-memory 2g prim           ) 割御ドメインに割り当てられる予定のリソースを<br>primary# Idm set-memory 2g prim           (参考) FLAGSにでが表示されている状態は、<br>再起動後に構成されることを表しています           (参考) FLAGSの意味           -: 可変部分<br>c:割御ドメイン<br>d:遅延再構成状態<br>n:過夢(OS起動)状態<br>s:起動中(停止中)<br>t:切替え(OSP)状態<br>V:仮想I/Oドメイン           ) 設定した構成情報をILOM(Service Process<br>primary# Idm add-config config_in                                                                                                    | るために、遅延再構成にします。<br>の変更)、<br>ちように、         ます。         ary         Point<br>「2g」で2048MB         ・         ・         ・         ・         ・         ・         ・         ・         ・         ・         ・         ・         ・         ・         ・         ・         ・         ・         ・         ・         ・         ・         ・         ・         ・         ・         ・         ・         ・         ・         ・         ・         ・         ・         ・         ・         ・         ・         ・         ・         ・         ・         ・         ・         ・         ・         ・         ・         ・         ・         ・ <t< td=""><td>In the point of the primary and the primary and the primary and the primary and the primary and the primary and the primary active ndew and the primary active ndew and the primary active ndew and the primary active ndew and the primary active ndew and the primary active ndew and the primary active ndew and the primary active ndew and the primary active ndew and the primary active ndew and the primary active ndew and the primary active ndew and the primary active ndew and the primary active ndew active ndew ac</td><td>t which time the new oct.<br/>ct.<br/>ct.<br/>ct.<br/>ct.<br/>ct.<br/>ct.<br/>ct.</td><td>eonfiguration for the primary domain<br/>ess of a delayed reconfiguration.<br/>will only take effect after it reboots.<br/>RY UTIL UPTIME<br/>0.3% 2d 19h 15m<br/>LINKPROP DEFAULT-VLAN-ID PVID VID<br/>1 1 1500</td></t<> | In the point of the primary and the primary and the primary and the primary and the primary and the primary and the primary active ndew and the primary active ndew and the primary active ndew and the primary active ndew and the primary active ndew and the primary active ndew and the primary active ndew and the primary active ndew and the primary active ndew and the primary active ndew and the primary active ndew and the primary active ndew and the primary active ndew and the primary active ndew active ndew ac  | t which time the new oct.<br>ct.<br>ct.<br>ct.<br>ct.<br>ct.<br>ct.<br>ct.                                                                                                    | eonfiguration for the primary domain<br>ess of a delayed reconfiguration.<br>will only take effect after it reboots.<br>RY UTIL UPTIME<br>0.3% 2d 19h 15m<br>LINKPROP DEFAULT-VLAN-ID PVID VID<br>1 1 1500                                                                                                    |
| 割剤ドメインを連続持て株成で施にします。         primary# Idm start-reconf primary         ※ 割剤ドメインのメモリ容量を自由に指定す;         本操作を省略する場合(勤的なメモリ容量<br>メモリの変動サイズが256MBの倍数になる<br>メモリ容量を指定する必要があります。         ) 割剤ドメインに割り当てられる予定のリソースを<br>primary# Idm set-memory 2g prim         ) 割剤ドメインに割り当てられる予定のリソースを<br>primary# Idm set-memory 2g prim         (参考) FLAGSにではが表示されている状態は、<br>再起動後に構成されることを表しています         (参考) FLAGSの意味         -: 可変部分<br>c:制剤ドメイン<br>d:遅延再構成状態<br>n: 過激(COSED動)状態<br>s:起動中(停止中)<br>t:切替え(OSP)状態<br>V: 仮想I/Oドメイン         ) 設定した構成情報をILOM(Service Process<br>primary# Idm add-config config_in<br>書式 # Idm add-config [-r <autosave>]</autosave>                                                                                                    | δために、遅延再構成にします。<br>の変更)、<br>ちように、<br>ます。<br>hary<br>Point<br>「2g」で2048MB<br>空運認します。<br>。                                                                                                    | Idea in reboots, a<br>will also take effe<br>Notice: The primary<br>Any changes made<br>Icなります。                                                                                                    | t which time the new oct.<br>ct.<br>ct.<br>ct.<br>ct.<br>ct.<br>ct.<br>ct.                                                                                                    | Configuration for the primary domain configuration for the primary domain configuration for the primary domain for the primary domain configuration for the primary domain for the primary domai           |
| ) 朝御ドメインを選組持構成状態にします。<br>primary# Idm start-reconf primary<br>※ 制御ドメインのズモリ容量を自由に指定す;<br>本操作を省略する場合(勤的なギモリ容量<br>メモリの変動サイズが256MBの倍数になる<br>メモリ容量を指定する必要があります。<br>) 制御ドメインに割り当てるメモリサイズを指定し<br>primary# Idm set-memory 2g prim<br>※ FLAGSにではが表示されている状態は、<br>再起動後に構成されることを表しています。<br>(参考) FLAGSの意味<br>.:可変部分<br>c:制御ドメイン<br>d:遅延再構成状態<br>n:過常(OS起動)状態<br>s:起動中(停止中)<br>t:切り替え(OSP)状態<br>V:仮想I/Oドメイン<br>) 設定した構成情報をILOM(Service Process<br>primary# Idm add-config config_in<br>書式 # Idm add-config [-r <autosave.] <="" a=""></autosave.]>                                                                                                    | Sために、遅延再構成にします。<br>の変更)、<br>Sように、<br>ary<br>Point<br>「2g」で2048MBI<br>:確認します。<br>。<br>or)に保存します。<br>itial<br>構成定義名>                                                                                                    | Identify and the second second | t which time the new oct.<br>ct.<br>ct.<br>ct.<br>ct.<br>ct.<br>ct.<br>ct.                                                                                                    | EINKPROP DEFAULT-VLAN-ID PVID VID<br>1 1 1500<br>VEVICE<br>/dev/zvpi/dsk/mpoal/zfs/vdisk0<br>/ISO/Sol10u10.iso                                                                                                    |
| ) 朝御ドメインを連維持構成状態にします。<br>primary# Idm start-reconf primary<br>※ 制御ドメインのスモリ容量を自由に指定す。<br>本操作を省略する場合(動的なメモリ容量<br>メモリ容量を指定する必要があります。<br>) 制御ドメインに割り当てられる予定のリソースを<br>primary# Idm set-memory 2g prim<br>) 制御ドメインに割り当てられる予定のリソースを<br>primary# Idm list-bindings primary<br>※ FLAGSにつが表示されている状態は、<br>再起動後に構成されることを表しています。<br>(参考) FLAGSの意味<br>-:可変部分<br>c:制御ドメイン<br>d:遅延再構成状態<br>n:過常(OS起動)状態<br>s:起動中(停止中)<br>t:切り若(OBP)状態<br>V:仮想I/Oドメイン<br>) 設定した構成情報をILOM(Service Process<br>primary# Idm add-config config_in<br>書式 # Idm add-config [-r <autosave>]            ) 設定した構成情報をILOM(Service Process<br/>primary# Idm add-config config_in<br/>書式 # Idm add-config [-r <autosave>]</autosave></autosave>                                                                                                    | Sために、遅延再構成にします。<br>の変更)、<br>Sように、<br>ary<br>Point<br>「2g」で2048MBI<br>:確認します。<br>。<br>or)に保存します。<br>itial<br>構成定義名>                                                                                                    | Identify and a set of the set of the  | t which time the new of ct.                                                                                                    | Configuration for the primary domain Configuration for the primary domain Configuration for the primary domain Configuration Configuration Con           |
| ) 朝御ドメインを連維持構成状態にします。<br>primary# Idm start-reconf primary<br>※ 制御ドメインのスモリ容量を自由に指定す;<br>本操作を省略する場合(動的なギモリ容量<br>メモリ容量を指定する必要があります。<br>) 制御ドメインに割り当てられる予定のリソースを<br>primary# Idm set-memory 2g prim<br>) 制御ドメインに割り当てられる予定のリソースを<br>primary# Idm set-memory 2g prim<br>※ FLAGSにつが表示されている状態は、<br>再起動後に構成されることを表しています。<br>(参考) FLAGSの意味<br>-: 可変部分<br>c: 制御ドメイン<br>d: 遅延再構成状態<br>n: 過常(OS起動)状態<br>s: 起動中(停止中)<br>t: 切り替え(OBP)状態<br>V: 仮想I/Oドメイン<br>) 設定した構成情報をILOM(Service Process<br>primary# Idm add-config config_in<br>書式 # Idm add-config [-r <autosave>]</autosave>                                                                                                    | Sために、遅延再構成にします。<br>の変更)、<br>Sように、<br>ary<br>Point<br>「2g」で2048MBI<br>・確認します。<br>。<br>。<br>。<br>。                                                                                                    | In the point of the primary active and the primary active and the primary active and the primary active active act | t which time the new of the ct.                                                                                                    | Configuration for the primary domain<br>configuration for the primary domain<br>areas of a delayed reconfiguration.<br>will only take effect after it reboots.<br>RY UTIL UPTIME<br>0.3% 2d 19h 15m<br>0.3% 2d 19h 15m<br>LINKPROP DEFAULT-VLAN-ID PVID VID<br>1 1 1500<br>VEVICE<br>/dev/zvol/dsk/rpool/zfs/vdisk0<br>/ISO/Sol10u10.iso                                                                                                    |

|                                                |                                                    | 、"佛宋" "進而于順音 /                                                                                                    | 11-746 L                                                                      | 2012+273                                                                         |
|------------------------------------------------|----------------------------------------------------|----------------------------------------------------------------------------------------------------|-------------------------------------------------------------------------------|----------------------------------------------------------------------------------|
| 9) 起動後、正しく構                                    | 1成されていることを確認します。                                   | primarv# ldm list-domain -l primarv                                                                                                    | ,                                                                             |                                                                                  |
| primary# Idn<br>※ FLAGSの「d.<br>確認します。          | n list-domain -l primary<br>」(遅延再構成状態)が表示されていないことを | NAME STATE FLAGS<br>primary active -n-ov-<br>~(省略)~<br>VCONS<br>NAME SERVICE<br>SP                                                                                                    | CONS VCPU MEM<br>SP 8 2G<br>PORT                                              | ORY UTIL UPTIME<br>62% 2m                                                        |
| l)ドメインのネットワー<br>1)現在のネットワー<br>primary# ifco    | ク環境設定<br>ク構成を確認します。<br>onfig -a                    | primary# ifconfig -a<br>lo0: flags=2001000849 <up,loopb <br="">inet 127.0.0.1 netmask ff0000<br/>e1000g0. flags=1000843<up_broau<br>inet 192.168.10.201 netmask f<br/>ether 0:14:4f:d5:3:c2</up_broau<br></up,loopb> | ACK,RUNNING,MULTIC,<br>100<br>DCAST,RUNNING,MULT<br>ffffff00 broadcast 192.10 | AST,IPv4,VIRTUAL> mtu 8232 index 1<br>TICAST,IPv4> mtu 1500 index 2<br>68.10.255 |
|                                                | · ··                                               |                                                                                                    |                                                                               |                                                                                  |
| 2)現在のネットソー                                     | クインタフェースを無効にします。                                   |                                                                                                    |                                                                               |                                                                                  |
| primary# net                                   |                                                    | primary# dladm show-                                                                                                    | -link                                                                         |                                                                                  |
| 3) 仮想ネットワーク                                    | スイッチ用のネットワークインタフェースを確認します。                         | vsw0 タイプ:<br>e1000g0 タイプ:                                                                                                    | 非 vian mtu: 1500 デバ<br>: 非 vian mtu: 1500                                     | <mark>イス: vsw0</mark><br>デバイス: e1000g0                                           |
| primary# dla                                   | dm show-link                                       | e1000g1 タイプ:                                                                                                    | 非 vlan mtu: 1500                                                              | デバイス: e1000g1                                                                    |
| * vsw0 が追加                                     | されていることを確認                                         | e1000g2 タイン:<br>e1000g3 タイプ:                                                                                                    | . 非 vlan mtu: 1500<br>: 非 vlan mtu: 1500                                      | デバイス: e1000g2<br>デバイス: e1000g3                                                   |
| 4) 仮想 ネットワーク                                   | フィッチを右めにします                                        |                                                                                                    |                                                                               |                                                                                  |
| primary# ifc                                   | onfig vsw0 nlumh                                   |                                                                                                    |                                                                               |                                                                                  |
| printery.                                      |                                                    |                                                                                                    |                                                                               |                                                                                  |
| 5) 仮想ネットワーク                                    | スイッチのIPアドレスを設定します。(ここでは、1)で確認                      | したe1000g0 のアドレスを指定します。                                                                                                    | )                                                                             |                                                                                  |
| primary# ifco                                  | onfig vsw0 192.168.10.xx netmask 255.25            | 5.255.0 broadcast + up                                                                                                    |                                                                               |                                                                                  |
| 書式 # ifconfig                                  | 、<インタフェース名> <ipアドレス> netmask &lt;ネットマフ</ipアドレス>    | くク値> broadcast + up                                                                                                    |                                                                               |                                                                                  |
| 6)ネットワーク構成                                     | を確認します。                                            | primary# ifconfig −a                                                                                                    |                                                                               |                                                                                  |
| primary# ifc                                   | onfig -a                                           | lo0: flags=2001000849 <up,l0<br>inet 127.0.0.1 netmask</up,l0<br>                                                                                                    | OOPBACK,RUNNING,MI<br>ff000000                                                | ULTICAST,IPv4,VIRTUAL> mtu 8232 ind                                              |
| F J                                            |                                                    | vsw0: flags=1000843 <up,br< td=""><td>OADCAST,RUNNING,MI</td><td>ULTICAST,IPv4&gt; mtu 1500 index 3</td></up,br<>                                                                                                    | OADCAST,RUNNING,MI                                                            | ULTICAST,IPv4> mtu 1500 index 3                                                  |
| 7) ネットワーク構成                                    | 定義ファイルを置き換えます。                                     | ether 0:14:4f:f8:ba:9b                                                                                                    | tmask ffffff00 broadcast                                                      | . 192.168.10.255                                                                 |
| primary# mv                                    | //etc/hostname.e1000g0 /etc/hostname.vs            | sw0                                                                                                    |                                                                               |                                                                                  |
|                                                | トーマナリサー バニーエンバックカイ)の状態を変現します                       | primary# svcs vntsd                                                                                                    |                                                                               |                                                                                  |
| 8)版想示ファノーノ、<br>primary# syu                    | メーミナルサーハナーモン(VILSU ////A版でWERDUSy。                 | STATE STIME                                                                                                    | FMRI                                                                          |                                                                                  |
| primary# svo                                   |                                                    | disabled 10.40.17                                                                                                    | SVC:/Idoms/vntsuusia                                                          | ult                                                                              |
|                                                | します。                                               |                                                                                                    |                                                                               |                                                                                  |
| 9) vntsd を有効に                                  |                                                    |                                                                                                    |                                                                               |                                                                                  |
| 9) vntsd を有効に<br>primary# svo                  | cadm enable vntsd                                  |                                                                                                    |                                                                               |                                                                                  |
| 9) vntsd を有効に<br>primary# svo                  | cadm enable vntsd                                  | primary# svcs vntsd<br>STATE STIME                                                                                                    | FMRI                                                                          |                                                                                  |
| 9) vntsd を有効に<br>primary# svo<br>10) vntsd の状態 | cadm enable vntsd<br>                              | primary# svcs vntsd<br>STATE STIME<br>online 15:43:50                                                                                                    | FMRI<br>svc:/ldoms/vntsd:defa                                                 | ult                                                                              |

|      | Oracle VM Server for SPARCを使ってみよう(構築・                                                                                                    | 運用手順書)                                                                          | 作成日                                                         | 3 2012年2月                                                                        |
|------|----------------------------------------------------------------------------------------------------|---------------------------------------------------------------------------------|-------------------------------------------------------------|----------------------------------------------------------------------------------|
| 3. 5 | デストドメインの機塞                                                                                                    |                                                                                 |                                                             | primary# ldm list-devices                                                        |
| 1)#  |                                                                                                    |                                                                                 |                                                             | CORE                                                                             |
| 1)   | ・ヘトトンコンの1Fの<br>)ゲストドメインへ割り当て可能なリソースを確認します。                                                                                                    |                                                                                 |                                                             | 1 100 (8, 9, 10, 11, 12, 13, 14, 15)                                             |
|      | primary# Idm list-devices                                                                                                    |                                                                                 |                                                             | 2 100 (16, 17, 18, 19, 20, 21, 22, 23)<br>3 100 (32, 33, 34, 35, 36, 37, 38, 39) |
|      | ※ ドメインに利用されていないリソースが表示されます。                                                                                                    |                                                                                 |                                                             |                                                                                  |
| •    |                                                                                                    |                                                                                 |                                                             | PID %FREE                                                                        |
| 2)   | ) ゲストトメインを作成します。                                                                                                    |                                                                                 |                                                             | 8 100<br>9 100                                                                   |
|      | primary # rum add-domain (i sfile)   [mag.addr. spum)   [hastid spum)                                                                                                    |                                                                                 | stan Irosati nania, 1                                       | ~(省略)~                                                                           |
|      | extended-mapin-space= <on>] [mac-addr=<num>] [nostid=<num>]<br/>[mac-addr=<num>] [master=<master_ldom1,,ma< td=""><td>] [failure-policy=<ignore):<br>aster_ldom4&gt;] &lt;<b>ドメイン名</b></ignore):<br></td><td>stop/reset/panic&gt;」<br/>i&gt;   &lt;<b>ドメイン名</b>&gt;…]</td><td>39 100</td></master_ldom1,,ma<></num></num></num></on> | ] [failure-policy= <ignore):<br>aster_ldom4&gt;] &lt;<b>ドメイン名</b></ignore):<br> | stop/reset/panic>」<br>i>   < <b>ドメイン名</b> >…]               | 39 100                                                                           |
| 3)   | )割り当てろ仮想(2011数を完美).ます                                                                                                    |                                                                                 |                                                             | MAU<br>ID CRUSET                                                                 |
| 0,   | primary# Idm add-ycpu 8 Idom1                                                                                                    |                                                                                 |                                                             | 1 (8, 9, 10, 11, 12, 13, 14, 15)                                                 |
|      | 書式 # Idm add-vcpu [-c]core] <cpu数> &lt;ドメイン名&gt;</cpu数>                                                                                                    |                                                                                 |                                                             | 2 (16, 17, 18, 19, 20, 21, 22, 23)<br>3 (32, 33, 34, 35, 36, 37, 38, 39)         |
| 4)   |                                                                                                    |                                                                                 |                                                             | MEMORY                                                                           |
| 4)   | )割り目(るメモリ谷軍を走我しより。                                                                                                    |                                                                                 |                                                             | PA SIZE                                                                          |
|      | primary# idin add-memory zg idonn                                                                                                    |                                                                                 |                                                             | 0x88000000 6016M                                                                 |
| 5)   | )_仮想ネットワークデバイスを定義します。                                                                                                    |                                                                                 |                                                             |                                                                                  |
|      | primary# ldm add-vnet vnet0 primary-vsw0 ldom1                                                                                                    |                                                                                 |                                                             |                                                                                  |
|      | 書式 # ldm add-vnet [mac-addr= <num>][mode=hybrid] [pvid=<pvid>]</pvid></num>                                                                                                    | vid= <vid1,vid2,>][mtu</vid1,vid2,>                                             | = <mtu>] [id=<net< td=""><td>tworkid&gt;]</td></net<></mtu> | tworkid>]                                                                        |
|      | [linkprop=phys-state] < <b>仮想ネットワークイ</b>                                                                                                    | ンタフェース名> <仮想スイ                                                                  | ッチ> <ドメイン名>                                                 |                                                                                  |
| 6)   | )_仮想ディスクを定義します。                                                                                                    |                                                                                 |                                                             |                                                                                  |
|      | primary# ldm add-vdisk vdisk0 vol0@primary-vds0 ldom1                                                                                                    |                                                                                 |                                                             |                                                                                  |
|      | primary# ldm add-vdisk vdisk_iso vol_iso@primary-vds0 ldor                                                                                                    | n1                                                                              |                                                             |                                                                                  |
|      | 書式 # ldm add-vdisk [timeout= <seconds>] [id=<diskid>]&lt;仮想ディスク</diskid></seconds>                                                                                                    | B> <仮想ホリューム名>@・                                                                 | <仮想ディスクサーバ                                                  | ー名> <ドメイン名>                                                                      |
| 7)   | )ゲストドメインを起動したとき、同時にOSを起動するかどうかを設定します。                                                                                                    | primary# ldm lis                                                                | st-bindings Idom1                                           |                                                                                  |
|      | primary# ldm set-variable auto-boot¥?=false ldom1                                                                                                    | Idom1 ir                                                                        | STATE FLAGS C<br>nactive                                    | ONS VCPU MEMORY UTIL UPTIME<br>8 2G                                              |
|      | 書式 # Idm set-variable auto-boot¥?= <false true=""  =""> &lt;ドメイン名&gt; ※今回は、"falso"に設定したため、ゲストドメインたお動するとOPDの状態にな</false>                                                                                                    |                                                                                 |                                                             |                                                                                  |
|      | ※う回は、Talse で放在したにの、アストナデーフを起動するCODFの状態でな                                                                                                    | 4590d71d-co                                                                     | cf6-66e6-a895-b45aca                                        | .7b2cf9                                                                          |
| 8)   | ) ゲストドメインのブートデバイスを設定します。                                                                                                    | CONTROL<br>failure-policy                                                       | v=ignore                                                    |                                                                                  |
|      | primary# Idm set-variable boot-device=vdisk0 Idom1                                                                                                    | extended-ma                                                                     | apin-space=off                                              |                                                                                  |
|      | 青式 # Idm set-variable boot-device=<仮想ディスク> <ドメイン名>                                                                                                    | master=                                                                         |                                                             |                                                                                  |
| 9)   | ) ゲストドメインに構成したリソースを確認します。                                                                                                    | VARIABLES                                                                       | false                                                       |                                                                                  |
|      | primary# ldm list-bindings ldom1                                                                                                    | boot-device=                                                                    | =vdisk0                                                     |                                                                                  |
|      |                                                                                                    | NETWORK<br>NAME SE                                                              | ERVICE ID DE                                                | EVICE MAC MODE PVID VID MT                                                       |
|      |                                                                                                    |                                                                                 | riman-vew0 0                                                | 00-14-45-5-08-11 1                                                               |
| 10   | 0) ゲストドメインに構成した全てのリソースをバインドします。                                                                                                    | DISK                                                                            | indry voice o                                               | 00.14.4.10.00.11                                                                 |
|      | primary# ldm bind-domain ldom1                                                                                                    | NAME<br>vdisk0                                                                  | VOLUME<br>vol0@primary=vds0                                 | TOUT ID DEVICE SERVER MPGROU<br>0                                                |
|      | 書式 # ldm bind-domain [-f] [-q] (-i < <b>ファイル名</b> >   < <b>ドメイン名</b> >)                                                                                                    | vdisk_iso                                                                       | vol_iso@primary-vds0                                        | ) 1                                                                              |
| 11   | 1)ゲストドメインの状態を確認します。                                                                                                    |                                                                                 |                                                             |                                                                                  |
|      | primary# Idm list-domain                                                                                                    |                                                                                 |                                                             |                                                                                  |
|      | <br>書式 # ldm list-domain [-e] [-l] [-o <フォーマット>] [-p] [<ドメイン名>]                                                                                                    |                                                                                 |                                                             |                                                                                  |
| 12   | 2)ゲストドメインをお動します                                                                                                    | primary# Idm list-domain                                                        | 1                                                           |                                                                                  |
| 12   | nrimary# Idm start-domain Idom1                                                                                                    | NAME STATE                                                                      | FLAGS CONS V                                                | CPU MEMORY UTIL UPTIME                                                           |
|      | 書式 # Idm start-domain (-a   -i < file>   <ドメイン名> )                                                                                                    | Idom1 bound                                                                     | 5000 8 2                                                    | 2G                                                                               |
| 10   |                                                                                                    |                                                                                 |                                                             |                                                                                  |
| 13   | 5) 制御Fメイン、ケストFメインの構成で雑誌しまり。                                                                                                    | primary# Idm list-domain<br>NAME STATE                                          | TLAGS CONS V                                                | CPU MEMORY UTIL UPTIME                                                           |
|      |                                                                                                    | primary active                                                                  | -n-cv- SP 8 20                                              | G 0.3% 1h 37m                                                                    |
| 14   | 4)ゲストドメインに接続できることを確認します。                                                                                                    |                                                                                 |                                                             | G 12/1 20                                                                        |
|      | primary# telnet localhost 5000                                                                                                    |                                                                                 |                                                             |                                                                                  |
|      | 書式 # telnet localhost <ゲストドメインのコンソールポート番号>                                                                                                    |                                                                                 |                                                             |                                                                                  |
|      | ※ ok プロンフトが表示されれば接続は成功です。                                                                                                    |                                                                                 |                                                             |                                                                                  |
|      |                                                                                                    |                                                                                 |                                                             |                                                                                  |
| ゲス   | <b>ストドメインからのコンソールログアウト方法</b>                                                                                                    |                                                                                 |                                                             |                                                                                  |
| ゲス   | <mark>ストドメインからのコンソールログアウト方法</mark><br>ゲス ト ドメイ ンのコンソール <b></b> 居 信 から 、 制御 ドメインへ 豆 ろ                                                                                                    |                                                                                 |                                                             |                                                                                  |

| 1)                 | ネットワークインストールの場合、vnet0のMACアドレスを調<br>primary# Idm list-domain -o network Idom1 | NAME<br>Idom1                |                                                                                                    |                                                          |                                         |                      |
|--------------------|------------------------------------------------------------------------------|------------------------------|----------------------------------------------------------------------------------------------------|----------------------------------------------------------|-----------------------------------------|----------------------|
| 3                  | ※ ここではローカルブートで実施します。                                                         | 00:14:4f:fa:01:ea<br>NETWORK |                                                                                                    |                                                          |                                         |                      |
| 2) <u>4</u>        | ゲストドメインに接続します。                                                               | NAME SERV                    | ICE ID DEVICE                                                                                       | MAC MO<br>0 00:14:4 <del>f.fa:98:</del> 11               | DE PVID VID                             | MTU LINKPROI<br>1500 |
| P                  | primary# telnet localhost 5000                                               |                              |                                                                                                    | -                                                        | ·                                       |                      |
| ł                  | 書式 # telnet localhost <ドメインのコンソールポート番号                                       | >                            | {0} ok devalias                                                                                     |                                                          |                                         |                      |
| 3) <u></u> 5       | デバイスを確認します。                                                                  |                              | vdisk_iso /virtual-dev                                                                              | ices@100/channel-                                        | devices@200/disk@                       | ⊉1                   |
| {                  | {0} ok devalias                                                              |                              | vdisk0 /virtual-dev<br>vnet0 /virtual-dev                                                           | ices@100/channel-<br>ices@100/channel-                   | devices@200/disk@<br>devices@200/netwo  | ºU<br>ork@0          |
| 3                  | ※以降、黄色の手順はゲストドメイン側での操作を表します                                                  | t.                           | net /virtual-devi<br>disk /virtual-devi                                                             | ces@100/channel-c<br>ces@100/channel-c                   | levices@200/netwo<br>levices@200/disk@( | ork@O<br>O           |
| 4)                 | bannerの出力を確認します。                                                             |                              | virtual-console /virtual-d                                                                          | evices/console@1                                         |                                         |                      |
| {                  | {0} ok banner                                                                |                              | name allases                                                                                        |                                                          |                                         |                      |
| 3                  | ※ 制御ドメインで確認したMACアドレスとは異なることを                                                 | 確認します。                       | {0} ok banner                                                                                       |                                                          |                                         |                      |
| 5) <u>4</u>        | ゲストドメインにOSをインストールします。                                                        |                              | SPARC Enterprise T5120, No Ke<br>Copyright (c) 1998, 2011, Oracle<br>OpenBoot 4.33.0.b, 2048 MB mer | yboard<br>and∕or its affiliates<br>nory available, Seria | s. All rights reserved<br>al #83493354. | d.                   |
| {                  | {0} ok boot vdisk_iso                                                        |                              | Ethernet address 0:14:4f:fa:1:ea,                                                                   | Host ID: 84fa01ea.                                       |                                         |                      |
| 3)ゲス<br> <br> <br> | <mark>Rトドメインのコンソールログイン</mark><br>Idom1 console login: root<br>Password:      |                              | ID/Pass<br>でログイ                                                                                     | word : root/[討<br>ンします。                                  | 没定したパスワー                                | -۴]                  |
|                    |                                                                              |                              |                                                                                                    |                                                          |                                         |                      |

| Oracle VM Server for                                                                                                    | SPARCを使ってみよう(構築・運用手)                                                                                        | 順書)                                                                                       | 作成日                                                                                                    | 2012年2月                                                                                                    |                                                                                                    |
|----------------------------------------------------------------------------------------------------|----------------------------------------------------------------------------------------------------|-------------------------------------------------------------------------------------------|----------------------------------------------------------------------------------------------------|----------------------------------------------------------------------------------------------------|----------------------------------------------------------------------------------------------------|
| <b>ゲストドメインの操作</b><br>構築後のゲストドメインの環境確認<br>1) ゲストドメインのコンソールにログインします。<br>Idom1 console login:root<br>Password:******                                                                                                    | Point<br>・OSインストール後、以下のような<br>Oct 20 14:16:34 Idom1 sendmai<br>もし、この表示を停止させたい場<br># svcadm disable sendmail | Ssendmail のメッセ<br>[[7358]: unable to<br>合には、以下のコ                                          | :ージが断続的に表;<br>qualify my own doma<br>マンドを実行し、sen                                                                                                    | 示されます。<br>in name (ldom1)<br>dmail のサービ                                                                                                    | ・ using short nar<br>えを停止してくだ                                                                                                    |
| 2) /etc/path_to_inst ファイルにvnet が存在する                                                                                                    | ことを確認します。                                                                                                   | # grep vnet                                                                               | /etc/path_to_inst                                                                                                    |                                                                                                    |                                                                                                    |
| <pre>Idom1# grep vnet /etc/path_to_ins</pre>                                                                                                    | t                                                                                                    | /virtual-d                                                                                | evices@100/channel-dev                                                                                                    | ices@200/network@                                                                                                    | 0″ 0 ″vnet″                                                                                                    |
| 3) <u>ゲストドメインが認識しているネットワークインタ</u>                                                                                                    | フェースを確認します。                                                                                                 | # dladm sh                                                                                | ow-link                                                                                                    |                                                                                                    |                                                                                                    |
| Idom1# dladm show-link                                                                                                    |                                                                                                    | vnet0                                                                                     | タイブ: 非 vlan mtu: 15                                                                                                    | i00 デバイス: vr                                                                                                    | net0                                                                                                    |
| 4) ゲストドメインのIPアドレスを確認します。                                                                                                    | # ifconfig                                                                                                  | -a<br>2001000849√UPLOOF                                                                   |                                                                                                    |                                                                                                    | >mtu 8232 index 1                                                                                                    |
| Idom1# ifconfig -a                                                                                                    | inet<br>vnet(); fla                                                                                         | 127.0.0.1 netmask ff00                                                                    | 0000<br>CAST RUNNING MULTI                                                                                                    | CAST IPv4> mtu 150                                                                                                    | 00 index 2                                                                                                    |
| 5) ゲストドメインから同一サブネット内のサーバへ                                                                                                    | アクセスできることを確認します。                                                                                            | <b>192.168.10.202</b> netma:<br>or 0.14.4f-fa:98:11                                       | sk ffffff00 broadcast 192.                                                                                                    | 168.10.255                                                                                                    |                                                                                                    |
| Idom1# ping 192.168.10.x                                                                                                    | eur                                                                                                    | 5 0.14.41.18.30.11                                                                        |                                                                                                    |                                                                                                    |                                                                                                    |
| 6) 仮想CPUの数を確認します。                                                                                                    |                                                                                                    | # psrinfo -<br>物理プロ+                                                                      | vp<br>vyサは 8 <del>個</del> の仮想 プロ <del>-</del>                                                                                                    | ヤッサ を持ちます ((                                                                                                    | 0-7)                                                                                                    |
| ldom1# psrinfo -vp                                                                                                    | -                                                                                                    | UltraSPA                                                                                  | RC-T2 (chipid 0, clock 1                                                                                                    | 165 MHz)                                                                                                    | ,                                                                                                    |
|                                                                                                    |                                                                                                    | System Co                                                                                 | onfiguration: Oracle Corp                                                                                                    | oration sun4v                                                                                                    |                                                                                                    |
| 7)メモリの容量を確認します。                                                                                                    |                                                                                                    | Memory si<br>System Pe                                                                    | ze: <b>2048 Megabytes</b><br>ripherals (Software Node                                                                                                    | s):                                                                                                    |                                                                                                    |
| Idom1# prtconf -v   head                                                                                                    |                                                                                                    | ~(省略)/                                                                                    | ~                                                                                                    |                                                                                                    |                                                                                                    |
| 8) ディスクデバイスを確認します。                                                                                                    |                                                                                                    | # format                                                                                  | diaka dana                                                                                                    |                                                                                                    |                                                                                                    |
|                                                                                                    |                                                                                                    | Searching for                                                                             |                                                                                                    |                                                                                                    |                                                                                                    |
| ldom1# format<br>※ ゲストドメインに割り当てた仮想ディスクをひ<br>仮想ディスクにはターゲットIDはありません                                                                                                    | ー<br>確認できます。<br>。デバイス名は、「cXdXsX」の形式になりま                                                                     | AVAILABLE I<br>0. c0d0                                                                    | DISK SELECTIONS:<br>(SUN-DiskImage-20GB of the second                                                                                                    | yl 566 alt 2 hd 96 s                                                                                                    | sec 768>                                                                                                    |
| Idom1# format<br>※ ゲストドメインに割り当てた仮想ディスクをひ<br>仮想ディスクにはターゲットIDはありません<br>「Ctrl + C」で停止します。                                                                                                    | ~<br>奮認できます。<br>。デバイス名は、「cXdXsX」の形式になりま                                                                     | AVAILABLE (<br>0. cod0<br>/virtu<br>Specify disk (                                        | DISK SELECTIONS:<br>(SUN-DiskImage-20GB c<br>al-devices@100/channel-<br>enter its number):                                                                                                    | yl 566 alt 2 hd 96 s<br>∙devices@200/disk€                                                                                                    | sec 768><br>90                                                                                                    |
| Idom1# format<br>※ ゲストドメインに割り当てた仮想ディスクを砂<br>仮想ディスクにはターゲットIDはありません<br>「Ctrl + C」で停止します。<br>ゲストドメインの起動・停止<br>1) ゲストドメインを停止します。                                                                                                    | ~<br>霍認できます。<br>。デバイス名は、「cXdXsX」の形式になりま                                                                     | AVAILABLE I<br>0. codo<br>/virtu<br>Specify disk (                                        | SISK SELECTIONS:<br>(SUN-DiskImage-200B c<br>in-devices@100/channel-<br>enter its number):                                                                                                    | :yl 566 alt 2 hd 96 s<br>devices@200/disk€                                                                                                    | sec 768><br>30                                                                                                    |
| Idom1# format         ※ ゲストドメインに割り当てた仮想ディスクを砂<br>仮想ディスクにはターゲットIDはありません<br>「Ctrl + C」で停止します。         ゲストドメインの起動・停止         1) ゲストドメインの起動・停止します。         Idom1# shutdown -y -g0 -i5                                                                                                    | ~<br>審認できます。<br>。デバイス名は、「cXdXsX」の形式になりま                                                                     | AVAILABLE I<br>0. odd0<br>/virtu<br>Specify disk (                                        | DISK SELECTIONS:<br>(SUH-DiskImage-200B c<br>al-devices@100/channel-<br>enter its number):                                                                                                    | vji 566 alt 2 hd 96 s<br>devices@200/disk@                                                                                                    | aec 768><br>90                                                                                                    |
| Idom1# format           ※ ゲストドメインに割り当てた仮想ディスクを砂<br>仮想ディスクにはターゲットIDはありません<br>「Ctrl + C」で停止します。           ゲストドメインの起動・停止           1) ゲストドメインの起動・停止           1) ゲストドメインを停止します。           Idom1# shutdown -y -g0 -i5           2) ゲストドメインから制御ドメインにログアウトしま                                                                                                    | -<br>審認できます。<br>。デバイス名は、「cXdXsX」の形式になりま<br>す。                                                               | AVAILABLE I<br>0. c0d0<br>/virtu<br>Specify disk (                                        | SISK SELECTIONS:<br>(SUN-DiskImage-200B c<br>in-devices@100/channel-<br>enter its number):                                                                                                    | lyl 566 alt 2 hd 96 s<br>devices@200/disk6                                                                                                    | nec 768><br>20                                                                                                    |
| Idom1# format           ※ ゲストドメインに割り当てた仮想ディスクを砂<br>仮想ディスクにはターゲットIDはありません<br>「Ctrl + C」で停止します。           ゲストドメインの起動・停止           1) ゲストドメインを停止します。           Idom1# shutdown -y -g0 -i5           2) ゲストドメインから制御ドメインにログアウトしま<br>Idom1# ~. (チルダ+ドット)                                                                                                    | -<br>審認できます。<br>。デバイス名は、「cXdXsX」の形式になりま<br>す。                                                               | AVAILABLE I<br>0. odd0<br>/virtu<br>Specify disk (                                        | DISK SELECTIONS:<br>(SUN-DiskImage-20GB c<br>al-devices@100/channel-<br>enter its number):                                                                                                    | ryl 566 alt 2 hd 96 s<br>devices@200/disk@                                                                                                    | sec 768><br>90                                                                                                    |
| Idom1# format           ※ ゲストドメインに割り当てた仮想ディスクをき<br>仮想ディスクにはターゲットIDはありません<br>「Ctrl + C」で停止します。           ゲストドメインの起動・停止           1) ゲストドメインを停止します。           Idom1# shutdown -y -g0 -i5           2) ゲストドメインから制御ドメインにログアウトしま<br>Idom1# ~. (チルダ+ドット)           3) ドメインの状態を確認します。                                                                                                    | ~<br>霍認できます。<br>。デバイス名は、「cXdXsX」の形式になりま<br>す。                                                               | Searching for<br>AVAILABLE I<br>0. c0d0<br>/virtu<br>Specify disk (<br>primary# Idm list- | domain                                                                                                    | yj 566 alt 2 hd 96 a<br>devices@200/disk6                                                                                                    | v 1111 112TIME                                                                                                    |
| Idom1# format         ※ ゲストドメインに割り当てた仮想ディスクを砂仮想ディスクにはターゲットIDはありません<br>「Ctrl + C」で停止します。         ゲストドメインの起動・停止         1) ゲストドメインを停止します。         Idom1# shutdown -y -g0 -i5         2) ゲストドメインから制御ドメインにログアウトしま<br>Idom1# ~. (チルダ+ドット)         3) ドメインの状態を確認します。         primary# Idm list-domain                                                                                                    | -<br>審認できます。<br>。デバイス名は、「cXdXsX」の形式になりま<br>す。                                                               | Primary# Idm list-<br>NAME S<br>primary ac                                                | domain<br>TATE FLAGS CONS<br>ive -n-cv- SP 8<br>and - State - State - S | yl 566 alt 2 hd 96 s<br>devices@200/disk@                                                                                                    | 90<br>90<br>Y UTIL UPTIME<br>57m                                                                                                    |
| Idom1# format           ※ ゲストドメインに割り当てた仮想ディスクをき<br>仮想ディスクにはターゲットIDはありません<br>「Ctrl + C」で停止します。           ゲストドメインの起動・停止           1) ゲストドメインの起動・停止           1) ゲストドメインの起動・停止           2) ゲストドメインから制御ドメインにログアウトしま<br>Idom1# shutdown -y -g0 -i5           2) ゲストドメインから制御ドメインにログアウトしま<br>Idom1# ~. (チルダ+ドット)           3) ドメインの状態を確認します。<br>primary# Idm list-domain           4) 制御ドメインからゲストドメインを起動します。                                                                                                    | -<br>霍認できます。<br>。デバイス名は、「cXdXsX」の形式になりま<br>す。                                                               | Primary# Idm list-<br>NAME S<br>Primary# Idm list-<br>NAME S<br>primary ac<br>Idom1 bo    | domaind<br>TATE FLAGS CONS<br>and 5000 8                                                                                                    | yl 566 alt 2 hd 96 a<br>devices@200/disk6                                                                                                    | Y UTIL UPTIME<br>57m                                                                                                    |
| Idom1# format           ※ ゲストドメインに割り当てた仮想ディスクを砂<br>仮想ディスクにはターゲットIDはありません<br>「Ctrl + C」で停止します。           ゲストドメインの起動・停止           1) ゲストドメインを停止します。           Idom1# shutdown -y -g0 -i5           2) ゲストドメインから制御ドメインにログアウトしま<br>Idom1# ~. (チルダ+ドット)           3) ドメインの状態を確認します。           primary# Idm list-domain           4) 制御ドメインからゲストドメインを起動します。           primary# Idm start-domain Idom1                                                                                                    | -<br>審認できます。<br>。デバイス名は、「cXdXsX」の形式になりま<br>す。                                                               | Primary# Idm list-<br>NAME S<br>primary ac<br>Idom1 bo                                    | domain<br>TATE FLAGS CONS<br>ive -n-cv- SP 8<br>and 5000 8                                                                                                    | yl 566 alt 2 hd 96 a<br>devices@200/disk@<br>S VCPU MEMOR<br>2G 0.2% 2h<br>2G 2G                                                                                                    | Y UTIL UPTIME                                                                                                    |
| Idom1# format           ※ ゲストドメインに割り当てた仮想ディスクをき<br>仮想ディスクにはターゲットIDはありません<br>「Ctrl + C」で停止します。           ゲストドメインの起動・停止           1) ゲストドメインの起動・停止           1) ゲストドメインの起動・停止           2) ゲストドメインのおり、停止します。           Idom1# shutdown -y -g0 -i5           2) ゲストドメインから制御ドメインにログアウトしま           Idom1# ~. (チルダ+ドット)           3) ドメインの状態を確認します。           primary# Idm list-domain           4) 制御ドメインからゲストドメインを起動します。           primary# Idm start-domain Idom1           5) ドメインの状態を確認します。                                                                                                    | -<br>審認できます。<br>。デバイス名は、「cXdXsX」の形式になりま<br>す。                                                               | Primary# Idm list<br>NAME                                                                 | domain<br>TATE FLAGS CONS<br>and 5000 8<br>                                                                                                    | yl 566 alt 2 hd 96 a<br>devices@200/disk@<br>VCPU MEMOR<br>2G 0.2% 2h<br>2G                                                                                                    | Y UTIL UPTIME                                                                                                    |
| Idom1# format         ※ ゲストドメインに割り当てた仮想ディスクを砂<br>仮想ディスクにはターゲットIDはありません<br>「Ctrl + C」で停止します。         ゲストドメインの起動・停止         1) ゲストドメインを停止します。         Idom1# shutdown -y -g0 -i5         2) ゲストドメインから制御ドメインにログアウトしま<br>Idom1# ~. (チルダ+ドット)         3) ドメインの状態を確認します。         primary# Idm list-domain         4) 制御ドメインからゲストドメインを起動します。         primary# Idm start-domain Idom1         5) ドメインの状態を確認します。         primary# Idm list-domain                                                                                                    | 客認できます。<br>。デバイス名は、「cXdXsX」の形式になりま<br>す。                                                                    | Primary# Idm list<br>NAME S<br>primary# Idm list<br>NAME S<br>primary ac<br>Idom1 bo      | domain<br>TATE FLAGS CONS<br>ive -n-cv- SP 8<br>und S000 8                                                                                                    | yl 566 alt 2 hd 96 a<br>devices@200/disk@<br>S VCPU MEMOR<br>2G 0.2% 2h<br>2 2G<br>S VCPU MEMOR<br>2G 0.2% 2h<br>2 2G                                                                                                    | Y UTIL UPTIME<br>57m<br>Y UTIL UPTIME<br>58m                                                                                                   |
| Idom1# format           ※ ゲストドメインに割り当てた仮想ディスクをき<br>仮想ディスクにはターゲットIDはありません<br>「Ctrl + C」で停止します。           ゲストドメインの起動・停止           1) ゲストドメインの起動・停止           1) ゲストドメインの起動・停止           2) ゲストドメインの短動・停止           ボストドメインの短動・停止           2) ゲストドメインのおり、停止           ばdom1# shutdown -y -g0 -i5           2) ゲストドメインから制御ドメインにログアウトしま           Idom1# ~. (チルダ+ドット)           3) ドメインの状態を確認します。           primary# Idm list-domain           4) 制御ドメインからゲストドメインを起動します。           primary# Idm start-domain Idom1           5) ドメインの状態を確認します。           primary# Idm list-domain           6) ゲストドメインのコンソールにログインします。                                                                                                    | -<br>審認できます。<br>。デバイス名は、「cXdXsX」の形式になりま<br>す。                                                               | Primary# Idm list<br>NAME S<br>primary# Idm list<br>NAME S<br>primary ac<br>Idom1 bo      | domain<br>TATE FLAGS CONS<br>tive -n-cv- SP &<br>and S000 &<br>tive -n-cv- SP &<br>tive -n-cv- SP &<br>and S000 &<br>                                                                                                    | yl 566 alt 2 hd 96 a<br>devices@200/disk@<br>200/disk@<br>200/dis | Y UTIL UPTIME<br>57m<br>Y UTIL UPTIME<br>58m<br>3                                                                                              |
| Idom1# format         ※ ゲストドメインに割り当てた仮想ディスクを砂<br>仮想ディスクにはターゲットIDはありません<br>「Ctrl + C」で停止します。         ゲストドメインの起動・停止         1) ゲストドメインを停止します。         Idom1# shutdown -y -g0 -i5         2) ゲストドメインから制御ドメインにログアウトしま<br>Idom1# ~. (チルダ+ドット)         3) ドメインの状態を確認します。         primary# Idm list-domain         4) 制御ドメインの状態を確認します。         primary# Idm start-domain Idom1         5) ドメインの状態を確認します。         primary# Idm list-domain         6) ゲストドメインのコンソールにログインします。         primary# telnet localhost 5000                                                                                                    | -<br>確認できます。<br>。デバイス名は、「cXdXsX」の形式になりま<br>す。                                                               | Primary# Idm list<br>NAME S<br>primary# Idm list<br>NAME S<br>primary ac<br>Idom1 bo      | domain<br>TATE FLAGS CON-<br>tive -n-cv- SP 8<br>und S000 8                                                                                                    | yl 566 alt 2 hd 96 a<br>devices@200/disk@<br>S VCPU MEMOR<br>2G 0.2% 2h<br>2G<br>S VCPU MEMOR<br>2G 0.2% 2h<br>2G 12% 3s                                                                                                    | Y UTIL UPTIME<br>57m<br>Y UTIL UPTIME<br>58m                                                                                                   |
| Idom1# format         ※ ゲストドメインに割り当てた仮想ディスクをき<br>仮想ディスクにはターゲットIDはありません<br>「Ctrl + C」で停止します。         ゲストドメインの起動・停止         1) ゲストドメインの起動・停止         1) ゲストドメインの起動・停止         2) ゲストドメインを停止します。         Idom1# shutdown -y -g0 -i5         2) ゲストドメインから制御ドメインにログアウトしま<br>Idom1# ~. (チルダ+ドット)         3) ドメインの状態を確認します。<br>primary# Idm list-domain         4) 制御ドメインからゲストドメインを起動します。<br>primary# Idm start-domain Idom1         5) ドメインの状態を確認します。<br>primary# Idm list-domain         6) ゲストドメインのコンソールにログインします。<br>primary# telnet localhost 5000         書式 # telnet localhost < <b>ドメインのコンソー</b>                                                                                                    | 客認できます。<br>。デバイス名は、「cXdXsX」の形式になりま<br>す。<br>し、<br>レボート番号>                                                   | Primary# Idm list<br>NAME S<br>primary # Idm list<br>NAME S<br>primary ac<br>Idom1 bo     | domain<br>TATE FLAGS CONS<br>tive -n-cv- SP &<br>and 5000 &<br>tive -n-cv- SP &<br>and 5000 &<br>                                                                                                    | yl 566 alt 2 hd 96 a<br>devices@200/disk@<br>200/disk@<br>200/dis | Y UTIL UPTIME<br>57m<br>Y UTIL UPTIME<br>58m<br>3                                                                                              |
| Idom1# format           ※ ゲストドメインに割り当てた仮想ディスクを砂<br>仮想ディスクにはターゲットIDはありません<br>「Ctrl + C」で停止します。           ゲストドメインの起動・停止           1) ゲストドメインを停止します。           Idom1# shutdown -y -g0 -i5           2) ゲストドメインを停止します。           Idom1# shutdown -y -g0 -i5           2) ゲストドメインから制御ドメインにログアウトしま<br>Idom1# ~. (チルダ+ドット)           3) ドメインの状態を確認します。           primary# Idm list-domain           4) 制御ドメインからゲストドメインを起動します。           primary# Idm start-domain Idom1           5) ドメインの状態を確認します。           primary# Idm list-domain           6) ゲストドメインのコンソールにログインします。           primary# telnet localhost 5000           書式 # telnet localhost <ドメインのコンソール                                                                                                    | 客認できます。<br>。デバイス名は、「cXdXsX」の形式になりま<br>す。<br>レポート番号>                                                         | Primary# Idm list<br>NAME<br>Idom1 bo                                                     | domain<br>TATE FLAGS CON-<br>tive -n-cv- SP 8<br>und 5000 8<br>                                                                                                    | yl 566 alt 2 hd 96 a<br>devices@200/disk@<br>S VCPU MEMOR<br>2G 0.2% 2h<br>2G<br>S VCPU MEMOR<br>2G 0.2% 2h<br>2G 12% 3s                                                                                                    | Y UTIL UPTIME<br>57m                                                                                                    |
| Idom1# format           ※ ゲストドメインに割り当てた仮想ディスクを砂<br>仮想ディスクにはターゲットIDはありません<br>「Ctrl + C」で停止します。           ゲストドメインの起動・停止           1) ゲストドメインの起動・停止           1) ゲストドメインの起動・停止           1) ゲストドメインの起動・停止           2) ゲストドメインから制御ドメインにログアウトしま           Idom1# shutdown -y -g0 -I5           2) ゲストドメインから制御ドメインにログアウトしま           Idom1# ~. (チルダ+ドット)           3) ドメインの状態を確認します。           primary# Idm list-domain           4) 制御ドメインからゲストドメインを起動します。           primary# Idm start-domain Idom1           5) ドメインの状態を確認します。           primary# Idm list-domain           6) ゲストドメインのコンソールにログインします。           primary# telnet localhost 5000           書式 # telnet localhost <ドメインのコンソール                                                                          | -<br>審認できます。<br>。デバイス名は、「cXdXsX」の形式になりま<br>す。<br>ルボート番号>                                                    | Primary# Idm list<br>NAME S<br>primary# Idm list<br>NAME S<br>primary ac<br>Idom1 bo      | domain<br>TATE FLAGS CONS<br>ive -n-cv- SP 8<br>und 5000 8<br>tive -n-cv- SP 8<br>tive -t 5000 8                                                                                                    | yl 566 alt 2 hd 96 a<br>devices@200/disk@<br>2<br>2<br>2<br>3<br>5<br>5<br>5<br>5<br>5<br>5<br>5<br>5<br>5<br>5<br>5<br>5<br>5<br>5<br>5<br>5                                                                                                    | Pec 768><br>20<br>Y UTIL UPTIME<br>57m<br>RY UTIL UPTIME<br>58m<br>3                                                                           |
| Idom1# format           ※ ゲストドメインに割り当てた仮想ディスクをき<br>仮想ディスクにはターゲットIDはありません<br>「Ctrl + C」で停止します。           ゲストドメインの起動・停止           1) ゲストドメインの起動・停止           1) ゲストドメインの起動・停止           1) ゲストドメインの起動・停止           1) ゲストドメインの起動・停止           1) ゲストドメインの起動・停止           1) ゲストドメインの起動・停止           2) ゲストドメインの起動・停止           Idom1# shutdown -y -g0 -i5           2) ゲストドメインから制御ドメインにログアウトしま           Idom1# ~. (チルダ + ドット)           3) ドメインの状態を確認します。           primary# Idm list-domain           4) 制御ドメインからゲストドメインを起動します。           primary# Idm start-domain Idom1           5) ドメインの状態を確認します。           primary# Idm list-domain           6) ゲストドメインのコンソールにログインします。           primary# telnet localhost 5000           書式 # telnet localhost <ドメインのコンソール | <pre></pre>                                                                                                 | Primary# Idm list<br>NAME Sprimary# Idm list<br>NAME Sprimary ac<br>Idom1 bo              | domain<br>TATE FLAGS CONS<br>tive -n-cv- SP 8<br>und 5000 8<br>                                                                                                    | yl 566 alt 2 hd 96 a<br>devices@200/disk@<br>S VCPU MEMOR<br>2G 0.2% 2h<br>2G<br>S VCPU MEMOR<br>2G 0.2% 2h<br>2G 12% 3s                                                                                                    | Y         UTIL         UPTIME           57m         20         20           Y         UTIL         UPTIME           58m         58m         20 |

| Oracle VM Server for SPARCを使ってみよう(構築・運用                                       | 手順書)                                                                                               | 作成日                                | 2012年2月                                                              |                                                               |
|-------------------------------------------------------------------------------|----------------------------------------------------------------------------------------------------|------------------------------------|----------------------------------------------------------------------|---------------------------------------------------------------|
| 9)制御ドメインからゲストドメインを停止させます。                                                     |                                                                                                    |                                    |                                                                      |                                                               |
| primary# Idm stop-domain Idom1                                                |                                                                                                    |                                    |                                                                      |                                                               |
| 10)ドメインの状態を確認します。<br>primary# ldm list-domain                                 | primary# ldm list-domair<br>NAME STATE<br>primary active<br>Idom1 bound                            | FLAGS CON<br>-n-cv- SP 8<br>5000 8 | S VCPU MEMORY<br>2G 0.2% 3h 2<br>3 2G                                | ′UTIL UPTIME<br>23m                                           |
| 11) ゲストドメインの起動バラメタを変更します。<br>primary# ldm set-variable auto-boot¥?=true ldom1 |                                                                                                    |                                    |                                                                      |                                                               |
| -<br>12)制御ドメインからゲストドメインを起動します。                                                |                                                                                                    |                                    |                                                                      |                                                               |
| primary# ldm start-domain ldom1                                               |                                                                                                    |                                    |                                                                      |                                                               |
| 13)ドメインの状態を確認します。<br>primary# ldm list-domain                                 | # Idm list-domain<br>NAME STATE<br>primary active<br>Idom1 active -n<br>OBPの状態<br>確認できま<br>※FLAGSか | FLAGS CON:<br>-n-cv- SP 8<br>      | s VCPU MEMORN<br>2G 0.2% 1h g<br>1G 0.1% 2m<br>が起動しているこ<br>こなるには、1分利 | <ul> <li>UTIL UPTIME</li> <li>とが</li> <li>呈度かかります。</li> </ul> |

| Oracle VM Server for SPARCを使ってみよう(構築・運用手順書                       | ·) 作成日 2012年2月                                                                                                    |
|------------------------------------------------------------------|----------------------------------------------------------------------------------------------------|
| ■ 5. リソース操作                                                      |                                                                                                    |
| (1)使用リソースの確認                                                     |                                                                                                    |
| 1)ドメインで使用中の全リソースを表示します。<br>nrimary# Idm list-devices -a          |                                                                                                    |
|                                                                  |                                                                                                    |
| 2) 未使用のリソースを表示します。<br>primary# Idm list_devices                  |                                                                                                    |
|                                                                  | primary# Idm list-domain                                                                                                    |
| <ul> <li>(2)仮想CPUリソースの追加・削除</li> <li>1)CPUリソースを確認します。</li> </ul> | NAME         STATE         FLAGS         CONS         VCPU         MEMORY         UTIL         UPTIME           primary         active         -n-cv-         SP         8         2G         0.4%         3h 29m |
| primary# ldm list-domain                                         | / Idom1 active -n 5000 8 2G 0.1% 5m                                                                                                    |
| -<br>2)別のターミナル画面を開いて、制御ドメインにteinet接続し、ゲストドメインのコンソールに指            | 会続します。                                                                                                    |
| primary# telnet localhost 5000                                   |                                                                                                    |
| ろ)<br>ゲストドメイン上でCPUリソースを確認します。                                    | 物理プロセッサは 8 個の仮想 プロセッサ を持ちます (0-7)<br>UltraSPARC-T2 (chipid 0, clock 1165 MHz)                                                                                                    |
| ldom1# psrinfo -vp                                               |                                                                                                    |
| 4) CPU <b>リソースをゲストドメインに追加します。</b>                                |                                                                                                    |
| primary# ldm add-vcpu 8 ldom1                                    | primary# Idm list-domain                                                                                                    |
| 確認1                                                              | NAME STATE FLAGS CONS VCPU MEMORY UTIL UPTIME<br>primary active -n-cv- SP 8 2G 0.3% 3h 34m                                                                                                    |
|                                                                  | Idom1 active -n 5000 16 2G 0.1% 9m                                                                                                    |
| 確認2 ゲストドメイン上でCPUリソースを確認します。                                      | 物理プロセッサは 16 個の仮想 プロセッサ を持ちます (0-15)                                                                                                    |
| ※追加したCPUリソースは動的に反映されます。                                          | UltraSPARC-T2 (chipid 0, clock 1165 MHz)                                                                                                    |
|                                                                  |                                                                                                    |
| 5) CPUリソースをゲストドメインから削除します。<br>primary# Idm remove.vcpu 8 Idom1   | primary#Idm list-domain NAME STATE FLAGS CONS VCPU MEMORY LITU UPTIME                                                                                                    |
| 確認1                                                              | primary active -n-cv- SP 8 2G 0.2% 3h 35m<br>Idom1 active -n                                                                                                    |
| primary# ldm list-domain                                         |                                                                                                    |
| 確認2 ゲストドメイン上でCPUリソースを確認します。                                      | 物理プロセッサは 8 個の仮想 プロセッサ を持ちます (0-7)                                                                                                    |
| ldom1# psrinfo -vp                                               |                                                                                                    |
| (3)ゲストドメインのメモリリソースの追加・削除                                         | primary# ldm list-domain<br>NAME STATE FLAGS CONS VCPU <b>MEMORY</b> UTIL UPTIME                                                                                                    |
| primarv# Idm list-domain                                         | primary active -n-cv- SP 8 2G 0.3% 3h 36m<br>Idom1 active -n 5000 8 <b>2G</b> 0.1% 11m                                                                                                    |
|                                                                  |                                                                                                    |
| 2) ケストトメイン上でメモリを確認します。<br>Idom1# prtconf -v   head               | # prconf -v   head<br>System Configuration: Oracle Corporation sun4v                                                                                                    |
| 2) マエリトリーフェダフトビックオーター                                            | ~(省略)~                                                                                                    |
| primary# Idm add-memory 1g Idom1                                 | primary# ldm list-domain                                                                                                    |
| · · · · · · · · · · · · · · · · · · ·                            | NAME STATE FLAGS CONS VCPU MEMORY UTIL UPTIME<br>primary active -n-cv- SP 8 2G 0.2% 3h 38m                                                                                                    |
| primary# ldm list-domain                                         | Idom1 active -n 5000 8 <b>3G</b> 0.1% 13m                                                                                                    |
| 確認2 ゲストドメイン上でメモリリソースを確認します。                                      | # prtconf -v   head                                                                                                    |
| ldom1# prtconf -v   head                                         | System Comparation. Cracle Corporation Sun4v<br>Memory size: 3072 Megabytes                                                                                                    |
| ※ 追加したメモナリノースは動的に及びされます。                                         |                                                                                                    |
| primary# Idm remove-memory 1g Idom1                              | primary# ldm list-domain<br>NAME STATE FLAGS CONS VCPU MEMORY UTIL UPTIME                                                                                                    |
| · · · · · · · · · · · · · · · · · · ·                            | primary active -n-cv- SP 8 2G 0.1% 3h 40m<br>Idom1 active -n 5000 8 <b>2G</b> 0.1% 16m                                                                                                    |
| primary# ldm list-domain                                         |                                                                                                    |
| 確認2 ゲストドメイン上でメモリリソースを確認します。                                      | bash-3.2# prtconf -v   head<br>System Configuration: Oracle Corporation sun4v                                                                                                    |
| Idom1# prtconf -v   head                                         | Memory size: <b>2048 Megabytes</b><br>~(省略)~                                                                                                    |
|                                                                  |                                                                                                    |

| Oracle VM Server for SPARCを使ってみよう(構築・運用手順書                          | )                                                                                                    | 作成日                                                      | 2012年2月                                                                                  |
|---------------------------------------------------------------------|----------------------------------------------------------------------------------------------------|----------------------------------------------------------|------------------------------------------------------------------------------------------|
| (4)制御ドメインのメモリリソースの追加・削除                                             | primon#lder.list_des_its                                                                                      |                                                          |                                                                                          |
| 1) メモリリソースを確認します。<br>primary# ldm list-domain                       | NAME STATE<br>primary active -                                                                                | FLAGS CONS<br>n-cv- SP 8<br>n 5000 8                     | VCPU MEMORY UTIL UPTIME<br>2G 0.3% 1h 51m<br>1G 0.1% 14m                                 |
| 2) 制御ドメインにメモリリソースを追加します。                                            |                                                                                                    |                                                          |                                                                                          |
| primary# ldm add-memory 1g primary                                  |                                                                                                    |                                                          |                                                                                          |
| ※ 削除する場合は、remove-memory を指定します。                                     | primary# ldm list-domain<br>NAME STATE                                                                        | FLAGS CONS                                               | VCPU MEMORY UTIL UPTIME                                                                  |
| メモリ構成を確認します。                                                        | primary active -<br>Idom1 active -                                                                            | n-cv- SP 8                                               | 3G 0.2% 1h 52m<br>1G 0.1% 15m                                                            |
| primary# ldm list-domain                                            | 1                                                                                                    |                                                          |                                                                                          |
|                                                                     |                                                                                                    |                                                          |                                                                                          |
| (5)仮相ディフカの追加                                                        | primary# ldm list-domain -c                                                                                   | disk                                                     |                                                                                          |
| (3) 仮想ディスクの状態を確認します。                                                | primary                                                                                                    |                                                          |                                                                                          |
| primary# ldm list-domain -o disk                                    | VDS<br>NAME VOLUME<br>primary-vds0 vol0<br>vol_iso                                                            | OPTIONS                                                  | MPGROUP DEVICE<br>/dev/zvol/dsk/rpool/zfs/vdisk0<br>/ISO/Sol10u10.iso                    |
|                                                                     | NAME<br>Idom1<br>DISK VOLUME<br>vdisk0 vol0@prim.<br>vdisk_iso vol_iso@pr                                     | ary−vds0<br>imary−vds0                                   | OUT ID DEVICE SERVER MPGROUP<br>0 disk@0 primary<br>1 disk@1 primary                     |
|                                                                     |                                                                                                    |                                                          |                                                                                          |
| 2) 再度ゲストドメインのコンソールに接続し、ディスク状態を確認します。                                | # ls /dev/dsk                                                                                                 |                                                          |                                                                                          |
| Idom1# Is /dev/dsk                                                  | c0d0s1 c0d0s3 c0d0s5                                                                                          | i c0d0s7 c0d1s1                                          | c0d1s3 c0d1s5 c0d1s7                                                                     |
| ldom1# format                                                       | # format                                                                                                    |                                                          |                                                                                          |
| ※「Ctrl + C」で停止します。                                                  | Searching for disksdone                                                                                       | •                                                        |                                                                                          |
|                                                                     | AVAILABLE DISK SELEC<br>0. c0d0 <sun-diskl<br>/virtual-devices@<br/>Specify disk (enter its nu</sun-diskl<br> | CTIONS:<br>mage-20GB cyl 5/<br>100/channel-dev<br>mber): | 66 alt 2 hd 96 sec 768><br>ices@200/disk@0                                               |
|                                                                     | Point<br>cod1 はOSインストール<br>することが可能です。                                                                         | に使用したISC                                                 | ロイメージです。hsfs 形式でマウント                                                                     |
| 3) 仮想ティスクテハイスに登録するファイルイメージを作成します。                                   | # mount -F hsfs /dev/                                                                                         | dsk/c0d1s0 /r                                            | nnt                                                                                      |
| printing minimic rg / Edon / / Alon_disting                         |                                                                                                    |                                                          |                                                                                          |
| 4) 仮想ディスクデバイスを登録します。                                                | imany yds0                                                                                                    |                                                          |                                                                                          |
| primary# ium add-vaiskserverdevice /Ldom i/vaisk_uts.lmg Vol_uts@pr | imary-vosu                                                                                                    |                                                          |                                                                                          |
| 5) ゲストドメインに仮想ディスクを追加します。                                            | primary# ldm list-domain -c<br>NAME                                                                           | disk                                                     |                                                                                          |
| primary# ldm add-vdisk vdisk_ufs vol_ufs@primary-vds0 ldom1         | primary<br>VDS                                                                                                |                                                          |                                                                                          |
| 6)仮想ディスクの状態を確認します。                                                  | NAME VOLUME<br>primary-vds0 vol0                                                                              | OPTIONS                                                  | MPGROUP DEVICE<br>/dev/zvol/dsk/rpool/zfs/vdisk0                                         |
| primary# ldm list-domain -o disk                                    | vol_iso<br>vol_ufs                                                                                            | ro                                                       | /ISO/Sol10u10.iso<br>/Ldom1/vdisk_ufs.img                                                |
|                                                                     | NAME<br>Idom1<br>DISK<br>NAME VOLUME<br>vdisk0 vol0@prim<br>vdisk,iso vol.iso@pr<br>vdisk_ufs vol_ufs@p       | T<br>ary−vds0<br>imary−vds0<br><b>rimary−vds0</b>        | OUT ID DEVICE SERVER MPGROUP<br>0 disk®0 primary<br>1 disk®1 primary<br>2 disk®2 primary |

| Ofacte VM Server for SPARCを使うてみよう( 桶来・運用于                                                                                                    | 順書)                                                                                                    | 作成日                                                                                                    | 2012年2月                                                                                                    |
|----------------------------------------------------------------------------------------------------|----------------------------------------------------------------------------------------------------|----------------------------------------------------------------------------------------------------|----------------------------------------------------------------------------------------------------|
| 7) ゲストドメイン上でディスクの状態を確認します。                                                                                                    | # ls /dev<br>c0d0s0                                                                                                    | v/dsk<br>c0d0s3_c0d0s6_c0d1s1                                                                                                    | c0d1s4_c0d1s7_c0d2s2_c0d2s5                                                                                                    |
| ldom1# ls /dev/dsk                                                                                                    | c0d0s1                                                                                                    | c0d0s4 c0d0s7 c0d1s2                                                                                                    | codist codist codist codist                                                                                                    |
| ※ 追加したデバイスが存在するか確認します。                                                                                                    |                                                                                                    | cOdOs5 cOd1s0 cOd1s3                                                                                                    | 3 cOd1s6 cOd2s1 cOd2s4 cOd2s7                                                                                                    |
|                                                                                                    | # format                                                                                                    |                                                                                                    |                                                                                                    |
| Idom1# format                                                                                                    | Searching                                                                                                    | for disksdone                                                                                                    |                                                                                                    |
| ※ <sup>1</sup> Ctrl + C」で停止します。<br>仮想ディスクを動的に追加したことが確認できます。                                                                                                    | AVAILABL<br>0. c00<br>/vir<br><b>1. c0</b> 4<br>/vi<br>Specify dis                                                                                                    | E DISK SELECTIONS:<br>d0 <sun-diskimage-200<br>rtual-devices@100/char<br/>d2 <sun-diskimage-10<br>irtual-devices@100/char<br/>et/(enter/its.number);</sun-diskimage-10<br></sun-diskimage-200<br>                                                                                                    | B cyl 566 alt 2 hd 96 sec 768><br>inel−devices@200/disk@0<br>B cyl 3493 alt 2 hd 1 sec 600><br>inel−devices@200/disk@2                                                                                                    |
| 5)仮想ディスクの削除<br>1)ゲストドメインの仮想ディスクを確認します。                                                                                                    |                                                                                                    |                                                                                                    |                                                                                                    |
| nrimary# Idm list-domain -0 disk                                                                                                    | primary# Idm list-d<br>NAME                                                                                                    | domain −o disk                                                                                                    |                                                                                                    |
| plillaly# lull instructional - o unix                                                                                                    | primary                                                                                                    |                                                                                                    |                                                                                                    |
|                                                                                                    | NAME                                                                                                    | VOLUME OPTION                                                                                                    | IS MPGROUP DEVICE                                                                                                    |
| 2) 仮想ディスクの割り当てを解除します。                                                                                                    | primary-vds0<br>vol.                                                                                                    | vol0<br>iso ro                                                                                                    | /dev/zvol/dsk/rpool/zfs/vdist<br>/ISQ/Sol10u10.iso                                                                                                    |
| primary# ldm remove-vdisk valsk_uts laom i                                                                                                    | vol.                                                                                                    | Lufs                                                                                                    | /Ldom1/vdisk_ufs.img                                                                                                    |
|                                                                                                    | NAME                                                                                                    |                                                                                                    |                                                                                                    |
| っ) 乍相デッフカサーレフから、仮相デッスカデバイスを削除します。                                                                                                    | ldom1<br>DISK                                                                                                    |                                                                                                    |                                                                                                    |
| 5) www.rux.vy=LANO, www.rux.vol.vol.org/mwork.vol.                                                                                                    | NAME                                                                                                    | VOLUME                                                                                                    | TOUT ID DEVICE SERVER MPGF                                                                                                    |
| plingly# mining was                                                                                                    | vdiskU vo<br>vdisk_iso v                                                                                                    | ol0@primary-vds0<br>ol iso@primary-vds0                                                                                                    | 0 disk@0 primary<br>1 disk@1 primary                                                                                                    |
|                                                                                                    |                                                                                                    |                                                                                                    |                                                                                                    |
|                                                                                                    | Point<br>ゲストドメイン」                                                                                                    | 上でマウントしている                                                                                                    | る仮想ディスクの削除はできません                                                                                                    |
| Λ \ ゲフトドッペッの仮想デノスクを建築Ⅰ.ま <del>す</del>                                                                                                    | Point<br>ゲストドメイン_<br>primary# ldm list-                                                                                                    | 上でマウントしている<br>                                                                                                    | ら仮想ディスクの削除はできません                                                                                                    |
| 4) ゲストドメインの仮想ディスクを確認します。                                                                                                    | Point<br>ゲストドメイン_<br>primary# Idm list-<br>NAME<br>orimary                                                                                                    | 上でマウントしていえ<br>-domain -o disk                                                                                                    | ら仮想ディスクの削除はできません。                                                                                                    |
| 4) ゲストドメインの仮想ディスクを確認します。<br>primary# Idm list-domain -0 disk                                                                                                    | Point<br>ゲストドメイン_                                                                                                    | 上でマウントしていえ<br>-domain -o disk                                                                                                    | ら仮想ディスクの削除はできません。                                                                                                    |
| <ul> <li>4) ゲストドメインの仮想ディスクを確認します。</li> <li>primary# Idm list-domain -o disk</li> <li>※ 仮想ディスクデバイスが削除されていることを確認します。</li> </ul>                                                                                                    | Point<br>ゲストドメイン_<br>Primary# ldm list-<br>NAME<br>primary_VDS<br>NAME<br>primary_vds0<br>vo                                                                                                    | 上でマウントしている<br>domain -o disk<br>VOLUME OPTIO<br>vol0<br>vol0                                                                                                    | ら仮想ディスクの削除はできません。<br>NS MPGROUP DEVICE<br>/dev/zvol/dsk/rpool/zfs/vdi<br>/ISO/Sol10u10.iso                                                                                                    |
| 4) ゲストドメインの仮想ディスクを確認します。<br>primary# ldm list-domain -o disk<br>※ 仮想ディスクデバイスが削除されていることを確認します。                                                                                                    | Point<br>ゲストドメイン_<br>NAME<br>primary<br>VDS<br>NAME<br>primary-vds0<br>vo<br>NAME                                                                                                    | <mark>上でマウントしていえ</mark><br>domain -o disk<br>VOLUME OPTIO<br>vol0<br>vljiso ro                                                                                                    | ら仮想ディスクの削除はできません。<br>NS MPGROUP DEVICE<br>/dev/zvol/dsk/rpool/zfs/vdii<br>/ISO/Sol10u10.iso                                                                                                    |
| 4) ゲストドメインの仮想ディスクを確認します。<br>primary# ldm list-domain -o disk<br>※ 仮想ディスクデバイスが削除されていることを確認します。                                                                                                    | Point<br>ゲストドメイン.<br>Primary# Idm list-<br>NAME<br>primary-vds0<br>vo<br>NAME<br>Idom 1<br>DISK                                                                                                    | <mark>上でマウントしていえ</mark><br>domain -o disk<br>VOLUME OPTIO<br>vol0<br>J <sub>L</sub> iso ro                                                                                                    | ら仮想ディスクの削除はできません。<br>NS MPGROUP DEVICE<br>/dev/zvol/dsk/rpool/zfs/vdi<br>/ISO/Sol10u10.iso                                                                                                    |
| 4) ゲストドメインの仮想ティスクを確認します。<br>primary# ldm list-domain -o disk<br>※ 仮想ディスクデバイスが削除されていることを確認します。                                                                                                    | Point<br>ゲストドメイン。<br>Primary# Idm list-<br>NAME<br>primary<br>VDS<br>NAME<br>primary=vds0<br>vo<br>NAME<br>Idom 1<br>DISK<br>NAME                                                                  | Lでマウントしていえ<br>domain -o disk<br>VOLUME OPTIO<br>vol0<br>vol0<br>vol0<br>vol0                                                                                                    | ら仮想ディスクの削除はできません。<br>NS MPGROUP DEVICE<br>/dev/zvol/dsk/rpool/zfs/vdi<br>/ISO/Sol10u10.iso                                                                                                    |
| 4) ゲストドメインの仮想ディスクを確認します。<br>primary# ldm list-domain -o disk<br>※ 仮想ディスクデバイスが削除されていることを確認します。                                                                                                    | Point<br>ゲストドメイン。<br>primary# ldm list-<br>NAME<br>primary=vds0<br>VDS<br>NAME<br>Idom1<br>DISK<br>NAME<br>vdisk0<br>vdisk0<br>vdisk0                                                              | Lでマウントしていえ<br>-domain -o disk<br>VOLUME OPTIO<br>vol0<br>iJiso ro<br>VOLUME<br>vol0@primary-vds0<br>vol_iso@primary-vds0                                                                                                    | S仮想ディスクの削除はできません。<br>NS MPGROUP DEVICE<br>/dev/zvol/dsk/rpool/zfs/vdii<br>/ISO/Sol10u10.iso<br>TOUT ID DEVICE SERVER MPG<br>0 disk@0 primary<br>1 disk@1 primary                                                                                                    |
| <ul> <li>4) ゲストドメインの仮想ティスクを確認します。         primary# Idm list-domain -0 disk         ※ 仮想ディスクデバイスが削除されていることを確認します。     </li> <li>5) ゲストドメイントでディスクデバイスを確認します。</li> </ul>                                                                                                    | Point<br>ゲストドメイン。<br>Primary# Idm list-<br>NAME<br>primary=vds0<br>VDS<br>NAME<br>Idom1<br>DISK<br>NAME<br>vdisk0<br>vdisk0<br>vdisk_iso                                                           | Lでマウントしている<br>-domain -o disk<br>VOLUME OPTIO<br>vol0<br>iJiso ro<br>VOLUME<br>vol0@primary-vds0<br>vol_iso@primary-vds0                                                                                                    | S仮想ディスクの削除はできません。<br>NS MPGROUP DEVICE<br>/dev/zvol/dsk/rpool/zfs/vdii<br>/ISO/Sol10u10.iso<br>TOUT ID DEVICE SERVER MPG<br>0 disk@0 primary<br>1 disk@1 primary                                                                                                    |
| <ul> <li>4) ゲストドメインの仮想ディスクを確認します。 primary# Idm list-domain -o disk ※ 仮想ディスクデバイスが削除されていることを確認します。 </li> <li>5) ゲストドメイン上でディスクデバイスを確認します。 Idom1# format</li></ul>                                                                                                    | Point<br>ゲストドメイン。<br>Primary# Idm list-<br>Primary<br>VDS<br>NAME<br>primary-vds0<br>vo<br>NAME<br>Idom1<br>DISK<br>NAME<br>vdisk0<br>vdisk, iso                                                   | Lでマウントしている<br>-domain -o disk<br>VOLUME OPTIO<br>vol0<br>i,liso ro<br>VOLUME<br>vol0@primary-vds0<br>vol_iso@primary-vds0                                                                                                    | S仮想ディスクの削除はできません<br>NS MPGROUP DEVICE<br>/dev/zvol/dsk/rpool/zfs/vdii<br>/ISO/Sol10u10.iso<br>TOUT ID DEVICE SERVER MPG<br>0 disk@0 primary<br>1 disk@1 primary                                                                                                    |
| <ul> <li>4) ゲストドメインの仮想ティスクを確認します。         primary# Idm list-domain -0 disk         ※ 仮想ディスクテバイスが削除されていることを確認します。     </li> <li>5) ゲストドメイン上でディスクデバイスを確認します。         Idom1# format         ※ 「Ctrl + C」で停止します。         仮想ディスク(cod2)が削除されて     </li> </ul>                                                                                                    | Point<br>ゲストドメイン。<br>Primary# Idm list-<br>Primary<br>VDS<br>NAME<br>primary-vds0<br>v0<br>NAME<br>Idom1<br>DISK<br>NAME<br>vdisk0<br>vdisk_iso<br># forms<br>Search                               | Lでマウントしている<br>-domain -o disk<br>VOLUME OPTIO<br>vol0<br>VOLUME<br>vol0@primary-vds0<br>vol_iso@primary-vds0<br>at<br>ning for disksdone                                                                                                    | S仮想ディスクの削除はできません<br>NS MPGROUP DEVICE<br>/dev/zvol/dsk/rpool/zfs/vdi<br>/ISO/Sol10u10.iso<br>TOUT ID DEVICE SERVER MPG<br>0 disk@0 primary<br>1 disk@1 primary                                                                                                    |
| <ul> <li>4) ゲストドメインの仮想ティスクを確認します。         primary# ldm list-domain -0 disk         ※ 仮想ディスクデバイスが削除されていることを確認します。     </li> <li>5) ゲストドメイン上でディスクデバイスを確認します。         Idom1# format         ※ 「Ctrl + C」で停止します。         仮想ディスク(cod2)が削除されていることを確認します。     </li> </ul>                                                                                                    | Point<br>ゲストドメイン。<br>Primary# Idm list-<br>Primary<br>VDS<br>NAME<br>primary-vds0<br>v0<br>NAME<br>Idom1<br>DISK<br>NAME<br>vdisk0<br>vdisk.iso<br># forms<br>Search                               | Lでマウントしている<br>-domain -o disk<br>VOLUME OPTIO<br>vol0<br>VOLUME<br>vol0@primary-vds0<br>vol.jso@primary-vds0<br>at<br>ning for disksdone<br>ABLE DISK SELECTION<br>                                                                                                    | S:<br>So仮想ディスクの削除はできません<br>NS MPGROUP DEVICE<br>/dev/zvol/dsk/rpool/zfs/vdi<br>/lsO/Sol10u10.iso<br>TOUT ID DEVICE SERVER MPG<br>0 disk@0 primary<br>1 disk@1 primary<br>S:<br>-2002 put 555 clt 2 bd 95 sep 768)                                                                                                    |
| <ul> <li>4) ゲストドメインの仮想ティスクを確認します。         primary# ldm list-domain -0 disk         ※ 仮想ディスクデバイスが削除されていることを確認します。     </li> <li>5) ゲストドメイン上でディスクデバイスを確認します。         Idom1# format         ※ 「Ctrl + C」で停止します。         仮想ディスク(c0d2)が削除されていることを確認します。     </li> </ul>                                                                                                    | Point<br>ゲストドメイン。<br>Primary# Idm list-<br>Primary<br>VDS<br>NAME<br>primary-vds0<br>vo<br>NAME<br>Idom 1<br>DISK<br>NAME<br>vdisk, iso<br>vdisk, iso<br># forma<br>Search<br>AVAIL/<br>0.         | Lでマウントしている<br>-domain -o disk<br>VOLUME OPTIO<br>vol0<br>Jujiso ro<br>VOLUME<br>vol0@primary-vds0<br>vol_iso@primary-vds0<br>at<br>ning for disksdone<br>ABLE DISK SELECTION.<br>cod0 <sun-diskimage<br>/virtual-devices@100/</sun-diskimage<br>                                                                                                    | S:<br>SoldB ディスクの削除はできません<br>NS MPGROUP DEVICE<br>/dev/zvol/dsk/rpool/zfs/vdit<br>/ISO/Sol10u10.iso<br>TOUT ID DEVICE SERVER MPG<br>0 disk@0 primary<br>1 disk@1 primary<br>1 disk@1 primary<br>S:<br>-20GB cyl 566 alt 2 hd 96 sec 768><br>channel-devices@200/disk@0                                                                                                    |
| <ul> <li>4) ゲストドメインの仮想ティスクを確認します。         primary# ldm list-domain -0 disk         ※ 仮想ディスクデバイスが削除されていることを確認します。     </li> <li>5) ゲストドメイン上でディスクデバイスを確認します。         Idom1# format<br/>※「Ctrl + C」で停止します。         仮想ディスク(c0d2)が削除されていることを確認します。     </li> </ul>                                                                                                    | Point<br>ゲストドメイン。<br>Primary# Idm list-<br>Primary<br>VDS<br>NAME<br>primary-vds0<br>vo<br>NAME<br>Idom 1<br>DISK<br>NAME<br>vdisk_iso<br>vdisk_iso<br># forma<br>Search<br>AVAIL<br>0.<br>Specify | Lでマウントしている<br>domain -o disk<br>VOLUME OPTIO<br>vol0<br>vol0<br>vol0<br>vol0<br>vol0<br>voljso@primary-vds0<br>voljso@primary-vds0<br>at<br>ning for disksdone<br>ABLE DISK SELECTION<br>- od0 <sum-diskimage<br>/virtual-devices@100/,<br/>y disk (enter its number</sum-diskimage<br>                                                                                                    | So仮想ディスクの削除はできません<br>NS MPGROUP DEVICE<br>/dev/zvol/dsk/rpool/zfs/vdit<br>/ISO/Sol10u10.iso<br>TOUT ID DEVICE SERVER MPG<br>0 disk@0 primary<br>1 disk@1 primary<br>1 disk@1 primary<br>SS:<br>-20GB cyl 566 alt 2 hd 96 sec 768><br>channel-devices@200/disk@0<br>b                                                                                                    |
| <ul> <li>4) ゲストドメインの仮想ティスクを確認します。         primary# ldm list-domain -0 disk         ※ 仮想ディスクデバイスが削除されていることを確認します。     </li> <li>5) ゲストドメイン上でディスクデバイスを確認します。         Idom1# format         ※ 「Ctrl + C」で停止します。         【dom1# ls /dev/dsk     </li> </ul>                                                                                                    | Point<br>JANE<br>primary# Idm list-<br>primary<br>VDS<br>NAME<br>primary-vds0<br>vo<br>NAME<br>Idom 1<br>DISK<br>NAME<br>vdisk0<br>vdisk_iso<br># forma<br>Search<br>AVAIL<br>0,<br>Specify        | Lでマウントしている<br>domain -o disk<br>VOLUME OPTIO<br>vol0<br>vol0 | S仮想ディスクの削除はできません<br>NS MPGROUP DEVICE<br>/dev/zvol/dsk/rpool/zfs/vdii<br>/ISO/Sol10u10.iso<br>TOUT ID DEVICE SERVER MPG<br>0 disk@0 primary<br>1 disk@1 primary<br>1 disk@1 primary<br>Sis:<br>-200B cyl 566 alt 2 hd 96 sec 768><br>channel-devices@200/disk@0<br>b                                                                                                    |
| <ul> <li>4) ゲストドメインの仮想ティスクを確認します。         primary# Idm list-domain -0 disk         ※ 仮想ディスクデバイスが削除されていることを確認します。     </li> <li>5) ゲストドメイン上でディスクデバイスを確認します。         Idom1# format         ※ 「Ctrl + C」で停止します。         【dom1# ls /dev/dsk         Automatical Action and Action and Action a</li></ul> | Point<br>/* ストドメイン.                                                                                                    | Lでマウントしている<br>-domain -o disk<br>VOLUME OPTIO<br>vol0<br>vol0<br>vol0<br>vol0@primary-vds0<br>vol.jso@primary-vds0<br>vol.jso@primary-vds0<br>at<br>ning for disksdone<br>ABLE DISK SELECTION<br>cod0 <sun-disk mage<br="">/virtual-devices@100//<br/>y disk (enter its number<br/>lev/dsk<br/>0 c0d0s3 c0d0s6 c0d1<br/>1 c0d0s4 c0d0s7 c0d1</sun-disk>                                                                                                    | S仮想ディスクの削除はできません<br>NS MPGROUP DEVICE<br>/dev/zvol/dsk/rpool/zfs/vdii<br>/ISO/Sol10u10.iso<br>TOUT ID DEVICE SERVER MPG<br>0 disk@0 primary<br>1 disk@1 primary<br>1 disk@1 primary |
| <ul> <li>4) ゲストドメインの仮想ティスクを確認します。 primary# ldm list-domain -0 disk ※ 仮想ディスクデバイスが削除されていることを確認します。 </li> <li>5) ゲストドメイン上でディスクデバイスを確認します。 Idom1# format ※ 「Ctrl + C」で停止します。 Idom1# ls /dev/dsk </li> <li>6)不要なデバイスファイルを削除します。</li> </ul>                                                                                                    | Point<br>/* ストドメイン.                                                                                                    | Lでマウントしている<br>-domain -o disk<br>VOLUME OPTIO<br>vol0<br>vol0<br>vol0@primary-vds0<br>vol.jso@primary-vds0<br>at<br>ning for disksdone<br>ABLE DISK SELECTION<br>cod0 <sun-diskimage<br>/virtual-devices@100/v<br/>y disk (enter its number<br/>lev/dsk<br/>0 c0d0s3 c0d0s6 c0d1<br/>1 c0d0s4 c0d0s7 c0d1<br/>2 c0d0s5 c0d1s0 c0d1</sun-diskimage<br>                                                                                                    | SG (2015 c0d2s1 c0d2s4 c0d2s7                                                                                                    |
| <ul> <li>4) ゲストドメインの仮想ディスクを確認します。         primary# ldm list-domain -0 disk         ※ 仮想ディスクデバイスが削除されていることを確認します。     </li> <li>5) ゲストドメイン上でディスクデバイスを確認します。         Idom1# format         ※ 「Ctrl + C」で停止します。         Idom1# ls /dev/dsk         6)不要なデバイスファイルを削除します。         Idom1# devfsadm - C     </li> </ul>                                                                                                    | Point<br>/* ストドメイン.                                                                                                    | Lでマウントしている<br>-domain -o disk<br>VOLUME OPTIO<br>vol0<br>vol0<br>vol0@primary-vds0<br>at<br>ing for disksdone<br>ABLE DISK SELECTION<br>cod0 <sun-diskimage<br>/virtual-devices@100//<br/>y disk (enter its number<br/>lev/dsk<br/>1 cod0s 4 c0d0s7 c0d1<br/>2 c0d0s5 c0d1s0 c0d1</sun-diskimage<br>                                                                                                    | SG 想ディスクの削除はできません。<br>NS MPGROUP DEVICE<br>/dev/zvol/dsk/rpool/zfs/vdi<br>/ISO/Sol10u10.iso<br>TOUT ID DEVICE SERVER MPG<br>0 disk@0 primary<br>1 disk@1 primary<br>1 disk@1 primary<br>SIS:<br>-20GB cyl 566 alt 2 hd 96 sec 768><br>channel-devices@200/disk@0<br>k<br>s1 c0d1s4 c0d1s7 c0d2s2 c0d2s5<br>s2 c0d1s5 c0d2s0 c0d2s3 c0d2s6<br>s3 c0d1s6 c0d2s1 c0d2s4 c0d2s7                                                                                                    |
| <ul> <li>4) ゲストドメインの仮想ディスクを確認します。         primary# ldm list-domain -0 disk         ※ 仮想ディスクデバイスが削除されていることを確認します。     </li> <li>5) ゲストドメイン上でディスクデバイスを確認します。         Idom1# format         ※ 「Ctrl + C」で停止します。         Idom1# ls /dev/dsk         6)不要なデバイスファイルを削除します。         Idom1# devfsadm - C         Idom1# to react with the prime of the prime of the prima of the prime of the prime of the prima of the prime of th</li></ul>               | Point<br>/* ストドメイン.                                                                                                    | Lでマウントしている<br>'domain -o disk<br>VOLUME OPTIO<br>vol0<br>vol0<br>vol0<br>vol0@primary-vds0<br>at<br>ing for disksdone<br>ABLE DISK SELECTION<br>cod0 <sun-diskimage<br>/virtual-devices@100//<br/>y disk cod0s6 cod1<br/>1 cod0s4 cod0s7 cod1<br/>2 cod0s5 cod1s0 cod1</sun-diskimage<br>                                                                                                    | SG 想ディスクの削除はできません。<br>NS MPGROUP DEVICE<br>/dev/zvol/dsk/rpool/zfs/vdii<br>/ISO/Sol10u10.iso<br>TOUT ID DEVICE SERVER MPG<br>0 disk@0 primary<br>1 disk@1 primary<br>1 disk@1 primary<br>1 disk@1 primary<br>1 disk@1 primary<br>1 disk@1 primary<br>1 disk@1 primary<br>1 disk@1 primary<br>1 disk@1 primary<br>1 disk@1 primary<br>1 disk@1 primary<br>1 disk@1 primary<br>1 disk@1 primary                                                                                                    |

|                                                                                                    | 作成日 2012年2月                                                                                                    |
|----------------------------------------------------------------------------------------------------|----------------------------------------------------------------------------------------------------|
| 物理!/0デバイスの追加<br>1)制御ドメイン・ゲストドメインに割り当てられているネットワークインターフェースを確認します。<br>確認1                                                                                                    | primary# dladm show-link<br>vsw0 タイブ:非 vlan mtu: 1500 デパイス: vsw0<br>e1000g0 タイブ: 排 vlan mtu: 1500 デパイス: e1000g0<br>e1000g1 タイブ: 排 vlan mtu: 1500 デパイス: e1000g1                                                                                                    |
| primary# dladm show-link <                                                                                                    | e1000g2 タイプ: 非 vian mtu: 1500 テバイス: e1000g2<br>e1000g3 タイプ: 非 vian mtu: 1500 デパイス: e1000g3                                                                                                    |
| 確認2                                                                                                    | # dladm show-link                                                                                                    |
| Idom1# dladm show-link                                                                                                    | vnet0 タイブ: 非 vlan mtu: 1500 テバイス: vnet0                                                                                                    |
| 2) <u>割り当てる /0デバイス(e1000g2,e1000g3</u> )のデバイスファイルを確認します。                                                                                                    | primary# Is -1 /dev   grep e1000<br>Inversionary 1 cont                                                                                                    |
| primary# Is -I /dev   grep e1000                                                                                                    | >/devices/pseudo/clone@0:e1000g                                                                                                    |
| 3)1/0デバイスの構成を確認します。                                                                                                    |                                                                                                    |
| primary# Idm list-io -I                                                                                                    |                                                                                                    |
| 4) ゲストドメインを停止し、リソースを解除します。                                                                                                    |                                                                                                    |
| primary# ldm stop-domain ldom1<br>割り当てる物理デバイス名                                                                                                    | primary# ldm list−io −l<br>IO PSEUDONYM DOMAIN                                                                                                    |
| primary# Idm unbind-domain Idom I (MB/NET2)を確認します。                                                                                                    | poi@0 pci primary                                                                                                    |
| 5) 制御ドメインのI/0デバイスの割り当てを解除します。                                                                                                    | niu@80 niu primary<br>PCIE PSEUDONYM STATUS DOMAIN                                                                                                    |
| primary# Idm remove-io MB/NE12 primary                                                                                                    | pci@0/pci@0/pci@0/pci@9 MB/RISER0/PCIE0 EMP -                                                                                                    |
| 6)ドメインの構成を確認します。                                                                                                    | pci@U/pci@U/pci@U/pci@U/pci@U/mb/NoERT/PUETEMP -<br>pci@0/pci@0/pci@9 MB/RISER2/PCIE2 EMP -                                                                                                    |
| primary# ldm list-domain                                                                                                    | network@0                                                                                                    |
| 7)再起動します。                                                                                                    | network@U,I<br>pci@0/pci@0/pci@1/pci@0/pci@3 MB/NET2 OCC primary                                                                                                    |
| primary# shutdown -y -g0 -i6                                                                                                    | network@0,1                                                                                                    |
| 8) ゲストドメインに1/0デバイスを追加します。                                                                                                    | pc/@U/pc/@u/pc/@2 MD/SASHBA 000 primary<br>~(省略)~                                                                                                    |
| primary# ldm add-io MB/NET2 ldom1 制御ドメインが遅延再構成状態になっているため、再起動を行います                                                                                                    | primary# ldm list-domain                                                                                                    |
| 9) ゲストドメインをバインドします。                                                                                                    | primary active -ndov- SP 8 2G 0.2% 4h 7m                                                                                                    |
| primary# ldm bind-domain ldom1                                                                                                    | Idom1 inactive 8 2G                                                                                                    |
| 10) /0デバイスの構成を確認します。                                                                                                    | primary# ldm list-io -l<br>IO PSEUDONYM DOMAIN                                                                                                    |
| primary# ldm list-io -l                                                                                                    |                                                                                                    |
|                                                                                                    | POIE PSEUDONYM STATUS DOMAIN                                                                                                    |
| 11) ゲストドメインを起動します。<br>primary# Idm start-domain Idom1                                                                                                    | PCIE PSEUDONYM STATUS DOMAIN<br>~(省略)~<br>pci@0/pci@1/pci@1/pci@2/pci@2 MB/NET0 OCC primary<br>network@0,1<br>pci@0/pci@1/pci@0/pci@3 MB/NET2 OCC Idom1<br>SUNW.assigned-device@0                                                                                                    |
| 11) ゲストドメインを起動します。<br>primary# ldm start-domain ldom1<br>12)各ドメインに割り当てられているネットワークインターフェースを確認します。<br>確認1                                                                                                    | PCIE         PSEUDONYM         STATUS         DOMAIN           ~(省節)~                                                                                                    |
| 11) ゲストドメインを起動します。<br>primary# ldm start-domain ldom1<br>12)各ドメインに割り当てられているネットワークインターフェースを確認します。<br>確認1<br>primary# dladm show-link                                                                                                    | PCIE         PSEUDONYM         STATUS         DOMAIN           ~(省節 ~)                                                                                                    |
| 11) ゲストドメインを起動します。<br>primary# ldm start-domain ldom1<br>12)各ドメインに割り当てられているネットワークインターフェースを確認します。<br>確認1<br>primary# dladm show-link<br>確認2                                                                                                    | PCIE         PSEUDONYM         STATUS         DOMAIN           ~(省略)~         pci@0/pci@1/pci@2/pci@2         MB/NET0         OCC         primary           network@0.         network@0.         0         OCC         primary           pci@0/pci@1/pci@1/pci@3         MB/NET2         OCC         Idom1           SUNW.assigned-device@0         SUNW.assigned-device@0.         0         primary#           pci@0/pci@1/pci@2         MB/SASHBA         OCC         primary           ~(省略)~         *         *         *           pci@0/pci@2         MB/SASHBA         OCC         primary           of add show-link         *         *         *           vsw0         \$         \$         \$         \$           e1000g0         \$         \$         \$         \$           e1000g1         \$         \$         \$         \$                                                                                                    |
| 11) ゲストドメインを起動します。<br>primary# ldm start-domain ldom1<br>12)各ドメインに割り当てられているネットワークインターフェースを確認します。<br>確認1<br>primary# dladm show-link<br>確認2<br>ldom1# devfsadm                                                                                                    | PCIE         PSEUDONYM         STATUS         DOMAIN           ~(省路)~                                                                                                    |
| 11) ゲストドメインを起動します。<br>primary# Idm start-domain Idom1<br>12)各ドメインに割り当てられているネットワークインターフェースを確認します。<br>確認1<br>primary# dladm show-link<br>確認2<br>Idom1# dladm show-link                                                                                                    | PCIE         PSEUDONYM         STATUS         DOMAIN           ~(省節)~                                                                                                    |
| 11) ゲストドメインを起動します。<br>primary# ldm start-domain ldom1  12)各ドメインに割り当てられているネットワークインターフェースを確認します。 確認1 primary# dladm show-link  確認2 ldom1# dladm show-link  ldom1# dladm show-link                                                                                                    | PCIE         PSEUDONYM         STATUS         DOMAIN           ~ (省略) ~         pci@0/pci@1/pci@0/pci@2         MB/NET0         OCC         primary           network@0.1         pci@0/pci@1/pci@0/pci@3         MB/NET2         OCC         Idom1           SUNW.assigned-device@0.1         pci@0/pci@2         MB/SASHBA         OCC         primary           pci@0/pci@0/pci@2         MB/SASHBA         OCC         primary           pci@0/pci@0/pci@1         MB/SASHBA         OCC         primary           pci@0/pci@0/pci@2         MB/SASHBA         OCC         primary           pci@0/pci@0/pci@1         MB/SASHBA         OCC         primary           e1000g0         タイブ: 非 vian mtu: 1500         デバイス: e1000g0         e1000g1           # dladm show-link         vrwet0         タイブ: 非 vian mtu: 1500         デバイス: e1000g1           # dladm show-link         vrwet0         タイブ: 非 vian mtu: 1500         デバイス: e1000g1           # dladm show-link         vrwet0         タイブ: 非 vian mtu: 1500         デバイス: e1000g1                                                                                                    |
| 11) ゲストドメインを起動します。<br>primary# ldm start-domain ldom1  12)各ドメインに割り当てられているネットワークインターフェースを確認します。 確認1 primary# dladm show-link  確認2 Idom1# devfsadm Idom1# dladm show-link Idom1# ls -l /dev   grep e1000  13) I/Oデバイスの構成を元に戻します。                                                                                                    | PCIE         PSEUDONYM         STATUS         DOMAIN           ~(省節)~                                                                                                    |
| 11) ゲストドメインを起動します。         primary# Idm start-domain Idom1         12)各ドメインに割り当てられているネットワークインターフェースを確認します。         確認1         primary# dladm show-link         確認2         Idom1# devfsadm         Idom1# dladm show-link         Idom1# dladm show-link         Idom1# cladm show-link         Idom1# dladm show-link         Idom1# ls -1 /dev   grep e1000         13) I/OFバイスの構成を元に戻します。         ** MB/NET2は、8章で制御ドメインで使用するため、元に戻しておきます。                                                                                                    | PCIE         PSEUDONYM         STATUS         DOMAIN           ~(省節)~         pci@0/pci@1/pci@1/pci@2 MB/NET0         OCC         primary           network@0.         network@0.         OCC         primary           pci@0/pci@1/pci@1/pci@3         MB/NET2         OCC         Idom1           SUNW.assigned-device@0         SUNW.assigned-device@0.         OCC         primary#           pci@0/pci@1/pci@2         MB/SASHBA         OCC         primary           vSuNW.assigned-device@0.         SUNW.assigned-device@0.         Frifit.c:         sw0           s1000g0         pdf2:#.vlan.mtu:         1500         Frifit.c:         sw0         e1000g0         Frifit.c:         sw0         e100g0         frifit.c:         sw0         e100g0         pf7:#.vlan.mtu:         1500         Frifit.c:         s1000g0         e1000g0         frifit.c:         s1000g1         frifit.c:         s1000g1         frifit.c:         s1000g0         frifit.c:         s1000g1         frifit.c:         s1000g1         frifit.c:         s1000g1         frifit.c:         s1000g1         frifit.c:         s1000g1         frifit.c:         s1000g1         frifit.c:         s1000g1         frifit.c:         s1000g1         frifit.c:         s1000g1         frifit.c:         s1000g1                                                                                                    |
| 11) ゲストドメインを起動します。<br>primary# ldm start-domain ldom1  12)各ドメインに割り当てられているネットワークインターフェースを確認します。 確認1 primary# dladm show-link  確認2 ldom1# devfsadm  ldom1# dladm show-link  ldom1# dladm show-link  ldom1# ls -l /dev   grep e1000  13)1/0デバイスの構成を元に戻します。 ** MB/NET2は、8章で制御ドメインで使用するため、元に戻しておきます。 ゲストドメインを停止させます。 primary# ldm stop-domain ldom1                                                                                                    | PCIE         PSEUDONYM         STATUS         DOMAIN           ~(省部)~         pci@0/pci@1/pci@1/pci@2 MB/NET0         OCC         primary           network@0         network@1         pci@0/pci@1/pci@3 MB/NET2         OCC         Idom1           sUNW.assigned-device@0         SUNW.assigned-device@0         SUNW.assigned-device@0         SUNW.assigned-device@0         Primary#           vsw0         \$d17.#         # vlan mtu: 1500         デバイス: vsw0         e1000g0         \$d77.#         # vlan mtu: 1500         デバイス: e1000g0         e1000g1         \$d77.#         # vlan mtu: 1500         デバイス: e1000g1         # dadm show-link         vret0         \$d77.# vlan mtu: 1500         デバイス: e1000g1         # dadm show-link         vret0         \$d77.# vlan mtu: 1500         デバイス: e1000g0         \$d77.# vlan mtu: 1500         デバイス: e1000g1         # dadm show-link         vret0         \$d17.# vlan mtu: 1500         デバイス: e1000g1         # dadm show-link         vret0         \$d17.# vlan mtu: 1500         デバイス: e1000g1         # dadm show-link         vret0         \$d17.# vlan mtu: 1500         デバイス: e1000g1         # dadm show-link         vret0         \$d17.# vlan mtu: 1500         デバイス: e1000g1         # dadm show-link         vret0         \$d17.# vlan mtu: 1500         デバイス: e1000g1         # dadm show-link         vret0         \$d217.# vlan mtu: 1500         デバイス: e100                                                                                                    |
| 11) ゲストドメインを起動します。         primary# ldm start-domain ldom1         12)各ドメインに割り当てられているネットワークインターフェースを確認します。         確認1         primary# dladm show-link         確認2         Idom1# devfsadm         Idom1# dladm show-link         Idom1# dladm show-link                                                                                                    | PCIE         PSEUDONYM         STATUS         DOMAIN           ~(省節)~         pci@0/pci@1/pci@0/pci@2 MB/NET0         OCC         primary           network@0         pci@0/pci@1/pci@0/pci@3 MB/NET2         OCC         Idom1           SUNW.assigned-device@0         SUNW.assigned-device@0.         Pci@0/pci@0/pci@2 MB/SASHBA         OCC         primary           pci@0/pci@0/pci@0 /pci@0 /pci@                                                                                                    |
| 11) ゲストドメインを起動します。         primary# ldm start-domain ldom1         12)各ドメインに割り当てられているネットワークインターフェースを確認します。         確認1         primary# dladm show-link         確認2         ldom1# devfsadm         ldom1# dladm show-link         ldom1# dladm show-link         ldom2# dlam         ldom3# dlam         ldom1# dladm show-link         ldom3# dlam         ldom3# dlam <td>PCIE         PSEUDONYM         STATUS         DOMAIN           ~(省筋) ~         pci@0/pci@1/pci@1/pci@2 MB/NET0         OCC         primary           network@0         network@0         0         0         pci@0/pci@1/pci@3         MB/NET2         OCC         Idom1           SUNW.assigned-device@0         SUNW.assigned-device@0         0         0         pci@0/pci@1/pci@2         MB/NET2         OCC         Idom1           pci@0/pci@0/pci@2         MB/SASHBA         OCC         primary         ~(省高) ~         ~         ~         (省高) ~         ~         ~         (省高) ~         ~         (3 mary) ~         (3 mary) ~         <t< td=""></t<></td> | PCIE         PSEUDONYM         STATUS         DOMAIN           ~(省筋) ~         pci@0/pci@1/pci@1/pci@2 MB/NET0         OCC         primary           network@0         network@0         0         0         pci@0/pci@1/pci@3         MB/NET2         OCC         Idom1           SUNW.assigned-device@0         SUNW.assigned-device@0         0         0         pci@0/pci@1/pci@2         MB/NET2         OCC         Idom1           pci@0/pci@0/pci@2         MB/SASHBA         OCC         primary         ~(省高) ~         ~         ~         (省高) ~         ~         ~         (省高) ~         ~         (3 mary) ~         (3 mary) ~ <t< td=""></t<>                                                                                                    |
| 11) ゲストドメインを起動します。         primary# ldm start-domain ldom1         12) 各ドメインに割り当てられているネットワークインターフェースを確認します。         確認1         primary# dladm show-link         確認2         Idom1# devfsadm         Idom1# dladm show-link         Idom1# dladm show-link                                                                                                    | PCIE         PSEUDONYM         STATUS DOMAIN           ~(省略)~         pci@0/pci@1/pci@0/pci@2 MB/NET0         OCC         primary           pci@0/pci@1/pci@0/pci@3 MB/NET2         OCC         Idom1           pci@0/pci@1/pci@0/pci@3 MB/NET2         OCC         Idom1           pci@0/pci@1/pci@0/pci@3 MB/NET2         OCC         Idom1           pci@0/pci@1/pci@0/pci@3 MB/NET2         OCC         Idom1           pci@0/pci@0/pci@1/pci@0/pci@3         MB/SASHBA         OCC         primary           pci@0/pci@0/pci@1/pci@0/pci@1         MB/SASHBA         OCC         primary           pci@0/pci@0/pci@1/pci@1/pci@1/pci@0/pci@1/pci@0/pci@1/pci@1/pci@0/pci@1/pci@0/pci@1/pci@0/pci@1/pci@0/pci@1/pci@0/pci@1/pci@0/pci@1/pci@0/pci@3/network@0.1000g0         #1000g1         #17.# vian mtu: 1500         #1/47.* e1000g1           # diadm show-link         vsvo         \$47.# vian mtu: 1500         #1/47.* e1000g1         #1000g1         #1/47.* e1000g1           # diadm show-link         vsvo         \$47.# vian mtu: 1500         #1/47.* e1000g1         #1000g1         #1/47.* e1000g1           # diadm show-link         vsvovxvvxvxvx1 root root         \$210月 20日 16:23 e1000g - >/47.* e1000g0         #1/47.* e1000g1         #1/47.* e1000g1           # diadm show-link         vsvovxvvxvx1 root root         \$210月 20日 16:23 e1000g0 - >/4evices/pci@0/pci@1/pci@1/p                                                                                                    |
| 11) ゲストドメインを起動します。         primary# ldm start-domain ldom1         12) 各ドメインに割り当てられているネットワークインターフェースを確認します。         確認1         primary# dladm show-link         確認2         Idom1# devfsadm         Idom1# dladm show-link         Idom1# dladm show-link                                                                                                    | PCIE PSEUDONYM STATUS DOMAIN<br>~(省筋)~<br>pci@0/pci@1/pci@0/pci@2 MB/NET0 OCC primary<br>network@0<br>pci@0/pci@1/pci@0/pci@3 MB/NET2 OCC Idom1<br>SUNW.assigned-device@0<br>SUNW.assigned-device@0<br>SUNW.assigned-device@0<br>SUNW.assigned-device@0<br>primary# dladm show-link<br>vsw0 タイブ:排 vlan mtu: 1500 デバイス: e1000g0<br>e1000g0 タイブ:排 vlan mtu: 1500 デバイス: e1000g1<br># dladm show-link<br>vnet0 タイブ:排 vlan mtu: 1500 デバイス: e1000g1<br># dladm show-link<br>vnet0 タイブ:排 vlan mtu: 1500 デバイス: e1000g1<br># dladm show-link<br>vnet0 タイブ:排 vlan mtu: 1500 デバイス: e1000g1<br># dladm show-link<br>vnet0 タイブ:排 vlan mtu: 1500 デバイス: e1000g1<br># dladm show-link<br>vnet0 タイブ:排 vlan mtu: 1500 デバイス: e1000g1<br># dladm show-link<br>vnet0 タイブ:排 vlan mtu: 1500 デバイス: e1000g1<br># dladm show-link<br>vnet0 タイブ: # vlan mtu: 1500 デバイス: e1000g1<br># dladm show-link<br>vnet0 タイブ: # vlan mtu: 1500 デバイス: e1000g1<br># dladm show-link<br>vnet0 タイブ: # vlan mtu: 1500 デバイス: e1000g1<br># dladm show-link<br>vnet0 タイブ: # vlan mtu: 1500 デバイス: e1000g1<br># dladm show-link<br>vnet0 タイブ: # vlan mtu: 1500 デバイス: e1000g1<br># dladm show-link<br>vnet0 タイブ: # vlan mtu: 1500 デバイス: e1000g1<br># dladm show-link<br>vnet0 タイブ: # vlan mtu: 1500 デバイス: e1000g1<br># dladm show-link<br>vnet0 タイブ: # vlan mtu: 1500 デバイス: e1000g1<br># dladm show-link<br>vnet0 タイブ: # vlan mtu: 1500 デバイス: e1000g1<br># dladm show-link<br>vnet0 タイブ: # vlan mtu: 1500 デバイス: e1000g1<br># dladm show-link<br>vnet0 タイブ: # vlan mtu: 1500 デバイス: e1000g1<br># dladm show-link<br>vnet0 タイブ: # vlan mtu: 1500 デバイス: e1000g1<br># dladm show-link<br>vnet0 タイブ: # vlan mtu: 1500 デバイス: e1000g1<br># dladm show-link<br>* devices/pci@0/pci@0/pci@1/pci@0/pci@1/pci@0/pci@3/network@0.1e000g1<br># devices/pci@0/pci@0/pci@1/pci@0/pci@3/network@0.1e000g1<br># devices/pci@0/pci@0/pci@1/pci@0/pci@3/network@0.1e000g1<br># devices/pci@0/pci@0/pci@1/pci@0/pci@3/network@0.1e000g1<br># devices/pci@0/pci@0/pci@1/pci@0/pci@3/network@0.1e000g1<br># devices/pci@0/pci@0/pci@1/pci@0/pci@3/network@0.1e000g1<br># devices/pci@0/pci@0/pci@1/pci@0/pci@0/pci@3/network@0.1e000g1<br># devices/pci@0/pci@0/pci@1/pci@0/pci@3/network@0.1e000g1<br># devices/pci@0/pci |
| 11) ゲストドメインを起動します。         primary# ldm start-domain ldom1         12) 各ドメインに割り当てられているネットワークインターフェースを確認します。         確認1         primary# dladm show-link         確認2         Idom1# devfsadm         Idom1# dladm show-link         Idom1# dladm show-link                                                                                                    | PCIE         PSEUDONYM         STATUS         DOMAIN           ~(省部)~         pci@0/pci@1/pci@1/pci@2 MB/NET0         OCC         primary           pci@0/pci@1/pci@1/pci@3 MB/NET2         OCC         Idom1           sUNW.assigned-device@0         SUNW.assigned-device@0         SUNW.assigned-device@0           yeri@0/pci@1/pci@2         MB/SASHBA         OCC         primary           pci@0/pci@1/pci@2         MB/SASHBA         OCC         primary           yeri@0/pci@2         MB/SASHBA         OCC         primary           vsw0         \$\sqrt{7}:\# vlan mtu: 1500         \tau{scipned-device@0           e1000g0         \$\sqrt{7}:\# vlan mtu: 1500         \tau{scipned-device@1           e1000g0         \$\sqrt{7}:\# vlan mtu: 1500         \tau{scipned-device@1           e1000g0         \$\sqrt{7}:\# vlan mtu: 1500         \tau{scipned-device@1           e1000g0         \$\sqrt{7}:\# vlan mtu: 1500         \tau{scipned-device@1           e1000g1         \$\sqrt{7}:\# vlan mtu: 1500         \tau{scipned-device@1           e1000g1         \$\sqrt{7}:\# vlan mtu: 1500         \tau{scipned-device@1           e1000g1         \$\sqrt{7}:\# vlan mtu: 1500         \tau{scipned-device@1           e1000g1         \$\sqrt{7}:\# vlan mtu: 1500         scipned-device@1                                                                                                    |
| 11) ゲストドメインを起動します。         primary# ldm start-domain ldom1         12)各ドメインに割り当てられているネットワークインターフェースを確認します。         確認1         primary# dladm show-link         確認2         Idom1# devfsadm         Idom1# dladm show-link         Idom1# dladm show-link                                                                                                    | PCIE         PSEUDONYM         STATUS DOMAIN           ~(名協)~         pci@0/pci@1/pci@1/pci@2 MB/NET0         OCC         primary           network@0.         network@0.         OCC         primary           pci@0/pci@1/pci@1/pci@3 MB/NET2         OCC         Idom1           SUNW.assigned-device@0         SUNW.assigned-device@0         SUNW.assigned-device@0           ysw0         タイブ:# vlan mtu: 1500         デバイス: vsw0         e1000g0           e1000g0         タイブ:# vlan mtu: 1500         デバイス: e1000g0           e1000g1         タイブ:# vlan mtu: 1500         デバイス: e1000g1           # dladm show-link         Yvet0         タイブ:# vlan mtu: 1500         デバイス: e1000g0           e1000g0         タイブ:# vlan mtu: 1500         デバイス: e1000g1         # vlan mtu: 1500         デバイス: e1000g1           # dladm show-link         Yvet0         タイブ:# vlan mtu: 1500         デバイス: e1000g1         # vlan mtu: 1500         デバイス: e1000g1           # dladm show-link         Yvet0         タイブ:# vlan mtu: 1500         デバイス: e1000g1         # vlan mtu: 1500         デバイス: e1000g1         # vlan mtu: 1500         デバイス: e1000g1         # vlan mtu: 1500         デバイス: e1000g1         > vlaves/poi@0/pci@1/pci@1/pci@0/pci@1/pci@1/pci@1/pci@1/pci@1/pci@1/pci@1/pci@1/pci@1/pci@1/pci@1/pci@1/pci@1/pci@1/pci@1/pci@1/pci@1/pci@1/pci@1/pci@1/pci@1/pci@1/pci@1/pci@1/pci@1/pci@1/pci@1/pc                                                                                                    |
| 11) ゲストドメインを起動します。         primary# ldm start-domain ldom1         12)各ドメインに割り当てられているネットワークインターフェースを確認します。         確認1         primary# dladm show-link         確認2         Idom1# devfsadm         Idom1# dladm show-link         Idom1# devfsadm         Idom1# devfsadm         Idom1# devfsadm         Idom1# devfsadm         Idom1# devfsadm         Idom1# devfsadm         Idom1# dladm show-link         Idom1# dladm show-link </td <td>PCIE         PSEUDONYM         STATUS DOMAIN           ~(省略)~         pci@0/pci@1/pci@1/pci@2 MB/NET0         OCC         primary           network@0         network@0         OCC         primary           network@0         pci@0/pci@1/pci@3 MB/NET2         OCC         Idom1           SUNW.assigned-device@0         SUNW.assigned-device@0         SUNW.assigned-device@0         Primary# of adm show-link           vsw0         タイブ:# vlan mtu: 1500         デバイス: vsw0         e1000g0         タイブ:# vlan mtu: 1500         デバイス: e1000g0           e1000g0         タイブ:# vlan mtu: 1500         デバイス: e1000g1         # dladm show-link         */vsw0           vnc0         タイブ:# vlan mtu: 1500         デバイス: e1000g1         # dladm show-link         */vsw0           vnc0         タイブ:# vlan mtu: 1500         デバイス: e1000g1         # dladm show-link         */vsw0           vnc0         タイブ:# vlan mtu: 1500         デバイス: e1000g1         # dladm show-link         */vsw0           vnc0         タイブ:# vlan mtu: 1500         デバイス: e1000g1         # dladm show-link         */s000g0           e1000g0         タイブ:# vlan mtu: 1500         デバイス: e1000g1         # dladm show-link         * dladm show-link           vnet0         タイブ:# vlan mtu: 1500         デバイス: e1000g1         # dladm show-link</td>                   | PCIE         PSEUDONYM         STATUS DOMAIN           ~(省略)~         pci@0/pci@1/pci@1/pci@2 MB/NET0         OCC         primary           network@0         network@0         OCC         primary           network@0         pci@0/pci@1/pci@3 MB/NET2         OCC         Idom1           SUNW.assigned-device@0         SUNW.assigned-device@0         SUNW.assigned-device@0         Primary# of adm show-link           vsw0         タイブ:# vlan mtu: 1500         デバイス: vsw0         e1000g0         タイブ:# vlan mtu: 1500         デバイス: e1000g0           e1000g0         タイブ:# vlan mtu: 1500         デバイス: e1000g1         # dladm show-link         */vsw0           vnc0         タイブ:# vlan mtu: 1500         デバイス: e1000g1         # dladm show-link         */vsw0           vnc0         タイブ:# vlan mtu: 1500         デバイス: e1000g1         # dladm show-link         */vsw0           vnc0         タイブ:# vlan mtu: 1500         デバイス: e1000g1         # dladm show-link         */vsw0           vnc0         タイブ:# vlan mtu: 1500         デバイス: e1000g1         # dladm show-link         */s000g0           e1000g0         タイブ:# vlan mtu: 1500         デバイス: e1000g1         # dladm show-link         * dladm show-link           vnet0         タイブ:# vlan mtu: 1500         デバイス: e1000g1         # dladm show-link                                                                                                    |

|                                                                  | nvimenutt Iden list-demain -a diek                                                                                                    |
|------------------------------------------------------------------|----------------------------------------------------------------------------------------------------|
| , Uracie vm Server for SPAKCへのZFSの活用                             | primary# Idm list-domain -o disk<br>NAME                                                                                                    |
| )ドメインのディスクとZFSの状態確認<br>1)ディフク特報を確認します                            | primary<br>VDS                                                                                                    |
| primary# Idm list-domain -o disk                                 | NAME VOLUME OPTIONS MPGROUP DEVICE<br>primary-vds0 vol0 /dev/zvol/dsk/rpool/zfs/vdisk                                                                                                    |
|                                                                  | vol_iso ro /ISO/Sol10u10.iso                                                                                                    |
|                                                                  | NAME<br>Idom 1                                                                                                    |
|                                                                  | DISK                                                                                                    |
|                                                                  | NAME VOLUME TOUTID DEVICE SERVER MPGR<br>vdisk0 vol0@primary-vds0 0 disk@0 primary                                                                                                    |
|                                                                  | vdisk_iso vol_iso@primary=vds0 1 disk@1 primary                                                                                                    |
|                                                                  | primary# zfs list<br>NAME USED AVAIL REFER MOUNTPOINT                                                                                                    |
| 2) ZFSファイルシステムの状態を確認します。                                         | rpool 36.6G 97.3G 107K /rpool ~                                                                                                    |
| primary# zis list                                                | rpool/zfs 20.6G 97.3G 31K /rpool/zfs                                                                                                    |
| 3) ZFSボリューム(仮想ディスク)のスナップショットを作成します。                              |                                                                                                    |
| primary# zfs snapshot rpool/zfs/vdisk0@snap                      | primary# zfs list                                                                                                    |
| 4)確認します。                                                         | rpool 41.9G 92.0G 107K /rpool                                                                                                    |
| primary# zfs list                                                | ~(省略)~<br>rpool/zfs   25.9G 92.0G 31K /rpool/zfs                                                                                                    |
|                                                                  | rpool/zfs/vdisk0 25.9G 113G 5.27G -<br>rpool/zfs/vdisk0@snap 0 - 5.27G -                                                                                                    |
|                                                                  |                                                                                                    |
| )ロールバック機能<br>1) <u>ドメインの状態を確認します。</u>                            | primary# Idm list-domain                                                                                                    |
| primary# ldm list-domain                                         | NAME STATE FLAGS CONS VCPU MEMORY UTIL UPTIME                                                                                                    |
|                                                                  | primary active -n-cv- SP 8 3G 0.1% 19m<br>Idom1 active -n 5000 8 2G 0.1% 11m                                                                                                    |
|                                                                  | SUNW.Netra-T12         SUNW.Sun-Fire-T1000           SUNW.Netra-T2000         SUNW.Sun-Fire-T200           SUNW.Netra-T4         SUNW.Sun-Fire-V215           SUNW.Netra-T5220         SUNW.Sun-Fire-V240           SUNW.Netra-T5440         SUNW.Sun-Fire-V240           SUNW.SPARO-Enterprise         SUNW.Sun-Fire-V440           SUNW.SPARO-Enterprise-T1000         SUNW.Sun-Fire-V445           SUNW.SPARC-Enterprise-T2000         SUNW.T5140           SUNW.SPARC-Enterprise-T3120         SUNW.T5440           SUNW.SPARC-Enterprise-T5120         SUNW.USBRDT-5240           SUNW.SPARC-Enterprise-T5200         SUNW.USBRDT-5400           SUNW.SPARO-Enterprise-T5200         SUNW.JUN-J5440           SUNW.SPARC-Enterprise-T5120         SUNW.JUN-S440           SUNW.SPARC-Enterprise-T5200         SUNW.JUN-S440           SUNW.SPARC-Enterprise-T5120         SUNW.JUN-S440           SUNW.SUN-Blade-1000         SUNW.JUN-S440           SUNW.Sun-Blade-1500         sun4u |
|                                                                  | SUNW,Sun-Blade-2500 sun4u-us3<br>SUNW,Sun-Blade-T6300 sun4us                                                                                                    |
| 37 /plauoimmerwティレジャンティルを削除します。                                  | SUNW,Sun-Blade-T6320 sun4v<br>SUNW,Sun-Blade-T6340                                                                                                    |
| ※一部のディレクトリ・ファイルは削除できません。                                         | Boot device: disk:a File and arrest                                                                                                    |
| 4) ゲストドメインを再記動します。                                               |                                                                                                    |
| Idom1# shutdown -y -q0 -i6                                       | Lan t open boot_arcnive                                                                                                    |
| ※ブートできなくなります。                                                    | Evaluating:<br>The file just loaded does not appear to be executable.                                                                                                    |
|                                                                  | [0] ok                                                                                                    |
| 5)制御ドメインに戻り、ドメインの状態を確認します。                                       | primary# Idm list-domain                                                                                                    |
| primary# Idm list-domain                                         | NAME STATE FLAGS CONS VCPU MEMORY UTIL UPTIME<br>primary active -n-cv- SP 8 3G 0.2% 24m<br>Idom 1 active -t 5000 8 2G 12% 1m                                                                                                    |
| 6)ゲストドメインを停止します。                                                 |                                                                                                    |
| primary# ldm stop-domain ldom1                                   |                                                                                                    |
| a day any William and the distance to the second                 | Point                                                                                                    |
| primary# idm unbind-domain idom i                                | ロールバックするときは、対象とたるドメインを停止する必要がなります                                                                                                    |
| primary# iam unbind-domain idom i 7) スナップショットから仮想ディスクをロールバックします。 | ロールバックするときは、対象となるドメインを停止する必要があります。                                                                                                    |

|                  | Oracle VM Server for SPARCを使ってみよう(構築・運用                                                                    | 手順書)                     |                                                                                                    |                             | 作成日                                  | 2012年2月                                  |                     |   |
|------------------|----------------------------------------------------------------------------------------------------|--------------------------|----------------------------------------------------------------------------------------------------|-----------------------------|--------------------------------------|------------------------------------------|---------------------|---|
| 8)               | ZFS <b>の状態を確認します</b> 。                                                                                     |                          |                                                                                                    | primary# z<br>NAME          | fs list<br>L                         | ISED AVAIL REFER                         |                     |   |
| F                | primary# zfs list                                                                                          |                          | 2                                                                                                    | rpool                       | 41.9                                 | 9G 92.0G 107K /m                         | pool                |   |
|                  |                                                                                                    |                          |                                                                                                    | ~(省哈)<br>rpool/zfs          | 25                                   | .9G 92.0G 31K /r                         | pool/zfs            |   |
| 9)               | ゲストドメインを起動し、コンソールへ接続します。                                                                                   |                          |                                                                                                    | rpool/zfs/                  | vdisk0<br>vdisk0@snan                | 25.9G 113G 5.27G                         | -                   |   |
| F                | primary# Idm bind-domain Idom I<br>primary# Idm start-domain Idom1                                         |                          |                                                                                                    | 1000/213/                   | Vulskoesnap                          | 111 0.270                                |                     | - |
| 1                |                                                                                                    |                          |                                                                                                    | # Is / platfor<br>FJSV,GPUZ | m<br>C-L S                           | SUNW,Sun-Fire                            |                     |   |
|                  |                                                                                                    |                          |                                                                                                    | FJSV,GPUZ<br>SUNW,A70       | C-M<br>SU                            | SUNW,Sun-Fire-15000<br>NW,Sun-Fire-280R  |                     |   |
| 1                | 10) /platform配トのティレクトリ・ファイルを確認します。                                                                         |                          | /                                                                                                    | SUNW,Netra<br>SUNW,Netra    | -CP3060<br>-CP3260                   | SUNW,Sun-Fire-480R<br>SUNW,Sun-Fire-880  |                     |   |
|                  | Idom1# Is /nlatform                                                                                        |                          |                                                                                                    | SUNW,Netra                  |                                      | SUNW,Sun-Fire-T1000                      |                     |   |
|                  | ※ブートできるようになり、削除したファイルが元に戻っていることを確認します。                                                                     |                          |                                                                                                    | SUNW,Netra                  | -T4 S                                | UNW,Sun-Fire-V215                        |                     |   |
|                  |                                                                                                    |                          |                                                                                                    | SUNW,Netra                  | -T5440                               | SUNW,Sun-Fire-V240<br>SUNW,Sun-Fire-V250 | -                   |   |
|                  |                                                                                                    |                          |                                                                                                    | SUNW,SPAF                   | RC-Enterprise<br>RC-Enterprise-T1    | 000 SUNW,Sun-Fire-V44                    | u<br>/445           |   |
|                  |                                                                                                    |                          |                                                                                                    | SUNW,SPAF<br>SUNW,SPAF      | RC-Enterprise-T2<br>RC-Enterprise-T3 | 2000 SUNW,T5140<br>2120 SUNW,T5240       |                     |   |
|                  |                                                                                                    |                          |                                                                                                    | SUNW,SPAF                   | RC-Enterprise-T5<br>RC-Enterprise-T5 | 120 SUNW,T5440<br>220 SUNW.USBRDT-5      | 240                 |   |
|                  |                                                                                                    |                          |                                                                                                    | SUNW,Sun-                   | Blade-1000<br>Blade-1500             | SUNW,USBRDT-5440                         |                     |   |
|                  |                                                                                                    |                          |                                                                                                    | SUNW,Sun-                   | Blade-2500                           | sun4u-us3                                |                     |   |
| (3) <b>/</b> 7   | 7                                                                                                    |                          |                                                                                                    | SUNW,Sun-<br>SUNW,Sun-      | Blade-16300<br>Blade-T6320           | sun4us<br>sun4v                          |                     |   |
| 1)               | コーン協能<br>制御ドメインに戻り、ZFSの状態を確認します。                                                                           |                          |                                                                                                    | SUNW,Sun-                   | Blade-T6340                          |                                          |                     |   |
| F                | primary# zfs list                                                                                          |                          |                                                                                                    |                             |                                      |                                          |                     |   |
| 2)               | 仮想ディスクのクローンを作成します                                                                                          |                          |                                                                                                    | primary# z                  | fs list                              |                                          |                     |   |
| <br>             | primary# zfs clone rpool/zfs/vdisk0@snap rpool/zfs/vdisk1                                                  |                          |                                                                                                    | NAME<br>rpool               | 41.9                                 | JSED AVAIL REFER<br>OG 92.0G 107K /m     | MOUNTPOINT          |   |
| 1                |                                                                                                    |                          |                                                                                                    | ~(省略)~                      | ~ 25                                 | 9G 92 0G 31K /r                          | nool/afc            |   |
| 3)               | 確認します。                                                                                                    |                          |                                                                                                    | rpool/zfs/v                 | vdisk0                               | 25.9G 113G 5.28G                         | -                   |   |
| Ŗ                | primary# zfs list                                                                                          |                          |                                                                                                    | rpool/zfs/v                 | vdisk0@snap                          | 11.6M - 5.270                            | i -                 |   |
|                  |                                                                                                    |                          |                                                                                                    | primary# z                  | fs list                              |                                          |                     |   |
|                  |                                                                                                    |                          |                                                                                                    | NAME                        | ل<br>11 (                            | JSED AVAIL REFE                          |                     |   |
|                  |                                                                                                    |                          |                                                                                                    | ~(省略) <i>·</i>              | ~                                    |                                          | 5001                |   |
|                  |                                                                                                    |                          |                                                                                                    | rpool/zfs<br>rpool/zfs/     | 25<br>vdisk0                         | .9G 92.0G 31K ∕ı<br>25.9G 113G 5.28G     | rpool/zfs<br>_      |   |
| 4)               | 新しいドメイン(Idom2)を作成します                                                                                       |                          |                                                                                                    | rpool/zfs/                  | vdisk0@snap                          | 11.9M - 5.270                            | 3 -                 |   |
|                  | primary# Idm add-domain Idom2                                                                              |                          |                                                                                                    | 1000/218/                   | VUISKI                               | TK 52.0G 5.27G                           |                     |   |
| r                | primary# ldm add-vcpu 8 ldom2                                                                              |                          |                                                                                                    |                             |                                      |                                          |                     |   |
| F                | primary# ldm add-memory 2g ldom2                                                                           |                          |                                                                                                    |                             |                                      |                                          |                     |   |
| k                | primary# ldm add-vnet vnet0 primary-vsw0 ldom2                                                             |                          |                                                                                                    |                             |                                      |                                          |                     |   |
| R                | primary# ldm add-vdiskserverdevice /dev/zvol/dsk/rpool/zfs/vdisk                                           | (1 vol1@                 | primary-v                                                                                                    | ds0                         |                                      |                                          |                     |   |
| F                | primary# ldm add-vdisk vdisku vol i@primary-vdsu idom2<br>primary# ldm set-variable auto-boot¥2-true ldom2 |                          | primary# ldm lis                                                                                                    | t-domain -I I               | dom2                                 |                                          |                     |   |
| r<br>L           | primary# Idm set-variable boot-device=vdisk0 Idom2                                                         |                          | Idom2 i                                                                                                    | STATE F<br>nactive          | 8 2                                  | G MEMORY UII                             | L UPTIME            |   |
| <u> </u>         | 5                                                                                                    |                          | 'UUID<br>b03104ad-dt                                                                                                    | o30-cd37-ae                 | 3f-8c485c1e83a9                      |                                          |                     |   |
|                  |                                                                                                    |                          | CONTROL<br>failure-policy                                                                                                    | /=ignore                    |                                      |                                          |                     |   |
| 5)               | ldom2 <b>の構成情報を確認します</b> 。                                                                                 |                          | extended-ma<br>DEPENDENCY                                                                                                    | apin-space=o                | ff                                   |                                          |                     |   |
| F                | primary# Idm list-domain -I Idom2                                                                          |                          | master=<br>VARIABLES                                                                                                    |                             |                                      |                                          |                     |   |
|                  |                                                                                                    |                          | auto-boot?=                                                                                                    | true                        |                                      |                                          |                     |   |
| 6)               | ldom2を起動する前にldom1を停止します。                                                                                   |                          | NETWORK                                                                                                    | -vuisku                     |                                      |                                          |                     |   |
| 4                | primary# Idm stop-domain Idom'i                                                                            |                          | NAME<br>MTU LINKPRO                                                                                                    | SERVICE<br>OP               | ID                                   | DEVICE MAC                               | MODE PVID VID       |   |
| 7)               | ldom2 <b>を起動します。</b>                                                                                       |                          | vnet0<br>DISK                                                                                                    | primary-vs                  | w0 0                                 | 00:14:4f:f8:6a:2                         | 2a 1                |   |
| A .              | primary# Idm bind-domain Idom2                                                                             |                          | NAME<br>vdisk0                                                                                                    | VOLUME<br>vol1@prima        | T<br>ry−vds0                         | OUT ID DEVICE SER<br>0                   | VER MPGROUP         |   |
| Ą                | primary# Idm start-domain Idom2                                                                            |                          | primon # Ida _ I                                                                                                    | iot-de                      |                                      |                                          |                     |   |
| 4                | primary# Idm list-domain                                                                                   | ~                        | NAME                                                                                                    | STATE                       | FLAGS CO                             | NS VCPU MEMOR                            | RY UTIL UPTIME      |   |
|                  | primary# telpet localbost 5001                                                                             |                          | primary<br>Idom 1                                                                                                    | active -<br>bound -         | n-cv- SP                             | 8 3G 3.9% 46<br>8 2G                     | m                   |   |
| 1                |                                                                                                    |                          | ldom2                                                                                                    | active -                    | n 5001                               | 8 2G 14% 2                               | 5s                  |   |
| ( <b>1</b> ) Ide | nm2 <b>のシステム再接成</b>                                                                                        | ⊥<br># ifconfig −a       | 1                                                                                                    |                             |                                      |                                          |                     |   |
| <b>1</b> )       | ldom2の状態を確認します。                                                                                            | lo0: flags=20<br>inet 13 | 001000849 <up< td=""><td>LOOPBAC</td><td>K,RUNNING,MU</td><td>JLTICAST,IPv4,VIRT</td><td>UAL&gt; mtu 8232 index</td><td>1</td></up<> | LOOPBAC                     | K,RUNNING,MU                         | JLTICAST,IPv4,VIRT                       | UAL> mtu 8232 index | 1 |
| I                | Idom2# ifconfig -a                                                                                         | vnet0: flags=            | =1000843 <up,i< td=""><td>BROADCAS</td><td>ST,RUNNING,M</td><td>ULTICAST,IPv4&gt; mti</td><td>u 1500 index 2</td><td></td></up,i<>   | BROADCAS                    | ST,RUNNING,M                         | ULTICAST,IPv4> mti                       | u 1500 index 2      |   |
| 3                | ※以降、オレンジ色の手順はIdom2側での操作を表します。                                                                              | inet 19<br>ether (       | 92.168.10.202<br>0:14:4f:f8:6a:2a                                                                                                    | netmask fffi<br>1           | m00 broadcast                        | 192.168.10.255                           |                     |   |
|                  | ldom 2# hostnome                                                                                           |                          |                                                                                                    |                             |                                      |                                          |                     |   |
| Ļ                | uunz# nosliame<br>%idom1とま <b>ことを</b> IP <b>7ドレフ</b> たどが同一です                                               | # hos                    | stname<br>1 <b>-01</b>                                                                                                    |                             |                                      |                                          |                     |   |
| ;                | x1u01111 <b>CホAF石、IP/FFAなどか同一じ9</b> 。                                                                      |                          |                                                                                                    |                             |                                      |                                          |                     |   |

|                                                | Oracle VM Server fo                                         | r SPARCを使ってみ                     | タよう(構築・道     | 〔用手順書〕                            |                                                                                                    | 作成日                   | 2012年2月                   | <u> </u>              |
|------------------------------------------------|-------------------------------------------------------------|----------------------------------|--------------|-----------------------------------|----------------------------------------------------------------------------------------------------|-----------------------|---------------------------|-----------------------|
| 2) ホスト名やIPア                                    | ドレスを変更する為、Idom2の                                            | システム再構成を行い                       | <b>います</b> 。 |                                   |                                                                                                    |                       |                           |                       |
| Idom2# sys-                                    | unconfig                                                    |                                  |              |                                   |                                                                                                    |                       |                           |                       |
| 警告<br>このプログラム<br>名前がなく、他<br>システムに戻し<br>このプログラム | ムは、システムの構成を解閉<br>也のシステムやネットワーク<br>してしまいます。<br>ムは、システムの停止も行い | 余します。つまり、<br>7を認識しない "初!<br>います。 | 期" 状態の       |                                   |                                                                                                    |                       |                           |                       |
| 継続してよろし<br>・・・                                 | _いですか (y/n) ?y                                              |                                  |              |                                   |                                                                                                    |                       |                           |                       |
| {0} ok boot                                    |                                                             |                                  |              |                                   |                                                                                                    |                       |                           |                       |
| 3) 再起動後、ログ                                     |                                                             |                                  |              |                                   |                                                                                                    |                       |                           |                       |
| Idom2 consc<br>Password                        | ole login: root                                             |                                  | # ife        | onfig -a                          |                                                                                                    |                       |                           |                       |
| 1 4331014.                                     |                                                             |                                  | lo0:         | flags=20010008                    | 49 <up,loopback,< td=""><td>RUNNING,MUL</td><td>TICAST,IPv4,VIR</td><td>TUAL&gt; mtu 8232 ir</td></up,loopback,<>                   | RUNNING,MUL           | TICAST,IPv4,VIR           | TUAL> mtu 8232 ir     |
| 4) IP <b>アドレスを確</b> 認                          | 認します。                                                       |                                  | vne          | inet 127.0.0.1<br>0: flags=100084 | netmask ff000000<br>3 <up,broadcast< td=""><td>RUNNING,MUL</td><td>_TICAST,IPv4&gt; m</td><td>ıtu 1500 index 2</td></up,broadcast<> | RUNNING,MUL           | _TICAST,IPv4> m           | ıtu 1500 index 2      |
| laom2# lico                                    | nfig -a                                                     |                                  |              | inet <b>192.168.1</b>             | 0.203 netmask ffffff                                                                                                    | 00 broadcast 19       | 92.168.10.255             |                       |
| 5) <u>ホスト名を確認</u>                              | します。                                                        | # hostname                       |              | ether 0.14.4.                     | 5:0a.za                                                                                                    |                       |                           |                       |
| Idom2# host                                    | tname                                                       | Idom2-01                         |              |                                   |                                                                                                    |                       |                           |                       |
| 6)ホストIDを確認                                     | します。                                                        |                                  | _            | _                                 | #                                                                                                    | hostid                |                           |                       |
| Idom2# hos                                     | tid                                                         |                                  |              |                                   | Ä                                                                                                    | 180ea9                |                           |                       |
| フン制御ドメインに「                                     | テロ ドメインの状能を確認しま                                             |                                  |              | primary# ldr                      | n list-domain                                                                                                    |                       |                           |                       |
| primary# Idi                                   | m list-domain                                               | .9.                              | _            | NAME<br>primary                   | STATE FLAGS<br>active -n-cv- S                                                                                                    | CONS VCPL<br>P 8 3G   | J MEMORY UTIL<br>0.4% 57m | UPTIME                |
|                                                |                                                             |                                  |              | Idom1<br>Idom2                    | bound s<br>active -n 5                                                                                                    | 5000 8 2G<br>001 8 2G | 0.1% 2m                   |                       |
| 8) Idom1を起動し                                   | <u>、コンソールに接続します。</u>                                        |                                  |              |                                   |                                                                                                    |                       |                           |                       |
| prima y# ioi                                   |                                                             |                                  |              |                                   |                                                                                                    |                       |                           |                       |
|                                                | フトリカな夢習し、中古                                                 |                                  |              |                                   |                                                                                                    |                       |                           |                       |
| Idom1# I                                       | nostid                                                      |                                  |              |                                   |                                                                                                    | # hostid              |                           |                       |
| ₩ ldom1 <b>と</b>                               | しろれる<br>1 Idom2 のホストIDが異なるこ                                 | とを確認します。                         |              |                                   |                                                                                                    | 84fa01ea              |                           |                       |
|                                                |                                                             |                                  |              | Point<br>ゲストドメイ:<br>ステムディス        | ンのホストIDは制行<br>ンクをコピーしても、                                                                                                    | 卸ドメインで管<br>ホストIDが同    | 「理しているので<br>」ーになることは      | ゙、ゲストドメイン0<br>:ありません。 |
|                                                |                                                             |                                  |              |                                   |                                                                                                    |                       |                           |                       |
|                                                |                                                             |                                  |              |                                   |                                                                                                    |                       |                           |                       |

|                                                                                                    | Oracle VM Server for SPARCを使ってみよう(構築・運用手順                                                                                                    | 書)                                                                                     |                                                                                                    | 作成日                                      | 2012年2月                                      |                                   |
|----------------------------------------------------------------------------------------------------|----------------------------------------------------------------------------------------------------|----------------------------------------------------------------------------------------|----------------------------------------------------------------------------------------------------|------------------------------------------|----------------------------------------------|-----------------------------------|
| <br>. 仮想ディスクの応!                                                                                                    | <br>{                                                                                                    | primary# ldr                                                                           | Im list-domain                                                                                                    |                                          |                                              |                                   |
| )仮想ディスクのファイルシ                                                                                                    |                                                                                                    | NAME                                                                                   | STATE I                                                                                                    | FLAGS CON                                | IS VCPU MEM                                  | ORY UTIL UPTIME                   |
| 1) ドメインの状態を確認                                                                                                    | 。<br>します。                                                                                                    | Idom1                                                                                  | active -n-<br>active -n-                                                                                                    | 5000                                     | 3 3G 0.3%<br>8 2G 0.1%                       | 1h 6m<br>9m                       |
| primary# ldm lig                                                                                                    | st-domain                                                                                                    | Idom2                                                                                  | active -n-                                                                                                    | 5001                                     | 8 2G 0.1%                                    | 12m                               |
| ※以降、青色の手順                                                                                                    | は制御ドメイン側での操作を表します。                                                                                                    |                                                                                        | primary# Idm li                                                                                                    | →<br>ist-domain -c                       | o disk Idom1                                 |                                   |
| 2) <u>作成したイメージファ</u>                                                                                                    | イルを、仮想ディスクサービスに割当てます。                                                                                                    |                                                                                        | NAME<br>Idom1                                                                                                    |                                          |                                              |                                   |
| primary# ldm a                                                                                                    | dd-vdiskserverdevice /Ldom1/vdisk_ufs.img vol_img@                                                                                                    | @primary-vo                                                                            | d                                                                                                    |                                          |                                              |                                   |
| 3) 仮想ディスクをldom <sup>-</sup>                                                                                                    |                                                                                                    |                                                                                        | NAME                                                                                                    | VOLUME                                   | Т                                            | OUT ID DEVICE SE                  |
| primary# ldm a                                                                                                    | dd-vdisk vdisk1 vol_img@primary-vds0 ldom1                                                                                                    |                                                                                        | vdisk0                                                                                                    | vol0@prima                               | ary-vds0<br>imany-vds0                       | 0 disk@0 primary                  |
| 4) Idom1に割当ててい                                                                                                    | ーーーーーーーーーーーーーーーーーーーーーーーーーーーーーーーーーーーーーー                                                                                                    |                                                                                        | vdisk1                                                                                                    | vol_img@pr                               | imary-vds0 2                                 | disk@2 primary                    |
| primary# Idm li                                                                                                    | st-domain -o disk Idom1                                                                                                    |                                                                                        | # format                                                                                                    | 1                                        |                                              |                                   |
| J                                                                                                    |                                                                                                    |                                                                                        | Searching for dis                                                                                                    | ksdone<br>K SELECTIONS                   | ŝ:                                           |                                   |
| 5)割り当てた仮想:                                                                                                    | ディスクにスライスを設定します。(本手順では全領域をc0d2s0に割当                                                                                                    | でます)                                                                                   | 0. c0d0 <sl<br>/virtual-o</sl<br>                                                                                                    | JN-DiskImage-<br>devices@100/cl          | 10GB cyl 282 alt 2 ho<br>nannel-devices@200. | d 96 sec 768><br>∕disk@0          |
| Idom1# form                                                                                                    | 12776771768860670(4-3 m CHELMM 6000200-23-                                                                                                    | (67)                                                                                   | 1. c0d2 <sl< td=""><td>JN-DiskImage-<br/>devices@100/cl</td><td>1GB cyl 3493 alt 2 ho<br/>hannel-devices@200</td><td>d 1 sec 600&gt;<br/>/disk@?</td></sl<> | JN-DiskImage-<br>devices@100/cl          | 1GB cyl 3493 alt 2 ho<br>hannel-devices@200  | d 1 sec 600><br>/disk@?           |
|                                                                                                    |                                                                                                    |                                                                                        | Specify disk (ent<br>~(省略)~                                                                                                    | er its number):                          | I                                            | ulare 2                           |
| 6、 ファイルシステノ                                                                                                    | * <i>U</i> r = ++1 = -++=                                                                                                    |                                                                                        | format> p                                                                                                    |                                          |                                              |                                   |
| Idom1# new                                                                                                    | CTFRUDE 9 .                                                                                                    |                                                                                        | partition> m                                                                                                    |                                          |                                              |                                   |
|                                                                                                    | 5/00/1050/000230                                                                                                    |                                                                                        | Select partitionin<br>0. Current                                                                                                    | ng base:<br>partition table (            | (original)                                   |                                   |
|                                                                                                    |                                                                                                    |                                                                                        | 1. All Free<br>Choose base (en                                                                                                    | Hog<br>(ter number) [0]                  | ]? <b>1</b>                                  |                                   |
| 7) ファイルシステム                                                                                                    | <u>、をマウントします。</u>                                                                                                    |                                                                                        | ~(省略)~<br>Do you wish to c                                                                                                    | ontinue creatir                          | ig a new partition                           |                                   |
| ldom1# mou                                                                                                    | nt -F ufs /dev/dsk/c0d2s0 /mnt                                                                                                    |                                                                                        | table based on a<br>Free Hog partitic                                                                                                    | bove table[yes]<br>on[6]? <mark>0</mark> | )? <b>y</b>                                  |                                   |
|                                                                                                    |                                                                                                    |                                                                                        | Enter size of par<br>~(省略)~                                                                                                    | tition '1' [0b, 0d                       | s, 0.00mb, 0.00gb]: E                        | inter                             |
|                                                                                                    |                                                                                                    |                                                                                        | Enter size of par<br>~(省略)~                                                                                                    | tition '7' [0b, 0o                       | , 0.00mb, 0.00gb]: E                         | inter                             |
|                                                                                                    |                                                                                                    |                                                                                        | Okay to make th                                                                                                    | is the current p                         | artition table[yes]?                         | y                                 |
|                                                                                                    |                                                                                                    |                                                                                        | Ready to label di                                                                                                    | sk, continue? <b>y</b>                   | otes): 🏗 🙇                                   |                                   |
|                                                                                                    |                                                                                                    |                                                                                        | partition> q<br>~(省略)~                                                                                                    |                                          |                                              |                                   |
|                                                                                                    |                                                                                                    |                                                                                        | format> q                                                                                                    |                                          |                                              |                                   |
| 8) マウント情報を研                                                                                                    | <u>進認します。</u>                                                                                                    | # dt -n<br>ファイル                                                                        | システム サイ                                                                                                    | (ズ 使用済み                                  | 使用可能 容量                                      | マウント先                             |
| Idom I # di -n                                                                                                    | <                                                                                                    | rpool/R                                                                                | OOT/s10s_u10w<br>20G                                                                                                    | os_17b<br>4.9G 13G                       | 28% /                                        |                                   |
|                                                                                                    |                                                                                                    | ~(省略                                                                                   | Ă)~<br>200                                                                                                    | 1061/ 120                                | 10/ /mool                                    |                                   |
| 9) マウントしたディ                                                                                                    | レクトリにファイル(testfile1)を作成します。                                                                                                    | /dev/ds                                                                                | sk/c0d2s0                                                                                                    | 360M 1.0M                                | 901M 1% /m                                   | nnt                               |
| Idom1# touc                                                                                                    | h /mnt/testfile1                                                                                                    |                                                                                        |                                                                                                    |                                          |                                              |                                   |
|                                                                                                    |                                                                                                    |                                                                                        |                                                                                                    |                                          |                                              |                                   |
|                                                                                                    |                                                                                                    |                                                                                        |                                                                                                    |                                          |                                              |                                   |
| 10) 作成したファ1<br>Idom1# ls /m                                                                                                    | 、<br>ルを確認します。                                                                                                    | # ls /m                                                                                |                                                                                                    |                                          |                                              |                                   |
| 10)作成したファ <u>・</u><br>Idom1# Is /n                                                                                                    | (ルを確認します。)<br>ntー                                                                                                    | # ls /m                                                                                | ınt<br>und <b>testfile1</b>                                                                                                    |                                          |                                              |                                   |
| 10) 作成したファ <sub>1</sub><br>Idom1# Is /n<br>11) マウントを解除                                                                                                    | (ルを確認します。<br><u> nnt</u>                                                                                                    | # ls /m<br>lost+fou                                                                    | ınt<br>und <b>testfile1</b>                                                                                                    | <br>                                     |                                              |                                   |
| 10)作成したファ <sub>1</sub><br>Idom1# Is /n<br>11)マウントを解除<br>Idom1# umo                                                                                                    | (ארציים) און ארציים) און ארציים) ארציים) ארציים<br>ארציים ארציים ארציים ארציים ארציים ארציים ארציים ארציים ארציים ארציים ארציים ארציים ארציים ארציים ארציים ארציים<br>ארציים ארציים ארציים ארציים ארציים ארציים ארציים ארציים ארציים ארציים ארציים ארציים ארציים ארציים ארציים ארציים | # ls /m<br>lost+fou                                                                    | nnt<br>und <b>testfile1</b>                                                                                                    |                                          |                                              |                                   |
| 10) 作成レたファ・<br>Idom1# Is /r.<br>11) マウントを解除<br>Idom1# umo<br>12) Idom1に割当てた                                                                                                    | パルを確認します。 nnt します。 unt /mnt 仮想ディスクを解除します。                                                                                                    | # ls /m<br>lost+fou                                                                    | ınt<br>ıund <b>testfile1</b>                                                                                                    |                                          |                                              |                                   |
| 10) 作成したファ・<br>Idom1# Is /r<br>11) マウントを解閲<br>Idom1# umo<br>12) Idom1に割当てた<br>primary# Idm re                                                                                                    | イルを確認します。<br>ant<br>にします。<br>unt /mnt<br>仮想ディスクを解除します。<br>Pmove-vdisk vdisk1 Idom1                                                                                                    | # Is /m<br>lost+fo                                                                     | ınt<br>und <b>testfile1</b>                                                                                                    |                                          |                                              |                                   |
| 10)作成したファ・<br>Idom1# Is /r<br>11)マウントを解除<br>Idom1# umo<br>12) Idom1に割当てた<br>primary# Idm re<br>13)解除されたディスグ                                                                                                    | イルを確認します。<br>ant -<br>とます。<br>unt /mnt<br>仮想ディスクを解除します。<br>:move-vdisk vdisk1 ldom1<br>/をldom2に割当てます。                                                                                                    | # Is /m<br>lost+for                                                                    | und testfile1                                                                                                    |                                          |                                              |                                   |
| <ol> <li>10)作成レたファ・<br/>Idom1# ls /r</li> <li>11)マウントを解除<br/>Idom1# umc</li> <li>12)Idom1に割当てた<br/>primary# Idm re</li> <li>13)解除されたディスグ<br/>primary# Idm ac</li> </ol>                                                                                  | <pre>パルを確認します。 nnt nnt  Lます。 unt /mnt  仮想ディスクを解除します。 move-vdisk vdisk1 ldom1  /をldom2に割当てます。 ld-vdisk vdisk1 vol_img@primary-vds0 ldom2</pre>                                                                                                    | # Is /m<br>lost+for                                                                    | int<br>und <b>testfile1</b>                                                                                                    |                                          |                                              |                                   |
| 10)作成したファ・         Idom1# Is /r         11)マウントを解問         Idom1# umc         12) Idom1に割当てた         primary# Idm re         13)解除されたディスグ         primary# Idm au         14) Idom2に割当てた                                                                 | //と確認します。 ant ant clast。 unt /mnt  仮想ディスクを解除します。 emove-vdisk vdisk1 ldom1  /をldom2に割当てます。  dd-vdisk vdisk1 vol_img@primary-vds0 ldom2  こくてた時刻します                                                                                                    | primary# ldm li<br>NAME                                                                | int<br>iurud <b>testfile1</b><br>iist-domain -o di                                                                                                    |                                          |                                              |                                   |
| 10)作成したファ・         Idom1# ls /r         11)マウントを解除         Idom1# umc         12) Idom1に割当てた         primary# Idm re         13)解除されたディスジ         primary# Idm ac         14) Idom2に割当てたた         primary# Idm lid                                       | /ルを確認します。  Annt  List  Unt /mnt  (仮想ディスクを解除します。  Prove-vdisk vdisk1 ldom1  /をldom2に割当てます。  dd-vdisk vdisk1 vol_img@primary-vds0 ldom2  Frスクを確認します。  t-domain -o disk ldom2                                                                                                    | primary# Idm lin<br>NAME<br>Idom2                                                      | int<br>iurud <b>testfile1</b>                                                                                                    |                                          |                                              |                                   |
| 10)作成したファ・         Idom1# ls /r         11)マウントを解除         Idom1# umc         12) Idom1に割当てた         primary# Idm re         13)解除されたディスグ         primary# Idm av         14) Idom2に割当てた         primary# Idm list                                       | Immt       -         Immt       -         Immt       - <td< td=""><td>primary# ldm li<br/>NAME<br/>ldom2<br/>DISK<br/>NAME</td><td>int<br/>rund testfile1</td><td></td><td>TOUT ID DEVIC</td><td>e server mp</td></td<>                                  | primary# ldm li<br>NAME<br>ldom2<br>DISK<br>NAME                                       | int<br>rund testfile1                                                                                                    |                                          | TOUT ID DEVIC                                | e server mp                       |
| 10)作成したファ・         Idom1# ls /r         11)マウントを解除         Idom1# umc         12) Idom1に割当てた         primary# Idm re         13)解除されたディス?         primary# Idm au         14) Idom2に割当てた         primary# Idm list                                       | //シを確認します。 ant - iします。 unt /mnt 仮想ディスクを解除します。 move-vdisk vdisk1 ldom1 /をldom2に割当てます。 dd-vdisk vdisk1 vol_img@primary-vds0 ldom2 Fィスクを確認します。 st-domain -o disk ldom2                                                                                                    | primary# ldm li<br>lost+fou<br>NAME<br>ldom2<br>DISK<br>NAME<br>vdisk0<br>vdisk1       | Int<br>Int<br>Int<br>Iist-domain -o di<br>VOLUME<br>vol1@primary<br>vol_img@prim                                                                            |                                          | TOUT ID DEVIC<br>0 disk@0 pi<br>1 disk@1 p   | :E SERVER MP<br>rimary<br>rimary  |
| <ol> <li>10)作成したファ・<br/>Idom1# ls /r</li> <li>11)マウントを解除<br/>Idom1# umc</li> <li>12)Idom1に割当てた<br/>primary# Idm re</li> <li>13)解除されたディス:<br/>primary# Idm au</li> <li>14)Idom2に割当てた:<br/>primary# Idm lis</li> <li>15)別のターミナル</li> </ol>                 | <pre>パルを確認します。 ant kLます。 unt /mnt fg想ディスクを解除します。 move-vdisk vdisk1 ldom1  2をldom2に割当てます。 dd-vdisk vdisk1 vol_img@primary-vds0 ldom2  Frスクを確認します。 it-domain -o disk ldom2  ·画面を開いて、制御ドメインにtelnet接続し、ldom2のコンソールに接 </pre>                                                                                                    | primary# ldm li<br>NAME<br>ldom2<br>DISK<br>NAME<br>vdisk0<br>vdisk1<br><b>i級Uます。</b>  | Iist-domain -o di<br>VOLUME<br>vol1@primary<br>vol_img@prim                                                                                                 |                                          | TOUT ID DEVIC<br>0 disk@0 p<br>1 disk@1 p    | `E SERVER MP<br>rimary<br>yrimary |
| 10)作成したファ・         Idom1# ls /r         11)マウントを解除         Idom1# umc         12)Idom1に割当てた         primary# Idm ra         13)解除されたディス:         primary# Idm a         14)Idom2に割当てた:         primary# Idm lis         15)別のターミナル         primary# telr | <pre>パルを確認します。 nnt  List List List List List List List Li</pre>                                                                                                    | primary# ldm li<br>NAME<br>Idom2<br>DISK<br>NAME<br>vdisk0<br>vdisk1<br><b>tkLET</b> . | ist-domain -o di<br>VOLUME<br>vol1@primary<br>vol_img@prim.                                                                                                 | -vds0<br>ary-vds0                        | TOUT ID DEVIC<br>0 disk@0 pi<br>1 disk@1 p   | ie Server MP<br>rimary<br>yrimary |

| 16)追加された仮想ディスクを確認します。                                                                                                    | # format<br>Searching for disksdone                                                                                                    |
|----------------------------------------------------------------------------------------------------|----------------------------------------------------------------------------------------------------|
| Idom2# format                                                                                                    | AVAILABLE DISK SELECTIONS:<br>0. c0d0 <sun-diskimage-20gb 2="" 566="" 768="" 96="" alt="" cyl="" hd="" sec=""></sun-diskimage-20gb>                                                                                                    |
| ※ 仮想ディスクのスライスの設定を確認し、「Ctrl + C」で停止します。                                                                                                    | /virtual-devices@100/channel-devices@200/disk@0<br>1. c0d1 <sun-diskimage-1gb 1="" 2="" 3493="" 600="" alt="" cyl="" hd="" sec=""></sun-diskimage-1gb>                                                                                                    |
|                                                                                                    | /virtual-devices@100/channel-devices@200/disk@1                                                                                                    |
| Idom2# mount -F uts /dev/dsk/c0d1s0 /mnt                                                                                                    | Specify disk (enter its number): 【<br>~(省略)~                                                                                                    |
| 18) Idom1で作成したファイルを確認します。                                                                                                    | format> p<br>~(省略)~                                                                                                    |
| Idom2# Is /mnt                                                                                                    | partition> <b>p</b><br>~(省略)~                                                                                                    |
| 19)環境変数を設定します。                                                                                                    | Part Tag Flag Cylinders Size Blocks<br>0 unassigned wm 0 - 3492 1023.34MB (3493/0/0)2095800                                                                                                    |
| Idom2# TERM=vt100 ; export TERM                                                                                                    | 1 unassigned wm 0 0 (0/0/0) 0<br>2 backup wm 0 – 3492 1023.34MB (3493/0/0)2095800                                                                                                    |
| 20) 作成されたファイルを編集します                                                                                                    | 3 unassigned wm 0 0 (0/0/0) 0<br>4 unassigned wm 0 0 (0/0/0) 0                                                                                                    |
| Idom2# vi /mnt/testfile1                                                                                                    | 5 unassigned wm 0 0 (0/0/0) 0<br>6 unassigned wm 0 0 (0/0/0) 0                                                                                                    |
| ※任意の文字を入力して、保存します。                                                                                                    | / unassigned wm 0 0 (0/0/0) 0                                                                                                    |
| This is testfile1.                                                                                                    |                                                                                                    |
|                                                                                                    |                                                                                                    |
| ldom2# cat /mnt/testfile1                                                                                                    |                                                                                                    |
|                                                                                                    |                                                                                                    |
| 22) マンノでで解除します。<br>Idom2# umount /mnt                                                                                                    |                                                                                                    |
|                                                                                                    |                                                                                                    |
| 23)仮想ディスクを削除します。                                                                                                    |                                                                                                    |
| primary# iam remove-vaisk väisk i iaom2                                                                                                    |                                                                                                    |
| 24)仮想ディスクサーバデバイスを削除します。                                                                                                    |                                                                                                    |
| primary# ldm remove-vdsdev vol_img@primary-vds0                                                                                                    |                                                                                                    |
|                                                                                                    | nriman# kim list-domain -o disk kiam1 kiam2                                                                                                    |
|                                                                                                    | NAME                                                                                                    |
|                                                                                                    | ldom1                                                                                                    |
| 25) ゲストドメインに割り当てた仮想ディスクの情報を確認します。                                                                                                    | Idom1<br>DISK<br>NAME VOLUME TOUT ID DEVICE SE                                                                                                    |
| 25) ゲストドメインに割り当てた仮想ディスクの情報を確認します。<br>primary# ldm list-domain -o disk ldom1 ldom2                                                                                                    | Idom 1<br>DISK<br>NAME VOLUME TOUT ID DEVICE SE<br>MPGROUP<br>vdisk0 vol0@primary~vds0 0 disk@0 primary                                                                                                    |
| 25) ゲストドメインに割り当てた仮想ディスクの情報を確認します。<br>primary# ldm list-domain -o disk ldom1 ldom2                                                                                                    | Idom1<br>DISK<br>NAME VOLUME TOUT ID DEVICE SE<br>MPGROUP<br>vdisk0 vol0@primary-vds0 0 disk@0 primary<br>vdiskio vol_iso@primary-vds0 1 disk@1 primary                                                                                                    |
| 25) ゲストドメインに割り当てた仮想ディスクの情報を確認します。<br>primary# Idm list-domain -o disk Idom1 Idom2<br>仮想ディスクの共用<br>1) イメージファイルをread-only設定で仮想ディスクサーバデバイスに登録します。                                                                                                    | Idom1<br>DISK<br>NAME VOLUME TOUT ID DEVICE SE<br>MGGROUP<br>vdisk0 vol0@primary-vds0 0 disk@0 primary<br>vdisk.jso vol_iso@primary-vds0 1 disk@1 primary<br>                                                                                                    |
| 25) ゲストドメインに割り当てた仮想ディスクの情報を確認します。<br>primary# Idm list-domain -o disk Idom1 Idom2<br>仮想ディスクの共用<br>1) イメージファイルをread-only設定で仮想ディスクサーバデバイスに登録します。<br>primary# Idm add-vdsdev options=ro /Ldom1/vdisk_ufs.img vol_img1@pr                                                                                                    | rimary-vds0 MFGR0LP VolUME TOUT ID DEVICE SE Volü@primary-vds0 0 disk@0 primary vdisk.jso volj.so@primary-vds0 1 disk@1 primary Vdisk@1 primary Vdisk@1 primar                                                                                                    |
| 25) ゲストドメインに割り当てた仮想ディスクの情報を確認します。<br>primary# Idm list-domain -o disk Idom1 Idom2<br>仮想ディスクの共用<br>1) イメージファイルをread-only設定で仮想ディスクサーバデバイスに登録します。<br>primary# Idm add-vdsdev options=ro /Ldom1/vdisk_ufs.img vol_img1@pr<br>primary# Idm add-vdsdev options=ro /Ldom1/vdisk_ufs.img vol_img2@pr                                                                                                    | rimary-vds0 NAME VOLUME TOUT ID DEVICE SE NPGROUP vdisk.0 vol0@primary-vds0 0 disk@0 primary vdisk.iso vol_iso@primary-vds0 1 disk@1 primary NAME Idom2 DISK NAME VOLUME TOUT ID DEVICE SERVER MPGROUP vdisk.0 vol1@primary-vds0 0 disk@0 primarydisk@0 p                                                                                                    |
| <ul> <li>25) ゲストドメインに割り当てた仮想ディスクの情報を確認します。         primary# Idm list-domain -o disk Idom1 Idom2     </li> <li>仮想ディスクの共用         1) イメージファイルをread-only設定で仮想ディスクサーバデバイスに登録します。         primary# Idm add-vdsdev options=ro /Ldom1/vdisk_ufs.img vol_img1@pr         primary# Idm add-vdsdev options=ro /Ldom1/vdisk_ufs.img vol_img2@pr      </li> <li>作成した仮想ディスクサーバデバイスをIdom1,Idom2に割当てます。         (####################################</li></ul>                                                                                                    | Idom I<br>Idom I<br>DISK<br>NAME VOLUME TOUT ID DEVICE SE<br>MPGROUP<br>vdisk/so vol@eprimary-vds0 0 disk@0 primary<br>vdisk/so vol_iso@primary-vds0 1 disk@1 primary<br>NAME<br>Idom2<br>DISK<br>NAME VOLUME TOUT ID DEVICE SERVER<br>MPGROUP<br>vdisk0 vol1@primary-vds0 0 disk@0 primarydisk@0 p                                                                                                    |
| <ul> <li>25) ゲストドメインに割り当てた仮想ディスクの情報を確認します。         primary# Idm list-domain -o disk Idom1 Idom2     </li> <li>仮想ディスクの共用         1) イメージファイルをread-only設定で仮想ディスクサーバデバイスに登録します。     </li> <li>primary# Idm add-vdsdev options=ro /Ldom1/vdisk_ufs.img vol_img1@pr         primary# Idm add-vdsdev options=ro /Ldom1/vdisk_ufs.img vol_img2@pr      </li> <li> <b>1 作成した仮想ディスクサーバデバイスを</b>Idom1,Idom2に割当でます。     </li> <li>         primary# Idm add-vdisk vdisk1 vol_img1@primary-vds0 Idom1      </li> </ul>                                                                                                    | Idom 1<br>DISK<br>NAME VOLUME TOUT ID DEVICE SE<br>NAME Vol0@primary-vds0 0 disk@0 primary<br>vdisk0 vol0@primary-vds0 1 disk@1 primary<br>vdisk1 primary-vds0<br>DISK<br>NAME VOLUME TOUT ID DEVICE SERVER<br>MAME VOLUME TOUT ID DEVICE SERVER<br>MAME VOLUME TOUT ID DEVICE SERVER<br>MAME VOLUME TOUT ID DEVICE SERVER<br>MAME VOLUME TOUT ID DEVICE SERVER<br>MAME VOLUME TOUT ID DEVICE SERVER<br>MAME VOLUME TOUT ID DEVICE SERVER<br>MAME VOLUME TOUT ID DEVICE SERVER<br>MAME VOLUME TOUT ID DEVICE SERVER                                                                                                    |
| 25) ゲストドメインに割り当てた仮想ディスクの情報を確認します。         primary# ldm list-domain -o disk ldom1 ldom2         仮想ディスクの共用         1) イメージファイルをread-only設定で仮想ディスクサーバデバイスに登録します。         primary# ldm add-vdsdev options=ro /Ldom1/vdisk_ufs.img vol_img1@pr         primary# ldm add-vdsdev options=ro /Ldom1/vdisk_ufs.img vol_img2@pr         2) 作成した仮想ディスクサーバデバイスをidom1,ldom2に割当てます。         primary# ldm add-vdisk vdisk1 vol_img1@primary-vds0 ldom1         primary# ldm add-vdisk vdisk1 vol_img2@primary-vds0 ldom2                                                                                                    | Idomi<br>Idomi<br>DISK<br>NAME VOLUME TOUT ID DEVICE SE<br>NPGROUP<br>vdisk.0 vol0@primary~vds0 0 disk@0 primary<br>vdisk.iso vol.iso@primary~vds0 1 disk@1 primary<br>vdisk.iso vol.iso@primary~vds0 1 disk@1 primary<br>NAME<br>Idom2<br>DISK<br>NAME VOLUME TOUT ID DEVICE SERVER<br>MPGROUP<br>vdisk0 vol1@primary~vds0 0 disk@0 primarydisk@0 p<br>primary# Idm list-domain ~o disk<br>NAME<br>primary# Idm list-domain ~o disk                                                                                                    |
| <ul> <li>25) ゲストドメインに割り当てた仮想ディスクの情報を確認します。 primary# ldm list-domain -o disk ldom1 ldom2 </li> <li>仮想ディスクの共用 <ol> <li>イメージファイルをread-only設定で仮想ディスクサーバデバイスに登録します。</li> <li>primary# ldm add-vdsdev options=ro /Ldom1/vdisk_ufs.img vol_img1@priprimary# ldm add-vdsdev options=ro /Ldom1/vdisk_ufs.img vol_img2@pr</li> </ol> </li> <li>2) 作成した仮想ディスクサーバデバイスをldom1,ldom2に割当てます。 primary# ldm add-vdisk vdisk1 vol_img1@primary-vds0 ldom1 primary# ldm add-vdisk vdisk1 vol_img2@primary-vds0 ldom2 </li> <li>3) 割当てた仮想ディスクを確認します。 primary# ldm list domain_o_disk</li></ul>                                                                                                    | vdisků voluše Tour ID DEVICE SE<br>NAME VOLUME TOUT ID DEVICE SE<br>NAME volušků vol0@primary-vds0 0 disk@0 primary<br>vdisků volušc@primary-vds0 1 disk@1 primary<br>NAME<br>Idom2<br>DISK<br>NAME VOLUME TOUT ID DEVICE SERVER<br>MPGROUP<br>vdisků vol1@primary-vds0 0 disk@0 primarydisk@0 p<br>vdisků vol1@primary-vds0 0 disk@0 primarydisk@0 p<br>primary# Idm list-domain -o disk<br>NAME<br>primary-vds0<br>VDS<br>NAME VOLUME OPTIONS MPGROUP DEVICE<br>primary-vds0 vol0 //dev/zvol/dsk/rpool/zfs/vdisl                                                                                                    |
| 25) ゲストドメインに割り当てた仮想ディスクの情報を確認します。         primary# ldm list-domain -o disk ldom1 ldom2         仮想ディスクの共用         1) イメージファイルをread-only設定で仮想ディスクサーバデバイスに登録します。         primary# ldm add-vdsdev options=ro /Ldom1/vdisk_ufs.img vol_img1@pr         primary# ldm add-vdsdev options=ro /Ldom1/vdisk_ufs.img vol_img2@pr         2) 作成した仮想ディスクサーバデバイスをIdom1/ldom2に割当でます。         primary# ldm add-vdisk vdisk1 vol_img1@primary-vds0 ldom1         primary# ldm add-vdisk vdisk1 vol_img2@primary-vds0 ldom2         3) 割当てた仮想ディスクを確認します。         primary# ldm list-domain -o disk                                                                                                    | vdisk. VolUME TOUT ID DEVICE SE<br>NAME VOLUME TOUT ID DEVICE SE<br>NAME VolU@primary-vds0 0 disk@0 primary<br>vdisk.jso volj:so@primary-vds0 1 disk@1 primary<br>vdisk.jso volj:so@primary-vds0 1 disk@1 primary<br>NAME VOLUME TOUT ID DEVICE SERVER<br>MGROUP<br>vdisk0 vol1@primary-vds0 0 disk@0 primarydisk@0 p<br>vdisk0 vol1@primary-vds0 0 disk@0 primarydisk@0 p<br>vdisk0 vol1@primary-vds0 0 disk@0 primarydisk@0 p<br>vdisk0 vol1@primary-vds0 0 disk@0 primarydisk@0 p<br>vdisk0 vol1@primary-vds0 0 disk@0 primarydisk@0 p<br>vdisk0 vol1@primary-vds0 0 disk@0 primarydisk@0 p<br>vdisk0 vol1@primary-vds0 0 disk@0 primarydisk@0 p<br>vdisk0 vol1@primary-vds0 0 disk@0 primarydisk@0 p<br>vdisk0 vol1@primary-vds0 0 disk@0 primarydisk@0 p<br>vdisk0 vol1@primary-vds0 0 disk@0 primarydisk@0 p<br>vdisk0 vol1@primary-vds0 0 disk@0 primarydisk0 p<br>vdisk0 vol1@primary-vds0 0 disk@0 primarydisk0 p<br>vdisk0 vol1@primary-vds0 0 disk@0 primarydisk0 p<br>vdisk0 vol1@primary-vds0 0 disk@0 primarydisk0 p<br>vdisk0 vol1@primary-vds0 0 disk@0 primarydisk0 p<br>vdisk0 vol1@primary-vds0 0 disk@0 primarydisk0 p<br>vdisk0 vol1@primary-vds0 0 disk@0 primarydisk0 p<br>vdisk0 vol1@primary-vds0 0 disk@0 primarydisk0 p<br>vdisk0 vol1@primary-vds0 vol1@primarydisk0 p<br>vdisk0 vol1@primary-vds0 0 disk@0 primarydisk0 p<br>vdisk0 vol1@primary-vds0 vol0/dsk/rpool/zfs/vdisk1                                                                                                    |
| 25) ゲストドメインに割り当てた仮想ディスクの情報を確認します。         primary# ldm list-domain -o disk ldom1 ldom2         仮想ディスクの共用         1) イメージファイルをread-only酸定で仮想ディスクサーバデバイスに登録します。         primary# ldm add-vdsdev options=ro /Ldom1/vdisk_ufs.img vol_img1@pr         primary# ldm add-vdsdev options=ro /Ldom1/vdisk_ufs.img vol_img2@pr         2) 作成した仮想ディスクサーバデバイスをidom1,ldom2に割当てます。         primary# ldm add-vdisk vdisk1 vol_img1@primary-vds0 ldom1         primary# ldm add-vdisk vdisk1 vol_img2@primary-vds0 ldom2         3) 割当てた仮想ディスクを確認します。         primary# ldm list-domain -o disk         4) ldom1で仮想ディスクの内容を確認します。                                                                                                    | vdisků volůği primary-vdsů 0 diskélů primary<br>vdisků volůği primary-vdsů 0 diskélů primary<br>vdiský so voli jsoë primary-vdsů 1 diskél primary<br>vdiský so voli jsoë primary-vdsů 1 diskél primary<br>vdiský so voli jsoë primary-vdsů 1 diskél primary<br>NAME<br>ldom2<br>DISK<br>NAME VOLUME TOUT ID DEVICE SERVER<br>MPGROUP<br>vdisků vol1@primary-vdsů 0 diskělů primarydiskělů p<br>vdisků vol1@primary-vdsů 0 diskělů primarydiskělů p<br>primary/# Idm list-domain -o disk<br>NAME<br>primary-vdsů volů PTIONS MPGROUP DEVICE<br>vol jso ro //LSO/Sol10u10iso<br>vol 1 //dev/zvol/disk/rpsol/zfs/vdisk1<br>vol jmg2 ro //Ldom1/vdisk,ufsimg                                                                                                    |
| <ul> <li>25) ゲストドメインに割り当てた仮想ディスクの情報を確認します。 primary# ldm list-domain -o disk ldom1 ldom2</li> <li>仮想ディスクの共用 1) イメージファイルをread-only設定で仮想ディスクサーバデバイスに登録します。 primary# ldm add-vdsdev options=ro /Ldom1/vdisk_ufs.img vol_img1@pr primary# ldm add-vdsdev options=ro /Ldom1/vdisk_ufs.img vol_img2@pr</li> <li>2) 作成した仮想ディスクサーバデバイスをldom1,ldom2に割当てます。 primary# ldm add-vdisk vdisk1 vol_img1@primary-vds0 ldom1 primary# ldm add-vdisk vdisk1 vol_img2@primary-vds0 ldom2</li> <li>3) 割当てた仮想ディスクを確認します。 primary# ldm list-domain -o disk 4) ldom1で仮想ディスクの内容を確認します。 ldom1# format ldom1# format ldom1# format</li> </ul>                                                                                                    | Volume<br>NAME<br>Volume<br>Vdisk0<br>Volume<br>Vdisk0<br>Volume<br>Vdisk0<br>Volume<br>Vdisk0<br>Volume<br>Volume |
| 25) ゲストドメインに割り当てた仮想ディスクの情報を確認します。         primary# ldm list-domain -o disk ldom1 ldom2         仮想ディスクの共用         1) イメージファイルをread-only設定で仮想ディスクサーバデバイスに登録します。         primary# ldm add-vdsdev options=ro /Ldom1/vdisk_ufs.img vol_img1@pr         primary# ldm add-vdsdev options=ro /Ldom1/vdisk_ufs.img vol_img2@pr         2) 作成した仮想ディスクサーバデバイスをldom1,ldom2に割当でます。         primary# ldm add-vdisk vdisk1 vol_img1@primary-vds0 ldom1         primary# ldm add-vdisk vdisk1 vol_img2@primary-vds0 ldom2         3) 割当てた仮想ディスクを確認します。         ldom1で仮想ディスクの内容を確認します。         ldom1# format         ldom1# format         ldom1# format         ldom1# format         ldom1# ls /mnt                                                                                                    | Idom I<br>DISK<br>NAME VOLUME TOUT ID DEVICE SEI<br>MPGROUP<br>vdisk iso vol0iso@primary-vds0 0 disk@0 primary<br>vdisk iso vol0iso@primary-vds0 1 disk@1 primary<br>vdisk iso vol0iso@primary-vds0 1 disk@1 primary<br>Idom2<br>DISK<br>NAME<br>Idom2<br>DISK<br>NAME<br>primary-vds0<br>Vdisk 0 vol1@primary-vds0 0 disk@0 primarydisk@0 pr<br>vdisk0 vol1@primary-vds0 0 disk@0 primarydisk@0 pr<br>vdisk0 vol1@primary-vds0 0 disk@0 primarydisk@0 pr<br>VDS<br>NAME<br>VDI VOLUME OPTIONS MPGROUP DEVICE<br>vol iso ro /Ldom1/vdisk.ufs.img<br>vol.img1 ro /Ldom1/vdisk.ufs.img<br>vol.img2 ro /Ldom1/vdisk.ufs.img<br>NAME<br>Idom1<br>DISK<br>NAME VOLUME TOUT ID DEVICE SERVED + 1000                                                                                                    |
| 25) ゲストドメインに割り当てた仮想ディスクの情報を確認します。         primary# ldm list-domain -o disk ldom1 ldom2         仮想ディスクの共用         1) イメージファイルをread-only酸定で仮想ディスクサーバデバイスに登録します。         primary# ldm add-vdsdev options=ro /Ldom1/vdisk_ufs.img vol_img1@pr<br>primary# ldm add-vdsdev options=ro /Ldom1/vdisk_ufs.img vol_img2@pr         2) 作成した仮想ディスクサーバデバイスをldom1,ldom2に割当てます。         primary# ldm add-vdisk vdisk1 vol_img1@primary-vds0 ldom1<br>primary# ldm add-vdisk vdisk1 vol_img2@primary-vds0 ldom2         3) 割当てた仮想ディスクを確認します。         primary# ldm list-domain -o disk         4) ldom1で仮想ディスクの内容を確認します。         Idom1# format<br>ldom1# format<br>ldom1# format<br>ldom1# ls /mnt<br>ldom1# TERM=vt100 ; export TERM                                                                                                    | NAME     VOLUME     TOUT ID     DEVICE SE       NAME     VOLUME     TOUT ID     DEVICE SE       Vdisk.iso     vol.iso@primary-vds0     0     disk@1 primary       vdisk.iso     vol.iso@primary-vds0     1     disk@1 primary       NAME     NAME     NAME     NAME       Idom2     DISK     NAME     VOLUME     TOUT ID     DEVICE SERVER       MPGROUP     vdisk0     vol1@primary-vds0     0     disk@0 primarydisk@0 p       vdisk0     vol1@primary-vds0     0     disk@0 primarydisk@0 p       VDS     NAME     VOLUME     TOUT ID     DEVICE       vol.jso     ro     /Ldom1/vdisk.ifsing     vol.jso       vol.jsg2     ro     /Ldom1/vdisk.ufsing       NAME     VOLUME     TOUT ID     DEVICE       Vol.jsg2     ro     /Ldom1/vdisk.ufsing       NAME     VOLUME     TOUT ID     DEVICE SERVER       MME     VOLUME     TOUT ID     DEVICE SERVER       MAME     VOLUME     TOUT ID     DEVICE SERVER                                                                                                    |
| 25) ゲストドメインに割り当てた仮想ディスクの情報を確認します。         primary# ldm list-domain -o disk ldom1 ldom2         仮想ディスクの共用         1) イメージファイルをread-only設定で仮想ディスクサーバデバイスに登録します。         primary# ldm add-vdsdev options=ro /Ldom1/vdisk_ufs.img vol_img1@pr         primary# ldm add-vdsdev options=ro /Ldom1/vdisk_ufs.img vol_img2@pr         2) 作成した仮想ディスクサーバデバイスをidom1,ldom2に割当てます。         primary# ldm add-vdisk vdisk1 vol_img1@primary-vds0 ldom1         primary# ldm add-vdisk vdisk1 vol_img2@primary-vds0 ldom2         3) 割当てた仮想ディスクの内容を確認します。         Idom1で仮想ディスクの内容を確認します。         Idom1# format         Idom1# format         Idom1# Is /mnt         Idom1# TERM=vt100 ; export TERM         Idom1# vi /mnt/testfile1                                                                                                    | NAME     VOLUME     TOUT ID     DEVICE SET       NAME     VOLUME     TOUT ID     DEVICE SET       Vdiskis     voliss@primary~vds0     0     disk@1 primary       Vdiskis     voliss@primary~vds0     1     disk@1 primary       NAME     Idom2     DISK     NAME       NAME     VOLUME     TOUT ID     DEVICE SERVER       MPGROUP     vdisk0     volis@primary~vds0     0     disk@0 primarydisk@0 primarydisk@0 primarydisk@0 primarydisk@0 primary       VDS     NAME     VOLUME     TOUT ID     DEVICE SERVER       MPGROUP     vdisk0     voli@primary~vds0     0     disk@0 primarydisk@0 primary       VDS     NAME     VOLUME     OPTIONS     MPGROUP     DEVICE       primary     VDS     voliso     ro     //S0/Sol100.010.010.010.010.010.010.010.010.010                                                                                                    |
| 25) ゲストドメインに割り当てた仮想ディスクの情報を確認します。         primary# ldm list-domain -o disk ldom1 ldom2         仮想ディスクの共用         1) イメージファイルをread-only設定で仮想ディスクサーバデバイスに登録します。         primary# ldm add-vdsdev options=ro /Ldom1/vdisk_ufs.img vol_img1@pr<br>primary# ldm add-vdsdev options=ro /Ldom1/vdisk_ufs.img vol_img2@pr         2) 作成した仮想ディスクサーバデバイスをIdom1,Idom2に割当てます。         primary# ldm add-vdisk vdisk1 vol_img1@primary-vds0 ldom1<br>primary# ldm add-vdisk vdisk1 vol_img2@primary-vds0 ldom2         3) 割当てた仮想ディスクの内容を確認します。         Idom1# format<br>Idom1# format<br>Idom1# format<br>Idom1# TERM=vt100; export TERM<br>Idom1# vi /mnt/testfile1         5) Idom2で仮想ディスクの内容を確認します。                                                                                                    | NAME<br>vdisk0 vol0@primary-vds0 0 disk@0 primary<br>vdisk0 vol0@primary-vds0 0 disk@0 primary<br>vdiskis vol_iso@primary-vds0 1 disk@1 primary<br>NAME<br>idom2<br>DISK<br>NAME VOLUME TOUT ID DEVICE SERVER<br>MPGROUP<br>vdisk0 vol1@primary-vds0 0 disk@0 primarydisk@0 pr<br>vdisk0 vol1@primary-vds0 0 disk@0 primarydisk@0 pr<br>primary#Idm list-domain -o disk<br>NAME<br>primary<br>VDS<br>NAME VOLUME OPTIONS MPGROUP DEVICE<br>primary-vds0 vol0 //dev/zvol/dsk/rpool/zfs/vdisk1<br>vol iso ro //SO/Sol101/0iso<br>vol iso ro //Ldom1/vdisk.ufs.img<br>vol.img2 ro //Ldom1/vdisk.ufs.img<br>NAME<br>Idom1<br>DISK<br>NAME VOLUME TOUT ID DEVICE SERVER MPGR<br>vdisk0 vol0@primary-vds0 0 disk@0 primary<br>vdisk1 vol0@primary-vds0 1 disk@1 primary<br>vdisk1 voljiso@primary-vds0 1 disk@1 primary<br>vdisk1 voljiso@primary-vds0 2 disk@2 primary<br>NAME<br>Idom2                                                                                                    |
| 25) ゲストドメインに割り当てた仮想ディスクの情報を確認します。         primary# ldm list-domain -o disk ldom1 ldom2         仮想ディスクの共用         1) イメージファイルをread-only設定で仮想ディスクサーバデバイスに登録します。         primary# ldm add-vdsdev options=ro /Ldom1/vdisk_ufs.img vol_img1@pr         primary# ldm add-vdsdev options=ro /Ldom1/vdisk_ufs.img vol_img2@pr         2) 作成した仮想ディスクサーバデバイスをldom1,ldom2に割当てます。         primary# ldm add-vdisk vdisk1 vol_img1@primary-vds0 ldom1         primary# ldm add-vdisk vdisk1 vol_img2@primary-vds0 ldom2         3) 割当てた仮想ディスクを確認します。         primary# ldm list-domain -o disk         4) ldom1で仮想ディスクの内容を確認します。         ldom1# format         ldom1# format         ldom1# farmat         ldom1# is /mnt         ldom1# trafk=vt100; export TERM         ldom2# format         ldom2# format         ldom2# format         ldom2# format         ldom2# format         ldom2# format         ldom2# format         ldom2# format                                                                                                    | NAME     VOLUME     TOUT ID     DEVICE SE       NAME     VOLUME     TOUT ID     DEVICE SE       vdisk.iso     vol.iso@primary-vds0     0     disk@0 primary       vdisk.iso     vol.iso@primary-vds0     1     disk@1 primary       NAME     Idom2     DISK     NAME       NAME     VOLUME     TOUT ID     DEVICE SERVER       MPGROUP     vdisk.0     vol.iso@primary-vds0     0     disk@0 primarydisk@0 p       vdisk.0     vol.iso     VolUME     TOUT ID     DEVICE SERVER       MPGROUP     vdisk0     volI@primary-vds0     0     disk@0 primarydisk@0 p       VDS     NAME     VOLUME     OPTIONS     MPGROUP     DEVICE       vol.iso     ro     //S0/Sol10u10iso     vol.iso     vol.iso       vol.igag2     ro     //Ldom1/vdisk.ufs.img     vol.img1     ro       Vol.igag2     ro     /Ldom1/vdisk.ufs.img     VOLIONI /vdisk.ufs.img       vdisk0     vol.iso@primary-vds0     1     disk@1 primary       vdisk0     vol.iso@primary-vds0     1     disk@2 primary       vdisk0     vol.iso@primary-vds0     1     disk@2 primary       vdisk1     vol.iso@primary-vds0     1     disk@2 primary       vdisk1     vol.iso@primary-vds0     1<                                                                                                    |
| 25) ゲストドメインに割り当てた仮想ディスクの情報を確認します。         primary# ldm list-domain -o disk ldom1 ldom2         仮想ディスクの共用         1) イメージファイルをread-only設定で仮想ディスクサーバデバイスに登録します。         primary# ldm add-vdsdev options=ro /Ldom1/vdisk_ufs.img vol_img1@pr         primary# ldm add-vdsdev options=ro /Ldom1/vdisk_ufs.img vol_img2@pr         2) 作成した仮想ディスクサーバデバイスをidom1,idom2に割当てます。         primary# ldm add-vdisk vdisk1 vol_img1@primary-vds0 ldom1         primary# ldm add-vdisk vdisk1 vol_img2@primary-vds0 ldom2         3) 割当てた仮想ディスクを確認します。         primary# ldm list-domain -o disk         4) ldom1で仮想ディスクの内容を確認します。         Idom1# format         ldom1# format         ldom1# is /mnt         ldom1# is /mnt         ldom1# is /mnt         ldom1# is /mnt         ldom1# teRM=vt100 ; export TERM         ldom2# format         ldom2# format         ldom2# format         ldom2# format         ldom2# format         ldom2# format         ldom2# format         ldom2# format         ldom2# format         ldom2# format         ldom2# format         ldom2# format         ldom2# format         ldom2# ls /mnt            | NAME     VOLUME     TOUT ID     DEVICE SE       NAME     VOLUME     TOUT ID     DEVICE SE       Vdisk0     voljiso@primary~vds0     0     disk@ primary       Vdiskiso     voljiso@primary~vds0     1     disk@ primary       NAME     NAME     NAME     NAME       Idom2     DISK     NAME     VOLUME     TOUT ID     DEVICE SERVER       MPGROUP     vdisk0     voll@primary~vds0     0     disk@ primarydisk@ p       VDS     NAME     VOLUME     TOUT ID     DEVICE       Primary# Idm list-domain -o disk     NAME     VOLUME     OTIONS     MPGROUP       VDS     VOLUME     OPTIONS     MPGROUP     DEVICE       voljiso     ro     /ISO/Sol10u10iso     voljiso       voljing1     ro     /Idom1/vdisk.dis.dis.mg       Volum2     ro     /Ldom1/vdisk.dis.dis.mg       NAME     VOLUME     TOUT ID     DEVICE SERVER       Vdisk0     vol@primary~vds0     1     disk@ primary       vdisk1     vol@primary~vds0     2     disk@ primary       Vdisk1     vol@primary~vds0     2     disk@ primary       Vdisk1     vol@primary~vds0     2     disk@ primary       Vdisk1     vol@primary~vds0     2     disk@ prim                                                                                                    |
| 25) ゲストドメインに割り当てた仮想ディスクの情報を確認します。         primary# ldm list-domain -o disk ldom1 ldom2         仮想ディスクの共用         1) イメージファイルをread-only設定で仮想ディスクサーバデバイスに登録します。         primary# ldm add-vdsdev options=ro /Ldom1/vdisk_ufs.img vol_img1@pr         primary# ldm add-vdsdev options=ro /Ldom1/vdisk_ufs.img vol_img2@pr         2) 作成した仮想ディスクサーバデバイスをidom1,ldom2に割当てます。         primary# ldm add-vdisk vdisk1 vol_img1@primary-vds0 ldom1         primary# ldm add-vdisk vdisk1 vol_img2@primary-vds0 ldom2         3) 割当てた仮想ディスクの内容を確認します。         Idom1 で仮想ディスクの内容を確認します。         Idom1 # format         Idom1 # TERM=vt100 ; export TERM         Idom1 # vi /mnt/testfile1         5) Idom2 で仮想ディスクの内容を確認します。         Idom2 # format         Idom2 # format         Idom2 # is /mnt         Idom2 # vi /mnt/testfile1 | NAME<br>Volume<br>Vdisků volůšeprimary-vdsů 0 diskélů primary<br>vdisků volůšeprimary-vdsů 0 diskélů primary<br>vdisků so voljse@primary-vdsů 1 diskél primary<br>NAME<br>Idom2<br>DISK<br>NAME<br>VOLUME<br>VDUME<br>TOUT ID DEVICE SERVER<br>MPGROUP<br>vdisků voll@primary-vdsů 0 diskélů primarydiskělů p<br>vdisků voll@primary-vdsů 0 diskélů primarydiskělů p<br>vdisků voll@primary-vdsů 0 diskélů primarydiskělů p<br>vdisků voll@primary-vdsů 0 diskélů primarydiskělů<br>voljse ro<br>voljse ro<br>voljm zeve<br>NAME<br>voljm zeve<br>voljse ro<br>voljm zeve<br>voljse ro<br>voljm zeve<br>voljm zeve<br>volj                                                                                                    |
| 25) ゲストドメインに割り当てた仮想ディスクの情報を確認します。         primary# ldm list-domain -o disk ldom1 ldom2         仮想ディスクの共用         1) イメージファイルをread-only酸定で仮想ディスクサーバデバイスに登録します。         primary# ldm add-vdsdev options=ro /Ldom1/vdisk_ufs.img vol_img1@primary# ldm add-vdsdev options=ro /Ldom1/vdisk_ufs.img vol_img2@primary# ldm add-vdisk vdisk1 vol_img1@primary-vds0 ldom1         primary# ldm add-vdisk vdisk1 vol_img1@primary-vds0 ldom1         primary# ldm add-vdisk vdisk1 vol_img2@primary-vds0 ldom2         3) 割当てた仮想ディスクを確認します。         primary# ldm list-domain -o disk         4) ldom1で仮想ディスクの内容を確認します。         Idom1# format         Idom1# format         Idom1# format         Idom1# format         Idom1# vi /mnt/testfile1         5) Idom2で仮想ディスクの内容を確認します。         Idom2# format         Idom2# format         Idom2# format         Idom2# format         Idom2# format         Idom2# format         Idom2# format         Idom2# format         Idom2# format         Idom2# format         Idom2# is /mnt         Idom2# vi /mnt/testfile1                                                                      | NAME<br>Vol. Vol. Vol. Vol. Vol. Vol. Vol. Vol.                                                                                                    |
| 25) ゲストドメインに割り当てた仮想ディスクの情報を確認します。         primary# ldm list-domain -o disk ldom1 ldom2         (仮想ディスクの共用         1) イメージファイルをread-only設定で仮想ディスクサーバデバイスに登録します。         primary# ldm add-vdsdev options=ro /Ldom1/vdisk_ufs.img vol_img1@primary# ldm add-vdsdev options=ro /Ldom1/vdisk_ufs.img vol_img2@primary# ldm add-vdisk vdisk1 vol_img1@primary-vds0 ldom1         primary# ldm add-vdisk vdisk1 vol_img1@primary-vds0 ldom1         primary# ldm add-vdisk vdisk1 vol_img2@primary-vds0 ldom2         3) 割当てた仮想ディスクを確認します。         primary# ldm list-domain -o disk         4) ldom1で仮想ディスクの内容を確認します。         Idom1# format         ldom1# format         ldom1# format         ldom1# rERM=vt100; export TERM         ldom2# format         ldom2# format         ldom2# format         ldom2# format         ldom2# format         ldom2# format         ldom2# format         ldom2# format         ldom2# format         ldom2# withtestfile1         5) Idom2# format         ldom2# vithtestfile1         6) <u>各ドメインでマウントを解除します</u> 。                                                                             | NAME<br>VOLUME<br>Voliski volüğprimary-vds0<br>Vdisk0 volüğprimary-vds0<br>Vdisk0 volüğprimary-vds0<br>NAME<br>Idom2<br>DSK<br>NAME<br>VOLUME<br>VOLUME<br>V         |
| 25) ゲストドメインに割り当てた仮想ディスクの情報を確認します。         primary# ldm list-domain -o disk ldom1 ldom2         仮想ディスクの共用         1) イメージファイルをread-only設定で仮想ディスクサーバデバイスに登録します。         primary# ldm add-vdsdev options=ro /Ldom1/vdisk_ufs.img vol_img1@priprimary# ldm add-vdsdev options=ro /Ldom1/vdisk_ufs.img vol_img2@pr         2) 作成した仮想ディスクサーバデバイスをldom1,ldom2に割当てます。         primary# ldm add-vdisk vdisk1 vol_img1@primary-vds0 ldom1         primary# ldm add-vdisk vdisk1 vol_img2@primary-vds0 ldom2         3) 割当てた仮想ディスクを確認します。         primary# ldm list-domain -o disk         4) ldom1で仮想ディスクの内容を確認します。         Idom1# format         ldom1# format         ldom1# format         ldom1# teRM=vt100 ; export TERM         ldom2# format         ldom2# format         ldom2# format         ldom2# format         ldom2# format         ldom2# is /mnt         ldom2# is /mnt         ldom2# is /mnt         ldom2# is /mnt         ldom2# is /mnt         ldom2# is /mnt         ldom2# is /mnt         ldom2# is /mnt         ldom2# is /mnt         ldom2# is /mnt         ldom2# vi /mnt/testfile1                          | NAME<br>VOLUME<br>Vdisků volůšeprimary-vdsů 0 diskélů primary<br>vdiskí so voljsoëprimary-vdsů 0 diskélů primary<br>NAME<br>Idom2<br>DISK<br>NAME<br>VOLUME<br>Vdisků volume<br>TOUT ID DEVICE SERVER<br>MPGROUP<br>vdisků voli®primary-vdsů 0 diskélů primarydiskělů pri<br>MPGROUP<br>vdisků voli®primary-vdsů 0 diskélů primarydiskělů pri<br>Primaryť Idm list-domain -o disk<br>NAME<br>Primary<br>VDS<br>NAME<br>VOLUME<br>VOLUME                                                    |

| 7)仮想ディスクと仮想ディスクサーバデバイスを削除します。                                                                                                    | primary# Idm list−domain −o disk<br>NAME                                                                                                    |
|----------------------------------------------------------------------------------------------------|----------------------------------------------------------------------------------------------------|
| primary# ldm remove-vdisk vdisk1 ldom1                                                                                                    | primary                                                                                                    |
| primary# Idm remove-vdisk vdisk1 Idom2                                                                                                    | NAME VOLUME OPTIONS MPGROUP DEVIC                                                                                                    |
| primary# ldm remove-vdsdev vol_img1@primary-vds0                                                                                                    | primary-vds0 vol0 /dev/zvol/dsk/rpo<br>vol.iso ro /ISO/Sol10u10.iso                                                                                                    |
| primary# ldm remove-vdsdev vol_img2@primary-vds0                                                                                                    | vol1 /dev/zvol/dsk/rpool/z                                                                                                    |
| 8) ディスク情報を確認します。                                                                                                    | NAME<br>Idom1<br>DISK                                                                                                    |
| primary# Idm list-domain -o disk                                                                                                    | NAME VOLUME TOUT ID DEVICE SERVER                                                                                                    |
|                                                                                                    | vdiskU volU@primary-vdsU U disk@U primary<br>vdisk_iso vol_iso@primary-vds0 1 disk@1 primary                                                                                                    |
|                                                                                                    | NAME<br>Idom2                                                                                                    |
|                                                                                                    | DISK<br>NAME VOLUME TOUT ID DEVICE SERVER                                                                                                    |
| )制御ドメイン、ゲストドメイン間の物理ディスクの共用<br>1)catadoでマライフ設定します                                                                                                    | Vaisko Voi eprinary-Vaso o aiskeo primary                                                                                                    |
| primary# format                                                                                                    | primary# format Searching for disksdone AVAII ABI E DISK SELECTIONS:                                                                                                    |
| ※ 全てのディスク領域をc1t1d0s0スライスに割当てます。<br>本章の「(1) - 5)」の手順を参考にしてください。                                                                                                    | 0. c1t0dl <\$UN146G cyl 14087 alt 2 hd 24 sec 848><br>/pci@0/pci@0/pci@2/scsi@0/sd@0,0                                                                                                    |
| <ul> <li>マーインシステムを作成します。</li> </ul>                                                                                                    | 1. c1t1d0 <sun146g 14087="" 2="" 24="" 848="" alt="" cyl="" hd="" sec=""><br/>/pci@0/pci@0/pci@0/sci@2/scsi@0/sd@1,0</sun146g>                                                                                                    |
| primary# pewfs /dev/rdsk/c1t1d0s0                                                                                                    | Specify disk (enter its number): 1<br>~(省略)~                                                                                                    |
|                                                                                                    | Part Tag Flag Cylinders Size Blocks                                                                                                    |
| 3)ファイルシステムにマウントします。                                                                                                    | 1 swap wu 0 0 (0/0/0) 0                                                                                                    |
| primary# mount -F ufs /dev/dsk/c1t1d0s0 /mnt                                                                                                    | 3 unassigned wm 0 0 (0/0/0) 0<br>4 unassigned wm 0 0 (0/0/0) 0                                                                                                    |
| 4) ディスクにファイルを作成します。                                                                                                    | 5 unassigned wm 0 0 (0/0/0) 0<br>6 unassigned wm 0 0 (0/0/0) 0                                                                                                    |
| primary# touch /mnt/testfile2                                                                                                    | 7 unassigned wm 0 0 (0/0/0) 0                                                                                                    |
| 5) フウンルを解除します                                                                                                    |                                                                                                    |
| brimanu# umaunt (mat                                                                                                    |                                                                                                    |
| 6)仮想ディスクサーバデバイスに排他設定で割当てます。                                                                                                    |                                                                                                    |
| 6) 仮想ディスクサーバデバイスに排他設定で割当てます。<br>primary# ldm add-vdsdev options=excl /dev/dsk/c1t1d0s2 vol_disk@                                                                                                    | primary-vds0                                                                                                    |
| <ul> <li>6) 仮想ディスクサーバデバイスに排他設定で割当てます。</li> <li>primary# Idm add-vdsdev options=excl /dev/dsk/c1t1d0s2 vol_disk@</li> <li>7) 仮想ディスクサーバデバイスをIdom1に割当てます。</li> </ul>                                                                                                    | primary-vds0                                                                                                    |
| 6) 仮想ディスクサーバデバイスに排他設定で割当てます。<br>primary# ldm add-vdsdev options=excl /dev/dsk/c1t1d0s2 vol_disk@<br>7) 仮想ディスクサーバデバイスをldom1に割当てます。<br>primary# ldm add-vdisk vdisk1 vol_disk@primary-vds0 ldom1                                                                                                    | primary-vds0                                                                                                    |
| <ul> <li>6) 仮想ディスクサーバデバイスに排他設定で割当てます。</li> <li>primary# ldm add-vdsdev options=excl /dev/dsk/c1t1d0s2 vol_disk@</li> <li>7) 仮想ディスクサーバデバイスをldom1に割当てます。</li> <li>primary# ldm add-vdisk vdisk1 vol_disk@primary-vds0 ldom1</li> <li>8) 物理ディスク情報を確認します。</li> </ul>                                                                                                    | primary-vds0<br>primary# format<br>Searching for disksdone                                                                                                    |
| <ul> <li>6) 仮想ディスクサーバデバイスに排他設定で割当てます。</li> <li>primary# ldm add-vdsdev options=excl /dev/dsk/c1t1d0s2 vol_disk@</li> <li>7) 仮想ディスクサーバデバイスをldom1に割当てます。</li> <li>primary# ldm add-vdisk vdisk1 vol_disk@primary-vds0 ldom1</li> <li>8) 物理ディスク情報を確認します。</li> <li>primary# format</li> </ul>                                                                                                    | primary-vds0<br>primary# format<br>Searching for disksdone<br>AVAILABLE DISK SELECTIONS:<br>0. c11000 (SUN1466 ord 14087 at 2 bd 24 sec 848)                                                                                                    |
| <ul> <li>6) 仮想ディスクサーバデバイスに排他設定で割当てます。</li> <li>primary# ldm add-vdsdev options=excl /dev/dsk/c1t1d0s2 vol_disk@</li> <li>7) 仮想ディスクサーバデバイスをldom1に割当てます。</li> <li>primary# ldm add-vdisk vdisk1 vol_disk@primary-vds0 ldom1</li> <li>8) 物理ディスク情報を確認します。</li> <li>primary# format</li> <li>※ 排他設定をすることによって、物理ディスクが認識されないことを確認します。</li> <li>確認した後に、「Ctrl + C」で停止します。</li> </ul>                                                                                                    | primary-vds0<br>primary# format<br>Searching for disksdone<br>AVAILABLE DISK SELECTIONS:<br>0. c1t0d0 <sun146g 14087="" 2="" 24="" 848="" alt="" cyl="" hd="" sec=""><br/>/pci@0/pci@0/pci@2/scsi@0/sd@0,0<br/>Specify disk (enter its number):</sun146g>                                                                                                    |
| <ul> <li>6) 仮想ディスクサーバデバイスに排他設定で割当てます。</li> <li>primary# ldm add-vdsdev options=excl /dev/dsk/c1t1d0s2 vol_disk@</li> <li>7) 仮想ディスクサーバデバイスをldom1に割当てます。</li> <li>primary# ldm add-vdisk vdisk1 vol_disk@primary-vds0 ldom1</li> <li>8) 物理ディスク情報を確認します。</li> <li>primary# format <ul> <li>※ 排他設定をすることによって、物理ディスクが認識されないことを確認します。</li> <li>確認した後に、「Ctrl + C」で停止します。</li> </ul> </li> <li>9) 仮想ディスク情報を確認します。</li> </ul>                                                                                                    | primary-vds0<br>primary# format<br>Searching for disksdone<br>AVAILABLE DISK SELECTIONS:<br>0. c1t0d0 <sun146g 14087="" 2="" 24="" 848="" alt="" cyl="" hd="" sec=""><br/>/pci@0/pci@0/pci@2/scsi@0/sd@0.0<br/>Specify disk (enter its number):<br/># format</sun146g>                                                                                                    |
| <ul> <li>6) 仮想ディスクサーバデバイスに排他設定で割当てます。</li> <li>primary# ldm add-vdsdev options=excl /dev/dsk/c1t1d0s2 vol_disk@</li> <li>7) 仮想ディスクサーバデバイスをldom1に割当てます。</li> <li>primary# ldm add-vdisk vdisk1 vol_disk@primary-vds0 ldom1</li> <li>8) 物理ディスク情報を確認します。</li> <li>primary# format</li> <li>※ 排他設定をすることによって、物理ディスクが認識されないことを確認します。</li> <li>④) 仮想ディスク情報を確認します。</li> <li>⑤) 仮想ディスク情報を確認します。</li> <li>Idom1# format</li> </ul>                                                                                                    | primary-vds0<br>primary# format<br>Searching for disksdone<br>AVAILABLE DISK SELECTIONS:<br>0. c1t0d0 <sun146g 14087="" 2="" 24="" 848="" alt="" cyl="" hd="" sec=""><br/>/pci@0/pci@0/pci@2/scsi@0/sd@0.0<br/>Specify disk (enter its number):<br/># format<br/>Searching for disksdone<br/>AVAILABLE DISK SELECTIONS:</sun146g>                                                                                                    |
| <ul> <li>6) 仮想ディスクサーバデバイスに排他設定で割当てます。</li> <li>primary# ldm add-vdsdev options=excl /dev/dsk/c1t1d0s2 vol_disk@</li> <li>7) 仮想ディスクサーバデバイスをldom1に割当てます。</li> <li>primary# ldm add-vdisk vdisk1 vol_disk@primary-vds0 ldom1</li> <li>8) 物理ディスク情報を確認します。</li> <li>primary# format <ul> <li>※ 排他設定をすることによって、物理ディスクが認識されないことを確認します。</li> <li>確認した後に、「Ctrl + C」で停止します。</li> </ul> </li> <li>9) 仮想ディスク情報を確認します。</li> <li>Idom1# format <ul> <li>※ 確認した後に、「Ctrl + C」で停止します。</li> </ul> </li> </ul>                                                                                                    | primary-vds0<br>primary# format<br>Searching for disksdone<br>AVAILABLE DISK SELECTIONS:<br>0. c1t0d0 (SUN146G cyl 14087 alt 2 hd 24 sec 848><br>/pci@0/pci@0/pci@2/scsi@0/sd@0,0<br>Specify disk (enter its number):<br># format<br>Searching for disksdone<br>AVAILABLE DISK SELECTIONS:<br>0. c0d0 (SUN-DiskImage=20GB cyl 566 alt 2 hd 96 sec 768>                                                                                                    |
| <ul> <li>6) 仮想ディスクサーバデバイスに排他設定で割当てます。</li> <li>primary# ldm add-vdsdev options=excl /dev/dsk/c1t1d0s2 vol_disk@</li> <li>7) 仮想ディスクサーバデバイスをldom1に割当てます。</li> <li>primary# ldm add-vdisk vdisk1 vol_disk@primary-vds0 ldom1</li> <li>8) 物理ディスク情報を確認します。</li> <li>primary# format <ul> <li>※ 排他設定をすることによって、物理ディスクが認識されないことを確認します。</li> <li>確認した後に、「Ctrl + C」で停止します。</li> </ul> </li> <li>9) 仮想ディスク情報を確認します。</li> <li>Idom1# format <ul> <li>※ 確認した後に、「Ctrl + C」で停止します。</li> </ul> </li> </ul>                                                                                                    | primary# format<br>Searching for disksdone<br>AVAILABLE DISK SELECTIONS:<br>0. c1t0d0 <sun146g 14087="" 2="" 24="" 848="" alt="" cyl="" hd="" sec=""><br/>/pci@0/pci@0/pci@2/scsi@0/sd@0.0<br/>Specify disk (enter its number):<br/># format<br/>Searching for disksdone<br/>AVAILABLE DISK SELECTIONS:<br/>0. c0d0 <sun-diskimage-20gb 2="" 566="" 768="" 96="" alt="" cyl="" hd="" sec=""><br/>/virtual-devices@100/channel-devices@200/disk@0<br/>1. c0d2 <sun146g 14087="" 2="" 24="" 848="" alt="" cyl="" hd="" sec=""></sun146g></sun-diskimage-20gb></sun146g>                                                                                                    |
| <ul> <li>6) 仮想ディスクサーバデバイスに排他設定で割当てます。</li> <li>primary# ldm add-vdsdev options=excl /dev/dsk/c1t1d0s2 vol_disk@</li> <li>7) 仮想ディスクサーバデバイスをldom1に割当てます。</li> <li>primary# ldm add-vdisk vdisk1 vol_disk@primary-vds0 ldom1</li> <li>8) 物理ディスク情報を確認します。</li> <li>primary# format</li> <li>※ 排他設定をすることによって、物理ディスクが認識されないことを確認します。<br/>確認した後に、「Ctrl + C」で停止します。</li> <li>9) 仮想ディスク情報を確認します。</li> <li>Idom1# format</li> <li>※ 確認した後に、「Ctrl + C」で停止します。</li> </ul>                                                                                                    | primary# format<br>Searching for disksdone<br>AVAILABLE DISK SELECTIONS:<br>0. c1t0d0 <sun146g 14087="" 2="" 24="" 848="" alt="" cyl="" hd="" sec=""><br/>/pci@0/pci@0/pci@2/scsi@0/sd@0,0<br/>Specify disk (enter its number):<br/># format<br/>Searching for disksdone<br/>AVAILABLE DISK SELECTIONS:<br/>0. c0d0 <sun-diskimage-20gb 2="" 566="" 768="" 96="" alt="" cyl="" hd="" sec=""><br/>//virtual-devices@100/channel-devices@200/disk@0<br/>1. c0d2 <sun146g 14087="" 2="" 24="" 848="" alt="" cyl="" hd="" sec=""><br/>//virtual-devices@100/channel-devices@200/disk@2<br/>Specify disk (enter its number): 1</sun146g></sun-diskimage-20gb></sun146g>                                                                                                    |
| <ul> <li>6) 仮想ディスクサーバデバイスに排他設定で割当てます。 primary# ldm add-vdsdev options=excl /dev/dsk/c1t1d0s2 vol_disk@ </li> <li>7) 仮想ディスクサーバデバイスをidom1に割当てます。 primary# ldm add-vdisk vdisk1 vol_disk@primary-vds0 ldom1 </li> <li>8) 物理ディスク情報を確認します。 primary# format  ※ 排他設定をすることによって、物理ディスクが認識されないことを確認します。  確認した後に、「Ctrl + C」で停止します。 </li> <li>9) 仮想ディスク情報を確認します。 Idom1# format  ※ 確認した後に、「Ctrl + C」で停止します。 10) 仮想ディスクをマウントします。 </li> </ul>                                                                                                    | primary# format<br>Searching for disksdone<br>AVAILABLE DISK SELECTIONS:<br>0. c1t0d0 (SUN146G cyl 14087 alt 2 hd 24 sec 848><br>/pci@0/pci@0/pci@2/scsi@0/sd@0,0<br>Specify disk (enter its number):<br># format<br>Searching for disksdone<br>AVAILABLE DISK SELECTIONS:<br>0. c0d0 (SUN-DiskImage-20GB cyl 566 alt 2 hd 96 sec 768><br>//irtual-devices@100/channel-devices@200/disk@0<br>1. c0d2 (SUN146G cyl 14087 alt 2 hd 24 sec 848><br>//irtual-devices@100/channel-devices@200/disk@2<br>Specify disk (enter its number): 1<br>selecting c0d2<br>~ (省略) ~                                                                                                    |
| <ul> <li>6) 仮想ディスクサーバデバイスに排他設定で割当てます。</li> <li>primary# ldm add-vdsdev options=excl /dev/dsk/c1t1d0s2 vol_disk@</li> <li>7) 仮想ディスクサーバデバイスをldom1に割当てます。</li> <li>primary# ldm add-vdisk vdisk1 vol_disk@primary-vds0 ldom1</li> <li>8) 物理ディスク情報を確認します。</li> <li>primary# format <ul> <li>※ 排他設定をすることによって、物理ディスクが認識されないことを確認します。</li> <li>確認した後に、「Ctrl + C」で停止します。</li> </ul> </li> <li>9) 仮想ディスク情報を確認します。</li> <li>Idom1# format <ul> <li>※ 確認した後に、「Ctrl + C」で停止します。</li> </ul> </li> <li>10) 仮想ディスクをマウントします。</li> </ul>                                                                                                    | primary# format<br>Searching for disksdone<br>AVAILABLE DISK SELECTIONS:<br>0. c10d0 (SUN146G cyl 14087 alt 2 hd 24 sec 848><br>/pci@/pci@/pci@/sci@/sci@/sci@/0.0<br>Specify disk (enter its number):<br># format<br>Searching for disksdone<br>AVAILABLE DISK SELECTIONS:<br>0. c0d0 (SUN-DiskImage=20GB cyl 566 alt 2 hd 96 sec 768><br>//irtual=devices@100/channel-devices@200/disk@0<br>1. c0d2 (SUN1466 cyl 14087 alt 2 hd 24 sec 848><br>//irtual=devices@100/channel-devices@200/disk@0<br>Specify disk (enter its number): 1<br>selecting c0d2<br>~(省路)~<br>Part Tag Flag Cylinders Size Blocks<br>/ create ures 0.c 14096 136 710E (14097/0/0) 286908                                                                                                    |
| <ul> <li>6) 仮想ディスクサーバデバイスに排他設定で割当てます。 primary# ldm add-vdsdev options=excl /dev/dsk/c1t1d0s2 vol_disk@ </li> <li>7) 仮想ディスクサーバデバイスをidom1に割当てます。 primary# ldm add-vdisk vdisk1 vol_disk@primary-vds0 ldom1 </li> <li>8) 物理ディスク情報を確認します。 primary# format  ※ 排他設定をすることによって、物理ディスクが認識されないことを確認します。  確認した後に、「Ctrl + C」で停止します。 </li> <li>9) 仮想ディスク情報を確認します。 Idom1# format  ※ 確認した後に、「Ctrl + C」で停止します。 10) 仮想ディスクをマウントします。 Idom1# mount -F ufs /dev/dsk/c0d2s0 /mnt</li></ul>                                                                                                    | primary# format<br>Searching for disksdone<br>AVAILABLE DISK SELECTIONS:<br>0. c1t0d0 <sun146g 14087="" 2="" 24="" 848="" alt="" cyl="" hd="" sec=""><br/>/pci@0/pci@0/pci@2/scs@0/sd@0.0<br/>Specify disk (enter its number):<br/># format<br/>Searching for disksdone<br/>AVAILABLE DISK SELECTIONS:<br/>0. c0d0 <sun-diskimage-20gb 2="" 566="" 768="" 96="" alt="" cyl="" hd="" sec=""><br/>//virtual-devices@100/channel-devices@200/disk@0<br/>1. c0d2 <sun146g 14087="" 2="" 24="" 848="" alt="" cyl="" hd="" sec=""><br/>//virtual-devices@100/channel-devices@200/disk@0<br/>1. c0d2 <sun146g 14087="" 2="" 24="" 848="" alt="" cyl="" hd="" sec=""><br/>//virtual-devices@100/channel-devices@200/disk@2<br/>Specify disk (enter its number): 1<br/>selecting c0d2<br/>~(省路)~<br/>Part Tag Flag Cylinders Size Blocks<br/>0 root wm 0 - 14086 136.71GB (14087/0/0) 286698<br/>1 swap wu 0 0 0 (0/0/0) 0</sun146g></sun146g></sun-diskimage-20gb></sun146g>                                                                                                    |
| <ul> <li>6) 仮想ディスクサーバデバイスに排他設定で割当てます。<br/>primary# ldm add-vdsdev options=excl /dev/dsk/c1t1d0s2 vol_disk@</li> <li>7) 仮想ディスクサーバデバイスをldom1に割当てます。<br/>primary# ldm add-vdisk vdisk1 vol_disk@primary-vds0 ldom1</li> <li>8) 物理ディスク情報を確認します。</li> <li>primary# format <ul> <li>※ 排他設定をすることによって、物理ディスクが認識されないことを確認します。<br/>確認した後に、「Ctrl + C」で停止します。</li> </ul> </li> <li>9) 仮想ディスク情報を確認します。 <ul> <li>Idom1# format</li> <li>※ 確認した後に、「Ctrl + C」で停止します。</li> </ul> </li> <li>10) 仮想ディスクをマウントします。</li> <li>Idom1# mount -F ufs /dev/dsk/c0d2s0 /mnt</li> </ul>                                                                                                    | primary# format<br>Searching for disksdone<br>AVAILABLE DISK SELECTIONS:<br>0. c1t0d0 <sun146g 14087="" 2="" 24="" 848="" alt="" cyl="" hd="" sec=""><br/>/pci@0/pci@0/pci@2/scsi@0/sd@0,0<br/>Specify disk (enter its number):<br/># format<br/>Searching for disksdone<br/>AVAILABLE DISK SELECTIONS:<br/>0. c0d0 <sun-diskimage-20gb 2="" 566="" 768="" 96="" alt="" cyl="" hd="" sec=""><br/>//irtual-devices@100/channel-devices@200/disk@0<br/>1. c0d2 (SUN146G cyl 14087 alt 2 hd 24 sec 848&gt;<br/>//irtual-devices@100/channel-devices@200/disk@0<br/>1. c0d2 (SUN146G cyl 14087 alt 2 hd 24 sec 848&gt;<br/>//irtual-devices@100/channel-devices@200/disk@2<br/>Specify disk (enter its number): 1<br/>selecting c0d2<br/>~(信格)~<br/>Part Tag Flag Cylinders Size Blocks<br/>0 root wm 0 - 14086 136.71GB (14087/0/0) 286698<br/>1 swap wu 0 0 (0/0/0) 0</sun-diskimage-20gb></sun146g>                                                                                                    |
| <ul> <li>6) 仮想ディスクサーバデバイスに排他設定で割当てます。<br/>primary# ldm add-vdsdev options=excl /dev/dsk/c1t1d0s2 vol_disk@</li> <li>7) 仮想ディスクサーバデバイスをldom1に割当てます。<br/>primary# ldm add-vdisk vdisk1 vol_disk@primary-vds0 ldom1</li> <li>8) 物理ディスク情報を確認します。</li> <li>primary# format <ul> <li>※ 排他設定をすることによって、物理ディスクが認識されないことを確認します。<br/>確認した後に、「Ctrl + C」で停止します。</li> </ul> </li> <li>9) 仮想ディスク情報を確認します。 <ul> <li>Idom1# format</li> <li>※ 確認した後に、「Ctrl + C」で停止します。</li> </ul> </li> <li>10) 仮想ディスクをマウントします。</li> <li>10) 仮想ディスクをマウントします。</li> </ul> <li>11) 作成されたファイルを確認します。</li>                                                                                                    | primary-vds0         primary# format         Searching for disksdone         AVAILABLE DISK SELECTIONS:         0. c1t0d0 <sun146g 14087="" 2="" 24="" 848="" alt="" cyl="" hd="" sec=""><br/>/pci@0/pci@0/pci@2/scsi@0/sd@0,0         Specify disk (enter its number):         # format         Searching for disksdone         AVAILABLE DISK SELECTIONS:         0. c0d0 <sun146g 14087="" 2="" 24="" 848="" alt="" cyl="" hd="" sec=""><br/>//virtual-devices@100/channel-devices@200/disk@0         1. c0d2 <sun146g 14087="" 2="" 24="" 848="" alt="" cyl="" hd="" sec=""><br/>//virtual-devices@100/channel-devices@200/disk@2         Specify disk (enter its number): 1<br/>selecting c0d2         ~(省略) ~         Pact Tag Flag Cylinders Size Blocks         0 root wm 0 - 14086 136.71GB (14087/0/0)286698         1 swap wu 0 0 0 (0/0/0) 0         2 backup wm 0 - 14086 136.71GB (14087/0/0)286698         3 unassigned wm 0 0 0 (0/0/0) 0         5 unassigned wm 0 0 0 (0/0/0) 0</sun146g></sun146g></sun146g>                                                                                                    |
| <ul> <li>6) 仮想ディスクサーバデバイスに排他設定で割当てます。<br/>primary# ldm add-vdsdev options=excl /dev/dsk/c1t1d0s2 vol_disk@</li> <li>7) 仮想ディスクサーバデバイスをidom1に割当てます。<br/>primary# ldm add-vdisk vdisk1 vol_disk@primary-vds0 ldom1</li> <li>8) 物理ディスク情報を確認します。<br/>primary# format</li> <li>※ 排他設定をすることによって、物理ディスクが認識されないことを確認します。<br/>確認した後に、「Ctrl + C」で停止します。</li> <li>9) 仮想ディスク情報を確認します。<br/>Idom1# format</li> <li>※ 確認した後に、「Ctrl + C」で停止します。</li> <li>10) 仮想ディスクをマウントします。</li> <li>10) 仮想ディスクをマウントします。</li> <li>11) 作成されたファイルを確認します。</li> <li>Idom1# ls /mnt</li> </ul>                                                                                                    | primary+format           Searching for disksdone           AVAILABLE DISK SELECTIONS:           0. c10d0 (SUN146G cyl 14087 alt 2 hd 24 sec 848><br>/pci@0/pci@0/pci@2/scsi@0/sd@0,0           Specify disk (enter its number):           # format           Searching for disksdone           AVAILABLE DISK SELECTIONS:           0. c0d0 (SUN-DiskImage-20GB cyl 566 alt 2 hd 96 sec 768><br>//virtual-devices@100/channel-devices@200/disk@0           1. c0d2 (SUN-DiskImage-20GB cyl 566 alt 2 hd 96 sec 768><br>//virtual-devices@100/channel-devices@200/disk@0           2. c0d2 (SUN-DiskImage-20GB cyl 566 alt 2 hd 96 sec 768><br>//virtual-devices@100/channel-devices@200/disk@0           2. c0d2 (SUN-DiskImage-20GB cyl 566 alt 2 hd 96 sec 768><br>//virtual-devices@100/channel-devices@200/disk@0           2. cd2 (SUNH46G cyl 14087 alt 2 hd 24 sec 848><br>//virtual-devices@100/channel-devices@200/disk@2           Specify disk (enter its number): 1<br>selecting c0d2           ~ (4188) ~           Part Tag Flag Cylinders Size Blocks           0 root wm 0 - 14086 136.71GB (14087/0/0)286698           1 swap wu 0 0 0 (0/0/0) 0           2 backup wm 0 - 14086 136.71GB (14087/0/0)286698           3 unassigned wm 0 0 (0/0/0) 0           4 unassigned wm 0 0 (0/0/0) 0           5 unassigned wm 0 0 (0/0/0) 0           6 unassigned wm 0 0 (0/0/0) 0 |
| <ul> <li>6) 仮想ディスクサーバデバイスに排他設定で割当てます。 primary# ldm add-vdsdev options=excl /dev/dsk/c1t1d0s2 vol_disk@ </li> <li>7) 仮想ディスクサーバデバイスをldom1に割当てます。 primary# ldm add-vdisk vdisk1 vol_disk@primary-vds0 ldom1 </li> <li>8) 物理ディスク情報を確認します。 primary# format  ※ 排他設定をすることによって、物理ディスクが認識されないことを確認します。 確認した後に、「Ctrl + C」で停止します。 </li> <li>9) 仮想ディスク情報を確認します。 Idom1# format  ※ 確認した後に、「Ctrl + C」で停止します。 </li> <li>10) 仮想ディスクをマウントします。 Idom1# mount -F ufs /dev/dsk/c0d2s0 /mnt </li> <li>11) 作成されたファイルを確認します。 Idom1# ls /mnt  ※制御ドメインで作成したファイルが認識されます。</li></ul>                                                                                                    | primary# format         Searching for disksdone         AVAILABLE DISK SELECTIONS:         0. c1t0d0 (SUN146G cyl 14087 alt 2 hd 24 sec 848><br>/pci@Upoi@Upoi@Uycsi@Uycs@Upoi@Uycs@Upoi@Uycs@Upoi@Upoi@Uycs@Upoi@Uycs@Upoi@Uycs@Upoi@Uycs@Upoi@Upoi@Uycs@Upoi@Upoi@Uycs@Upoi@Upoi@Uycs@Upoi@Upoi@Upoi@Upoi@Upoi@Upoi@Upoi@Upoi                                                                                                    |
| <ul> <li>6) 仮想ディスクサーバデバイスに排他設定で割当てます。<br/>primary# ldm add-vdsdev options=excl /dev/dsk/c1t1d0s2 vol_disk@</li> <li>7) 仮想ディスクサーバデバイスをldom1に割当てます。<br/>primary# ldm add-vdisk vdisk1 vol_disk@primary-vds0 ldom1</li> <li>8) 物理ディスク情報を確認します。<br/>primary# format <ul> <li>※ 排他設定をすることによって、物理ディスクが認識されないことを確認します。<br/>確認した後に、「Ctrl + C」で停止します。</li> </ul> </li> <li>9) 仮想ディスク情報を確認します。 <ul> <li>Idom1# format</li> <li>※ 確認した後に、「Ctrl + C」で停止します。</li> </ul> </li> <li>10) 仮想ディスクをマウントします。 <ul> <li>Idom1# mount -F ufs /dev/dsk/c0d2s0 /mnt</li> </ul> </li> <li>11) 作成されたファイルを確認します。 <ul> <li>Idom1# ls /mnt</li> <li>※制御ドメインで作成したファイルが認識されます。</li> </ul> </li> </ul>                                                                                                    | primary# format           Searching for disksdone           AVAILABLE DISK SELECTIONS:           0. c1t0d0 (SUN146G cyl 14087 alt 2 hd 24 sec 848)<br>/pci@0/pci@2/sci@0/sd@0,0           Specify disk (enter its number):           # format           Searching for disksdone           AVAILABLE DISK SELECTIONS:           0. c1000 (SUN146G cyl 14087 alt 2 hd 24 sec 848)<br>/pci@0/pci@2/sci@0/sd@0,0           Specify disk (enter its number):           # format           Searching for disksdone           AVAILABLE DISK SELECTIONS:           0. c0d0 (SUN-DiskImage=20GB cyl 566 alt 2 hd 96 sec 768)           /virtual-devices@100/channel-devices@200/disk@0           1. c0d2 (SUN146G cyl 14087 alt 2 hd 24 sec 848)           /virtual-devices@100/channel-devices@200/disk@2           Specify disk (enter its number): 1           selecting c0d2           ~ (省略) ~           Part Tag Flag Clylinders Size Blocks           0 root wm 0 - 14086 136.71GB (14087/0/0)286698           1 swap wu 0 0 (0/0/0) 0           2 backup wm 0 - 14086 136.71GB (14087/0/0) 286698           3 unassigned wm 0 0 (0/0/0) 0           4 unassigned wm 0 0 (0/0/0) 0           5 unassigned wm 0 0 (0/0/0) 0           6 unassigned wm 0 0 (0/0/0) 0           7 unassigned wm 0 0 (0/0/0) 0                                                                                    |
| <ul> <li>6) 仮想ディスクサーバデバイスに排他設定で割当てます。<br/>primary# ldm add-vdsdev options=excl /dev/dsk/c1t1d0s2 vol_disk@</li> <li>7) 仮想ディスクサーバデバイスをldom1に割当てます。<br/>primary# ldm add-vdisk vdisk1 vol_disk@primary-vds0 ldom1</li> <li>8) 物理ディスク情報を確認します。</li> <li>primary# format <ul> <li>※ 排他設定をすることによって、物理ディスクが認識されないことを確認します。<br/>確認した後に、「Ctrl + C」で停止します。</li> </ul> </li> <li>9) 仮想ディスク情報を確認します。 <ul> <li>Idom1# format</li> <li>※ 確認した後に、「Ctrl + C」で停止します。</li> </ul> </li> <li>10) 仮想ディスクをマウントします。</li> <li>10) 仮想ディスクをマウントします。</li> <li>11) 作成されたファイルを確認します。</li> <li>Idom1# is /mnt <ul> <li>※制御ドメインで作成したファイルが認識されます。</li> </ul> </li> <li>12) ファイルを作成します。</li> <li>Idom1# touch /mnt/testfile3</li> </ul>                                                                       | primary# format<br>Searching for disksdone<br>AVAILABLE DISK SELECTIONS:<br>0. c1t0d0 <sun146g 14087="" 2="" 24="" 848="" alt="" cyl="" hd="" sec=""><br/>/pci@0/pci@0/pci@2/scsi@0/sd@0.0<br/>Specify disk (enter its number):<br/># format<br/>Searching for disksdone<br/>AVAILABLE DISK SELECTIONS:<br/>0. c0d00 <sun1-diskimage=20gb 2="" 566="" 768="" 96="" alt="" cyl="" hd="" sec=""><br/>//virtual-devices@100/channel-devices@200/disk@0<br/>1. c0d2 <sun146g 14087="" 2="" 24="" 848="" alt="" cyl="" hd="" sec=""><br/>//virtual-devices@100/channel-devices@200/disk@0<br/>1. c0d2 <sun146g 14087="" 2="" 24="" 848="" alt="" cyl="" hd="" sec=""><br/>//virtual-devices@100/channel-devices@200/disk@0<br/>Selecting c0d2<br/>~(省略)~<br/>Part Tag Flag Clylinders Size Blocks<br/>0 root wm 0 - 14086 136.71GB (14087/0/0)286693<br/>1 swap wu 0 0 0 (0/0/0) 0<br/>2 backup wm 0 - 14086 136.71GB (14087/0/0)286693<br/>1 swap wu 0 0 0 (0/0/0) 0<br/>2 unassigned wm 0 0 (0/0/0) 0<br/>4 unassigned wm 0 0 (0/0/0) 0</sun146g></sun146g></sun1-diskimage=20gb></sun146g>                                                                                                    |
| <ul> <li>6) 仮想ディスクサーバデバイスに排他設定で割当てます。<br/>primary# ldm add-vdsdev options=excl /dev/dsk/c1t1d0s2 vol_disk@</li> <li>7) 仮想ディスクサーバデバイスをidom1に割当てます。<br/>primary# ldm add-vdisk vdisk1 vol_disk@primary-vds0 ldom1</li> <li>8) 物理ディスク情報を確認します。</li> <li>primary# format <ul> <li>※ 排他設定をすることによって、物理ディスクが認識されないことを確認します。<br/>確認した後に、「Ctrl + C」で停止します。</li> </ul> </li> <li>9) 仮想ディスク情報を確認します。 <ul> <li>Idom1# format</li> <li>※ 確認した後に、「Ctrl + C」で停止します。</li> </ul> </li> <li>10) 仮想ディスクをマウントします。 <ul> <li>Idom1# mount -F ufs /dev/dsk/c0d2s0 /mnt</li> </ul> </li> <li>11) 作成されたファイルを確認します。 <ul> <li>Idom1# ls /mnt</li> <li>※制御ドメインで作成したファイルが認識されます。</li> </ul> </li> <li>12) ファイルを作成します。 <ul> <li>Idom1# touch /mnt/testfile3</li> <li>13) マウントを解除します。</li> </ul> </li> </ul> | primary# format<br>Searching for disksdone<br>AVAILABLE DISK SELECTIONS:<br>0. c10d0 (SUN146G cyl 14087 alt 2 hd 24 sec 848><br>/pci@0/pci@0/pci@2/scsi@0/sd@0,0<br>Specify disk (enter its number):<br># format<br>Searching for disksdone<br>AVAILABLE DISK SELECTIONS:<br>0. c0d0 (SUN-DiskImage=20GB cyl 566 alt 2 hd 96 sec 768><br>//irtual=devices@100/channel-devices@200/disk@0<br>1. c0d2 (SUN146G cyl 14087 hd 2 hd 24 sec 848)<br>/virtual=devices@100/channel-devices@200/disk@0<br>1. c0d2 (SUN146G cyl 14087 hd 2 hd 2 sec 848)<br>/virtual=devices@100/channel-devices@200/disk@2<br>Specify disk (enter its number): 1<br>selecting c0d2<br>~(者)<br>Part Tag Flag Cylinders Size Blocks<br>0 root wm 0 = 14086 136.71GB (14087/0/0)286698<br>1 swap wu 0 0 (0/0/0) 0<br>2 backup wm 0 = 14086 136.71GB (14087/0/0)286698<br>3 unassigned wm 0 0 (0/0/0) 0<br>5 unassigned wm 0 0 (0/0/0) 0                                                                                                    |

| primary# Idm stop-domain Idom1               | nviner # format                                                                            |                             |
|----------------------------------------------|--------------------------------------------------------------------------------------------|-----------------------------|
|                                              | Searching for disksdone                                                                    |                             |
| 15)物理ディスクを確認します。                             | AVAILABLE DISK SELECTIONS:                                                                 |                             |
| primary# format                              | 0. c1t0d0 <sun146g 14087="" a<br="" cyl="">/pci@0/pci@0/pci@2/scsi@0/s</sun146g>           | t 2 hd 24 sec 848><br>d@0.0 |
| ※ 確認した後に、「CTI + C」で停止しより。                    | Specify disk (enter its number):                                                           | 480,0                       |
| 16) Idom1をunbindします。                         |                                                                                            |                             |
| primary# Idm unbind Idom1                    | primary# format<br>Searching for disksdone                                                 |                             |
| 17)物理ディスクを確認します。                             | AVAILABLE DISK SELECTIONS:                                                                 | hd 24 aan 949               |
| primary# format                              | /pci@0/pci@0/pci@0/scsi@0/sd@0                                                             | ,0                          |
| ※ 確認した後に、「Ctrl + C」で停止します。                   | 1. c1t1d0 <sun146g 14087="" 2<br="" alt="" cyl="">/pci@0/pci@0/pci@2/scsi@0/sd@1</sun146g> | hd 24 sec 848><br>.0        |
| 18) マウントし、 ゲストドメインで作成したファイルが制御ドメインでも認識さ      | れることを確認します。 Specify disk (enter its number):                                               |                             |
| primary# mount -F ufs /dev/dsk/c1t1d0s0 /mnt |                                                                                            |                             |
| primary# ls /mnt                             | primary# Is /mnt                                                                           |                             |
|                                              |                                                                                            |                             |
|                                              |                                                                                            | -                           |
|                                              | Point<br>排他設定をした物理ディスクは、そのディスクを割り                                                          | 当てたゲストドメインをun               |
|                                              | 再び制御ドメイン上で認識されるようになります。                                                                    |                             |
|                                              |                                                                                            |                             |
|                                              |                                                                                            |                             |
|                                              |                                                                                            |                             |
|                                              |                                                                                            |                             |
|                                              |                                                                                            |                             |

| Oracle VM Server for SPARCを使ってみよう(構築・運                                                                                                    | 【用手順書)                                                     |                                                                                                    | 作                                                                                                    | 成日                                                                                                    | 2012年                                                    | 2月                                   |                                                                                                    |                                         |
|----------------------------------------------------------------------------------------------------|------------------------------------------------------------|----------------------------------------------------------------------------------------------------|----------------------------------------------------------------------------------------------------|----------------------------------------------------------------------------------------------------|----------------------------------------------------------|--------------------------------------|----------------------------------------------------------------------------------------------------|-----------------------------------------|
| ネットワークの冗長化                                                                                                    |                                                            |                                                                                                    |                                                                                                    |                                                                                                    |                                                          |                                      |                                                                                                    |                                         |
| - 制御ドメインでの冗長化<br>-1)仮想スイッチの設定<br>1) ビュンドメインを使いします                                                                                                    | primary# ifconfig -<br>lo0: flags=2001000<br>inet 127.0.0. | -a<br>)849 <up,loope<br>1 netmask ff000</up,loope<br>                                                                                   | BACK,RUI                                                                                               | NNING,MUL                                                                                                    | .TICAST,II                                               | Pv4,VIR                              | TUAL> mtr                                                                                                    | u 8232 inde                             |
| primary# Idm stop-domain Idom2                                                                                                    | vsw0: flags=10008                                          | 43 <up,broad< td=""><td>CAST,RUI</td><td>NNING,MUL</td><td>TICAST,I</td><td>Pv4&gt; mt</td><td>u 1500 ind</td><td>ex 2</td></up,broad<> | CAST,RUI                                                                                               | NNING,MUL                                                                                                    | TICAST,I                                                 | Pv4> mt                              | u 1500 ind                                                                                                    | ex 2                                    |
| primary# Idm unbind-domain Idom2                                                                                                    | ether 0:14:4                                               | f:f8:ba:9b                                                                                                    |                                                                                                    | roadcast 1                                                                                                    | 92.100.10.                                               | .200                                 |                                                                                                    |                                         |
| ※ この後、制御ドメインを再起動するため事前に停止します。                                                                                                    |                                                            |                                                                                                    |                                                                                                    |                                                                                                    |                                                          |                                      |                                                                                                    |                                         |
| ldom1が起動してる場合も同様に停止してください。                                                                                                    |                                                            | *                                                                                                    |                                                                                                    |                                                                                                    |                                                          |                                      |                                                                                                    |                                         |
| 2)ネットワーク状態を確認します。                                                                                                    | Routing                                                    | Table: IPv4                                                                                                    |                                                                                                    |                                                                                                    |                                                          |                                      |                                                                                                    |                                         |
| primary# ifconfig -a                                                                                                    | Destin                                                     | nation Ga                                                                                                    | teway                                                                                                  | Flags                                                                                                    | Ref Us                                                   | se Int<br>                           | erface<br>-                                                                                                    |                                         |
| 3)ルーティングテーブルを確認します。                                                                                                    | default<br>192,168                                         | 192.16<br>.10.0 192.                                                                                                    | 8.10.1<br>168.10.20                                                                                    | UG<br>1 U                                                                                                    | 1 (                                                      | 0<br>3 vsw                           | 0                                                                                                    |                                         |
| primary# netstat -rn                                                                                                    | 224.0.0.                                                   | 0 192.16                                                                                                    | 58.10.201<br>0 1                                                                                       | U                                                                                                    | 1                                                        | 0 vsw0                               |                                                                                                    |                                         |
| 4)仮想スイッチと物理NICとの割り当てを解除します。                                                                                                    | Initiating a dela<br>All configuratio                      | ayed reconfigura                                                                                                    | tion oper                                                                                              | ation on the                                                                                                    | e primary of abled unti                                  | domain.<br>il the pr                 | mary                                                                                                    |                                         |
| primary# ldm set-vswitch net-dev= primary-vsw0                                                                                                    | domain reboots                                             | s, at which time                                                                                                    | the new                                                                                                | configuratio                                                                                                    | n for the                                                | primary                              | domain                                                                                                    |                                         |
| · · · · · · · · · · · · · · · · · · ·                                                                                                    | Will also take e                                           | inect.                                                                                                    |                                                                                                    |                                                                                                    |                                                          |                                      |                                                                                                    |                                         |
| 5)設定したサービスを確認します。 primary# Idm list<br>VCC                                                                                                    | -services                                                  |                                                                                                    |                                                                                                    |                                                                                                    |                                                          |                                      |                                                                                                    |                                         |
| primary# Idm list-services                                                                                                    | LDOM PORT-<br>primary 5000-5                               | RANGE                                                                                                    |                                                                                                    |                                                                                                    |                                                          |                                      |                                                                                                    |                                         |
| VSW VSW                                                                                                    |                                                            | NET-DE                                                                                                    |                                                                                                    |                                                                                                    |                                                          | FALII T-                             | VI AN-ID P                                                                                                    | /ום עום                                 |
| 6) 設定した様成情報をII OM(Service Processor)に保存します                                                                                                    |                                                            | 1f-f8-ba-9b 0                                                                                                    | switch@                                                                                                | 0 1                                                                                                    |                                                          | 1                                    | 1                                                                                                    | 500                                     |
| primary# Idm add-config config ipmp                                                                                                    |                                                            |                                                                                                    | S ME                                                                                                   |                                                                                                    | DEVICE                                                   |                                      |                                                                                                    |                                         |
| primary-vds0                                                                                                    | primary vol0                                               |                                                                                                    | /150/                                                                                                  | /dev/zvol/ds<br>Sol10u10.iso                                                                                                | sk/rpool/zfs                                             | s/vdisk0                             |                                                                                                    |                                         |
| 7)様式持起を確認します                                                                                                    | vol_iso re                                                 | ,                                                                                                    | /dev/z                                                                                                 | :vol/dsk/rpoc                                                                                                    | ol/zfs/vdisk                                             | <1                                   |                                                                                                    |                                         |
|                                                                                                    |                                                            | vel                                                                                                    | /dev/                                                                                                  | /dek/c1+1d0e                                                                                                    | -9                                                       |                                      |                                                                                                    |                                         |
| primary# Idm list-config                                                                                                    | vol_disk e                                                 | xcl                                                                                                    | /dev/                                                                                                  | /dsk/c1t1d0s                                                                                                    | \$2                                                      |                                      |                                                                                                    |                                         |
| primary# ldm list-config                                                                                                    | voi_disk e<br>st-config                                    | xcl                                                                                                    | / dev/                                                                                                 | /dsk/c1t1d0s                                                                                                    |                                                          |                                      |                                                                                                    |                                         |
| primary# Idm list-config                                                                                                    | vol_aisk e<br>st-config<br>t                               | xcl                                                                                                    | / dev/                                                                                                 | /dsk/c1t1d0s                                                                                                    |                                                          |                                      |                                                                                                    |                                         |
| primary# Idm list-config                                                                                                    | vol_disk e<br>st-config<br>t<br>u <b>rrent]</b>            | xcl                                                                                                    | / dev/                                                                                                 | /dsk/c1t1d0s                                                                                                    |                                                          |                                      |                                                                                                    |                                         |
| primary# Idm list-config<br>primary# Idm list-config<br>config.initial<br>config.ipmp [ou<br>2) 制御ドメイン上でのIPMPの設定<br>1) ネットワークインタフェースを確認します。                                                                                                    | voldisk e<br>st-config<br>t<br>u <b>rrent]</b>             | primary# dladr                                                                                                    | / dev,                                                                                                 | /dsk/c1t1d0s                                                                                                    |                                                          |                                      |                                                                                                    |                                         |
| <pre>primary# Idm list-config primary# Idm list-config primary# Idm list-config config.initial config.ipmp [out config.ipmp [out config.ipm] config.ipmp [out config.ipm] config.ipmp [out config.ipm] config.ipm] config.ipm config.ipm config.</pre> | voldisk e<br>st-config<br>t<br>urrent]                     | vsw0<br>vsw0<br>= e1000¢0                                                                                                    | /dev,<br>n show-lin<br>タイプ: 非<br>タイプ: 非                                                                | /dsk/c1t1d0s<br>nk<br>vlan mtu: 1<br>E vlan mtu: 1                                                                          | 500 <del>-</del>                                         | デバイス<br>デバイス                         | :: vsw0<br>7: e1000g                                                                                                    | )                                       |
| primary# Idm list-config     primary# Idm list-config       primary# Idm list-config     factory-default       config.initial     config.initial       config.ipmp [cit     config.ipmp [cit       1) ネットワークインタフェースを確認します。     primary# dladm show-link                                                                                                    | voldisk e<br>st-config<br>t<br>urrent]                     | primary# dladr<br>vsw0<br>e1000g1<br>e1000g1<br>e1000g1                                                                                 | / dev,<br>n show-lin<br>タイプ: 非<br>タイプ: 3<br>タイプ: 3                                                     | nk<br>vlan mtu: 1<br>E vlan mtu:<br>E vlan mtu:                                                                             | 500 <del>-</del><br>1500<br>1500                         | デバイス<br>デバイ<br>デバイ                   | .: vsw0<br>Z: e1000g<br>Z: e1000g                                                                                                    | )                                       |
| primary# Idm list-config     primary# Idm list-config       primary# Idm list-config     primary# Idm list-config.       2) 制御ドメイン上でのIPMPの設定     config.ipmp [outomic config.ipmp [outomic config.ipmp [outomic config.ipm]]       1) ネットワークインタフェースを確認します。     primary# dladm show-link       2) ネットワーク構成定義ファイルを置き換えます。     config.ipmp [outomic config.ipm]]                                                                                                    | voldisk e<br>st-config<br>t<br>urrent]                     | primary# dladr<br>vsw0 2<br>e1000g0<br>e1000g1<br>e1000g2<br>e1000g3                                                                    | / dev,<br>n show-lii<br>タイプ: 非<br>タイプ: ま<br>タイプ: ま<br>タイプ: ま<br>タイプ: ま                                 | nk<br>vlan mtu: 1<br>È vlan mtu:<br>È vlan mtu:<br>È vlan mtu:<br>È vlan mtu:                                               | 500 <del>-</del><br>1500<br>1500<br>1500<br>1500         | デバイス<br>デバイ.<br>デバイ.<br>デバイ.<br>デバイ. | :: vsw0                                                                                                    | )                                       |
| primary# Idm list-config         primary# Idm list-config         primary# Idm list-config         primary# Idm list-config         config.initial         config.jpmp [ot         2) 制御ドメイン上でのIPMPの設定         1) ネットワークインタフェースを確認します。         primary# dladm show-link         2) ネットワーク構成定義ファイルを置き換えます。         primary# mv /etc/hostname.vsw0 /etc/hostname.e1000g0                                                                                                    | voldisk e<br>st-config<br>t<br>urrent]                     | primary# dladr<br>vsw0 -<br>e1000g0<br>e1000g1<br>e1000g2<br>e1000g3                                                                    | / dev,<br>n show-lin<br>タイプ: 非<br>タイプ: ま<br>タイプ: ま<br>タイプ: ま<br>タイプ: ま                                 | nk<br>vlan mtu: 1<br>E vlan mtu: 1<br>E vlan mtu:<br>E vlan mtu:<br>E vlan mtu:<br>E vlan mtu:                              | 500 <del>-</del><br>1500<br>1500<br>1500<br>1500<br>1500 | デバイス<br>デバイ<br>デバイ<br>デバイ<br>デバイ     | :: vsw0<br>A: e1000g<br>A: e1000g<br>A: e1000g<br>A: e1000g                                                                                                    | )<br> <br>2<br>3                        |
| primary# Idm list-config         primary# Idm list-config         primary# Idm list-config         primary# Idm list-config         -2) 制御ドメイン上でのIPMPの設定         1) ネットワークインタフェースを確認します。         primary# dladm show-link         2) ネットワーク構成定義ファイルを置き換えます。         primary# mv /etc/hostname.vsw0 /etc/hostname.e1000g0         3) TERM環境変数を設定します。                                                                                                    | voldisk e<br>st-config<br>t<br>urrent]                     | primary# dladr<br>vsw0<br>= 1000g0<br>= 1000g1<br>= 1000g2<br>= 1000g3                                                                  | / dev,<br>n show-lif<br>タイプ: 非<br>タイプ: ま<br>タイプ: ま<br>タイプ: ま                                           | nk<br>vlan mtu: 1<br>È vlan mtu:<br>È vlan mtu:<br>È vlan mtu:<br>È vlan mtu:<br>È vlan mtu:                                | 500 -<br>1500<br>1500<br>1500<br>1500                    | デバイス<br>デバイ<br>デバイ<br>デバイ<br>デバイ     | :: vsw0<br>A: e1000g/<br>A: e1000g/<br>A: e1000g/<br>A: e1000g/                                                                                                    | )<br> <br> <br>2<br> <br>3              |
| primary# Idm list-config         primary# Idm list-config         primary# Idm list-config         primary# Idm list-config         primary# Idm list-config         config.initial         config.ipmp [output         config.ipmp [output         primary# dladm show-link         2) ネットワーク構成定義ファイルを置き換えます。         primary# mv /etc/hostname.vsw0 /etc/hostname.e1000g0         3) TERM環境変数を設定します。         primary# TERM=vt100 ; export TERM                                                                                                    | voldisk e<br>st-config<br>t<br>urrent]                     | primary# dladr<br>vsw0<br>e1000g0<br>e1000g1<br>e1000g2<br>e1000g3                                                                      | / dev,<br>n show-liii<br>タイプ: 非<br>タイプ: 引<br>タイプ: 引<br>タイプ: 引                                          | nk<br>vlan mtu: 1<br>E vlan mtu: 1<br>E vlan mtu:<br>E vlan mtu:<br>E vlan mtu:                                             | 500 <del>-</del><br>1500<br>1500<br>1500<br>1500         | デバイス<br>デバイ<br>デバイ<br>デバイ<br>デバイ     | :: vsw0<br>7: e1000g<br>7: e1000g<br>7: e1000g<br>7: e1000g                                                                                                    | )<br> <br>2<br>3                        |
| <ul> <li>primary# Idm list-config</li> <li>primary# Idm list-config</li> <li>primary# Idm list-config</li> <li>atory-default</li> <li>config.initial</li> <li>config.ipmp [output:</li> <li>config.ipmp [output:</li> <li>atory-default</li> <li>atory-default</li> <li>atory-default</li> <li>atory-default</li> <li>config.ipmp [output:</li> <li>atory-default</li> <li>atory-default</li> <li>atory</li></ul>                                                                                                    | voldisk e<br>st-config<br>t<br>urrent]                     | primary# dladr<br>vsw0<br>e1000g0<br>e1000g1<br>e1000g2<br>e1000g3                                                                      | / dev.<br>n show-lii<br>タイプ: 非<br>タイプ: 引<br>タイプ: 引<br>タイプ: 引                                           | nk<br>vlan mtu: 1<br>E vlan mtu:<br>E vlan mtu:<br>E vlan mtu:<br>E vlan mtu:                                               | 500 -<br>1500<br>1500<br>1500<br>1500                    | デバイス<br>デバイ<br>デバイ<br>デバイ<br>デバイ     | :: vsw0<br>A: e1000gf<br>A: e1000g7<br>A: e1000g7<br>A: e1000g7                                                                                                    | )<br>1<br>2<br>3                        |
| primary# Idm list-config         primary# Idm list-config         primary# Idm list-config         primary# Idm list-config         primary# Idm list-config         config.initial         config.initial         config.initial         config.initial         config.initial         config.initial         config.initial         config.initial         config.initial         config.initial         config.initial         config.initial         config.initial         config.initial         config.ipmp.[ci         config.initial         config.initial         co                                                                                                    | voldisk e                                                  | primary# dladr<br>vsw0<br>= 1000g0<br>= 1000g1<br>= 1000g2<br>= 1000g3                                                                  | / dev.                                                                                                 | nk<br>Vlan mtu: 1<br>È vlan mtu:<br>È vlan mtu:<br>È vlan mtu:<br>È vlan mtu:                                               | 500 -<br>1500<br>1500<br>1500<br>1500                    | デバイス<br>デバイ<br>デバイ<br>デバイ            | :: vsw0<br>7: e1000g/<br>7: e1000g/<br>7: e1000g/<br>7: e1000g/<br>7: e1000g/                                                                                                    | )<br>1<br>2<br>3                        |
| primary# Idm list-config         primary# Idm list-config         primary# Idm list-config         primary# Idm list-config         primary# Idm list-config         config.initial         config.initial         config.initial         config.ipmp [output         initial         primary# dladm show-link         2) ネットワーク構成定義ファイルを置き換えます。         primary# mv /etc/hostname.vsw0 /etc/hostname.e1000g0         3) TERM環境変数を設定します。         primary# TERM=vt100 ; export TERM         4) ネットワーク構成定義ファイルをIPMP用に編集します。         primary# vi /etc/hostname.e1000g0         以下の通り、記述を変更します。                                                                                                    | voldisk e                                                  | primary# dladr<br>vsw0<br>e1000g0<br>e1000g2<br>e1000g2<br>e1000g3                                                                      | / dev.<br>n show-lii<br>タイブ: 非<br>タイブ: ま<br>タイブ: ま<br>タイブ: ま                                           | nk<br>vlan mtu: 1<br>È vlan mtu:<br>È vlan mtu:<br>È vlan mtu:<br>È vlan mtu:                                               | 500 <del>-</del><br>1500<br>1500<br>1500<br>1500         | デバイス<br>デバイ<br>デバイ                   | :: vsw0<br>7: e1000g/<br>7: e1000g/<br>7: e1000g/<br>7: e1000g/                                                                                                    | 0                                       |
| primary# Idm list-config         primary# Idm list-config         primary# mv /etc/hostname.vsw0 /etc/hostname.e1000g0         primary# vi /etc/hostname.e1000g0         pro通り、記述を変更します。         t5120-XX netmask + broadcast + group ipmp-g up                                                                                                    | vo,disk e                                                  | primary# dladr<br>vsw0<br>e1000g0<br>e1000g1<br>e1000g2<br>e1000g3                                                                      | /dev.<br>n show-liii<br>タイブ: 非<br>タイブ: す<br>タイブ: す<br>タイブ: す                                           | nk<br>vlan mtu: 1<br>E vlan mtu:<br>E vlan mtu:<br>E vlan mtu:<br>E vlan mtu:                                               | 500 -<br>1500<br>1500<br>1500<br>1500<br>1500            | デデバイス<br>デバイ<br>デバイ、<br>デバイ、         | :: vsw0                                                                                                    | )                                       |
| primary# Idm list-config         primary# Idm list-config         primary# mv /etc/hostname.vsw0 /etc/hostname.e1000g0         3) TERM環境変数を設定します。         primary# vi /etc/hostname.e1000g0         以下の通り、記述を変更します。         t5120-XX netmask + broadcast + group ipmp-g up         事式 <rtx1h 名=""> netmask + broadcast + group          事式 <rtx1h 名=""> netmask + broadcast + group</rtx1h></rtx1h>                                                                                                    | voldisk e                                                  | primary# dladr<br>vsw0<br>e1000g0<br>e1000g2<br>e1000g3                                                                                 | / dev.                                                                                                 | nk<br>vlan mtu: 1<br>E vlan mtu:<br>E vlan mtu:<br>E vlan mtu:<br>E vlan mtu:                                               | 500 -<br>1500<br>1500<br>1500<br>1500                    | デバイス<br>デバイ<br>デバイ<br>デバイ<br>デバイ     | :: vsw0<br>A: e1000gf<br>A: e1000g<br>A: e1000g<br>A: e1000g                                                                                                    | 0                                       |
| primary# Idm list-config         primary# Idm list-config         primary# mv /etc/hostname.vsw0 /etc/hostname.e1000g0         listex         primary# vi /etc/hostname.e1000g0         listex         listex         promuy         listex         promuy         listex         listex         listex         promuy         listex         listex         listex         listex         listex         listex         listex                                                                                                    | voldisk e                                                  | primary# dladr<br>vsw0<br>= 1000g0<br>= 1000g2<br>= 1000g3                                                                              | / dev.                                                                                                 | nk<br>Vlan mtu: 1<br>È vlan mtu:<br>È vlan mtu:<br>È vlan mtu:<br>È vlan mtu:                                               | 500 -<br>1500<br>1500<br>1500<br>1500                    | デバイス<br>デバイ<br>デバイ<br>デバイ            | :: vsw0<br>7: e1000g/<br>7: e1000g/<br>7: e1000g/<br>7: e1000g/                                                                                                    | )<br>1<br>2<br>3                        |
| primary# Idm list-config         primary# Idm list-config         primary# mv /etc/hostname.vsw0 /etc/hostname.e1000g0         Uro通り, 記述を変更します。         It5120-XX netmask + broadcast + group ipmp-g up         書式 <ホスト名> netmask + broadcast + group <グルーブ名> up         ※ ここてはホスト名をは5120-XXとします。         5) e1000g1のネットワーク構成定義ファイルを新規に作成します。                                                                                                    | voldisk e                                                  | primary# dladr<br>vsw0 ?<br>e1000g0<br>e1000g2<br>e1000g3                                                                               | / dev.                                                                                                 | nk<br>vlan mtu: 1<br>E vlan mtu:<br>E vlan mtu:<br>E vlan mtu:<br>E vlan mtu:                                               | 500 <del>-</del><br>1500<br>1500<br>1500<br>1500         | デバイスティー                              | :: vsw0<br>7: e1000g/<br>7: e1000g/<br>7: e1000g/<br>7: e1000g/                                                                                                    | 0                                       |
| primary# Idm list-config         primary# Idm list-config         primary# mv /etc/hostname.vsw0 /etc/hostname.e1000g0         N= N=D-D#Rk定養코アr1NeIPMP用に編集します。         primary# vi /etc/hostname.e1000g0         N= N=D-D#Rkce表t5120-XXとします。         5) e1000g1のネットワーク構成定義ファイルを新規に作成します。         primary# vi /etc/hostname.e1000g1         vieweid=         vieweid=                                                                                                    | vo,disk e st-config t urrent]                              | vcl                                                                                                    | / dev.<br>n show-lii<br>タイブ: 非<br>タイブ: す<br>タイブ: す<br>タイブ: す                                           | nk<br>vlan mtu: 1<br>E vlan mtu:<br>E vlan mtu:<br>E vlan mtu:<br>E vlan mtu:                                               | 500 <del>-</del><br>1500<br>1500<br>1500<br>1500         | デバイスティー                              | :: vsw0<br>A: e1000g/<br>A: e1000g/<br>A: e1000g/<br>A: e1000g/                                                                                                    | ) 2 3                                   |
| primary# Idm list-config         primary# Idm list-config         primary# mv /etc/hostname.vsw0 /etc/hostname.e1000g0         UFO-D#kk定義ファイルを習らしの0g         UFO-D#kk定義変更します。         t5120-XX netmask + broadcast + group ipmp-g up         書式<-ホスト名> netmask + broadcast + group          * ごごてはホスト名をti5120-XXとします。         5) e1000g1のネットワーク構成定義ファイルを新規に作成します。         primary# vi /etc/hostname.e1000g1         以下の記述を入力します。         primary# vi /etc/hostname.e1000g1                                                                                                    | vo,disk e st-config t                                      | vsu<br>vsw0<br>e1000g0<br>e1000g2<br>e1000g2<br>e1000g3                                                                                 | / dev.                                                                                                 | nk<br>vlan mtu: 1<br>E vlan mtu:<br>E vlan mtu:<br>E vlan mtu:<br>E vlan mtu:                                               | 500 -<br>1500<br>1500<br>1500<br>1500                    | デバイスティア                              | :: vsw0<br>A: e1000g<br>A: e1000g<br>A: e1000g<br>A: e1000g                                                                                                    | 0                                       |
| primary# Idm list-config         primary# Idm list-config         primary# mv /etc/hostname.vsw0 /etc/hostname.e1000g0         primary# vi /etc/hostname.e1000g0         promature         primary# vi /etc/hostname.e1000g0         primary# vi /etc/hostname.e1000g0         primary# xi /etc/hostname.e1000g1         primary# vi /etc/hostname.e1000g1         primary# vi /etc/hostname.e1000g1         primary# vi /etc/hostname.e1000g1         primary# vi /etc/hostname.e1000g1         primary# vi /etc/hostname.e1000g1         primary# vi /etc/hostname.e1000                                                                                                    | voldisk e                                                  | primary# dladr<br>vsw0<br>e1000g0<br>e1000g2<br>e1000g3                                                                                 | / dev.                                                                                                 | nk<br>Vlan mtu: 1<br>È vlan mtu:<br>È vlan mtu:<br>È vlan mtu:                                                              | 500 -<br>1500<br>1500<br>1500<br>1500                    | デバイスティー                              | :: vsw0<br>7: e1000g/<br>7: e1000g/<br>7: e1000g/<br>7: e1000g/                                                                                                    |                                         |
| primary# Idm list-config         primary# Idm list-config         primary# mv /etc/hostname.vsw0 /etc/hostname.e1000g0         UFro通り 記述を変更します。         [5] e1000g1のネットワーク構成定義ファイルを新規に作成します。         primary# vi /etc/hostname.e1000g1         UFro記述を入力します。         group ipmp-g standby up         書式 group <グループ名> standby up                                                                                                    | voldisk e                                                  | vcl                                                                                                    | / dev.                                                                                                 | nk<br>vlan mtu: 1<br>E vlan mtu:<br>E vlan mtu:<br>E vlan mtu:<br>E vlan mtu:                                               | 500 <del>-</del><br>1500<br>1500<br>1500<br>1500         | デバイスティング                             | :: vsw0<br>7: e1000g/<br>7: e1000g/<br>7: e1000g/<br>7: e1000g/                                                                                                    |                                         |
| primary# Idm list-config         primary# Idm list-config         primary# mv /etc/hostname.vsw0 /etc/hostname.e1000g0         以下の通り、記述を変更します。         t5120-XX netmask + broadcast + group ipmp-g up         書式       *Zrdixz&Zrdixz&Zrdixz         primary# vi /etc/hostname.e1000g1         以下の記述を入力します。         group ipmp-g standby up         書式       group <グループ名> standby up         書式       group          standix       group                                                                                                    | Voldisk e<br>st-config<br>t<br>urrent]                     | primary# dladr<br>vsw0<br>e1000g0<br>e1000g2<br>e1000g3<br>e1000g3                                                                      | / dev.                                                                                                 | nk<br>vlan mtu: 1<br>È vlan mtu: 1<br>È vlan mtu:<br>È vlan mtu:<br>È vlan mtu:<br>È vlan mtu:                              | 500 -<br>1500<br>1500<br>1500<br>1500                    | デバイス<br>デバイ、<br>デバイ、<br>デバイ、         | :: vsw0<br>7: e1000g/<br>7: e1000g/<br>7: e1000g/<br>7: e1000g/<br>7: e1000g/<br>1: e1000g/<br>1: e1000g | )<br> <br>2<br>3<br>3                   |
| primary# Idm list-config         primary# Idm list-config         primary# mv /etc/hostname.vsw0 /etc/hostname.e1000g0         以下の通り、記述を変更します。         for lionog1のネットワーク構成定義ファイルを新規に作成します。         primary# vi /etc/hostname.e1000g1         以下の記述を入力します。         group ipmp-g standby up         書式 group <グループ名 > standby up         書式 group          j       >27.42.54.54.54.54.54.54.54.54.54.54.54.54.54.                                                                                                    | Vo,disk e<br>st-config<br>t<br>urrent]                     | primary# dladr<br>vsw0 ************************************                                                                             | n show-lin<br>タイブ: 非<br>タイブ: ま<br>タイブ: ま<br>タイブ: ま<br>タイブ: ま<br>タイブ: ま<br>しo test a<br>it<br>lo test a | nk<br>vlan mtu: 1<br>E vlan mtu: 1<br>E vlan mtu:<br>E vlan mtu:<br>E vlan mtu:<br>E vlan mtu:<br>E vlan mtu:<br>ddress cor | 500 <del>;</del><br>1500<br>1500<br>1500<br>1500<br>1500 | デバイズ<br>デバイ<br>デバイ<br>デバイ<br>の inte  | c: vsw0<br>7: e1000g/<br>7: e1000g/<br>7: e1000g/<br>7: e1000g/<br>7: e1000g/<br>1: e1000g/<br>1: e1000g | 0<br>2<br>3<br>00g1; disa<br>00g0; disa |

|                                                                                                    | Oracle VM Server for SPARCを使ってみよう(                                                                                                    | 構築・運用手順書)                                                                                                    | 1FA                                                                                                    |                                                                                                    |                                                                                                    |                                                        |
|----------------------------------------------------------------------------------------------------|----------------------------------------------------------------------------------------------------|----------------------------------------------------------------------------------------------------|----------------------------------------------------------------------------------------------------|----------------------------------------------------------------------------------------------------|----------------------------------------------------------------------------------------------------|--------------------------------------------------------|
| 3) IPMP設定の確認                                                                                                    |                                                                                                    | primary# ifconfig −a                                                                                                    |                                                                                                    |                                                                                                    |                                                                                                    |                                                        |
| 1) 設定した構成情報を                                                                                                    | 確認します。                                                                                                    | lo0: flags=20010008                                                                                                    | 49 <up,loopback,running,< th=""><th>MULTICAS</th><th>ST,IPv4,VIRTUA</th><th>L&gt; mtu 8232 index 1</th></up,loopback,running,<>                                                                                                    | MULTICAS                                                                                                    | ST,IPv4,VIRTUA                                                                                                    | L> mtu 8232 index 1                                    |
| primary# ifconfig                                                                                                    | g-a 🧹                                                                                                    | inet 127.0.0.1                                                                                                    | netmask ff000000<br>1843/LIP BROADCAST PLINNI                                                                                                    |                                                                                                    |                                                                                                    | 1500 index 2                                           |
| ļ                                                                                                    |                                                                                                    | inet 192.168.1                                                                                                    | 0.201 netmask ffffff00 broadca                                                                                                    | ist 192.168                                                                                                    | 3.10.255                                                                                                    | 1000 muex z                                            |
| 2) <u>制御ドメインから</u> 同一                                                                                                    | -サブネット内のサーバヘアクセスできることを確認し                                                                                                    | sto. groupname ipr                                                                                                    | np-g                                                                                                    |                                                                                                    |                                                                                                    |                                                        |
| primary# ping 1                                                                                                    | 92.168.10.x                                                                                                    | ether 0:14:4f:d                                                                                                    |                                                                                                    |                                                                                                    |                                                                                                    | tu 1500 index 2                                        |
|                                                                                                    |                                                                                                    | inet 0.0.00 ne                                                                                                    | tmask ff000000 broadcast 0.25                                                                                                    | 55.255.255                                                                                                    | 10/101,1F V4/ M                                                                                                    |                                                        |
|                                                                                                    |                                                                                                    | e1000g1:flags=6900                                                                                                    | 0842 <broadcast,running,< td=""><td>MULTICA</td><td>ST,IPv4,NOFAIL</td><td>OVER, STANDBY, INA</td></broadcast,running,<>                                                                                                    | MULTICA                                                                                                    | ST,IPv4,NOFAIL                                                                                                    | OVER, STANDBY, INA                                     |
|                                                                                                    |                                                                                                    | mtu 0 index 3                                                                                                    | tmask 0                                                                                                    |                                                                                                    |                                                                                                    |                                                        |
|                                                                                                    | 小チレ制効ビナン・ホリーニュ・ドゥホウ                                                                                                    | groupname ipr                                                                                                    | np-g                                                                                                    |                                                                                                    |                                                                                                    |                                                        |
| 4) 仮想ネットワークス1<br>1) 仮想ネットワークスイ                                                                                                    | ッチと利御トメーノのルーティングの設定<br>ッチを有効にします。                                                                                                    | ether 0:14:4f:d                                                                                                    | 5:3:c3                                                                                                    |                                                                                                    |                                                                                                    |                                                        |
| primary# ifconfig                                                                                                    | a vsw0 plumb                                                                                                    |                                                                                                    |                                                                                                    |                                                                                                    |                                                                                                    |                                                        |
| printer j# nooring                                                                                                    |                                                                                                    |                                                                                                    |                                                                                                    |                                                                                                    |                                                                                                    |                                                        |
| 2)仮想ネットワークスイ                                                                                                    | ッチのIPアドレスを設定します。                                                                                                    |                                                                                                    |                                                                                                    |                                                                                                    |                                                                                                    |                                                        |
| primary# ifconfig                                                                                                    | g vsw0 192.168.11.1 netmask 255.255.                                                                                                    | .255.0 broadcast +                                                                                                    | up                                                                                                    |                                                                                                    |                                                                                                    |                                                        |
|                                                                                                    |                                                                                                    |                                                                                                    |                                                                                                    |                                                                                                    |                                                                                                    |                                                        |
| )) 乳白(大雄舟)は約~                                                                                                    |                                                                                                    | primary# ifconfig −a                                                                                                    |                                                                                                    |                                                                                                    |                                                                                                    |                                                        |
| シノ 設定した 傳成 情報を                                                                                                    | 11年前します。                                                                                                    | lo0: flags=2001000849 <up,l< td=""><td>OOPBACK, RUNNING, MULTIC</td><td>AST,IPv4,</td><td>VIRTUAL&gt; mtu 8</td><td>3232 index 1</td></up,l<> | OOPBACK, RUNNING, MULTIC                                                                                                    | AST,IPv4,                                                                                                    | VIRTUAL> mtu 8                                                                                                    | 3232 index 1                                           |
| primary# ifconfig                                                                                                    | g-a                                                                                                    | e1000g0: flags=1000843 <up< td=""><td>BROADCAST,RUNNING.MUL</td><td>TICAST,IP</td><td>v4&gt; mtu 1500 in</td><td>dex 2</td></up<>             | BROADCAST,RUNNING.MUL                                                                                                    | TICAST,IP                                                                                                    | v4> mtu 1500 in                                                                                                    | dex 2                                                  |
|                                                                                                    |                                                                                                    | inet 192.168.10.201 ne                                                                                                    | tmask ffffff00 broadcast 192.1                                                                                                    | 68.10.255                                                                                                    |                                                                                                    |                                                        |
| +) IERNI環現変数を設め                                                                                                    |                                                                                                    | groupname ipmp-g                                                                                                    |                                                                                                    |                                                                                                    |                                                                                                    |                                                        |
| primary# TERM=                                                                                                    | =vt100 ; export TERM                                                                                                    | e1000g0:1: flags=1000843 <l< td=""><td>IP,BROADCAST,RUNNING,MU</td><td>ULTICAST,</td><td>IPv4&gt; mtu 1500</td><td>index 2</td></l<>          | IP,BROADCAST,RUNNING,MU                                                                                                    | ULTICAST,                                                                                                    | IPv4> mtu 1500                                                                                                    | index 2                                                |
|                                                                                                    |                                                                                                    | inet 0.0.0.0 netmask ff                                                                                                    | 000000 broadcast 0.255.255.2                                                                                                    | 55                                                                                                    |                                                                                                    |                                                        |
|                                                                                                    |                                                                                                    | e1000g1: flags=69000842 <b<br>index 3</b<br>                                                                                                  | RUADCAS F, RUNNING, MULTI                                                                                                    | CAST,IPv4                                                                                                    | NOFAILOVER,                                                                                                    | STANDBY, INACTIVE>                                     |
|                                                                                                    |                                                                                                    | inet 0.0.0.0 netmask 0                                                                                                    |                                                                                                    |                                                                                                    |                                                                                                    |                                                        |
|                                                                                                    |                                                                                                    | groupname ipmp-g                                                                                                    |                                                                                                    |                                                                                                    |                                                                                                    |                                                        |
|                                                                                                    | ちんぱ エフトタキミキ ナナ                                                                                                    | ether 0:14:4f:d5:3:c3                                                                                                    |                                                                                                    |                                                                                                    | mtu 1500 index                                                                                                    | . 1                                                    |
| o) VSWU <b>の正義ノアイル</b>                                                                                                    | を作成し、ホスト名を記載しより。                                                                                                    | inet 192 168 11.1 netn                                                                                                    | nask ffffff00 broadcast 192 168                                                                                                    | 3 15 255                                                                                                    |                                                                                                    | . 4                                                    |
|                                                                                                    |                                                                                                    |                                                                                                    |                                                                                                    |                                                                                                    |                                                                                                    |                                                        |
| primary# vi /etc,                                                                                                    | /hostname.vsw0<br>トスト名を /etc/hosts ファイルに追記します。                                                                                                    | ether 0:14:4f:f8:ba:9b                                                                                                    |                                                                                                    |                                                                                                    |                                                                                                    |                                                        |
| primary# vi /etc.                                                                                                    | /hostname.vsw0<br><b>トスト名を</b> /etc/hosts ファイルに追記します。<br>/hosts                                                                                                    | ether 0:14:4f;f8:ba:9b                                                                                                    |                                                                                                    |                                                                                                    |                                                                                                    |                                                        |
| primary# vi /etc.                                                                                                    | /hostname.vsw0<br>たスト名を /etc/hosts ファイルに追記します。<br>/hosts                                                                                                    | ether 0:14:4f;f8:ba:9b                                                                                                    | primary# netstat -rn<br>Routing Table: IPv4                                                                                                    |                                                                                                    |                                                                                                    |                                                        |
| primary# vi /etc.<br>6) vsw0のIP <b>アドレスと</b> オ<br>primary# vi /etc.<br>7) vsw0のネットマスクを                                                                                                    | /hostname.vsw0<br>たスト名を /etc/hosts ファイルに追記します。<br>/hosts<br>:定義します。                                                                                                    | ether 0:14:4f;f8:ba:9b                                                                                                    | primary# netstat -rn<br>Routing Table: IPv4<br>Destination Gateway                                                                                                    | / FI                                                                                                    | ags Ref Use                                                                                                    | Interface                                              |
| primary# vi /etc.<br>5) vsw0のIP <b>アドレスと</b><br>primary# vi /etc.<br>7) vsw0のネットマスクを<br>primary# vi /etc.                                                                                                    | /hostname.vsw0<br>たスト名を /etc/hosts ファイルに追記します。<br>/hosts<br>注意義します。<br>/netmasks                                                                                                    | ether 0:14:4f;f8:ba:9b                                                                                                    | primary# netstat ~rn<br>Routing Table: IPv4<br>Destination Gateway<br>default 192,168,10,1                                                                                                    | / FI                                                                                                    | ags Ref Use                                                                                                    | Interface                                              |
| primary# vi /etc.<br>6) vsw0のIPアドレスとオ<br>primary# vi /etc.<br>7) vsw0のネットマスクを<br>primary# vi /etc.<br>以下の記述を追加しま                                                                                                    | /hostname.vsw0<br>たスト名を /etc/hosts ファイルに追記します。<br>/hosts<br>注定義します。<br>/netmasks<br>ます。                                                                                                    | ether 0:14:4f;f8:ba:9b                                                                                                    | primary# netstat -rn<br>Routing Table: IPv4<br>Destination Gateway<br>default 192.168.10.1<br>192.168.10.0 192.168.10                                                                                                    | / FI                                                                                                    | ags Ref Use<br>1 0<br>J 1                                                                                                    | Interface<br><br>1 e1000g0                             |
| primary# vi /etc.<br>6) vsw0のIP <b>アドレスとオ</b><br>primary# vi /etc.<br>7) vsw0のネットマスクを<br>primary# vi /etc.<br>以下の記述を追加しま<br>192.168.11.0                                                                                                    | /hostname.vsw0<br>たスト名を /etc/hosts ファイルに追記します。<br>/hosts<br>注意義します。<br>/netmasks<br>ます。<br>255.255.255.0                                                                                                    | ether 0:14:4f:f8:ba:9b                                                                                                    | primary# netstat -rn<br>Routing Table: IPv4<br>Destination Gateway<br>default 192.168.10.<br>192.168.10.0 192.168.10<br>192.168.10.0 192.168.10                                                                                                    | / FI<br>UG<br>0.201 U                                                                                                    | ags Ref Use<br>1 0<br>J 1<br>1 0                                                                                                    | Interface<br><br>1 e1000g0<br>Vsw0<br>1000 0           |
| primary# vi /etc.<br>5) vsw0のIP <b>アドレスとオ</b><br>primary# vi /etc.<br>7) vsw0のネットマスクを<br>primary# vi /etc.<br>以下の記述を追加しま<br>192.168.11.0                                                                                                    | /hostname.vsw0<br>たスト名を /etc/hosts ファイルに追記します。<br>/hosts<br>注定義します。<br>/netmasks<br>ます。<br>255.255.255.0                                                                                                    | ether 0;14:4f;f8:ba:9b                                                                                                    | primary# netstat -rn<br>Routing Table: IPv4<br>Destination Gateway<br>default 192.168.10.1<br>192.168.10.0 192.168.10<br>192.168.10.0 192.168.10<br>2240.0.0 192.168.10.2                                                                                                    | / FI<br>↓ UG<br>0.201 L<br>1.1 U<br>201 U<br>UH                                                                                                    | lags Ref Use<br>                                                                                                    | Interface<br><br>1 e1000g0<br>vsw0<br>e1000g0<br>lo0   |
| primary# vi /etc.<br>5) vsw0のIPアドレスとオ<br>primary# vi /etc.<br>7) vsw0のネットマスクを<br>primary# vi /etc.<br>以下の記述を追加しま<br>192.168.11.0 2<br>3) ルーティングテーブル・                                                                                                    | /hostname.vsw0<br>たスト名を /etc/hosts ファイルに追記します。<br>/hosts<br>た変義します。<br>/netmasks<br>ます。<br>255.255.255.0<br>を確認します。                                                                                                    | ether 0;14:4f;f8:ba:9b                                                                                                    | primary# netstat -rn<br>Routing Table: IPv4<br>Destination Gateway<br>default 192.168.10.1<br>192.168.10.0 192.168.10<br>192.168.10.0 192.168.10.2<br>192.168.10.0 192.168.10.2<br>127.0.0.1 127.0.0.1                                                                                                    | / FI<br>UG<br>0.201 U<br>1.1 U<br>201 U<br>UH                                                                                                    | ags Ref Use<br>1 0<br>J 1<br>1 0<br>1 0<br>6 147                                                                                                    | Interface<br><br>1 e1000g0<br>V sw0<br>e1000g0<br>lo0  |
| primary# vi /etc.<br>5) vsw0のIPアドレスとオ<br>primary# vi /etc.<br>7) vsw0のネットマスクを<br>primary# vi /etc.<br>以下の記述を追加しま<br>192.168.11.0<br>3) ルーティングテーブル:<br>primary# netstat                                                                                                    | /hostname.vsw0<br>たスト名を /etc/hosts ファイルに追記します。<br>/hosts<br>定義します。<br>/netmasks<br>ます。<br>255.255.255.0<br>を確認します。<br>t -rn                                                                                                    | ether 0;14:4f:f8:ba:9b                                                                                                    | primary# netstat -rn<br>Routing Table: IPv4<br>Destination Gateway<br>default 192.168.10.<br>192.168.10.0 192.168.10<br>192.168.10.0 192.168.10.<br>192.168.10.0 192.168.10.<br>192.168.10.0 192.168.10.<br>192.160.1 192.168.10.<br>192.169.10.0 192.168.10.<br>192.169.10.0 192.168.10.<br>192.169.10.0 192.168.10.<br>192.169.10.0 192.168.10.<br>192.169.10.0 192.168.10.<br>192.169.10.0 192.168.10.<br>192.169.10.0 192.168.10.100.100.100.100.100.100.100.100.100                                                                                                    | / FI<br>UG<br>).201 U<br>201 U<br>UH                                                                                                    | ags Ref Use<br>1 0<br>J 1<br>1 0<br>6 147                                                                                                    | Interface<br><br>1 e1000g0<br>0 vsw0<br>e1000g0<br>lo0 |
| primary# vi /etc.         5) vsw0のIPアドレスとオ         primary# vi /etc.         アimary# vi /etc.         リマsw0のネットマスクを         primary# vi /etc.         以下の記述を追加しま         192.168.11.0         3) ルーティングテーブル:         primary# netstat                                                                                                    | /hostname.vsw0<br>たスト名を /etc/hosts ファイルに追記します。<br>/hosts<br>定義します。<br>/netmasks<br>ます。<br>255.255.255.0<br>を確認します。<br>t -rn                                                                                                    | ether 0;14:4f:f8:ba:9b                                                                                                    | primary# netstat -m<br>Routing Table: IPv4<br>Destination Gateway<br>default 192.168.10.1<br>192.168.10.0 192.168.10.1<br>192.168.10.0 192.168.10.1<br>224.0.0.0 192.168.10.1<br>224.0.0.0 192.168.10.1<br>27.0.0.1 127.0.0.1<br>primary# routeadm<br>構成現在C                                                                                                    | γ FI<br>UG<br>0.201 U<br>1.1 U<br>201 U<br>UH                                                                                                    | ags Ref Use<br>1 0<br>J 1<br>1 (<br>1 0<br>6 147<br>現在の<br>システィザ##                                                                                                    | Interface<br><br>1 e1000g0<br>0 vsw0<br>e1000g0<br>lo0 |
| primary# vi /etc.         6) vsw0のIPアドレスとオ         primary# vi /etc.         アimary# vi /etc.         リマッシャマスクを         primary# vi /etc.         以下の記述を追加しま         192.168.11.0         3) ルーティングテーブル:         primary# netstat         9) ルーティング情報を確                                                                                                    | /hostname.vsw0<br>たスト名を /etc/hosts ファイルに追記します。<br>/hosts<br>定義します。<br>/netmasks<br>ます。<br>255.255.255.0<br>を確認します。<br>t -rn<br>認します。                                                                                                    | ether 0;14:4f:f8:ba:9b                                                                                                    | primary# netstat -rn<br>Routing Table: IPv4<br>Destination Gateway<br>default 192.168.10.1<br>192.168.10.0 192.168.10<br>192.168.10.0 192.168.10<br>192.168.0.0 192.168.10<br>127.0.0.1 192.168.10<br>127.0.0.1 127.0.0.1<br>primary# routeadm<br>構成 現在(<br>オプション 構成                                                                                                    | γ FI<br>□ UG<br>0.201 L<br>1.1 U<br>201 U<br>UH<br>Ω                                                                                                    | ags Ref Use<br>1 0<br>1 1<br>1 0<br>6 147<br>現在の<br>システム状態                                                                                                    | Interface<br><br>1 e1000g0<br>0 vsw0<br>e1000g0<br>lo0 |
| primary# vi /etc.         5) vsw0のIPアドレスとオ         primary# vi /etc.         アimary# vi /etc.         リアimary# vi /etc.         以下の記述を追加しま         192.168.11.0         3) ルーティングテーブル・         primary# netstat         9) ルーティング情報を確         primary# routea                                                                                                    | /hostname.vsw0<br>たスト名を /etc/hosts ファイルに追記します。<br>/hosts<br>定義します。<br>/netmasks<br>ます。<br>255.255.255.0<br>を確認します。<br>t -rn<br>認起ます。<br>idm                                                                                                    | ether 0;14:4f;f8:ba:9b                                                                                                    | primary# netstatrn<br>Routing Table: IPv4<br>Destination Gateway<br>default 192.168.10.1<br>192.168.10.0 192.168.10.1<br>192.168.10.0 192.168.10.1<br>192.168.10.0 192.168.10.1<br>192.168.10.0 192.168.10.1<br>192.108.10.0 192.168.10.1<br>192.108.10.0 192.108.10<br>192.108.10.0 192.108.10<br>192.108.100.108.10<br>192.108.100.108.108.10<br>192.108.108.108.108.108.108.108.108.108.108                                                                                                    | √ FI<br>UG<br>0.201 U<br>1.1 U<br>201 U<br>UH<br>Ø<br>5<br>sabled                                                                                                    | ags Ref Use<br>1 0<br>1 1 0<br>1 0<br>6 147<br>現在の<br>システム状態<br>disabled                                                                                                    | Interface<br><br>1 e1000g0<br>vsw0<br>e1000g0<br>lo0   |
| primary# vi /etc.         5) vsw0のIPアドレスとオ         primary# vi /etc.         primary# vi /etc.         以下の記述を追加しま         192.168.11.0         3) ルーティングテーブル:         primary# netstat         9) ルーティング情報を確         primary# routea                                                                                                    | /hostname.vsw0<br>たスト名を /etc/hosts ファイルに追記します。<br>/hosts<br>定義します。<br>/netmasks<br>ます。<br>255.255.255.0<br>を確認します。<br>t -rn<br>認します。<br>idm                                                                                                    | ether 0;14:4f;f8:ba:9b                                                                                                    | primary# netstat -rn<br>Routing Table: IPv4<br>Destination Gateway<br>default 192.168.10.1<br>192.168.10.0 192.168.10<br>192.168.10.0 192.168.10<br>192.168.10.0 192.168.10<br>192.108.10.1 192.168.10<br>192.108.10.0 192.168.10<br>192.108.10.0 192.168.10<br>192.108.10 192.108.10<br>192.108.10 192.108.10<br>192.108.108.10<br>192.108.10<br>192.108.10<br>192.108.10<br>192.108.10<br>192.108.10<br>192.108.10<br>192.108.10<br>192.108.10<br>192.108.10<br>192.108.10<br>192.108.10<br>192.108.10<br>192.108.10<br>192.108.10<br>192.108.10<br>192.108.108.10<br>192.108.108.10<br>192.108.108.108.108.108.108.108.108.108.108                                                                                                    | י Fi<br>UG<br>0.201 U<br>201 U<br>201 U<br>UH<br>ס<br>3<br>sabled<br>bled                                                                                                    | ags Ref Use<br>1 0<br>1 1<br>1 0<br>6 147<br>現在の<br>システム状態<br>disabled<br>disabled                                                                                                    | Interface<br><br>1 e1000g0<br>vsw0<br>e1000g0<br>lo0   |
| primary# vi /etc.         5) vsw0のIPアドレスとオ         primary# vi /etc.         primary# vi /etc.         以下の記述を追加しま         192.168.11.0         3) ルーティングテーブル:         primary# netstat         9) ルーティング情報を確認         primary# routea         10) 制御ドメインのIP7                                                                                                    | /hostname.vsw0<br><b>たスト名を</b> /etc/hosts ファイルに追記します。<br>/hosts<br>定義します。<br>/netmasks<br>ます。<br>255.255.255.0<br>を確認します。<br>t -rn<br>認します。<br>idm<br>#フーディングを有効にします。                                                                                                    | ether 0:14:4f:f8:ba:9b                                                                                                    | primary# netstat -rn<br>Routing Table: IPv4<br>Destination Gateway<br>default 192.168.10.1<br>192.168.10.0 192.168.10<br>192.168.10.0 192.168.10<br>127.0.0.1 192.168.10<br>127.0.0.1 127.00.1<br>primary# routeadm<br>構成現在<br>オプション 構成<br>IPv4 ルーティング di<br>IPv6 ルーティング di<br>IPv6 振送 disa                                                                                                    | <ul> <li>✓ FI</li> <li>UG</li> <li>0.201 U</li> <li>201 U</li> <li>201 U</li> <li>201 U</li> <li>201 U</li> <li>3abled</li> <li>bled</li> <li>bled</li> </ul>                                                                                                    | ags Ref Use<br>1 0<br>1 1<br>1 0<br>6 147<br>現在の<br>システム状態<br>disabled<br>disabled<br>disabled                                                                                                    | Interface<br><br>1 e1000g0<br>e1000g0<br>lo0           |
| primary# vi /etc.         6) vsw0のIPアドレスとオ         primary# vi /etc.         アimary# vi /etc.         リマッシャマスクを         primary# vi /etc.         以下の記述を追加しま         192.168.11.0         3) ルーティングテーブル・         primary# netstat         9) ルーティング情報を確         primary# routea         10) 制御ドメインのIPフェ         primary# routea                                                                                                    | /hostname.vsw0<br><b>たスト名を</b> /etc/hosts ファイルに追記します。<br>/hosts<br>定義します。<br>/netmasks<br>ます。<br>255.255.255.0<br>を確認します。<br>t -rn<br>認します。<br>idm<br>aワーディングを有効にします。<br>idm -e ipv4-forwarding -u                                                                                                    | ether 0:14:4f;f8:ba:9b                                                                                                    | primary# netstat -rn<br>Routing Table: IPv4<br>Destination Gateway<br>default 192.168.10.1<br>192.168.10.0 192.168.10.1<br>192.168.10.0 192.168.10.1<br>127.00.1 192.168.10.1<br>127.00.1 192.168.10.1<br>127.00.1 192.168.10.1<br>127.00.1 192.168.10.1<br>170.1 192.168.10.1<br>192.168.10.0 192.168.10<br>192.168.10.0 192.168.11<br>240.00 192.168.11<br>240.00 192.168.11<br>240.00 192.168.11<br>240.00 192.168.11<br>240.00 192.168.11<br>240.00 192.168.11<br>192.168.10.0 192.168.10<br>192.168.10.0 192.168.10<br>192.168.10<br>192.168.10 192.168.10<br>192.168.10<br>192.170.10<br>192.168.10<br>192.170.10<br>192.170.10             | <ul> <li>✓ FI</li> <li>UG</li> <li>0.201 U</li> <li>201 U</li> <li>201 U</li> <li>201 U</li> <li>3abled</li> <li>sabled</li> <li>bled</li> <li>bled</li> </ul>                                                                                                    | ags Ref Use<br>1 0<br>1 1<br>1 0<br>6 147<br>現在の<br>システム状態<br>disabled<br>disabled<br>disabled                                                                                                    | Interface<br><br>1 e1000g0<br>vsw0<br>e1000g0<br>lo0   |
| primary# vi /etc.         6) vsw0のIPアドレスとオ         primary# vi /etc.         アimary# vi /etc.         フ vsw0のネットマスクを         primary# vi /etc.         以下の記述を追加しま         192.168.11.0         3) ルーティングテーブル:         primary# netstal         primary# routea         10) 制御ドメインのIPフ:         primary# routea         11) 設定した!!                                                                                                    | /hostname.vsw0<br>たスト名を /etc/hosts ファイルに追記します。<br>/hosts<br>定義します。<br>/netmasks<br>ます。<br>255.255.255.0<br>を確認します。<br>t -rn<br>認起ます。<br>idm<br>オワーディングを有効にします。<br>idm -e ipv4-forwarding -u<br>グ性細を確認します                                                                                                    | ether 0:14:4f;f8:ba:9b                                                                                                    | primary# netstat -m<br>Routing Table: IPv4<br>Destination Gateway<br>default 192.168.10.1<br>192.168.10.0 192.168.10.1<br>192.168.10.0 192.168.10.1<br>127.00.1 127.00.1<br>127.00.1 127.00.1<br>primary# routeadm<br>構成現在(<br>オプション構成<br>IPv6 ルーティング di<br>IPv6 転送 disa<br>~(省略)~<br>primary# routeadm                                                                                                    | 7 FI<br>UG<br>0.201 U<br>201 U<br>201 U<br>UH<br>0<br>5<br>5<br>5<br>5<br>5<br>5<br>5<br>5<br>5<br>5<br>5<br>5<br>5<br>5<br>5<br>5<br>5<br>5                                                                                                    | ags Ref Use<br>1 0<br>1 1 0<br>1 0<br>6 147<br>現在の<br>システム状態<br>disabled<br>disabled<br>disabled                                                                                                    | Interface<br><br>1 e1000g0<br>vsw0<br>e1000g0<br>lo0   |
| primary# vi /etc.         6) vsw0のIPアドレスとオ         primary# vi /etc.         primary# vi /etc.         マンシンクを         primary# vi /etc.         リマンシンクを         primary# vi /etc.         リントマンクを         primary# vi /etc.         リントマンクを         リントマングテーブル・         primary# netstat         コ) ルーティング情報を確         primary# routea         10) 制御ドメインのIPフ・         primary# routea         11) 設定したルーティン         primary# routea                                                                                                    | /hostname.vsw0         たスト名を /etc/hosts ファイルに追記します。         /hosts         :定義します。         /netmasks         ます。         255.255.255.0         を確認します。         は認します。         は認します。         idm         オワーディングを有効にします。         idm -e ipv4-forwarding -u         グ情報を確認します。                                                                                                    | ether 0:14:4f;f8:ba:9b                                                                                                    | primary# netstat -rn<br>Routing Table: IPv4<br>Destination Gateway<br>default 192.168.10.<br>192.168.10.0 192.168.10.<br>192.168.10.0 192.168.10.<br>127.00.1 127.00.1<br>127.00.1 127.00.1<br>primary# routeadm<br>構成 現在(<br>オブション 構成<br>IPv4 ルーティング di<br>IPv6 転送 disa<br>IPv6 転送 disa<br>~(省略)~<br>primary# routeadm                                                                                                    | 2. 10.200<br>UG<br>0.201 U<br>201 U<br>201 U<br>UH<br>0<br>5<br>5<br>5<br>5<br>5<br>5<br>5<br>5<br>5<br>5<br>5<br>5<br>5<br>5<br>5<br>5<br>5<br>5                                                                                                    | ags Ref Use<br>1 0<br>1 1<br>1 0<br>6 147<br>現在の<br>システム状態<br>disabled<br>disabled<br>disabled<br>disabled<br>disabled<br>disabled                                                                                                    | Interface<br><br>1 e1000g0<br>vsw0<br>e1000g0<br>lo0   |
| primary# vi /etc.         5) vsw0のIPアドレスとオ         primary# vi /etc.         primary# vi /etc.         10         vsw0のネットマスクを         primary# vi /etc.         リーティングテーブル・         primary# netstat         192.168.11.0         3) ルーティングテーブル・         primary# netstat         primary# routea         10) 制御ドメインのIPフ・         primary# routea         11) 設定したルーティン         primary# routea                                                                                                    | /hostname.vsw0         たスト名を /etc/hosts ファイルに追記します。         /hosts         :定義します。         /netmasks         ます。         255.255.255.0         全確認します。         t -rn         認します。         idm         オワーディングを有効にします。         idm -e ipv4-forwarding -u         グ情報を確認します。         idm                                                                                                    | ether 0:14.4f;f8;ba:9b                                                                                                    | primary# netstat -rn<br>Routing Table: IPv4<br>Destination Gateway<br>default 192.168.10<br>192.168.10.0 192.168.10<br>192.168.10.0 192.168.10<br>192.168.10.0 192.168.10<br>192.168.10.0 192.168.10<br>192.168.10.0 192.168.10<br>192.168.10.0 192.168.10<br>192.168.10 192.168.10<br>192.168.10<br>192.168.10 192.168.10<br>192.168.10<br>192.179.10<br>192.179.10<br>192.1 | 2.10200<br>UG<br>J.201 U<br>201 U<br>201 U<br>UH<br>WH<br>sabled<br>sabled<br>bled<br>bled                                                                                                    | ags Ref Use<br>1 0<br>1 0<br>1 0<br>6 147<br>現在の<br>システム状態<br>disabled<br>disabled<br>disabled<br>disabled<br>disabled<br>disabled<br>disabled                                                                                                    | Interface<br><br>1 e1000g0<br>0 vsw0<br>e1000g0<br>lo0 |
| primary# vi /etc.         5) vsw0のIPアドレスとオ         primary# vi /etc.         primary# vi /etc.         フ) vsw0のネットマスクを         primary# vi /etc.         リンテの記述を追加しま         192.168.11.0         3) ルーティングテーブル・         primary# netstat         primary# routea         10) 制御ドメインのIPフ・         primary# routea         11) 設定したルーティン         primary# routea                                                                                                    | /hostname.vsw0         たスト名を /etc/hosts ファイルに追記します。         /hosts         :定義します。         /netmasks         ます。         255.255.255.0         全確認します。         t -rn         認します。         idm         オワーディングを有効にします。         idm -e ipv4-forwarding -u         グ情報を確認します。         idm                                                                                                    | ether 0:14.4f;f8;ba:9b                                                                                                    | primary# netstat -m<br>Routing Table: IPv4<br>Destination Gateway<br>default 192.168.10<br>192.168.10.0 192.168.10<br>192.168.10.0 192.168.10<br>192.168.10.0 192.168.10<br>192.168.10.0 192.168.10<br>192.168.10.0 192.168.10<br>192.168.10.0 192.168.10<br>192.168.10 192.168.10<br>192.168.10 192.168.10<br>192.168.10 192.168.10<br>192.168.10 192.168.10<br>192.168.10 192.168.10<br>IPv4 ルーティング dit<br>IPv4 ルーティング dit<br>IPv4 ルーティング dit<br>IPv4 ルーティング dit<br>IPv4 ルーティング dit<br>IPv4 ルーティング dit                                                                                                    | 7 Fi<br>UG<br>J.201 U<br>201 U<br>201 U<br>UH<br>D<br>sabled<br>bled<br>bled<br>bled<br>bled                                                                                                    | ags Ref Use<br>1 0<br>1 0<br>1 0<br>6 147<br>現在の<br>システム状態<br>disabled<br>disabled<br>disabled<br>disabled<br>disabled<br>disabled<br>disabled<br>disabled<br>disabled<br>disabled<br>disabled<br>disabled<br>disabled                                                                                                    | Interface<br><br>1 e1000g0<br>0 vsw0<br>e1000g0<br>lo0 |
| primary# vi /etc.         6) vsw0のIPアドレスとオ         primary# vi /etc.         アimary# vi /etc.         フ) vsw0のネットマスクを         primary# vi /etc.         以下の記述を追加しま         192.168.11.0         3) ルーティングテーブル:         primary# netstat         の) ルーティング情報を確         primary# routea         10) 制御ドメインのIP7:         primary# routea         11) 設定したルーティン         primary# routea         5) ゲストドメインの設定                                                                                                    | /hostname.vsw0<br>たスト名を /etc/hosts ファイルに追記します。<br>/hosts<br>定義します。<br>/netmasks<br>ます。<br>255.255.255.0<br>を確認します。<br>t -rn<br>認します。<br>idm<br>オワーディングを有効にします。<br>idm<br>グ情報を確認します。<br>idm                                                                                                    | ether 0:14:4f:f8:ba:9b                                                                                                    | primary# netstat -m<br>Routing Table: IPv4<br>Destination Gateway<br>default 192.168.10<br>192.168.10.0 192.168.10<br>192.168.10.0 192.168.10<br>192.168.10.0 192.168.10<br>192.168.10.0 192.168.10<br>192.168.10.0 192.168.10<br>127.00.1 127.00.1<br>primary# routeadm<br>構成 現在(<br>オプション 構成<br>IPv6 収一ティング dii<br>IPv6 転送 disa<br>マ(省略)~<br>primary# routeadm<br>構成 現在C<br>オプション 構成<br>IPv4 ルーティング dii<br>IPv4 ルーティング dii<br>IPv4 ルーティング dii<br>IPv4 ホーティング dii                                                                                                    | <ul> <li>Fill 200</li> <li>Fill 200</li> <li>UG</li> <li>UG</li> <li>UG</li> <li>U</li> <li>U</li></ul>                                                                                                    | ags Ref Use<br>1 0<br>1 0<br>1 0<br>6 147<br>現在の<br>システム状態<br>disabled<br>disabled                                                                                                    | Interface<br><br>1 e1000g0<br>0 vsw0<br>e1000g0<br>lo0 |
| primary# vi /etc.         5) vsw0のIPアドレスとオ         primary# vi /etc.         primary# vi /etc.         マッシーマスクを         primary# vi /etc.         リマシーマスクを         primary# vi /etc.         リマシーマスクを         primary# vi /etc.         リマシーマスクを         primary# vi /etc.         リマンシーマスクを         リマーティングテーブル・         primary# netstat         コ) ルーティング情報を確         primary# routea         10) 制御ドメインのIPフ・         primary# routea         11) 設定したルーティン         primary# routea         5) ゲストドメインの設定         コ) ゲストドメインを起動し                                                                                                    | /hostname.vsw0         たスト名を /etc/hosts ファイルに追記します。         /hosts         :定義します。         /netmasks         ます。         255.255.255.0         を確認します。         は認します。         は認します。         は個         オワーディングを有効にします。         が情報を確認します。         idm         ・         ・         ・         ・         ・         ・         ・         ・         ・         ・         ・         ・         ・         ・         ・         ・         ・         ・         ・         ・         ・         ・         ・         ・         ・         ・         ・         ・         ・         ・         ・         ・         ・         ・         ・         ・         ・         ・         ・                                                                                                    | ether 0:14:4f:f8:ba:9b                                                                                                    | primary# netstat -m<br>Routing Table: IPv4<br>Destination Gateway<br>default 192.168.10.<br>192.168.10.0 192.168.10.<br>192.168.10.0 192.168.10.<br>127.00.1 127.00.1<br>127.00.1 127.00.1<br>primary# routeadm<br>構成 現在(<br>オブション 構成<br>IPv4 ルーティング dii<br>IPv6 転送 disa<br>~(省略)~<br>primary# routeadm<br>構成 現在(<br>オブション 構成<br>IPv4 転送 disa<br>[Pv6 転送 disa<br>IPv6 転送 disa<br>IPv6 転送 disa<br>IPv6 転送 disa<br>IPv6 転送 disa<br>IPv6 転送 disa<br>IPv6 転送 disa                                                                                                    | 2. 10.200<br>UG<br>J.201 U<br>201 U<br>201 U<br>201 U<br>UH<br>Ø<br>5<br>sabled<br>bled<br>bled<br>bled<br>bled<br>bled                                                                                                    | ags Ref Use<br>1 0<br>1 1<br>1 0<br>6 147<br>現在の<br>システム状態<br>disabled<br>disabled<br>disabled<br>disabled<br>disabled<br>disabled<br>disabled<br>disabled<br>disabled                                                                                                    | Interface<br><br>1 e1000g0<br>vsw0<br>e1000g0<br>lo0   |
| primary# vi /etc.         6) vsw0のIPアドレスとオ         primary# vi /etc.         primary# vi /etc.         マッシーマスクを         primary# vi /etc.         リマッシーマスクを         primary# vi /etc.         リマシーマスクを         primary# vi /etc.         リンテの記述を追加しま         192.168.11.0         3) ルーティングテーブル:         primary# netstat         9) ルーティング情報を確         primary# routea         10) 制御ドメインのIPフ:         primary# routea         11) 設定したルーティン         primary# routea         5) ゲストドメインの設定         アimary# Idm bin                                                                                                    | /hostname.vsw0         たスト名を /etc/hosts ファイルに追記します。         /hosts         注定義します。         /netmasks         ます。         255.255.255.0         を確認します。         は認します。         は認します。         はの         オワーディングを有効にします。         idm         ・コンソールにログインします。         nd-domain Idom1                                                                                                    | ether 0:14:4f:f8:ba:9b                                                                                                    | primary# netstat -m<br>Routing Table: IPv4<br>Destination Gateway<br>default 192.168.10.<br>192.168.10.0 192.168.10.<br>192.168.10.0 192.168.10.<br>192.168.11.0 192.168.11<br>224.00.0 192.168.10.<br>127.00.1 127.00.1<br>127.00.1 127.00.1<br>primary# routeadm<br>構成現在(<br>オブション構成<br>IPv6 ルーティング di<br>IPv6 転送 disa<br>~(省略)~<br>IPv4 転送 ena<br>IPv4 転送 ena<br>IPv4 転送 ena<br>IPv4 転送 ena<br>IPv4 転送 disa<br>~(省略)~                                                                                                    | 7 Fi<br>UG<br>201 U<br>201 U<br>201 U<br>201 U<br>UH<br>7<br>5<br>sabled<br>sabled<br>bled<br>bled<br>bled<br>bled                                                                                                    | ags Ref Use<br>1 0<br>1 1 0<br>1 0<br>6 147<br>現在の<br>システム状態<br>disabled<br>disabled<br>disabled<br>disabled<br>disabled<br>disabled<br>disabled<br>disabled<br>disabled<br>disabled<br>disabled<br>disabled<br>disabled                                                                                                    | Interface<br><br>1 e1000g0<br>vsw0<br>e1000g0<br>lo0   |
| primary# vi /etc.         6) vsw0のIPアドレスとオ         primary# vi /etc.         アimary# vi /etc.         フ vsw0のネットマスクを         primary# vi /etc.         以下の記述を追加しま         192.168.11.0         3) ルーティングテーブル:         primary# netstal         の) ルーティング情報を確         primary# routea         10) 制御ドメインのIPフ:         primary# routea         11) 設定したルーティン         primary# Idm bit         primary# Idm bit         primary# Idm bit         primary# Idm bit         primary# Idm sta                                                                                                    | /hostname.vsw0         たスト名を /etc/hosts ファイルに追記します。         /hosts         注定義します。         /netmasks         ます。         255.255.255.0         を確認します。         は         *ワーディングを有効にします。         idm         *ワーディングを有効にします。         idm         ・コンソールにログインします。         nd-domain Idom1         art-domain Idom1                                                                                                    | ether 0:14.4f;f8;ba:9b                                                                                                    | primary# netstat -m<br>Routing Table: IPv4<br>Destination Gateway<br>default 192.168.10.1<br>192.168.10.0 192.168.10.1<br>192.168.10.0 192.168.10.1<br>192.168.10.0 192.168.10.1<br>127.00.1 192.168.10.1<br>127.00.1 192.168.10.1<br>127.00.1 192.168.10.1<br>127.00.1 192.168.11<br>2240.0.0 192.168.11<br>240.0.0 192.168.11<br>240.0.1 192.168.11<br>240.0.1 192.168.11<br>240.0.1 192.168.11<br>240.0.1 192.168.11<br>192.168.10 192.168.11<br>IPv6 ルーティング dia<br>IPv6 転送 disa<br>~(省略)~<br>IPv6 転送 disa<br>~(省略)~                                                                                                    | 7 FI<br>UG<br>0.201 U<br>201 U<br>201 U<br>201 U<br>UH<br>0<br>5<br>sabled<br>bled<br>bled<br>bled<br>bled<br>bled                                                                                                    | ags Ref Use<br>1 0<br>1 1 0<br>1 0<br>6 147<br>現在の<br>システム状態<br>disabled<br>disabled<br>disabled<br>disabled<br>disabled<br>disabled<br>disabled<br>disabled<br>disabled<br>disabled<br>disabled<br>disabled<br>disabled<br>disabled                                                                                                    | Interface<br><br>1 e1000g0<br>vsw0<br>e1000g0<br>lo0   |
| primary# vi /etc.         6) vsw0のIPアドレスとオ         primary# vi /etc.         アimary# vi /etc.         レマションマンクを         primary# vi /etc.         リマションマンクを         primary# vi /etc.         リマションマンクを         primary# vi /etc.         リマションマンクを         リマションクラーブル・         primary# netstal         ロ) ルーティング情報を確         primary# routea         ロ) 制御ドメインのIPフ・         primary# routea         1) 設定したルーティン         primary# ldm stap         primary# ldm stap         primary# ldm stap         primary# ldm stap         primary# ldm stap                                                                                                    | /hostname.vsw0         たスト名を /etc/hosts ファイルに追記します。         /hosts         注定義します。         /netmasks         ます。         255.255.255.0         を確認します。         t -rn         認起ます。         idm         オワーディングを有効にします。         idm -e ipv4-forwarding -u         グ情報を確認します。         idm         は、コンソールにログインします。         nd-domain Idom1         art-domain Idom1         localhost 5000                                                                                                    | ether 0:14:4f:f8:ba:9b                                                                                                    | primary# netstat -m<br>Routing Table: IPv4<br>Destination Gateway<br>default 192.168.10.1<br>192.168.10.0 192.168.10.1<br>192.168.10.0 192.168.10.1<br>192.168.10.0 192.168.10.1<br>127.00.1 127.00.1<br>127.00.1 127.00.1<br>primary# routeadm<br>構成現在で<br>オプション構成<br>IPv6 ルーティング dia<br>IPv6 転送 disa<br>~(省略)~<br>primary# routeadm<br>構成現在で<br>オプション 構成<br>IPv4 ルーティング dia<br>IPv6 転送 disa<br>~(省略)~                                                                                                    | 7 Fi<br>UG<br>0.201 U<br>201 U<br>201 U<br>201 U<br>UH<br>0<br>5<br>sabled<br>sabled<br>bled<br>bled<br>bled<br>bled                                                                                                    | ags Ref Use<br>1 0<br>1 1 0<br>1 0<br>6 147<br>現在の<br>システム状態<br>disabled<br>disabled                                                                                                    | Interface<br><br>1 e1000g0<br>vsw0<br>e1000g0<br>lo0   |
| primary# vi /etc.         6) vsw0のIPアドレスとオ         primary# vi /etc.         アimary# vi /etc.         マッシーマスクを         primary# vi /etc.         リマの記述を追加しま         192.168.11.0         3) ルーティングテーブル:         primary# netstat         ワ・レーティング情報を確         primary# routea         10) 制御ドメインのIPフ:         primary# routea         11) 設定したルーティン         primary# ldm staprimary# ldm staprimary# ldm staprimary# telnet         2) IPルーティングを発気的                                                                                                    | /hostname.vsw0         たスト名を /etc/hosts ファイルに追記します。         /hosts         :定義します。         /netmasks         ます。         255.255.255.0         を確認します。         はます。         はない         オワーディングを有効にします。         は体         オワーディングを有効にします。         idm         メワーディングを有効にします。         idm         ・         シーンノールにログインします。         nd-domain Idom1         art-domain Idom1         localhost 5000         ルニー・キャ                                                                                                    | ether 0:14:4f:f8:ba:9b                                                                                                    | primary# netstat -m<br>Routing Table: IPv4<br>Destination Gateway<br>default 192.168.10.<br>192.168.10.0 192.168.10.<br>192.168.10.0 192.168.10.<br>192.168.10.0 192.168.10.<br>192.168.10.0 192.168.10.<br>127.00.1 127.00.1<br>127.00.1 127.00.1<br>primary# routeadm<br>構成 現在(<br>オブション 構成<br>IPv4 ルーティング dit<br>IPv6 転送 disa<br>~(省略)~<br>primary# routeadm<br>構成 現在(<br>オブション 構成<br>IPv4 転送 disa<br>~(省略)~<br># routeadm<br>構成 現在(<br>オブション 構成                                                                                                    | <ul> <li>File 200</li> <li>File 200</li> <li>UG</li> <li>UG</li> &lt;</ul> | ags Ref Use<br>1 0<br>1 0<br>1 0<br>6 147<br>現在の<br>システム状態<br>disabled<br>disabled                                                                                                    | Interface<br><br>1 e1000g0<br>vsw0<br>e1000g0<br>lo0   |
| primary# vi /etc.         5) vsw0のIPアドレスとオ         primary# vi /etc.         primary# vi /etc.         U下の記述を追加しま         192.168.11.0         3) ルーティングテーブル:         primary# netstat         primary# routea         10) 制御ドメインのIP7:         primary# routea         11) 設定したルーティン         primary# ldm bit         primary# ldm bit         primary# ldm stap         10. 計算ドメインの設定         11.) 設定したルーティング         アimary# ldm bit         primary# ldm stap         10. サストドメインの設定         11. シストドメインの設定         12. ウマストドメインの設定         13. ウェストドメインの設定         14. ウェングを転勤         15. ウェストドメインの設定         16. ウェーティングを無効         17. レーティングを無効         17. レーティングを無効 | /hostname.vsw0         たスト名を /etc/hosts ファイルに追記します。         /hosts         :定義します。         /netmasks         ます。         255.255.255.0         を確認します。         *255.255.255.0         を確認します。         *255.255.255.0         を確認します。         *255.255.255.0         を確認します。         *3000         *255.255.255.0         *255.255.255.0         *255.255.255.0         *255.255.255.0         *255.255.255.0         *255.255.255.0         *255.255.255.0         *255.255.255.0         *255.255.255.0         *255.255.255.0         *255.255.255.0         *255.255.255.0         *255.255.255.0         *255.255.255.0         *255.255.255.0         *255.255.255.0         *255.255.255.0         *255.255.255.0         *255.255.255.0         *270.255.255.255.0         *270.255.255.255.255.0         *270.255.255.255.255.0         *270.255.255.255.255.255.255.255.255.255.25 | ether 0:14:4f:f8:ba:9b                                                                                                    | primary# netstat -m<br>Routing Table: IPv4<br>Destination Gateway<br>default 192.168.10.<br>192.168.10.0 192.168.10.<br>192.168.10.0 192.168.10.<br>192.168.10.0 192.168.10.<br>192.168.10.0 192.168.10.<br>127.00.1 127.00.1<br>primary# routeadm<br>構成 現在(<br>オブション 構成<br>IPv6 ルーティング dii<br>IPv6 転送 disa<br>~(省略)~<br>primary# routeadm<br>構成 現在(<br>オブション 構成<br>IPv4 ルーティング dii<br>IPv6 転送 disa<br>~(省略)~<br># routeadm<br>構成 現在(<br>オブション 構成                                                                                                    | 7 Fi<br>UG<br>D.201 U<br>D.201 U<br>201 U<br>UH<br>0<br>5<br>sabled<br>sabled<br>bled<br>bled<br>bled<br>bled<br>bled<br>bled                                                                                                    | ags Ref Use<br>1 0<br>1 0<br>1 0<br>6 147<br>現在の<br>システム状態<br>disabled<br>disabled | Interface<br><br>1 e1000g0<br>vsw0<br>e1000g0<br>lo0   |
| primary# vi /etc.         primary# vi /etc.         primary# vi /etc.         primary# vi /etc.         UFの記述を追加しま         192.168.11.0         2) ルーティングテーブル:         primary# netstat         primary# routea         10) 制御ドメインのIP7:         primary# routea         11) 設定したルーティン         primary# ldm bit         primary# ldm bit         primary# ldm stap         10 対ストドメインの設定         11) 設定したルーティングを経動[         primary# ldm stap         primary# ldm stap         primary# ldm stap         primary# routead         10) 非常などの意識                                                                                                    | /hostname.vsw0         たスト名を /etc/hosts ファイルに追記します。         /hosts         :定義します。         /netmasks         ます。         255.255.255.0         を確認します。         *255.255.255.0         を確認します。         *10         *255.255.255.0         を確認します。         *10         *255.255.255.0         を確認します。         *255.255.255.0         *255.255.255.0         *255.255.255.0         *26歳25.255.255.0         *27.25         *27.25         *27.25         *27.25         *27.25         *27.25         *27.25         *27.25         *27.25         *27.25         *27.25         *27.25         *27.25         *27.25         *27.25         *27.25         *27.25         *27.25         *27.25         *27.25         *27.25         *27.25         *27.25         *27.25         *27.25         *27.25         *27.25                                                                      | ether 0:14.4f;f8:ba:9b                                                                                                    | primary# netstat -m<br>Routing Table: IPv4<br>Destination Gateway<br>default 192.168.10.<br>192.168.10.0 192.168.10.<br>192.168.10.0 192.168.10.<br>192.168.10.0 192.168.10.<br>192.168.10.0 192.168.10.<br>127.00.1 127.00.1<br>primary# routeadm<br>構成 現在(<br>オブション 構成<br>IPv4 ルーティング di<br>IPv6 転送 disa<br>~(省略)~<br>primary# routeadm<br>構成 現在(<br>オブション 構成<br>IPv4 レーティング di<br>IPv6 転送 disa<br>~(省略)~<br># routeadm<br>構成 現在(<br>オブション 構成<br>IPv4 転送 disa<br>~(省略)~                                                                                                    | <ul> <li>File 200</li> <li>File 200</li> <li>UG</li> <li>UG</li> <li>UG</li> <li>UG</li> <li>UG</li> <li>UG</li> <li>UG</li> <li>UG</li> <li>UG</li> <li>Sabled</li> <li>Sabled</li> <li>bled</li> <li>Sabled</li> <li>sabled</li> <li>bled</li> </ul>                                                                                                    | ags Ref Use<br>1 0<br>1 0<br>1 0<br>6 147<br>現在の<br>システム状態<br>disabled<br>disabled                                                                                                    | Interface<br><br>1 e1000g0<br>0 vsw0<br>e1000g0<br>lo0 |

|                                                                                                    | Oracle VM Server for SPARCを使ってみよう(構築・運用                                                                                                    | 用手順書)                                                                                                    |                                                                                                    | 作贞                                                                                                    | йН                                                                          | 2012                                            | 年2月                                                                 |                            |              |
|----------------------------------------------------------------------------------------------------|----------------------------------------------------------------------------------------------------|----------------------------------------------------------------------------------------------------|----------------------------------------------------------------------------------------------------|----------------------------------------------------------------------------------------------------|-----------------------------------------------------------------------------|-------------------------------------------------|---------------------------------------------------------------------|----------------------------|--------------|
| 3)ネットワーク                                                                                                    | 7構成情報を確認します。                                                                                                    |                                                                                                    | # ifconfig -a                                                                                                    |                                                                                                    |                                                                             |                                                 |                                                                     |                            |              |
| Idom1# i                                                                                                    | ifconfig -a                                                                                                    |                                                                                                    | 8232 index                                                                                                    | 1<br>                                                                                                    | -,LOOFB/                                                                    | AON, NOI                                        | INTRING, INT                                                        | ULTICAST,                  | IF V4, VIR I |
|                                                                                                    |                                                                                                    |                                                                                                    | inet 1:<br>vnet0: flags:                                                                                                    | 27.0.0.1 netma<br>=1000843 <up,< td=""><td>ask ff0000<br/>,BROADC</td><td>)00<br/>AST,RU</td><td>INNING,M</td><td>IULTICAST</td><td>,IPv4&gt; mtu</td></up,<>                | ask ff0000<br>,BROADC                                                       | )00<br>AST,RU                                   | INNING,M                                                            | IULTICAST                  | ,IPv4> mtu   |
| 4) 仮想ネット「                                                                                                    | ワークデバイスのIPアドレスを変更します。                                                                                                    |                                                                                                    | index 2<br>inet 1                                                                                                    | 92 168 10 202                                                                                                    | netmask                                                                     | fffff00 F                                       | broadcast                                                           | + 192 168 10               | 255          |
| ldom1# i                                                                                                    | Ifconfig vnet0 192.168.11.2 netmask 255.255.255.0 bro                                                                                                    | badcast + up                                                                                                    | ether                                                                                                    | 0:14:4f:fa:98:1                                                                                                    | 1                                                                           |                                                 | 51 0440451                                                          | . 102.100.10               |              |
| <ol> <li>5)設定した構</li> </ol>                                                                                                    | <b>構成情報を確認します。</b>                                                                                                    | #:C C                                                                                                    |                                                                                                    |                                                                                                    |                                                                             |                                                 |                                                                     |                            |              |
| ldom1# i                                                                                                    | ifconfig -a                                                                                                    | # ifconfig -a<br>lo0: flags=20010008                                                                                                    | 49 <up,loop< td=""><td>BACK,RUNNI</td><td>NG,MULT</td><td>ICAST,I</td><td>Pv4,VIRT</td><td>UAL&gt; mtu 8</td><td>3232 index</td></up,loop<>                                                                                                    | BACK,RUNNI                                                                                                    | NG,MULT                                                                     | ICAST,I                                         | Pv4,VIRT                                                            | UAL> mtu 8                 | 3232 index   |
| •                                                                                                    |                                                                                                    | inet 127.0.0.1<br>vnet0: flags=100084                                                                                                    | netmask ff00<br>I3 <up,broad< td=""><td>0000<br/>DCAST,RUNNI</td><td>ING,MUL1</td><td>TICAST,I</td><td>IPv4&gt; mtı</td><td>u 1500 inde</td><td>x 2</td></up,broad<>                                                                                                    | 0000<br>DCAST,RUNNI                                                                                                    | ING,MUL1                                                                    | TICAST,I                                        | IPv4> mtı                                                           | u 1500 inde                | x 2          |
| 6) IERM 環境                                                                                                    | 記念数を設定します。                                                                                                    | inet <b>192.168.</b>                                                                                                    | 1.2 netmask *                                                                                                    | ffffff00 broadc                                                                                                    | ast 192.1                                                                   | 68.11.25                                        | 55                                                                  |                            |              |
|                                                                                                    |                                                                                                    |                                                                                                    |                                                                                                    |                                                                                                    |                                                                             |                                                 |                                                                     |                            |              |
| 7) /etc/hosts                                                                                                    | っファイルのIPアドレスを設定した値に変更します。                                                                                                    |                                                                                                    |                                                                                                    |                                                                                                    |                                                                             |                                                 |                                                                     |                            |              |
| Idom1# v                                                                                                    | vi /etc/hosts                                                                                                    |                                                                                                    |                                                                                                    |                                                                                                    |                                                                             |                                                 |                                                                     |                            |              |
| 以下の記述<br>102 149                                                                                                    |                                                                                                    |                                                                                                    |                                                                                                    |                                                                                                    |                                                                             |                                                 |                                                                     |                            |              |
| 192.108.                                                                                                    |                                                                                                    |                                                                                                    |                                                                                                    |                                                                                                    |                                                                             |                                                 |                                                                     |                            |              |
| <b>0</b> ) (1) (1)                                                                                                    |                                                                                                    |                                                                                                    |                                                                                                    |                                                                                                    |                                                                             |                                                 |                                                                     |                            |              |
| <b>8</b> ) /etc/netma                                                                                                    | asksのスットマスクを发更します。                                                                                                    |                                                                                                    |                                                                                                    |                                                                                                    |                                                                             |                                                 |                                                                     |                            |              |
|                                                                                                    | ۷۱ /etc/netmasks                                                                                                    |                                                                                                    |                                                                                                    |                                                                                                    |                                                                             |                                                 |                                                                     |                            |              |
| 192,168                                                                                                    | xx 0 255 255 255 0                                                                                                    |                                                                                                    |                                                                                                    |                                                                                                    |                                                                             |                                                 |                                                                     |                            |              |
| 17211001                                                                                                    |                                                                                                    | # nets                                                                                                    | tat -rn<br>19 Table: IPv4                                                                                                    |                                                                                                    |                                                                             |                                                 |                                                                     |                            |              |
| 9) ルーティング                                                                                                    | グテーブルを確認します。                                                                                                    | Dest                                                                                                    | ination                                                                                                    | Gateway                                                                                                    | Flags                                                                       | Ref                                             | Use Ir                                                              | nterface                   |              |
| Idom 1 # r                                                                                                    | notetat rn                                                                                                    |                                                                                                    | 8110 1                                                                                                    | 92.168.11.2                                                                                                    | U                                                                           | 1                                               | 0 vne                                                               | et0                        |              |
| Idonn'n I                                                                                                    |                                                                                                    | 192.10                                                                                                    |                                                                                                    |                                                                                                    |                                                                             |                                                 |                                                                     |                            |              |
|                                                                                                    |                                                                                                    | 224.0.<br>127.0.                                                                                                    | 0.0 19<br>0.1 12                                                                                                    | 2.168.11.2<br>7.0.0.1                                                                                                    | U<br>UH                                                                     | 1<br>4                                          | 0 vnet(<br>125 lo0                                                  | 0                          |              |
|                                                                                                    |                                                                                                    | 192.11<br>224.0.1<br>127.0.1                                                                                                    | 0.0 19<br>0.1 12                                                                                                    | 2.168.11.2<br>7.0.0.1                                                                                                    | U<br>UH                                                                     | 1<br>4                                          | 0 vnet0<br>125 lo0                                                  | 0                          |              |
| 10) ゲストドメ                                                                                                    | インのデフォルトルータをvsw0に設定します。                                                                                                    | 224.0.<br>127.0.                                                                                                    | 0.0 19<br>0.1 12<br>net default: g                                                                                                    | 2.168.11.2<br>7.0.0.1<br>gateway 192.                                                                                                    | U<br>UH<br>168.11.1                                                         | 1 4                                             | 0 vnet(<br>125 lo0                                                  | 0                          |              |
| 10) ゲストドメ<br>Idom1# r                                                                                                    | インのデフォルトルータをvsw0に設定します。<br>route -p add default 192.168.11.1                                                                                                    | add r                                                                                                    | 0.0 19<br>0.1 12<br>net default: g<br>bersistent ne                                                                                                    | 2.168.11.2<br>7.0.0.1<br>gateway 192.<br>et default: ga                                                                                                    | U<br>UH<br>168.11.1<br>iteway 19                                            | 1<br>4<br>92.168.1                              | 0 vnet0<br>125 lo0<br>11.1                                          | 0                          |              |
| 10) ゲストドメ<br>Idom1# r<br>※ -p オブ3                                                                                                    | RetStat - III<br>インのデフォルトルータをvsw0に設定します。<br>route -p add default 192.168.11.1<br>ションで再起動後も反映されます。                                                                                                    | add r<br>add r<br># net                                                                                                    | 0.0 19<br>0.1 12<br>net default: g<br>versistent ne<br>stat -m                                                                                                    | 2.168.11.2<br>7.0.0.1<br>gateway 192.<br>et default: ga                                                                                                    | U<br>UH<br>168.11.1<br>teway 1                                              | 1<br>4<br>92.168.1                              | 0 vnet0<br>125 lo0<br>11.1                                          | 0                          |              |
| 10) ゲストドメ<br>Idom1# r<br>※ -p オブ:<br>11) ルーティン                                                                                                    | インのデフォルトルータをvsw0に設定します。<br>route -p add default 192.168.11.1<br>ションで再起動後も反映されます。<br>ッグテーブルを確認します。                                                                                                    | add r<br>add r<br>Routi<br>Des                                                                                                    | 0.0 19<br>0.1 12<br>beet default: g<br>beersistent ne<br>stat -rn<br>ng Table: IPv-<br>tination                                                                                                    | 2.168.11.2<br>7.0.0.1<br>gateway 192.<br>st default: ga                                                                                                    | U<br>UH<br>168.11.1<br>teway 19                                             | 1<br>4<br>92.168.1                              | 0 vnet(<br>125 lo0<br>11.1                                          | Interface                  |              |
| 10) ゲストドメ<br>Idom1# r<br>※ -p オブ:<br>11) ルーティン<br>Idom1# r                                                                                                    | Aインのデフォルトルータをvsw0に設定します。<br>route -p add default 192.168.11.1<br>ションで再起動後も反映されます。<br>ノグテーブルを確認します。<br>netstat -rn                                                                                                    | add r<br>add r<br>add g<br># net<br>Des                                                                                                    | 0.0 19<br>0.1 12<br>het default: g<br>versistent ne<br>stat -rn<br>ng Table: IPv-<br>tination                                                                                                    | 2.168.11.2<br>7.0.0.1<br>gateway 192.<br>et default: ga<br>Gateway                                                                                                    | U<br>UH<br>.168.11.1<br>teway 1<br>Flag                                     | 1<br>4<br>92.168.1<br>is Ref                    | 0 vnet(<br>125 lo0<br>11.1<br>Use                                   | 0<br>Interface             |              |
| 10) ゲストドメ<br>Idom1# r<br>※ -p オブ<br>11) ルーティン<br>Idom1# r<br>12 <u>)</u> ゲストドメ                                                                                                    | RetStat - m<br>RetStat - m<br>RetStat - m<br>RetStat - m<br>route -p add default 192.168.11.1<br>ションで再起動後も反映されます。<br>- グテーブルを確認します。<br>netstat - rn<br>RetStat - rn                                                                                                    | add r<br>add r<br>add g<br>add g<br>add add a<br>add a<br>add a<br>add a<br>add a<br>add a<br>add a<br>add a<br>add a<br>add a<br>add a<br>add a<br>add a<br>add a<br>add a<br>add a<br>add a<br>add a<br>add a<br>add a<br>add a<br>add a<br>add a<br>add a<br>add a<br>add a<br>add a<br>add a<br>add a<br>add a<br>add a<br>add a<br>add a<br>add add                                                                                                    | 0.0 19<br>0.1 12<br>bersistent ne<br>stat -rn<br>ng Table: IPv-<br>tination<br>ult 1<br>68.11.0                                                                                                    | 2.168.11.2<br>7.0.0.1<br>sateway 192.<br>st default: ga<br>Gateway<br>92.168.11.1<br>192.168.11.2                                                                            | U<br>UH<br>.168.11.1<br>teway 1<br>Flag<br>UG<br>U                          | 1<br>4<br>92.168.1<br>is Ref<br>1               | 0 vnet(<br>125 lo0<br>11.1<br>Use<br>0 vn                           | Interface<br>et0           |              |
| 10) ゲストドメ<br>Idom1# r<br>※ -p オブ:<br>11) ルーティン<br>Idom1# r<br>12) ゲストドメ<br>Idom1# g                                                                                                    | パンのデフォルトルータをvsw0に設定します。         route -p add default 192.168.11.1         ションで再起動後も反映されます。         パブテーブルを確認します。         netstat -rn         パインから外部サーバへアクセスできることを確認します。         ping 192.168.10.x                                                                                                    | add r<br>add r<br>add g<br># net<br>Des<br>defa<br>192.1<br>224.0<br>192.1<br>224.0<br>224.0<br>192.1<br>224.0<br>192.1<br>224.0<br>192.1<br>224.0                                                                                                    | 0.0         19           0.1         12           bet default: generalistent nersistent nersis                                                                                                    | 2.168.11.2<br>7.0.0.1<br>gateway 192.<br>st default: ga<br>Gateway<br>92.168.11.1<br>192.168.11.2<br>92.168.11.2<br>92.168.11.2                                              | U<br>UH<br>.168.11.1<br>teway 1<br>Flag<br>UG<br>U<br>U<br>U<br>U<br>U      | 1<br>4<br>92.168.1<br>(5) Ref<br>1<br>1<br>4    | 0 vnet(<br>125 lo0<br>11.1<br>Use<br>0<br>0 vnr<br>0 vnr<br>125 lo0 | Interface<br>et0<br>t0     |              |
| 10) ゲストドメ<br>Idom1# r<br>※ -p オブジ<br>11) ルーティン<br>Idom1# r<br>12) ゲストドメ<br>Idom1# p                                                                                                    | Aインのデフォルトルータをvsw0に設定します。<br>route -p add default 192.168.11.1<br>ションで再起動後も反映されます。<br>ノグテーブルを確認します。<br>netstat -rn<br>Aインから外部サーバへアクセスできることを確認します。<br>ping 192.168.10.x                                                                                                    | 822.10<br>224.0<br>127.0<br>add r<br>add r<br>Routi<br>Des<br>defa<br>192.1<br>224.0<br>192.1<br>224.0<br>127.0                                                                                                    | 0.0 19<br>0.1 12<br>het default: g<br>stat -rn<br>ng Table: IPvr<br>tination<br>dit 1<br>68.11.0<br>.0.0 1<br>.0.1 1                                                                                                    | 2.168.11.2<br>7.0.0.1<br>gateway 192.<br>et default: ga<br>gateway<br>92.168.11.1<br>192.168.11.2<br>92.168.11.2<br>27.0.0.1                                                 | U<br>UH<br>.168.11.1<br>teway 19<br>Flag<br>UG<br>U<br>U<br>U<br>U<br>U     | 1<br>4<br>92.168.1<br>s Ref<br>1<br>1<br>4      | 0 vnet(<br>125 lo0<br>11.1<br>Use<br>0<br>0 vnet<br>125 lo0         | Interface<br><br>et0<br>t0 |              |
| 10) ゲストドメ<br>10) ゲストドメ<br>10) ルーティン<br>11) ルーティン<br>12) ゲストドメイン<br>) ゲストドメイン                                                                                                    | ペインのデフォルトルータをvsw0に設定します。         route -p add default 192.168.11.1         ションで再起動後も反映されます。         パグテーブルを確認します。         netstat -rn         ペインから外部サーバへアクセスできることを確認します。         ping 192.168.10.x         ての冗長化         マックに長化                                                                                                    | add r<br>add r<br>add g<br># net<br>Bes<br>defau<br>192.1<br>224.0<br>127.0                                                                                                    | 2.0 19<br>2.1 12<br>beersistent ne<br>stat -rn<br>ng Table: IPv-<br>tination<br>att 1<br>68.11.0<br>.0.0 1<br>.0.1 1                                                                                                    | 2.168.11.2<br>7.0.0.1<br>gateway 192.<br>st default: ga<br>Gateway<br>92.168.11.2<br>92.168.11.2<br>92.168.11.2<br>92.7.0.0.1                                                | U<br>UH<br>.168.11.1<br>teway 19<br>Flag<br>U<br>U<br>U<br>U<br>U<br>U<br>U | 1<br>4<br>92.168.1<br>(s Ref<br>1<br>1<br>4     | 0 vnet0<br>125 lo0<br>11.1<br>Use<br>0 vnet<br>125 lo0              | Interface<br>et0<br>t0     |              |
| 10) ゲストドメ<br>Idom1# r<br>※ -p オブ:<br>11) ルーティン<br>Idom1# r<br>12) ゲストドメイン<br>1) IPMP構築<br>primary#                                                                                                    | パンのデフォルトルータをvsw0に設定します。         route -p add default 192.168.11.1         ションで再起動後も反映されます。         パブテーブルを確認します。         netstat -rn         パンから外部サーバへアクセスできることを確認します。         ping 192.168.10.x         での冗長化         周仮想スイッチを作成します。         # Idm add_vsw pet.dev=e1000g2 primary_vsw1 primary                                                                                                    | add r<br>add r<br>add g<br># net<br>Des<br>defat<br>192.1<br>224.0<br>127.0                                                                                                    | 0.0 19<br>0.1 12<br>het default: g<br>eersistent ne<br>stat -rn<br>ng Table: IPve<br>tination<br>dt 1<br>68.11.0<br>.0.0 1<br>.0.1 1                                                                                                    | 2.168.11.2<br>7.0.0.1<br>gateway 192.<br>tt default: ga<br>92.168.11.1<br>192.168.11.2<br>92.168.11.2<br>92.168.11.2                                                         | U<br>UH<br>.168.11.1<br>tteway 1<br>Flag<br>U<br>U<br>U<br>U<br>U<br>U      | 1<br>4<br>92.168.1<br>35 Ref<br>1<br>1<br>4     | 0 vnet0<br>125 lo0<br>11.1<br>Use<br>0<br>0 vnr<br>125 lo0          | Interface<br><br>et0<br>t0 |              |
| 10) ゲストドメ<br>Idom1# r<br>※ -p オブジ<br>11) ルーティン<br>Idom1# r<br>12) ゲストドメ<br>Idom1# p<br>) ゲストドメイン<br>1) IPMP構築<br>primary#<br>primary#                                                                                                    | <pre>inclust -m inclust -m inclust -m inclust -m inclust -m inclust -p add default 192.168.11.1 inclust -p add default 192.168.11.1 inclust -r inclust -r inclust -</pre> | add r<br>224.0<br>127.0<br>127.0<br># net<br>Des<br>defa<br>192.1<br>224.0<br>127.0                                                                                                    | b.0 19<br>D.1 12<br>het default: g<br>het default: g<br>stat -m<br>ng Table: IPvr<br>tination<br>alt 1<br>68.11.0<br>0.0 1<br>0.0 1<br>1                                                                                                    | 2.168.11.2<br>7.0.0.1<br>gateway 192.<br>et default: ga<br>gateway<br>92.168.11.1<br>192.168.11.2<br>92.168.11.2<br>27.0.0.1                                                 | U<br>UH<br>.168.11.1<br>tteway 19<br>U<br>U<br>U<br>U<br>U<br>U<br>U        | 1<br>4<br>992.168.1<br>1<br>1<br>4              | 0 vnet0<br>125 lo0<br>11.1<br>Use<br>0 vnet<br>125 lo0              | Interface<br><br>et0<br>t0 |              |
| 10) ゲストドメ<br>10) ゲストドメ<br>10) ルーティン<br>11) ルーティン<br>12) ゲストドメイン<br>12) ゲストドメイン<br>1) IPMP構築F<br>primary#<br>primary#                                                                                                    | パインのデフォルトルータをvsw0に設定します。         route -p add default 192.168.11.1         ションで再起動後も反映されます。         パグテーブルを確認します。         netstat -rn         パインから外部サーバへアクセスできることを確認します。         ping 192.168.10.x         での冗長化         用仮想スイッチを作成します。         ギ Idm add-vsw net-dev=e1000g2 primary-vsw1 primary         # Idm add-vsw net-dev=e1000g3 primary-vsw2 primary                                                                                                    | add r<br>224.0<br>127.0<br>add r<br>add g<br># net<br>Des<br>defat<br>192.1<br>224.0<br>127.0                                                                                                    | 0.0 19<br>0.1 12<br>0.1 12<br>0.1 12<br>00ersistent ne<br>stat -rn<br>ng Table: IPv-<br>tination<br>0.0 1<br>0.0 1<br>0.0 1                                                                                                    | 2.168.11.2<br>7.0.0.1<br>gateway 192.<br>et default: ga<br>gateway<br>92.168.11.1<br>192.168.11.2<br>92.168.11.2<br>27.0.0.1                                                 | U<br>UH<br>1168.11.1<br>teway 19<br>Flag<br>U<br>U<br>U<br>U<br>U<br>U      | 1<br>4<br>92.168.1<br>s. Ref<br>1<br>1<br>4     | 0 vnet0<br>125 lo0<br>11.1<br>Use<br>0<br>0 vnet<br>125 lo0         | Interface<br>et0<br>t0     |              |
| 10) ゲストドメ<br>Idom1# r<br>※ -p オブ3<br>11) ルーティン<br>Idom1# r<br>12) ゲストドメ<br>Idom1# r<br>12) ゲストドメイン<br>1) IPMP構築<br>primary#<br>primary#<br>2) 設定した構                                                                                                    | パンのデフォルトルータをvsw0に設定します。         route -p add default 192.168.11.1         ションで再起動後も反映されます。         パクテーブルを確認します。         netstat -rn         パンから外部サーバへアクセスできることを確認します。         ping 192.168.10.x         での冗長化         用仮想スイッチを作成します。         ギ Idm add-vsw net-dev=e1000g2 primary-vsw1 primary         # Idm add-vsw net-dev=e1000g3 primary-vsw2 primary         成情報をILOM(Service Processor)に上書を保存します。         # Idm add-config_er config_ipmp                                                                                                    | add r<br>add r<br>add g<br># net<br>Rout<br>Des<br>defa<br>192.1<br>224.0<br>127.0                                                                                                    | 0.0 19<br>0.1 12<br>het default: g<br>eersistent ne<br>stat -rn<br>ng Table: IPv-<br>tination<br>dt 1<br>68.11.0<br>.0.0 1<br>.0.1 1                                                                                                    | 2.168.11.2<br>7.0.0.1<br>gateway 192.<br>st default: ga<br>gateway<br>92.168.11.2<br>92.168.11.2<br>92.168.11.2<br>92.168.11.2                                               | U<br>UH<br>168.11.1<br>tteway 19<br>Flag<br>U<br>U<br>U<br>U<br>U<br>U      | 1<br>4<br>92.168.1<br>1<br>1<br>4               | 0 vnet0<br>125 lo0<br>11.1<br>Use<br>0<br>0 vnet<br>125 lo0         | Interface<br>et0<br>t0     |              |
| 10) ゲストドメ<br>Idom1# r<br>※ -p オブジ<br>11) ルーティン<br>Idom1# r<br>12) ゲストドメイン<br>1) IPMP構築<br>primary#<br>primary#<br>primary#                                                                                                    | パインのデフォルトルータをvsw0に設定します。         route -p add default 192.168.11.1         ションで再起動後も反映されます。         ングテーブルを確認します。         netstat -rn         パインから外部サーバへアクセスできることを確認します。         ping 192.168.10.x         での冗長化         用仮想スイッチを作成します。         ギ Idm add-vsw net-dev=e1000g2 primary-vsw1 primary         # Idm add-vsw net-dev=e1000g3 primary-vsw2 primary         成情報をILOM(Service Processor)に上書き保存します。         # Idm add-config -r config_ipmp                                                                                                    | 192.11<br>224.0<br>127.0<br>add r<br>add r<br>Routi<br>Des<br>defa<br>192.1<br>224.0<br>127.0                                                                                                    | 0.0 19<br>0.1 12<br>het default: g<br>eersistent ne<br>stat -rn<br>ng Table: IPvr<br>tination<br>dt 1<br>68.11.0<br>.0.0 1<br>.0.0 1                                                                                                    | 2.168.11.2<br>7.0.0.1<br>sateway 192.<br>et default: ga<br>92.168.11.1<br>192.168.11.2<br>92.168.11.2<br>27.0.0.1                                                            | U<br>UH<br>168.11.1<br>tteway 19<br>Flag<br>UG<br>U<br>U<br>U<br>U<br>U     | 1<br>4<br>992.168.1                             | 0 vnet0<br>125 lo0<br>11.1<br>Use<br>0 vnet<br>125 lo0              | Interface<br><br>et0<br>t0 |              |
| 10) ゲストドメ         Idom1# r         ※ -p オブジ         11) ルーティン         Idom1# r         12) ゲストドメイン         10) アブストドメイン         1) IPMP構築が         primary#         2) 設定した構成         primary#         3) 仮想ネット*                                                                                                    | ペインのデフォルトルータをvsw0に設定します。         route -p add default 192.168.11.1         ションで再起動後も反映されます。         パケテーブルを確認します。         netstat -rn         ペインから外部サーバへアクセスできることを確認します。         ping 192.168.10.x         での冗長化         用仮認スイッチを作成します。         ギ Idm add-vsw net-dev=e1000g2 primary-vsw1 primary         # Idm add-vsw net-dev=e1000g3 primary-vsw2 primary         成情報をILOM(Service Processor)に上書き保存します。         ギ Idm add-config -r config_ipmp         ワーク(vnet0)の設定を変更します。         ギ Idm add-upt liplarene physic state uswitch primary                                                                                                    | add r<br>224.0.<br>127.0.<br>add r<br>add g<br># net<br>Des<br>defa<br>192.1<br>224.0<br>127.0.<br>224.0<br>127.0.<br>127.0.                                                                                                    | 0.0 19<br>0.1 12<br>0.1 12<br>0.1 12<br>0.1 12<br>0.0 11<br>0.0 10<br>0.0 1<br>0.0 100 1<br>0.0 100 1<br>0.0 100 1<br>0.0 100 1<br>0.0 100 1<br>0.0 100 1<br>0.0 100 1<br>0.0 100 1<br>0.0 100 1<br>0.0 100 100 10000000000           | 2.168.11.2<br>7.0.0.1<br>gateway 192.<br>st default: ga<br>gateway<br>92.168.11.2<br>92.168.11.2<br>92.168.11.2<br>92.168.11.2                                               | U<br>UH<br>168.11.1<br>teway 19<br>Flag<br>U<br>U<br>U<br>U<br>U<br>U       | 1<br>4<br>92.168.1<br>s Ref<br>1<br>1<br>4      | 0 vnet0<br>125 lo0<br>11.1<br>Use<br>0 vnet<br>125 lo0              | Interface<br>et0<br>t0     |              |
| 10) ゲストドメ<br>Idom1# r<br>※ -p オブ:<br>11) ルーティン<br>Idom1# r<br>12) ゲストドメイン<br>1) IPMP構築<br>primary#<br>2) 設定した構計<br>primary#<br>3) 仮想ネット「                                                                                                    | ペインのデフォルトルータをvsw0に設定します。         route -p add default 192.168.11.1         ションで再起動後も反映されます。         パブテーブルを確認します。         netstat -rn         ペインから外部サーバへアクセスできることを確認します。         ping 192.168.10.x         での冗長化         用仮想スイッチを作成します。         ギ Idm add-vsw net-dev=e1000g2 primary-vsw1 primary         # Idm add-vsw net-dev=e1000g3 primary-vsw2 primary         成情報をILOM(Service Processor)に上書き保存します。         ギ Idm add-config -r config_ipmp         ワーク(vnet0)の設定を変更します。         ギ Idm set-vnet linkprop=phys-state vswitch=primary-vs                                                                                                    | 400 million 192.1<br>127.0<br>add r<br>add r<br>add r<br>Routi<br>Des<br>defa<br>192.1<br>224.0<br>127.0<br>127.0<br>127.0<br>192.1<br>224.0<br>192.1<br>192.1                                                                                                    | m2                                                                                                    | 2.168.11.2<br>7.0.0.1<br>gateway 192.<br>et default: ga<br>92.168.11.1<br>192.168.11.2<br>92.168.11.2<br>27.0.0.1                                                            | U<br>UH<br>.168.11.1<br>teway 1<br>Flag<br>U<br>U<br>U<br>U<br>U<br>U       | 1<br>4<br>92.168.1<br>1<br>1<br>4               | 0 vnet0<br>125 lo0<br>11.1<br>0<br>0 vnet0<br>125 lo0               | Interface<br><br>et0<br>t0 |              |
| 10) ゲストドメ         Idom1# r         ※ -p オブ3         11) ルーティン         Idom1# r         12) ゲストドメイン         12) ゲストドメイン         11) IPMP構築F         primary#         primary#         2) 設定した構計         primary#         3) 仮想ネット*         primary#         4) 仮想ネット*                                                                                                    | ペインのデフォルトルータをvsw0に設定します。         route -p add default 192.168.11.1         ションで再起動後も反映されます。         パグテーブルを確認します。         netstat -rn         ペインから外部サーバへアクセスできることを確認します。         ping 192.168.10.x         での冗長化         用仮想スイッチを作成します。         ギ Idm add-vsw net-dev=e1000g2 primary-vsw1 primary         # Idm add-vsw net-dev=e1000g3 primary-vsw2 primary         成情報をILOM(Service Processor)に上書き保存します。         ギ Idm add-config -r config_ipmp         ワーク(vnet0)の設定を変更します。         ギ Idm set-vnet linkprop=phys-state vswitch=primary-vs         アーク(vnet1)を作成します。                                                                                                    | 400 million add r<br>add r<br>add r<br>add r<br>Routi<br>Des<br>defat<br>192.1<br>224.0<br>127.0<br>192.1<br>224.0<br>127.0<br>192.1<br>224.0<br>192.1<br>224.0<br>192.1<br>224.0<br>192.1<br>192.1                                                                                                    | 0.0 19<br>0.1 12<br>0.1 12<br>0.1 12<br>0.1 12<br>0.0 19<br>0.0 10<br>0.0 1<br>0.0 100 1<br>0.0 100 1<br>0.0 100 1<br>0.0 100 1<br>0.0 100 1<br>0.0 100 1<br>0.0 100 10000000000         | 2.168.11.2<br>7.0.0.1<br>gateway 192.<br>st default: ga<br>gateway<br>92.168.11.2<br>92.168.11.2<br>92.168.11.2<br>92.168.11.2<br>92.10.1                                    | U<br>UH<br>168.11.1<br>teway 19<br>U<br>U<br>U<br>U<br>U<br>U<br>U          | 1<br>4<br>92.168.1<br>1<br>1<br>4               | 0 vnet0<br>125 lo0<br>11.1<br>Use<br>0<br>0 vnet<br>125 lo0         | Interface<br><br>et0<br>t0 |              |
| 10) ゲストドメ         Idom1# r         ※ -p オブジ         11) ルーティン         Idom1# r         12) ゲストドメイン         12) ゲストドメイン         10 IPMP構築/         primary#         primary#         3) 仮想ネットワ         primary#         4) 仮想ネットワ         primary#                                                                                                    | ペインのデフォルトルータをvsw0に設定します。         route -p add default 192.168.11.1         ションで再起動後も反映されます。         メグテーブルを確認します。         netstat -rn         ペインから外部サーバへアクセスできることを確認します。         ping 192.168.10.x         での冗長化         周仮想スイッチを作成します。         ギ Idm add-vsw net-dev=e1000g2 primary-vsw1 primary         ギ Idm add-vsw net-dev=e1000g3 primary-vsw2 primary         素 Idm add-config -r config_ipmp         ワーク(vnet0)の設定を変更します。         ギ Idm set-vnet linkprop=phys-state vswitch=primary-vsw2         アーク(vnet1)を作成します。         ギ Idm add-vnet linkprop=phys-state vnet1 primary-vsw2                                                                                                    | add r<br>224.0<br>127.0<br>add r<br>add r<br>Rout<br>Des<br>defat<br>192.1<br>224.0<br>127.0<br>127 | m2                                                                                                    | 2.168.11.2<br>7.0.0.1<br>gateway 192.<br>st default: ga<br>gateway<br>92.168.11.2<br>92.168.11.2<br>92.168.11.2<br>92.168.11.2                                               | U<br>UH<br>I168.11.1<br>tteway 14<br>Flag<br>U<br>U<br>U<br>U<br>U<br>U     | 1<br>4<br>92.168.1<br>1<br>1<br>4               | 0 vnet0<br>125 lo0<br>11.1<br>Use<br>0 vnet<br>125 lo0              | Interface<br>et0<br>t0     |              |
| 10) ゲストドメ         Idom1# r         ※ -p オブ?         11) ルーティン         Idom1# r         12) ゲストドメイン?         1) アクトドメイン?         1) PMP構築F         primary#         2) 設定した構計         primary#         3) 仮想ネットワ         primary#         4) 仮想ネットワ         primary#         5) Idom2を超                                                                                         | ペインのデフォルトルータをvsw0に設定します。         route -p add default 192.168.11.1         ションで再起動後も反映されます。         パブテーブルを確認します。         netstat -rn         ペインから外部サーバへアクセスできることを確認します。         ping 192.168.10.x         での冗長化         用仮想スイツチを作成します。         ギ Idm add-vsw net-dev=e1000g2 primary-vsw1 primary         炭情報をILOM(Service Processor)に上書き保存します。         ギ Idm add-config -r config_ipmp         ワーク(vnet0)の設定を変更します。         ギ Idm set-vnet linkprop=phys-state vswitch=primary-vsw2         アーク(vnet1)を作成します。         ギ Idm add-vnet linkprop=phys-state vnet1 primary-vsw2                                                                                                    | 4 192.1<br>224.0<br>127.0<br>add r<br>add r<br>Routi<br>Des<br>defa<br>192.1<br>224.0<br>127.0<br>192.1<br>w1 vnet0 Ido<br>2 Idom2                                                                                                    | 0.0 19<br>0.1 12<br>0.1 12<br>12<br>12<br>12<br>12<br>12<br>12<br>12<br>12<br>12<br>12<br>12<br>12<br>1                                                                                                    | 2.168.11.2<br>7.0.0.1<br>sateway 192.<br>et default: ga<br>92.168.11.1<br>192.168.11.2<br>92.168.11.2<br>27.0.0.1                                                            | U<br>UH<br>168.11.1<br>tteway 19<br>UG<br>U<br>U<br>U<br>U<br>U<br>U        | 1<br>4<br>992.168.1<br>1<br>1<br>1<br>4         | 0 vnet0<br>125 lo0<br>11.1<br>Use<br>0 vnet<br>125 lo0              | Interface<br><br>et0<br>t0 |              |
| 10) ゲストドメ         Idom1# r         ※ -p オブジ         11) ルーティン         Idom1# r         12) ゲストドメイン         Idom1# r         12) ゲストドメイン         Idom1# r         12) ゲストドメイン         Idom1# r         1) IPMP構築F         primary#         2) 設定した構計         primary#         3) 仮想ネットワ         primary#         4) 仮想ネットワ         primary#         5) Idom2を起         primary# | ペインのデフォルトルータをvsw0に設定します。         route -p add default 192.168.11.1         ションで再起動後も反映されます。         パクテーブルを確認します。         netstat -rn         ペインから外部サーバへアクセスできることを確認します。         ping 192.168.10.x         での冗長化         用仮想スイッチを作成します。         ギ Idm add-vsw net-dev=e1000g2 primary-vsw1 primary         # Idm add-vsw net-dev=e1000g3 primary-vsw2 primary         成情報をILOM(Service Processor)に上書き保存します。         ギ Idm add-config -r config_ipmp         ワーク(vnet0)の設定を変更します。         ギ Idm set-vnet linkprop=phys-state vswitch=primary-vsw2         アーク(vnet1)を作成します。         * Idm add-vnet linkprop=phys-state vnet1 primary-vsw2         * Idm add-vnet linkprop=phys-state vnet1 primary-vsw2         * Idm bind-domain Idom2                                                                                                    | 4000 1000 1000 1000 1000 1000 1000 1000                                                                                                    | 0.0 19<br>0.1 12<br>0.1 12<br>0.1 12<br>0.1 12<br>0.0 19<br>0.0 10<br>0.0 1<br>0.0 100 1<br>0.0 100 1<br>0.0 100 1<br>0.0 100 1<br>0.0 100 1<br>0.0 100 1<br>0.0 100 100 100 10000000000 | 2.168.11.2<br>7.0.0.1<br>gateway 192.<br>et default: ga<br>gateway<br>92.168.11.2<br>92.168.11.2<br>92.168.11.2<br>92.168.11.2<br>92.168.11.2<br>92.168.11.2                 | U<br>UH<br>168.11.1<br>teway 19<br>Flag<br>U<br>U<br>U<br>U<br>U<br>U<br>H  | 1<br>4<br>92.168.1<br>5<br>8 Ref<br>1<br>1<br>4 | 0 vnet0<br>125 lo0<br>11.1<br>Use<br>0<br>0 vnr<br>125 lo0          | Interface<br><br>et0<br>t0 |              |
| 10) ゲストドメ         Idom1# r         ※ -p オブ3         11) ルーティン         Idom1# r         12) ゲストドメイン         Idom1# r         12) ゲストドメイン         Idom1# r         12) ゲストドメイン         Idom1# r         アimary#         primary#         アimary#         の想ネットワ         primary#         5) Idom2を起         primary#         primary#                                            | ペインのデフォルトルータをvsw0に設定します。         route -p add default 192.168.11.1         ションで再起動後も反映されます。         パケーブルを確認します。         netstat -rn         ペインから外部サーバへアクセスできることを確認します。         ping 192.168.10.x         での冗長化         用仮認スイッチを作成します。         ギ Idm add-vsw net-dev=e1000g2 primary-vsw1 primary         ★ Idm add-vsw net-dev=e1000g3 primary-vsw2 primary         成情報をILOM(Service Processor)に上書き保存します。         ギ Idm add-config -r config_ipmp         ワーク(vnet0)の設定を変更します。         ギ Idm set-vnet linkprop=phys-state vswitch=primary-vsw2         アーク(vnet1)を作成します。         ギ Idm add-vnet linkprop=phys-state vnet1 primary-vsw2         アーク(vnet1)を作成します。         ギ Idm bind-domain Idom2         ギ Idm start-domain Idom2                                                                                                    | 400 1 127.01<br>127.01<br>127.01<br>127.01<br>127.01<br>127.01<br>127.01<br>122.4.0<br>122.4.0<br>127.01<br>127.01                                                                                                    | 0.0 19<br>0.1 12<br>Deersistent ne<br>stat -rn<br>ng Table: IPv-<br>tination<br>1 68.11.0<br>0.0 1<br>0.0 1<br>0.0 1<br>m2                                                                                                    | 2.168.11.2<br>7.0.0.1<br>gateway 192.<br>st default: ga<br>gateway<br>92.168.11.2<br>92.168.11.2<br>92.168.11.2<br>92.168.11.2<br>92.168.11.2<br>92.168.11.2                 | U<br>UH<br>168.11.1<br>teway 19<br>Flag<br>U<br>U<br>U<br>U<br>U<br>U       | 1<br>4<br>92.168.1<br>1<br>1<br>4               | 0 vnet0<br>125 lo0<br>11.1<br>Use<br>0 vnet<br>125 lo0              | Interface<br>et0<br>t0     |              |
| 10) ゲストドメ         Idom1# r         ※ -p オブ?         11) ルーティン         Idom1# r         12) ゲストドメイン?         12) ゲストドメイン?         11) IPMP構築//         primary#         2) 設定した構)         primary#         3) 仮想ネットワ         primary#         4) 仮想ネットワ         primary#         5) Idom2を起         primary#         6) Idom2にロー                                                | ペインのデフォルトルータをvsw0に設定します。         route -p add default 192.168.11.1         ションで再起動後も反映されます。         パブテーブルを確認します。         netstat -rn         ペインから外部サーバへアクセスできることを確認します。         ping 192.168.10.x         ての冗長化         周仮想スイッチを作成します。         ギ Idm add-vsw net-dev=e1000g2 primary-vsw1 primary         # Idm add-vsw net-dev=e1000g3 primary-vsw2 primary         成情報をILOM(Service Processor)に上書き保存します。         ギ Idm add-config -r config_ipmp         ワーク(vnet0)の設定を変更します。         ギ Idm set-vnet linkprop=phys-state vswitch=primary-vsw2         アーク(vnet1)を作成します。         ギ Idm add-vnet linkprop=phys-state vnet1 primary-vsw2         マーク(vnet1)を作成します。         ギ Idm bind-domain Idom2         * Idm bind-domain Idom2         * Idm start-domain Idom2         * Jdm start-domain Idom2                                                                                                    | 4 192.4.0<br>224.0<br>127.0<br>add r<br>add r<br>Routi<br>Des<br>defa<br>192.1<br>224.0<br>127.0<br>127.0<br>1                                                                                                    | net default: g<br>net default: g<br>versistent ne<br>stat -rn<br>ng Table: IPvr<br>tination<br>.0.0 1<br>.0.0 1<br>.0.1 1<br>m2                                                                                                    | 2.168.11.2<br>7.0.0.1<br>sateway 192.<br>st default: ga<br>gateway<br>92.168.11.1<br>192.168.11.2<br>92.168.11.2<br>92.168.11.2<br>92.168.11.2<br>92.168.11.2<br>92.168.11.2 | U<br>UH<br>168.11.1<br>tteway 19<br>U<br>U<br>U<br>U<br>U<br>U              | 1<br>4<br>92.168.1<br>1<br>1<br>4               | 0 vnet0<br>125 lo0<br>11.1<br>Use<br>0 vnet<br>125 lo0              | Interface<br>et0<br>t0     |              |

|                              | Oracle VM Server for SPARCを使って        | みよう(構築・運用手順書)                                                                                                    | 作成日              | 2012年2月                                        |
|------------------------------|---------------------------------------|----------------------------------------------------------------------------------------------------|------------------|------------------------------------------------|
| 7)仮想ネットワ-                    | -クを確認します。                             |                                                                                                    |                  |                                                |
| ldom2# dla                   | adm show-link                         |                                                                                                    |                  |                                                |
|                              |                                       |                                                                                                    |                  |                                                |
| 8) TERM環境変                   | 数を設定します。                              |                                                                                                    |                  |                                                |
| Idom2# TE                    | RM=VTIOU; export TERM                 |                                                                                                    |                  |                                                |
| 9) <u>ネットワーク構</u>            | 成定義ファイルをIPMP用に編集します。                  |                                                                                                    |                  |                                                |
| ldom2# vi                    | /etc/hostname.vnet0                   |                                                                                                    |                  |                                                |
| 以下の記述を                       | 入力します。                                |                                                                                                    |                  |                                                |
| Idom2 netr                   | mask + broadcast + group ipmp-g up    |                                                                                                    |                  |                                                |
| 書式 <ホスト                      | 名> netmask + broadcast + group <グループ名 | i> up                                                                                                    |                  |                                                |
| <b>10</b> ) e1000g1 <b>0</b> | ネットワーク構成定義ファイルを新規に作成します。              |                                                                                                    |                  |                                                |
| Idom2# vi                    | /etc/hostname.vnet1                   |                                                                                                    |                  |                                                |
| 以下の記述を                       | 入力します。                                |                                                                                                    |                  |                                                |
| group ipmp                   | o-g standby up                        | Oct 25 11:56:39 in mosthd[235]: No test address conf                                                                                                    | gured on interfa | ce vnet1: dicabling probe-based failure dete   |
| 書式 group <                   | < <b>グループ名</b> > standby up           | on it                                                                                                    | gureu on interna | ce viert, disabiling probe based failure deter |
| 11 <u>)ゲストドメイ:</u>           | vldom2を再起動します。                        | Oct 25 11:56:39 in.mpathd[235]: No test address confi<br>on it                                                                                             | gured on interfa | ce vnet0; disabling probe-based failure dete   |
| Idom2# sh                    | utdown -y -g0 -i6                     |                                                                                                    |                  |                                                |
| ※ 起動時に                       | Eラーメッセージが表示されますが、問題ありません              | # ifconfig -a % lo0: flags=2001000849 <up,loopback,running,mu< td=""><td>LTICAST,IPv4,V</td><td>IRTUAL&gt; mtu 8232 index 1</td></up,loopback,running,mu<> | LTICAST,IPv4,V   | IRTUAL> mtu 8232 index 1                       |
| 12)設定した構                     | 成情報を確認します。                            | inet 127.0.0.1 netmask ff000000                                                                                                    |                  | mtu 1500 indax 2                               |
| Idom2# ifc                   | onfig -a                              | inet 192.168.10.203 netmask ffffff00 broadcast                                                                                                    | 192.168.10.255   | Into 1500 Index 2                              |
|                              | <u> </u>                              | groupname ipmp-g<br>ether 0:14:4f:f8:6a:2a                                                                                                    |                  |                                                |
| 13)外部サーバ                     | ヘアクセスできることを確認します。                     | vnet0:1: flags=1000843 <up,broadcast,running,m< td=""><td>IULTICAST,IPv4</td><td>&gt; mtu 1500 index 2</td></up,broadcast,running,m<>                      | IULTICAST,IPv4   | > mtu 1500 index 2                             |
| ldom2# pir                   | ng 192.168.10.x                       | vnet1: flags=69000842 <broadcast,running,mult< td=""><td>ICAST,IPv4,NO</td><td>FAILOVER,STANDBY,INACTIVE&gt; mtu 0 inde</td></broadcast,running,mult<>     | ICAST,IPv4,NO    | FAILOVER,STANDBY,INACTIVE> mtu 0 inde          |
|                              |                                       | inet 0.0.0.0 netmask 0<br>groupname ipmp-g                                                                                                    |                  |                                                |
|                              |                                       | ether 0:14:4f:fa:d1:69                                                                                                    |                  |                                                |

|                   | Oracle VM Server for SPARCを使ってみよう(構築・運用手順書)                | )                             | 作成日                                                                                                  | 2012年2月                                       |                             |  |  |
|-------------------|------------------------------------------------------------|-------------------------------|----------------------------------------------------------------------------------------------------|-----------------------------------------------|-----------------------------|--|--|
| 9. バックアッ          | ブ・リストア                                                     |                               | primary# ldm list-cons<br>VERSION 1.5                                                                | traints –p Idom1                              |                             |  |  |
| (1)ゲストドメインの       | のバックアップ                                                    |                               | DOMAIN name=ldom1                                                                                    |                                               | 152027b2of9                 |  |  |
| 1) ゲス <u>トドメイ</u> | ンの環境設定を確認します。                                              |                               | CONTROL failure-poli                                                                                 | cy=ignore extended                            | I-mapin-space=off           |  |  |
| prima             | ry# Idm list-constraints -p Idom1                          |                               | VCPU count=8                                                                                         |                                               |                             |  |  |
|                   |                                                            |                               | VARIABLES                                                                                            | 3648                                          |                             |  |  |
|                   |                                                            |                               | auto-boot?=true<br> boot-device=disk:a vd                                                            | isk0                                          |                             |  |  |
|                   |                                                            |                               | keyboard-layout=Japa<br>VNET name=vnet0 dev                                                          | anese<br>r=network@0 servio                   | e=primary=vsw0 mac=         |  |  |
| 2) ゲストドメイ         | ンの環境設定ファイルを保存します。                                          |                               | addr= mode= pvid=1 vid= mtu= linkprop= id=0<br>VDISK name=vdisk0 vol=vol0@primary=vds0 timeout= id=0 |                                               |                             |  |  |
|                   | ry# Idm list-constraints -x Idom1 > /Ldom1/Idom1.xml       |                               | VDISK name=vdisk_iso                                                                                 | vol=vol_iso@prima                             | y-vds0 timeout= id=1        |  |  |
| ※ 7/*<br>本引       | っかねば亡意とす。<br>手順ではldom1のバックアップリストアを行います。                    |                               | VCONS group= service                                                                                 | e= port=                                      |                             |  |  |
| 3) ゲス <u>トドメイ</u> | ンのディスクを確認します。                                              | primary# ldm list<br>NAME     | -domain −o disk                                                                                      |                                               |                             |  |  |
| prima             | ry# Idm list-domain -o disk                                | primary                       |                                                                                                    |                                               |                             |  |  |
| ※ 表示              | 示結果よりゲストドメインの仮想ディスクの物理デバイスを確認します。                          | VDS<br>NAME                   | VOLUME OPTIONS                                                                                       | MPGROUP                                       | DEVICE                      |  |  |
|                   |                                                            | primary-vds0                  | vol0 /<br>rol_iso ro                                                                                 | / <b>dev/zvol/dsk/rpool</b> /<br>/ISO/Sol10u1 | <b>zfs/vdisk0</b><br>0.iso  |  |  |
|                   |                                                            |                               | rol1<br>rol_disk excl                                                                                | /dev/zvol/dsk<br>/dev/dsk/c1                  | /rpool/zfs/vdisk1<br>:1d0s2 |  |  |
| 4) 7AFFX1         | ノで存止しまり。<br>rv# ldm stop-domain ldom1                      | NAME                          |                                                                                                    |                                               |                             |  |  |
| printa            |                                                            | ldom1<br>DISK                 |                                                                                                    |                                               |                             |  |  |
| 5) ゲストドメイ:        | ンのリソースを解除します。                                              | vdisk0                        | volume i<br>volumev-vds0 0                                                                           | disk@0 primary                                | ERVER MPGROUP               |  |  |
| prima             | ry# Idm unbind-domain Idom1                                | vdisk_iso<br>vdisk1<br>~(省略)~ | vol_tisk@primary=vds0<br>vol_disk@primary=vds0                                                       | 2 disk@1 prima                                | ry<br>ry                    |  |  |
| 6) ゲス <u>トドメイ</u> | ンのシステムディスクをバックアップします。                                      |                               |                                                                                                    |                                               |                             |  |  |
| prima             | ry# zfs snapshot rpool/zfs/vdisk0@snap2                    | 7                             | primary# zfs list<br>NAME                                                                            | USED AVAI                                     | . REFER MOUNTPOINT          |  |  |
| prima             | ry# zfs send rpool/zfs/vdisk0@snap2 > /Ldom1/vdisk0.backup | )                             | rpool<br>~(省略)~                                                                                      | 42.0G 91.9G                                   | 107K /rpool                 |  |  |
| ※ 内慮              | <b>蔵ディスクに保存する手順です。</b>                                     |                               | rpool/zfs                                                                                            | 26.0G 91.9G                                   | 31K /rpool/zfs              |  |  |
|                   |                                                            |                               | rpool/zfs/vdisk0@                                                                                    | 26.0G 112<br>snap 38.6M                       | - 5.27G -                   |  |  |
|                   |                                                            |                               | rpool/zfs/vdisk0@<br>rpool/zfs/vdisk1                                                                | snap2 0<br>85.7M 91.9                         | - 5.29G -<br>G 5.30G -      |  |  |
| (2)ゲストドメインの       | のリストア                                                      | primary# ldr                  | m list-domain                                                                                        |                                               |                             |  |  |
| 1) (ゲストドメイ        | インのリストアが必要な状況と想定して)ゲストドメインを削除します。                          | NAME                          | STATE FLAGS                                                                                          | CONS VCPU N                                   | EMORY UTIL UPTIME           |  |  |
| primai            | ry# Idm remove-domain Idom'i                               | Idom2                         | active -n 500                                                                                        | 1 8 2G 0                                      | 1% 2h 36m                   |  |  |
| 2) ゲストドメイ         | ン環境の確認                                                     |                               |                                                                                                    |                                               |                             |  |  |
| prima             | ry# ldm list-domain                                        |                               | primary# zfs list<br>NAME                                                                            | USED AVAIL RE                                 | ER MOUNTPOINT               |  |  |
| 3) zvolの元デ-       | ータとクローンの依存関係を入れ換えます。                                       |                               | rpool 47<br>~(省略)~                                                                                   | .4G 86.4G 107K                                | /rpool                      |  |  |
| prima             | ry# zfs promote rpool/zfs/vdisk1                           |                               | rpool/zfs 2<br>rpool/zfs/vdisk0                                                                      | 6.0G 86.4G 31k<br>20.7G 107G 5.2              | /rpool/zfs<br>19G -         |  |  |
| prima             | ry# zfs list                                               |                               | rpool/zfs/vdisk0@snap2                                                                               | 0 - 5.2                                       | 9G -<br>0G -                |  |  |
|                   |                                                            |                               | rpool/zfs/vdisk1@snap                                                                                | 54.4M - 5                                     | 27G -                       |  |  |
| prima             | רביאליאראראנאין איז איז איז איז איז איז איז איז איז איז    |                               | primary# zfs list                                                                                    |                                               |                             |  |  |
| prima             | ry# zfs receive rpool/zfs/vdisk0 < /Ldom1/vdisk0.backup    |                               | rpool 32                                                                                             | 0.0G 102G 107K                                | /rpool                      |  |  |
| prima             | ry# zfs list                                               |                               | ~(省略)~<br>rpool/zfs    1                                                                             | 0.6G 102G 31H                                 |                             |  |  |
| モンドラレビング          | 、漂焼の青雄筑                                                    |                               | rpool/zfs/vdisk0<br>rpool/zfs/vdisk0@snap2                                                           | 5.29G 102G 5.2<br>0 - 5.2                     | 9G -<br>9G -                |  |  |
| nrima             | イ現現シロ合語来<br>rv# ldm add-domain -i /l dom1/ldom1 xml        |                               | rpool/zfs/vdisk1<br>rpool/zfs/vdisk1@snap                                                            | 5.36G 102G 5.3<br>54.4M - 5                   | 80G -<br>27G -              |  |  |
| Pinid             |                                                            | primer #11                    | n list-domain                                                                                        |                                               |                             |  |  |
| 6) ゲストドメイ:        | ン環境の確認                                                     | NAME                          | STATE FLAGS                                                                                          | CONS VCPU M                                   | EMORY UTIL UPTIME           |  |  |
| prima             | ry# ium list-domain                                        | primary<br>Idom2              | active -n-cv- SP<br>active -n 500                                                                    | 8 3G 0.<br>1 8 2G 0                           | 2‰ 3n 5/m<br>1% 2h 52m      |  |  |
| 7) ゲストドメイ:        | ンのリソースの結合                                                  | ldom1 i                       | nactive 8 2                                                                                          | G                                             |                             |  |  |
| prima             | ry# ldm bind-domain ldom1                                  |                               |                                                                                                    |                                               |                             |  |  |
| 8) ゲストドメイ:        | ンの起動                                                       |                               | 11 A 1 A                                                                                             |                                               |                             |  |  |
| prima             | ry# ldm start-domain ldom1                                 | primary# ldr<br>NAME          | m list-domain<br>STATE FLAGS                                                                         | CONS VCPU N                                   | EMORY UTIL UPTIME           |  |  |
| Q) ゲフトドック         | 、連接の疎辺                                                     | primary<br>Idom1 a            | active -n-cv- SP<br>active -n 5000 8                                                                 | 8 3G 0.<br>2G 13% 1m                          | 2% 3h 58m                   |  |  |
| s) TANYA          | ~環境ジャ運輸<br>rv# ldm list-domain                             | ldom2                         | active -n 500                                                                                        | 1 8 2G 0                                      | 1% 2h 53m                   |  |  |
| Printal           |                                                            |                               |                                                                                                    |                                               |                             |  |  |

| Oracle VM Server for SPARCを使ってみよう(構築・運                                                            | (用手順書)                 | 作成日                                                  | 2012年2月                |                         |
|---------------------------------------------------------------------------------------------------|------------------------|------------------------------------------------------|------------------------|-------------------------|
|                                                                                                   |                        |                                                      |                        |                         |
| 考]ゲストドメインの強制パニックによるダンプ取得                                                                          |                        |                                                      | 7                      |                         |
|                                                                                                   | Ŧ                      | <sup>#</sup> dumpadm<br>ダンプの内容: カーコ                  | なれなージ                  |                         |
| Idom1# dumpadm                                                                                    | $\sim$                 | ダンプデバイス: /de                                         | ev/zvol/dsk/rpool/     | dump(専用)                |
|                                                                                                   |                        | セーフコアディレクトリ: /<br>有効なセーブコア: はい                       | var/crash/ldom1-0<br>N | 1                       |
| 2) ケストトメインの強制ハニックを実行します。                                                                          |                        | Save compressed: オン                                  | /                      |                         |
|                                                                                                   |                        |                                                      |                        |                         |
| 2) 声和動後、ダンプファイルを波辺します                                                                             |                        |                                                      |                        |                         |
| Idom1# Is -I /var/crash/Idom1                                                                     |                        |                                                      |                        |                         |
| ※ 任意の方法で退避します。<br>※ FCFボインフトールされている漂達では、自動的にFLongoのが取ります。                                         |                        |                                                      |                        |                         |
|                                                                                                   | ] [1649.               |                                                      |                        |                         |
|                                                                                                   |                        |                                                      | J                      |                         |
| *考】全てのドメイン構成のバックアップ・リストア                                                                          |                        |                                                      | 1                      |                         |
| 1)全てのドメインの環境設定を保存します。                                                                             |                        |                                                      |                        |                         |
| primary# iam list-constraints -X > /Laom i/aliaomains.xml<br>※ 保存するドメインを指定したけわげ、今てのドメインの構成が保存されます |                        |                                                      |                        |                         |
| ※ 床行するパンコンで指定しないれば、主てのパンコンの構成が床行されます。                                                             | 0                      |                                                      |                        |                         |
| 2) ケストトメインを停止し、削除します。                                                                             |                        |                                                      |                        |                         |
| primary# Idm stop-domain -a<br>primary# Idm unbind-domain Idom1                                   |                        |                                                      |                        |                         |
| primary# Idm unbind-domain Idom2                                                                  |                        |                                                      |                        |                         |
| primary# ldm remove-domain -a                                                                     | г                      |                                                      |                        |                         |
| 3) ILOM(Service Processor)の設定を初期状態に戻します。                                                          | ۹<br>f                 | actory-default [next po                              | weron]                 |                         |
| primary# Idm set-config factory-default                                                           |                        | config_initial<br>config_ipmp                        |                        |                         |
| primary# Idm list-config                                                                          |                        |                                                      |                        |                         |
| <b>4</b> ) OS <b>を停止します。</b>                                                                      |                        |                                                      |                        |                         |
| primary# shutdown -y -g0 -i0                                                                      |                        |                                                      |                        |                         |
| 5) ILOM <b>ヘログアウトします</b> 。                                                                        |                        |                                                      |                        |                         |
| {0} ok #. (シャープ+ドット)                                                                              |                        |                                                      |                        |                         |
|                                                                                                   |                        |                                                      |                        |                         |
| -> reset /SYS                                                                                     |                        |                                                      |                        |                         |
| -> start /SP/console                                                                              | F<br>f                 | orimary# Idm list-config<br>actory-default [current] | ]                      |                         |
|                                                                                                   |                        | config_initial<br>config_ipmp                        |                        |                         |
| primary# Idm list-config                                                                          |                        |                                                      | :                      |                         |
|                                                                                                   | primary# ldm l<br>NAME | ist-domain<br>STATE FLAGS (                          | CONS VCPU ME           | MORY UTIL UPTIN         |
| 8)ドメインの状態を確認します。                                                                                  | primary                | active -n-c SP                                       | 32 8064M 8             | 8% 2m                   |
| primary# iom list-domain                                                                          | -                      |                                                      |                        |                         |
| 9)ドメインの環境設定ファイルから、全てのドメインを復元します。                                                                  |                        |                                                      |                        |                         |
| primary# ldm init-system -r -i /Ldom1/alldomains.xml                                              |                        |                                                      |                        |                         |
| ※ !-r」オフションにより、システムが自動で再起動され、ドメインが復元されま                                                           | ます。                    |                                                      |                        |                         |
| 10)ドメインの状態を確認します。                                                                                 | primary# ldm           | list-domain                                          |                        |                         |
| primary# Idm list-domain                                                                          | Primary                | STATE FLAGS (<br>active -n-cv- SP                    | 8 3G 30                | MORY UTIL UPTIN<br>% 2m |
| 11)復元した構成情報をILOM(Service Processor)に保存します。                                                        | ldom1<br>ldom2         | inactive                                             | 8 2G<br>8 2G           |                         |
|                                                                                                   |                        |                                                      |                        |                         |
| primary# ldm add-config config_restore                                                            |                        |                                                      |                        |                         |

|                                                                                                    | Oracle VM Server for SPARCを使って                                                                                                    | てみよう(構築・運用手順書)                                      | ŕ                               | 乍成日                    | 2012年2月              |             |
|----------------------------------------------------------------------------------------------------|----------------------------------------------------------------------------------------------------|-----------------------------------------------------|---------------------------------|------------------------|----------------------|-------------|
| <b>J.</b> Oracle VM Se                                                                                                    | erver for SPARC <b>環境の削除</b>                                                                                                    |                                                     |                                 |                        | _                    | _           |
| ) ゲストドメイン環境の削                                                                                                    | 除                                                                                                    |                                                     |                                 |                        |                      |             |
| 1) 全ゲストドメインを停                                                                                                    | 止します。                                                                                                    |                                                     |                                 | _                      |                      |             |
| primary# ldr                                                                                                    | n stop-domain -a                                                                                                    |                                                     |                                 |                        |                      |             |
| 2) ゲス <u>トドメインのリソ-</u>                                                                                                    | -スを解除します。                                                                                                    |                                                     |                                 |                        |                      |             |
| primary# Idr                                                                                                    | n unbind-domain Idom1                                                                                                    |                                                     |                                 |                        |                      |             |
| primary# Idr                                                                                                    | n unbind-domain Idom2                                                                                                    |                                                     |                                 |                        |                      |             |
| 3) ゲストドメインの定義                                                                                                    | 情報を削除します。                                                                                                    |                                                     |                                 | _                      |                      |             |
| primary# ldr                                                                                                    | n remove-domain -a                                                                                                    |                                                     |                                 |                        |                      |             |
| 書式 # ldm ren                                                                                                    | nove-domain (-a   < <b>ドメイン名</b> >)                                                                                                    |                                                     |                                 |                        |                      |             |
| 制御ドメイン環境の削削<br>1、II OM(Sorvice Droc)                                                                                                    | 余<br>occor)に設守した様式体報を確認します                                                                                                    |                                                     |                                 |                        |                      |             |
| primary# Idr                                                                                                    | assoi)に改進した偽成情報を確認します。<br>m list-config                                                                                                    |                                                     | priman/# ldm lis                | t-config               |                      |             |
| printer j# rei                                                                                                    | in not coming                                                                                                    |                                                     | factory-default                 | ic ooning              |                      |             |
| 2) ILOM(Service Proce                                                                                                    | essor)の設定を初期状態に戻します。                                                                                                    |                                                     | config_ipmp [ne                 | xt poweron             | ]                    |             |
| primary# ldr                                                                                                    | n set-config factory-default                                                                                                    |                                                     |                                 |                        |                      |             |
| 3) ILOM(Service Proce                                                                                                    | essor)に設定した構成情報を削除します。                                                                                                    |                                                     |                                 | _                      |                      |             |
| primary# Idr                                                                                                    | n remove-config [config名]                                                                                                    |                                                     |                                 |                        |                      |             |
| <sup>™</sup> <sup>Γ</sup> factory-de                                                                                                    | !fault」以外の構成情報を全て削除します。                                                                                                    |                                                     |                                 |                        |                      |             |
| 4)次回の再起動後のL                                                                                                    | .Doms 構成を確認します。                                                                                                    |                                                     | primary# ldm lis                | st-config<br>[next pow | eron]                |             |
| primary# ldr                                                                                                    | n list-config                                                                                                    | 4                                                   |                                 |                        |                      |             |
| 5) vsw0 <b>のネットワーク</b> 5                                                                                                    | <b>定義ファイルを削除します</b> 。                                                                                                    |                                                     |                                 |                        |                      |             |
| primary# rm                                                                                                    | 1 /etc/hostname.vsw0                                                                                                    |                                                     |                                 |                        |                      |             |
| 💥 e1000g0 <b>の</b> រ                                                                                                    | <b>主義ファイルを置き換えている場合には、以</b>                                                                                                    | 下を実行します。                                            |                                 |                        |                      |             |
| primary# m                                                                                                    | /etc/hostname.vsw0 /etc/hostn                                                                                                    | ame.e1000g0                                         |                                 |                        |                      |             |
|                                                                                                    |                                                                                                    |                                                     |                                 |                        |                      |             |
| 6)仮想ネットワークター                                                                                                    | ·ミナルサーバデーモン(vntsd)を停止します。                                                                                                    | ۰                                                   |                                 | _                      |                      |             |
| primary# sv                                                                                                    | cadm disable vntsd                                                                                                    |                                                     |                                 |                        |                      |             |
| 7) LDoms デーモン(Idr                                                                                                    | md ) <b>を停止します</b> 。                                                                                                    |                                                     |                                 |                        |                      |             |
| primary# sv                                                                                                    | cadm disable ldmd                                                                                                    |                                                     |                                 |                        |                      |             |
|                                                                                                    |                                                                                                    |                                                     |                                 |                        |                      |             |
| 9) () () () () () () () () () () () () ()                                                                                                    |                                                                                                    |                                                     |                                 |                        |                      |             |
| 8) OSを停止します。                                                                                                    | utdown -v -a0 -i0                                                                                                    |                                                     |                                 |                        |                      |             |
| 8) OS <b>を停止します。</b><br>primary# sh                                                                                                    | utdown -y -g0 -i0                                                                                                    |                                                     |                                 |                        |                      |             |
| 8) OS <b>を停止します。</b><br>primary# sh<br>9) ILOM <b>ヘログアウトし</b> a                                                                                                    | utdown -y -g0 -i0                                                                                                    |                                                     |                                 |                        |                      |             |
| 8) OS <b>を停止します。</b><br>primary# sh<br>9) ILOM <b>ヘログアウトし:</b><br>{0} ok #. (\$                                                                                                    | utdown -y -g0 -i0<br><b>ます。</b><br>ノャープ+ ドット)                                                                                                    |                                                     |                                 |                        |                      |             |
| 8) OS <b>を停止します。</b><br>primary# sh<br>9) ILOM <b>ヘログアウトし:</b><br>{0} ok #. (ジ<br>10) ハードウェアを再起                                                                                              | utdown -y -g0 -i0<br>ます。<br>シャープ+ ドット)<br>動します。                                                                                                    | Point                                               |                                 |                        |                      |             |
| 8) OS <b>を停止します。</b><br>primary# sh<br>9) ILOMヘログアウトし。<br>{0} ok #. (う<br>10) ハードウェアを再起<br>-> reset /SY                                                                                      | utdown -y -g0 -i0<br><u>ます。</u><br>ノャープ+ドット)<br>! <b>動します。</b><br>S                                                                                        |                                                     | :<br>て削除しても、ILO                 | Mのリセ                   | ットを行わないと             | :           |
| 8) OS <b>を停止します。</b><br>primary# sh<br>9) ILOM <b>ヘログアウトし</b> 。<br>{0} ok #. (シ<br>10) ハードウェアを再起<br>-> reset /SY<br>※ 上記コマンド                                                                 | utdown -y -g0 -i0<br>ます。<br>ノャープ+ドット)<br>動します。<br>S<br>により、OBP環境から再起動します。                                                                                  | <mark>Point</mark><br>構成情報を全<br>Oracle VM Se        | て削除しても、ILO<br>erver for SPARC環  | Mのリセ<br>境は完全           | ットを行わないと             | :<br>さん。    |
| 8) OS <b>を停止します。</b><br>primary# sh<br>9) ILOMヘログアウトし。<br>{0} ok #. (シ<br>10) ハードウェアを再起<br>-> reset /SY<br>※ 上記コマンド                                                                          | utdown -y -g0 -i0<br>ます。<br>シャープ+ドット)<br>!動します。<br>S<br>により、OBP環境から再起動します。                                                                                 | <mark>Point</mark><br>構成情報を全<br>Oracle VM Se        | :て削除しても、ILO<br>erver for SPARC環 | Mのリセ<br>境は完全           | ットを行わないと             | こ<br>さん。    |
| 8) OS <b>を停止します。</b><br>primary# sh<br>9) ILOMヘログアウトし。<br>{0} ok #. (シ<br>10) ハードウェアを再起<br>-> reset /SY<br>※ 上記コマンド                                                                          | utdown -y -g0 -i0<br>ます。<br>シャープ+ドット)<br>!動します。<br>S<br>により、OBP環境から再起動します。                                                                                 | ーーーーーーーーーーーーーーーーーーーーーーーーーーーーーーーーーーーー                | eて削除しても、ILO<br>erver for SPARC環 | Mのリセ<br>境は完全           | ットを行わないと<br>とに削除されま† | :<br>±ん。    |
| 8) OSを停止します。<br>primary# sh<br>9) ILOMヘログアウトし。<br>{0} ok #. (シ<br>10) ハードウェアを再起<br>-> reset /SY<br>※ 上記コマンド<br>8] ILOM 上で構成情報                                                                | utdown -y -g0 -i0<br>ます。<br>ノャープ+ドット)<br>!動します。<br>S<br>により、OBP環境から再起動します。<br>優を変更する方法                                                                     | <mark>Point</mark><br>構成情報を全<br>Oracle VM Se        | :て削除しても、ILO<br>erver for SPARC環 | Mのリセ<br>境は完全           | ットを行わないと<br>ミに削除されま† | :<br>さん。    |
| 8) OSを停止します。<br>primary# sh<br>9) ILOMへログアウトしま<br>{0} ok #. (シ<br>10) ハードウェアを再起<br>-> reset /SY<br>※ 上記コマンド<br>8] ILOM 上で構成情報<br>1) 起動モードの構成を                                                | utdown -y -g0 -i0<br>ます。<br>ノヤープ+ドット)<br>動します。<br>S<br>により、OBP環境から再起動します。<br>&を変更する方法<br>当荷時の構成にします。                                                       | <mark>Point</mark><br>構成情報を全<br>Oracle VM Se        | :て削除しても、ILO<br>erver for SPARC環 | Mのリセ<br>境は完全           | ットを行わないと<br>とに削除されま† | :<br>さん。    |
| 8) OSを停止します。<br>primary# sh<br>9) ILOMへログアウトしま<br>{0} ok #. (ジ<br>10) ハードウェアを再起<br>-> reset /SY<br>※ 上記コマンド<br>8] ILOM 上で構成情報<br>1) 起動モードの構成を<br>-> set /HOS                                 | utdown -y -g0 -i0<br>ます。<br>ノヤープ+ドット)<br>動します。<br>S<br>により、OBP環境から再起動します。<br>個容変更する方法<br>出荷時の構成にします。<br>T/bootmode config=factory-defa                     | ーーーーーーーー<br>構成情報を全<br>Oracle VM Se                  | eて削除しても、ILO<br>erver for SPARC環 | Mのリセ<br>境は完全           | ットを行わないと<br>とに削除されま† | -<br>生ん。    |
| 8) OSを停止します。<br>primary# sh<br>9) ILOMヘログアウトし。<br>{0} ok #. (シ<br>10) ハードウェアを再起<br>-> reset /SY<br>※ 上記コマンド<br>8] ILOM 上で構成情報<br>1) 起動モードの構成を<br>-> set /HOS<br>2) 起動モードを確認しる                | utdown -y -g0 -i0<br>ます。<br>ノャープ+ドット)<br>動します。<br>S<br>により、OBP環境から再起動します。<br>個を変更する方法<br>出荷時の構成にします。<br>T/bootmode config=factory-defa<br>ドす。              | <mark>Point</mark><br>構成情報を全<br>Oracle VM Se        | :て削除しても、ILO<br>erver for SPARC環 | Mのリセ<br>境は完全           | ットを行わないと<br>とに削除されます | :<br>さん。    |
| 8) OSを停止します。<br>primary# sh<br>9) ILOMへログアウトしま<br>{0} ok #. (シ<br>10) ハードウェアを再起<br>-> reset /SY<br>※ 上記コマンド<br>8] ILOM 上で構成情報<br>1) 起動モードの構成を<br>-> set /HOS<br>2) 起動モードを確認しま<br>-> show /HC | utdown -y -g0 -i0<br>ます。<br>シャープ+ドット)<br>動します。<br>S<br>てより、OBP環境から再起動します。<br>型荷時の構成にします。<br>T/bootmode config=factory-defa<br><b>E</b> す。<br>DST/bootmode  | <mark>Point</mark><br>構成情報を全<br>Oracle VM Se<br>ult | :て削除しても、ILO<br>erver for SPARC環 | Mのリセ<br>境は完全           | ットを行わないと<br>とに削除されま† | :<br>さん。    |
| 8) OSを停止します。<br>primary# sh<br>9) ILOMへログアウトし:<br>{0} ok #. (ジ<br>10) ハードウェアを再起<br>-> reset /SY<br>※ 上記コマンド<br>5) ILOM 上で構成情報<br>1) 起動モードの構成を<br>-> set /HOS<br>2) 起動モードを確認しま<br>-> show /HC | utdown -y -g0 -i0<br>ます。<br>シャープ+ドット)<br>!動します。<br>S<br>『により、OBP環境から再起動します。<br>出荷時の構成にします。<br>T/bootmode config=factory-defa<br><b>Eす。</b><br>)ST/bootmode | <mark>Point</mark><br>構成情報を全<br>Oracle VM Se<br>ult | eて削除しても、ILO<br>erver for SPARC環 | Mのリセ<br>境は完全           | ットを行わないと<br>とに削除されま† | きん。         |
| 8) OSを停止します。<br>primary# sh<br>9) ILOMへログアウトしま<br>{0} ok #. (シ<br>10) ハードウェアを再起<br>-> reset /SY<br>※ 上記コマンド<br>5) ILOM 上で構成情報<br>1) 起動モードの構成を<br>-> set /HOS<br>2) 起動モードを確認しま<br>-> show /HC | utdown -y -g0 -i0<br>ます。<br>シャープ+ドット)<br>動します。<br>S<br>により、OBP環境から再起動します。<br>個荷時の構成にします。<br>T/bootmode config=factory-defa<br><u>Eす。</u><br>)ST/bootmode   | Point<br>構成情報を全<br>Oracle VM Se                     | こて削除しても、ILO<br>erver for SPARC環 | Mのリセ<br>境は完全           | ットを行わないと<br>ミに削除されま† | ς<br>± Λυ ο |

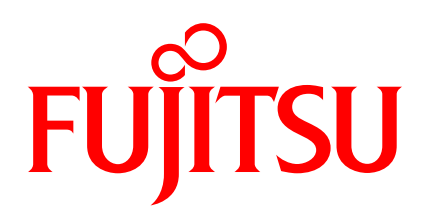

shaping tomorrow with you